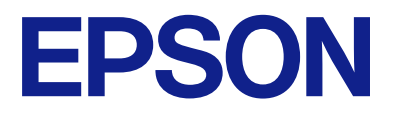

# EP-C7000 Series Упатство за корисникот

Печатење

Одржување на печатачот

Решавање проблеми

NPD7456-00 MK

### Содржина

### Водич за овој прирачник

| Вовед во прирачниците 8             |
|-------------------------------------|
| Важни безбедносни упатства (хартиен |
| прирачник)8                         |
| Почнете оттука (хартиен прирачник)8 |
| Упатство за корисникот (дигитален   |
| прирачник)8                         |
| Информации за најновите прирачници8 |
| Пребарување информации 8            |
| Печатење само потребни страници 9   |
| За овој прирачник9                  |
| Ознаки и симболи10                  |
| Белешки за сликите од екранот и     |
| илустрациите10                      |
| Референци за оперативни системи10   |
| Трговски марки11                    |
| Авторски права12                    |
|                                     |

#### Важни упатства

| Безбедносни инструкции15                |
|-----------------------------------------|
| Совети и предупредувања за печатачот 16 |
| Совети и предупредувања за              |
| поставување на печатачот                |
| Совети и предупредувања за              |
| користење на печатачот                  |
| Совети и предупредувања за              |
| користење на ЛЦД-екранот                |
| Совети и предупредувања за              |
| користење на изборното куќиште18        |
| Совети и предупредувања за              |
| поврзување на интернет                  |
| Совети и предупредувања за              |
| користење на печатачот со безжично      |
| поврзување18                            |
| Забелешки за лозинката за               |
| администратор 19                        |
| Совети и предупредувања за              |
| транспорт или складирање на             |
| печатачот                               |
| Заштита на личните податоци             |
|                                         |

#### Имиња и функции на деловите

| Предна страна | 22 |
|---------------|----|
| Задна страна  | 25 |

#### Водич за контролната табла

| Контролна табла                  | 27 |
|----------------------------------|----|
| Конфигурација на почетниот екран | 28 |
| Водич за иконата за мрежа        | 29 |
| Конфигурација на екранот со мени | 30 |
| Внесување знаци                  | 30 |

## Подготовка на печатачот и одредување почетни поставки

| Резиме на подготвувањето на печатачот |
|---------------------------------------|
| и одредувањето почетни поставки33     |
| Подготовка на печатачот               |
| Заштита на печатачот од неовластени   |
| промени во поставките                 |
| Конфигурирање мрежна врска            |
| Резиме на потребните подготовки за    |
| секоја функција                       |
| Одредување поставки за печатачот34    |
| Инсталирање на дополнителна опрема35  |
| Инсталирање на изборното куќиште 35   |
| Монтирање на изборни касети за        |
| хартија                               |
| Монтирање уред за автентикација45     |
| Создавање мрежна врска и одредување   |
| ПОСТАВКИ                              |
| Менување на администраторската        |
|                                       |
| заштита на поставките со користење    |
|                                       |
| Решавање проблеми кај мрежните        |
| врски                                 |
| Полготовка и поставување на печатачот |
| според употребата                     |
| Поставување достапни изборни ставки72 |
| Регистрирање сервер за е-пошта        |
| Почетни поставки за печатење          |
| Користење на функциите за печатење 77 |
| Поставување на изворот на хартија     |
| Поставување на интерфеісот 83         |
| Поставување грешки                    |
| Поставување универзално печатење84    |
| Се поставува Универзално печатење     |
| (Microsoft)                           |
| Поставување на AirPrint87             |
| Проблеми при одредување поставки88    |

| Совети за решавање проблеми         | .88 |
|-------------------------------------|-----|
| Не може да пристапите до Web Config | .88 |

### Ставање хартија

| Мерки за претпазливост при ракување со хартијата9               |
|-----------------------------------------------------------------|
| Поставки за големина и тип на хартијата9                        |
| Список со типови хартија9                                       |
| Список со големини на хартија што се<br>детектираат94           |
| Ставање хартија9                                                |
| Ставање разна хартија9                                          |
| Ставање пликови9                                                |
| Ставање претходно продупчена хартија9<br>Ставање долга хартија9 |
|                                                                 |

### Печатење

| Печатење документи                       |
|------------------------------------------|
| Печатење од компјутер — Windows 98       |
| Печатење документ користејќи го          |
| двигателот за печатач PostScript         |
| (Windows)124                             |
| Печатење од компјутер — Mac OS 129       |
| Печатење од двигателот за печатач        |
| PostScript на Mac OS 137                 |
| Печатење документи од мобилни уреди. 141 |
| Печатење на пликови143                   |
| Печатење на пликови од компјутер         |
| (Windows)143                             |
| Печатење на пликови од компјутер         |
| (Mac OS)143                              |
| Печатење веб-страници144                 |
| Печатење веб-страници од мобилни         |
| уреди 144                                |
| Печатење со користење услуга во облак144 |

#### Одржување на печатачот

| Проверување на статусот на потрошните материјали                 | 147 |
|------------------------------------------------------------------|-----|
| Решавање проблеми со внесувањето<br>хартија од Касета за хартија | 148 |
| Подобрување на квалитетот на печатење.                           | 148 |
| Приспособување на квалитетот на                                  |     |
| печатење                                                         | 148 |
| Приспособување на квалитетот на                                  |     |
| печатењето според хартијата                                      | 149 |
| Проверка и чистење на главата за                                 |     |
| печатење                                                         | 150 |
|                                                                  |     |

| Спречување на затнувањето на      |     |
|-----------------------------------|-----|
| прскалките1                       | 152 |
| Порамнување на линеарнно          |     |
| поставените линии1                | 152 |
| Чистење на патеката на движење на |     |
| хартијата од дамки од мастило     | 153 |

### Во вакви ситуации

| При замена на компјутер155                                                                |
|-------------------------------------------------------------------------------------------|
| Одделно инсталирање или деинсталирање на апликациите155                                   |
| Одделно инсталирање на апликациите 155<br>Инсталирање двигател за PostScript-             |
| печатач                                                                                   |
| (само за Mac OS)159<br>Деинсталирање апликации                                            |
| Одредување поставки за поврзување со компјутерот                                          |
| Проверување на статусот на мрежната                                                       |
| врска)                                                                                    |
| Директно поврзување со печатачот (Wi-<br>Fi Direct)                                       |
| 3a Wi-Fi Direct                                                                           |
| Поврзување со уреди со Wi-Fi Direct 162<br>Поврзување со компјутер со помош на            |
| Wi-Fi Direct                                                                              |
| Прекинување Wi-Fi Direct (едноставна<br>AP) врска 165<br>Монурац о на поставкита за Wi Fi |
| Direct (едноставна АР) како на пр. SSID. 166                                              |
| Менување на врската од Wi-Fi во USB 167                                                   |
| Регистрирање корисничка сметка на двигателот за печатачот (Windows)167                    |
| Поместување и транспортирање на печатачот168                                              |
| Подготовка за преместување на                                                             |
| При преместување на печатачот на                                                          |
| тркалата на куќиштето170                                                                  |
| кога го преместувате печатачот со вметнати изборни касети за хартија 171                  |
| Превезување на печатачот                                                                  |

#### Решавање проблеми

| Решавање проблеми174                 |
|--------------------------------------|
| Проверете го статусот за грешки на   |
| печатачот                            |
| Проверете ја врската на печатачот174 |

| Проверете ги поставките за печатачот175  |
|------------------------------------------|
| Не може да се печати176                  |
| Апликацијата или двигателот за           |
| печатачот не работат правилно 176        |
| Печатачот не може да се поврзе преку     |
| USB                                      |
| Хартијата не се внесува или исфрла       |
| правилно                                 |
| Низок квалитет на печатењето             |
| Во отпечатените примероци                |
| недостасуваат бои, се појавуваат         |
|                                          |
| интервали од приближно 3.3 ст 184        |
| Матен отпечатен материјал,               |
| вертикални пруги или непорамнетост 185   |
| Отпечатениот материјал е празен или      |
| отпечатени се само неколку линии 186     |
| Отпечатено под агол 187                  |
| Хартијата е замачкана или изгребана 187  |
| Отпечатените фотографии се лепливи. 189  |
| Сликите или фотографиите се печатат      |
|                                          |
| ноложоата, толемината или маргините      |
| несоодветни                              |
| Неточни или погрешно отпечатени          |
| знаци 191                                |
| Отпечатената слика е превртена 191       |
| Мозаични ефекти на исписите 192          |
| Ненамерно двострано печатење192          |
| Печатачот не печати правилно додека      |
| се користи двигателот за PostScript-     |
|                                          |
| се користи двигателот за PostScript-     |
| печатачот                                |
| Се прикажува порака на LCD-екранот 193   |
| Хартијата се заглавува 195               |
|                                          |
|                                          |
| време е дати замените касетите со        |
|                                          |
| со касетите со мастило 196               |
| Замена на касетата со мастило            |
| Привремено печатење со црно мастило. 198 |
| Продолжете со печатење за да             |
| заштедите црно мастило (само за          |
| Windows) 201                             |
| Време е да ја замените кутијата за       |
| одржување                                |

| Предупредувања за користење на           | <b>.</b> |
|------------------------------------------|----------|
| кутиите за одржување20                   | J2       |
| Замена на кутијата за одржување 20       | )2       |
| Време е да ги замените валјаците за      |          |
| земање хартија20                         | )3       |
| Замена на валјаците за земање            |          |
| хартија во касетата за хартија 120       | )3       |
| Замена на валјаците за земање            |          |
| хартија во касетата за хартија 2 до 4 20 | )7       |
| Не може соодветно да се ракува со        |          |
| печатачот2                               | 13       |
| Печатачот не се вклучува или             |          |
| исклучува2                               | 13       |
| Задачите се извршуваат бавно2            | 14       |
| LCD-екранот се затемнува2                | 16       |
| Печатењето е паузирано2                  | 16       |
| Звуците додека работи се гласни2         | 16       |
| Датумот и времето не се точни2           | 16       |
| Треба да го ажурирате основниот          |          |
| сертификат 21                            | 17       |
| Менито Поставки за печатење не се        |          |
| прикажува (Mac OS)2                      | 17       |
| Проблемот не се решава22                 | 17       |
| Не може да се решат проблеми со          |          |
| печатењето                               | 17       |
|                                          |          |

### Информации за производите

| Информации за хартијата 220                                                                                        | 0           |
|----------------------------------------------------------------------------------------------------|-------------|
| Достапна хартија и капацитети                                                                                      | 0<br>6      |
| Информации за потрошни материјали22                                                                                | 7           |
| Кодови за касетите со мастило22<br>Код за кутијата за одржување22<br>Кодови на валјаците за земање хартија. 228    | 7<br>7<br>8 |
| Информации за изборни ставки 228                                                                                   | 8           |
| Кодови за дополнителната опрема228                                                                                 | 8           |
| Информации за софтверот 228                                                                                        | 8           |
| Апликација за печатење од компјутер<br>(двигател за печатач за Windows) 228<br>Апликација за печатење од компјутер | 8           |
| (двигател за печатач за Mac OS) 230                                                                                | 0           |
| Апликација што може да печати<br>PostScript-фонтови (двигател за<br>печатач PostScript за Windows)23               | 1           |
| Апликација што може да печати<br>PostScript-фонтови (двигател за                                                   |             |
| печатач PostScript за Mac OS)                                                                                      | 2           |
| апликација што може да печати PCL-<br>јазик (двигател за печатач PCL)232                                           | 2           |
|                                                                                                    |             |

| Апликација за конфигурирање на<br>работата на печатачот (Web Config)  | 233 |
|-----------------------------------------------------------------------|-----|
| Апликација за ажурирање софтвер и<br>фирмвер (Epson Software Updater) | 235 |
| Апликација за поставување на уредот<br>на мрежа (EpsonNet Config)     | 236 |
| Софтвер за управување со уреди на мрежата (Epson Device Admin)        | 236 |
| Систем за автентикација на Epson<br>(Epson Print Admin)               | 237 |
| Список на менито за поставки                                          | 237 |
| Општи поставки                                                        | 237 |
| Бројач на отпечатени примероци                                        | 250 |
| Статус на достава                                                     | 250 |
| Одржување                                                             | 250 |
| Јазик/Language 🔒                                                      | 251 |
| Статус на печатач/Печати                                              | 251 |
| Статус на уредот за автентикација                                     | 252 |
| Информации за Epson Open Platform                                     | 253 |
| Спецификации за производите                                           | 253 |
| Спецификации за печатачот                                             | 253 |
| Употреба на порта за печатачот                                        | 254 |
| Спецификации на интерфејсот                                           | 255 |
| Мрежни спецификации                                                   | 255 |
| Ниво 3 на компатибилност на PostScript.                               | 258 |
| Поддржани услуги од трети страни                                      | 258 |
| Димензии                                                              | 258 |
| Електрични спецификации                                               | 259 |
| Спецификации за животната средина                                     | 259 |
| Локација за инсталирање и простор                                     | 260 |
| Системски барања                                                      | 261 |
| Спецификации за фонт                                                  | 262 |
| Спецификации за опцијата                                              | 267 |
| Спецификации за касетните единици                                     |     |
| за хартија                                                            | 267 |
| Спецификации за орманот                                               | 267 |
| Регулаторни информации                                                | 268 |
| Стандарди и одобренија                                                | 268 |
| German Blue Angel.                                                    | 269 |
| Ограничувања за копирање                                              | 269 |

### Информации за администраторот

| Управување со печатачот             | 271   |
|-------------------------------------|-------|
| Проверка на информации за           |       |
| далечински печатач                  | 271   |
| Управување со мрежната врска        | 271   |
| Конфигурирање известувања преку е-  |       |
| пошта за настаните што се случуваат | 276   |
| Поставување на контролната табла    | . 278 |

| Контролирање на ракувањето со           |   |
|-----------------------------------------|---|
| контролната табла 279                   | 9 |
| Поставки за штедење енергија при        |   |
| неактивност                             | ) |
| Правење резервна копија и увезување     |   |
| поставки за печатачот                   | 1 |
| Ажурирање на фирмверот                  | 3 |
| Синхронизирање на датумот и времето     |   |
| со серверот за време                    | 5 |
| Бришење на податоците од                |   |
| внатрешната меморија                    | 5 |
| Контролирање на напојувањето на         |   |
| печатачот користејќи Web Config287      | 7 |
| Проверка на вкупниот број страници      |   |
| внесени низ печатачот                   | 7 |
| Безбедносни поставки за производот 288  | 3 |
| Ограничување на достапни функции288     | 3 |
| Користење на функцијата "Дневник за     |   |
| проверка"                               | 1 |
| Ограничување на USB-врските             | 2 |
| Шифрирање на лозинката                  | 3 |
| Забрана за PDL-операции во датотеки 293 | 3 |
| Менување на администраторската          |   |
| лозинка со Web Config 294               | 1 |
| Овозможување "Проверка на               |   |
| програмата" при стартувањето294         | 1 |
| Поставки за мрежна безбедност           | 5 |
| Контролирање на користењето             |   |
| протоколи                               | 5 |
| Користење на дигитален сертификат30     | 1 |
| SSL/TLS комуникација со печатач         | 3 |
| Комуникација со енкрипција со помош     |   |
| на IPsec/IP филтрирање                  | ) |
| Поврзување на печатач на IEEE802.1X     |   |
| мрежа                                   | 1 |
| Проблеми со мрежната безбедност 32      | 5 |
| Користење на Epson Open Platform332     | 2 |
| Преглед на Epson Open Platform 332      | 2 |
| Конфигурирање Enson Open Platform 33    | - |
|                                         | - |
| Services                                | 3 |
|                                         |   |

### Каде да се обратите за помош

| Веб-локација за техничка поддршка 3  | 35 |
|--------------------------------------|----|
| Контактирање со поддршката на Epson3 | 35 |
| Пред да контактирате со Epson3       | 35 |
| Помош за корисниците во Европа 3     | 36 |
| Помош за корисниците во Тајван3      | 36 |
| Помош за корисниците во Австралија 3 | 36 |
| Помош за корисниците во Нов Зеланд3  | 37 |
|                                      |    |

| Помош | за | корисниците  | во | Сингапур3   | 37 |
|-------|----|--------------|----|-------------|----|
| Помош | за | корисниците  | во | Тајланд3    | 38 |
| Помош | за | корисниците  | во | Виетнам 3   | 38 |
| Помош | за | корисниците  | во | Индонезија3 | 38 |
| Помош | за | корисниците  | во | Хонг Конг 3 | 39 |
| Помош | за | корисниците  | во | Малезија3   | 39 |
| Помош | за | корисниците  | во | Индија3     | 40 |
| Помош | за | корисници на | φ  | илипините3  | 40 |

## Водич за овој прирачник

| Вовед во прирачниците            |
|----------------------------------|
| Пребарување информации           |
| Течатење само потребни страници9 |
| За овој прирачник                |
| Грговски марки                   |
| Авторски права                   |

### Вовед во прирачниците

Следниве прирачници се испорачани со вашиот печатач Epson. Покрај прирачниците, погледнете ги различните типови информации за помош што се достапни од самиот печатач или од апликациите на Epson.

Важни безбедносни упатства (хартиен прирачник)

Ви дава инструкции за безбедно користење на печатачот.

Почнете оттука (хартиен прирачник)

Содржи информации за поставување на печатачот и инсталирање на софтверот.

Упатство за корисникот (дигитален прирачник)

Овој прирачник. Достапен е како PDF и веб-прирачник. Содржи детални информации и инструкции за користење на печатачот и решавање проблеми.

Информации за најновите прирачници

□ Хартиен прирачник

Посетете ја веб-локацијата за поддршка на Epson за Европа на http://www.epson.eu/support или веб-локацијата за поддршка на Epson во светски рамки на http://support.epson.net/.

🗅 Дигитален прирачник

Посетете ја следнава веб-страница, внесете го името на производот, а потоа одете на **Поддршка**.

https://epson.sn

### Пребарување информации

Со PDF прирачникот може да ги пребарувате потребните информации со клучен збор или да скокнете директно на специфични делови со користење на обележувачи. Во овој дел се објаснува како да користите PDF-прирачник отворен во Adobe Acrobat Reader DC на вашиот компјутер.

#### Пребарување со клучен збор

Кликнете на **Уреди** > **Напредно пребарување**. Внесете го клучниот збор (текст) за информациите коишто сакате да ги најдете во прозорецот за пребарување и кликнете на **Пребарај**. Резултатите се прикажуваат како листа. Кликнете на еден од прикажаните резултати за да скокнете на таа страница.

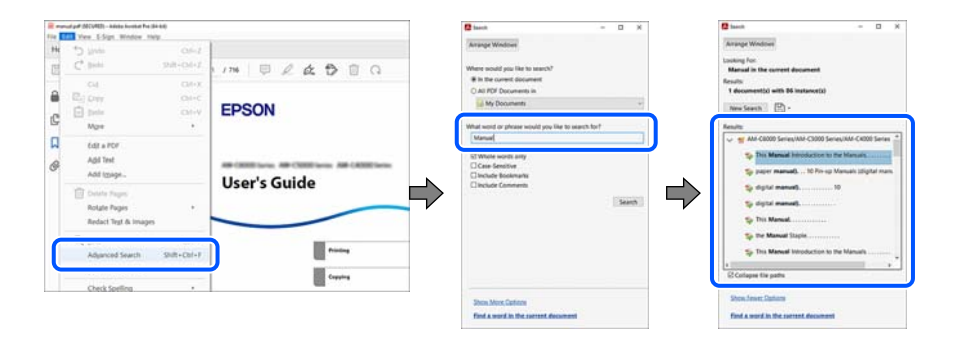

#### Скокање директно од обележувачи

Кликнете на наслов да скокнете на таа страница. Кликнете на + или > за да ги прегледате долунаведените наслови во тој дел. За да се вратите на претходната страница, избришете ги следниве постапки на тастатурата.

- $\Box$  Windows: задржете **Alt**, а потоа притиснете  $\leftarrow$ .
- □ Mac OS: задржете на копчето за команда и притиснете на <.

| And a first of the Address of the Second                        |                                     | - 8 |    |
|-----------------------------------------------------------------|-------------------------------------|-----|----|
| me Tools newspat (80.00.                                        | • (0)                               |     | •  |
| 1 4 0 0 0 0 0 0                                                 | 1/1 024000 d                        |     | 6  |
| Rosimuto X                                                      |                                     | •   | e  |
| 10-1日5-13                                                       | EPSON                               |     | 10 |
| El Cometa 2                                                     |                                     |     | 1  |
| 3 Guide to This Manual                                          |                                     |     | 1  |
| > [] important instructions                                     | ARCHIELERS, ARCHIELERS, ARCHIELERS, |     | 2  |
| 5 D Pathames and                                                | User's Guide                        |     | 4  |
| 3 Guide to the Control<br>Rend                                  |                                     |     | 6  |
| > D Perparing the Rinter and<br>Making Initial Technol.         |                                     |     | 1  |
| > [] Introduction al                                            | Protect State                       |     | 0  |
| 3 🗍 Loading Paper                                               | faate                               |     |    |
| 3 🗍 Placing Disphale                                            | -                                   |     |    |
| > Distorting and Removing                                       |                                     |     | e  |
| > D Ninting                                                     | Turing that Capable Rooms Budy      |     | ¢  |
| → □ Copying                                                     |                                     |     | 1  |
| > 🛛 Starring                                                    | Rentwork to four                    |     |    |
| <ul> <li>I fairing (fair Capable<br/>Printers Cirly)</li> </ul> | Laing Balance                       |     |    |
| I Liveg Sharege                                                 |                                     |     |    |
| 3 D Printing Using Saved                                        |                                     |     | 1  |

### Печатење само потребни страници

Може да ги извадите и да ги отпечатите само страниците коишто ви се потребни. Кликнете на **Печати** во менито **Датотека** и одредете го бројот на страници коишто сакате да ги печатите во **Страници** во **Страници за печатење**.

За да одредите серија на страници, внесете цртичка помеѓу почетната страница и последната страница.

Пример: 20-25

За да ги одредите страниците коишто не се во серија, поделете го бројот на страници со запирки.

Пример: 5, 10, 15

| Print                                                                                                    | Х                                                                                |
|----------------------------------------------------------------------------------------------------|----------------------------------------------------------------------------------|
| Pri <u>n</u> ter                                                                                                    | Properties Advanced Help ①                                                       |
| Copies: 1                                                                                                    | $\Box$ Print in grave print in grave (black and white) $\Box$ Save ink/toner (i) |
| Pages to Print     ○ All     ○ Current     ● Pages     20-25       ▶ More Options     Page Sizing & Handling ①                                              | Scale: 97%<br>8.27 x 11.69 Inches<br>EPSON                                       |
| Size Poster Multiple                                                                                                    | Booklet User's Guide                                                             |
| <ul> <li>○ Eit</li> <li>○ Actual size</li> <li>● Shrink oversized pages</li> <li>○ Custom Scale:</li> <li>□ Choose paper source by PDF page size</li> </ul> | ) % <b></b>                                                                      |

### За овој прирачник

Во овој дел се објаснува значењето на ознаките и симболите, белешките за описите, како и информациите за оперативните системи наведени во овој прирачник.

#### Ознаки и симболи

#### 🕂 Внимание:

Инструкции коишто мора внимателно да ги следите за да избегнете телесна повреда.

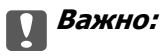

Инструкции што мора да се почитуваат за да се избегне оштетување на опремата.

#### Белешка:

Обезбедува дополнителни информации и информации за упатување.

#### Поврзани информации

Води кон поврзани делови.

Содржи Пр. за веб-видео од упатствата за работење. Погледнете ја врската со поврзани информации.

Иконите подолу ја опишуваат достапноста на ставките во менијата на контролниот панел на печатачот.

Ставки што се ограничени кога е овозможено администраторско заклучување.

#### Белешки за сликите од екранот и илустрациите

- Сликите од екранот од двигателот за печатачот се од Windows 10 или macOS High Sierra (10.13). Содржината прикажана на сликите од екран се разликува во зависност од моделот и ситуацијата.
- Илустрациите користени во овој прирачник се само примери. Иако може да има мали разлики, зависно од моделот, начинот на ракување е ист.
- Некои од ставките во менито на LCD-екранот се разликуваат, зависно од моделот и поставките.
- □ QR-кодот може да го прочитате користејќи наменска апликација.

#### Референци за оперативни системи

#### Windows

Во овој прирачник, термините "Windows 11", "Windows 10", "Windows 8.1", "Windows 8", "Windows 7", "Windows Server 2022", "Windows Server 2019", "Windows Server 2016", "Windows Server 2012 R2", "Windows Server 2012", "Windows Server 2008 R2", и "Windows Server 2008" се однесуваат на следните оперативни системи. Дополнително, "Windows" се однесува на сите верзии.

- □ Оперативен систем Microsoft<sup>®</sup> Windows<sup>®</sup> 11
- □ Оперативен систем Microsoft<sup>®</sup> Windows<sup>®</sup> 10
- □ Оперативен систем Microsoft<sup>®</sup> Windows<sup>®</sup> 8.1

- □ Оперативен систем Microsoft<sup>®</sup> Windows<sup>®</sup> 8
- □ Оперативен систем Microsoft<sup>®</sup> Windows<sup>®</sup> 7
- □ Оперативен систем Microsoft<sup>®</sup> Windows Server<sup>®</sup> 2022
- □ Оперативен систем Microsoft<sup>®</sup> Windows Server<sup>®</sup> 2019
- □ Оперативен систем Microsoft<sup>®</sup> Windows Server<sup>®</sup> 2016
- □ Оперативен систем Microsoft<sup>®</sup> Windows Server<sup>®</sup> 2012 R2
- □ Оперативен систем Microsoft<sup>®</sup> Windows Server<sup>®</sup> 2012
- □ Оперативен систем Microsoft<sup>®</sup> Windows Server<sup>®</sup> 2008 R2
- □ Оперативен систем Microsoft<sup>®</sup> Windows Server<sup>®</sup> 2008

#### Mac OS

Во овој прирачник, "Mac OS" се однесува на Mac OS X 10.9.5 или понова верзија, како и macOS 11 или понова верзија.

### Трговски марки

□ Adobe, Acrobat, Photoshop, PostScript, and Reader are either registered trademarks or trademarks of Adobe in the United States and/or other countries.

Copyright © 2024 Adobe Inc. All Rights Reserved.

- □ Albertus, Arial, Coronet, and Times New Roman are trademarks of Monotype Imaging Inc. registered in the United States Patent and Trademark Office and may be registered in certain jurisdictions.
- □ Antique Olive is a trademark of Madame Marcel Olive.
- CG Omega, CG Times, Courier, Garamond Antiqua, Garamond Halbfett, Garamond Kursiv, and Garamond Kursiv Halbfett are trademarks of Monotype Imaging Inc. and may be registered in certain jurisdictions.
- Helvetica, Palatino, Times, and Univers are trademarks of Monotype Imaging Inc. registered in the U.S. Patent and Trademark Office and may be registered in certain other jurisdictions.
- ITC Avant Garde Gothic, ITC Bookman, ITC Zapf Chancery, ITC Zapf Dingbats are trademarks of Monotype ITC Inc. registered in the U.S. Patent and Trademark Office and which may be registered in certain other jurisdictions.
- □ Marigold is a trademark of Alpha Omega Typography.
- □ New Century Schoolbook is a trademark of Linotype AG and/or its subsidiaries.
- □ SAP and all SAP logos are trademarks or registered trademarks of SAP AG in Germany and in several other countries.
- Wingdings is a registered trademark of Microsoft Corporation in the United States and other countries.
- □ The SuperSpeed USB Trident Logo is a registered trademark of USB Implementers Forum, Inc.
- The N-Mark is a trademark or registered trademark of NFC Forum, Inc. in the United States and in other countries.
- □ Wi-Fi<sup>®</sup> and Wi-Fi Direct<sup>®</sup> are registered trademarks of Wi-Fi Alliance<sup>®</sup>. Wi-Fi Protected Setup<sup>™</sup>, WPA<sup>™</sup>, WPA2<sup>™</sup> and WPA3<sup>™</sup> are trademarks of Wi-Fi Alliance<sup>®</sup>.

- □ Apple, Mac, macOS, OS X, Bonjour, ColorSync, Safari, AirPrint, iPad, iPhone, iPod touch, TrueType, and iBeacon are trademarks of Apple Inc., registered in the U.S. and other countries.
- Use of the Works with Apple badge means that an accessory has been designed to work specifically with the technology identified in the badge and has been certified by the developer to meet Apple performance standards.
- □ IOS is a trademark or registered trademark of Cisco in the U.S. and other countries and is used under license.
- □ The Mopria<sup>™</sup> word mark and the Mopria<sup>™</sup> Logo are registered and/or unregistered trademarks of Mopria Alliance, Inc. in the United States and other countries. Unauthorized use is strictly prohibited.
- □ Firefox is a trademark of the Mozilla Foundation in the U.S. and other countries.
- □ Chrome, Chrome OS, Google Play, and Android are trademarks of Google LLC.
- □ HP and HP LaserJet are registered trademarks of the Hewlett-Packard Company.
- Microsoft, Azure, Microsoft 365, Microsoft Edge, Windows, Windows Server and Windows Vista are trademarks of the Microsoft group of companies.
- □ PCL is a trademark of Hewlett-Packard Company.
- QR Code is a registered trademark of DENSO WAVE INCORPORATED in Japan and other countries.
- Општо известување: сите други трговски марки се сопственост на нивните соодветни сопственици и се наменети само за идентификување.

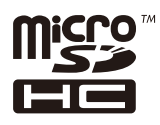

Во производот е вградена картичка microSDHC и не може да се отстрани.

### Авторски права

Ниеден дел од оваа публикација не смее да биде умножуван, зачуван во системот за пребарување, или пренесен во која било форма или на кој било начин, електронски, механички, со фотокопирање, снимање или друго, без претходна писмена согласност од корпорацијата Seiko Epson. Не се предвидени обврски за патентирање во однос на употребата на информациите содржани овде. Ниту пак е предвидена каква било обврска за штети кои произлегуваат од употребата на информациите дадени овде. Информациите што се содржани тука се дизајнирани за употреба со овој производ на Epson. Epson не одговара за употреба на која било од овие информации применети кон други производи.

Ниту корпорацијата Seiko Epson ниту нејзините подружници не одговараат кон купувачот на овој производ или трети лица за штети, загуби, трошоци, или трошоци предизвикани од набавувачот или трети лица како резултат на несреќа, неправилна употреба, или злоупотреба или неовластени промени на овој производ, поправки или измени кај овој производ, или (освен САД) непочитување на упатствата за ракување и одржување на корпорацијата Seiko Epson.

Корпорацијата Seiko Epson и нејзините подружници не одговараат за никакви штети или проблеми кои произлегуваат од употребата на кои било опции или кои било производи за широка потрошувачка различни од оние означени како Original Epson Products (оригинални производи на Epson) или Epson Approved Products (одобрени производи на Epson) од корпорацијата Seiko Epson.

Корпорацијата Seiko Epson не одговара за никаква штета предизвикана од електромагнетно попречување што се појавува поради употребата на кои било кабли за поврзување различни од

оние означени како Epson Approved Products (одобрени производи на Epson) од корпорацијата Seiko Epson.

© 2024 Seiko Epson Corporation

Содржината на овој прирачник и спецификациите за овој производ се предмет на промена без известување.

# Важни упатства

| Безбедносни инструкции               | 15 |
|--------------------------------------|----|
| Совети и предупредувања за печатачот | 16 |
| Заштита на личните податоци          | 20 |

### Безбедносни инструкции

Прочитајте ги и следете ги овие инструкции за безбедно користење на печатачот. Чувајте го прирачников за користење во иднина. Погрижете се да ги следите и сите предупредувања и инструкции означени на печатачот.

Некои од симболите што се користат на вашиот печатач служат за осигурување безбедност и правилно користење на печатачот. Посетете ја следната веб-страница за да го научите значењето на симболите.

http://support.epson.net/symbols/

- Користете го само струјниот кабел доставен заедно со печатачот и не користете го кабелот со друга опрема. Користењето други кабли со овој печатач или користењето на доставениот струен кабел со друга опрема може да доведе до пожар или струен удар.
- Проверете дали вашиот кабел за наизменична струја ги исполнува соодветните локални стандарди за безбедност.
- Никогаш сами не расклопувајте го, не менувајте го или не обидувајте се да ги поправите кабелот, приклучокот, печатачот или другите опции, освен како што е конкретно објаснето во упатствата за печатачот.
- Исклучете го печатачот од струја и побарајте помош од стручни лица за сервисирање во следниве ситуации:

Кабелот за струја или приклучокот е оштетен, во печатачот влегла течност; печатачот паднал или куќиштето е оштетено, печатачот не работи нормално или покажува значителна промена во работата. Не приспособувајте контроли што не се опфатени со упатствата за ракување.

- □ Ставете го печатачот блиску до ѕидниот штекер од кој може лесно да се исклучи.
- Не поставувајте го и не складирајте го печатачот надвор, во близина на прекумерна нечистотија или прашина, извори на топлина, или на места што се подложни на електрични удари, вибрации, висока температура или влажност.
- □ Внимавајте да не истурите течност на печатачот и не ракувајте со печатачот со влажни раце.
- Чувајте го печатачот на растојание од најмалку 22 cm од електростимулатори на срцето. Радиобрановите од овој печатач можат негативно да се одразат врз работата на електростимулаторите на срцето.
- Контактирајте со вашиот добавувач ако се оштети ЛЦД-екранот. Ако ги натопените рацете со растворот од течен кристал, темелно исплакнете ги со сапун и вода. Ако растворот од течен кристал ви влезе во очите, веднаш исплакнете ги со вода. Ако по темелното плакнење имате непријатно чувство или проблеми со видот, веднаш одете на лекар.

Печатачот е тежок и не треба да го креваат, ниту да го носат помалку од две лица. Ако се инсталирани други касети за хартија освен Касета за хартија 1, деинсталирајте ги пред да го кревате печатачот. Кога го креваат печатачот, две или повеќе лица треба да ги заземат точните положби што се прикажани подолу.

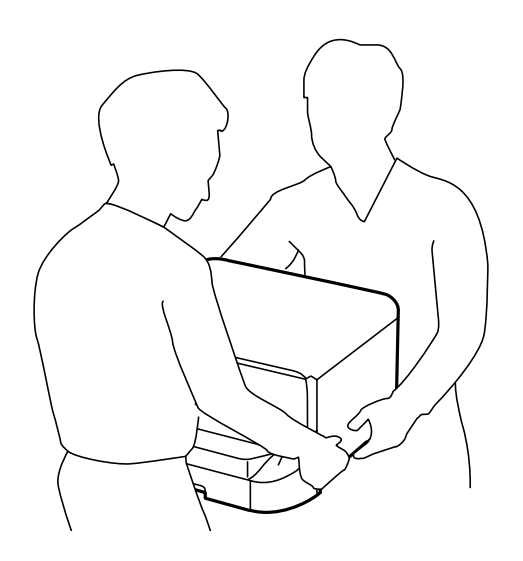

- Внимавајте кога ракувате со употребени касети за мастило бидејќи може да има мастило околу влезот за мастило.
  - □ Доколку ви капне мастило на кожата, измијте ја кожата темелно со сапун и вода.
  - Доколку ви влезе мастило во очите, веднаш исплакнете ги со вода. Доколку чувството на неугодност или проблемите со видот продолжат и по плакнењето, веднаш јавете се на лекар.
  - □ Ако ви влезе мастило во устата, веднаш одете на лекар.
- Не расклопувајте ги касета за мастило и кутијата за одржување, инаку може да ви прсне мастило во очите или на кожата.
- Не тресете ги касети за мастило премногу силно, инаку може да истече мастило од касети за мастило.
- Чувајте ги касети за мастило и кутијата за одржување вон дофат на деца.

### Совети и предупредувања за печатачот

Прочитајте ги и следете ги овие упатства за да избегнете оштетување на печатачот или имотот. Чувајте го прирачникот за подоцнежна употреба.

#### Совети и предупредувања за поставување на печатачот

- □ Немојте да ги блокирате или покривате вентилите и отворите на печатачот.
- 🗅 Користете го единствено изворот за напојување означен на лепенката на печатачот.
- Избегнувајте употреба на истото струјно коло од апаратите за фотокопирање или системите за воздушна регулација кои редовно се вклучуваат и исклучуваат.
- Избегнувајте електрични приклучоци контролирани од прекинувачи или автоматски релеи.

- Целиот компјутерски систем треба да биде подалеку од можни извори на електромагнетно влијание, како што се звучници или бази на безжични телефони.
- Каблите за довод на електрична енергија треба да бидат така поставени за да се избегне нагризување, отсекување, загревање, набирање и извиткување. Не ставајте предмети врз каблите за довод на електрична енергија и не дозволувајте каблите да бидат приклештени или да се гази по нив. Погрижете се сите кабли за напојување да бидат прави на краевите.
- Ако со печатачот користите продолжен кабел, внимавајте вкупната јачина на струја на апаратите изразена во ампери кои се вклучени во продолжниот кабел да не ја надминува јачината на струја за кабелот изразена во ампери. Исто така, внимавајте вкупната јачина на струјата на сите апарати вклучени во ѕидниот приклучок да не го надминува капацитетот на јачината на струјата на ѕидниот приклучок.
- Ако планирате да го користите печатачот во Германија, инсталацијата во зградата мора да е заштитена со 10-амперски или 16-амперски осигурувач за да се обезбеди заштита од краток спој и заштита од поголем напон.
- Кога го поврзувате печатачот на компјутер или друг уред со кабел, внимавајте на точната поставеност на приклучоците. Секој приклучок има само една правилна насока. Ставање приклучок во погрешна насока може да ги оштети и двата уреда поврзани со кабелот.
- Ставете го печатачот на рамна, стабилна површина што е поширока од основата на печатачот во сите насоки. Печатачот нема да работи правилно ако не е поставен во хоризонтална положба.
- Оставете простор над печатачот за да можете целосно да го подигнете капакот на печатачот.
- Оставете доволно простор од предната страна на печатачот, за да излезе целосно хартијата.
- Избегнувајте места подложни на нагли промени на температурата и влажноста. Исто така, чувајте го печатачот подалеку од директна сончева светлина, извори на силна светлина или топлина.

#### Поврзани информации

"Локација за инсталирање и простор" на страница 260

#### Совети и предупредувања за користење на печатачот

- □ Не ставајте предмети во отворите на печатачот.
- □ Не ставајте ја раката во печатачот при печатење.
- 🗅 Не допирајте го белиот плоснат кабел што се наоѓа во печатачот.
- Не користете спрејови што содржат запаливи гасови во или околу печатачот. Така може да предизвикате пожар.
- □ Не движете ја главата за печатење со рака, инаку може да го оштетите печатачот.
- □ Секогаш исклучувајте го печатачот со користење на копчето Ů. Не вадете ги каблите од печатачот и не исклучувајте ја струјата од приклучокот сè додека светлото Ů не престане да трепка.
- □ Ако не планирате да го користите печатачот подолго време, исклучете го кабелот од електричниот приклучок.

#### Совети и предупредувања за користење на ЛЦД-екранот

- ЛЦД-екранот може да има неколку мали светли или темни точки и поради своите карактеристики може да има нерамномерна сјајност. Ова е вообичаено и не значи дека е оштетен на некаков начин.
- Користете само сува и мека крпа за чистење. Не употребувајте течни или хемиски средства за чистење.
- Надворешниот капак на LCD-екранот може да се скрши ако се удри силно. Контактирајте со продавачот ако површината на екранот се лупи или напукнува и не допирајте ги и не обидувајте се да ги отстраните скршените делови.

## Совети и предупредувања за користење на изборното куќиште

- Ова куќиште е исклучиво проектирано за да се инсталира овој печатач врз горниот дел, но и за дополнителни касети за хартија. Не инсталирајте никакви други производи освен наведениот печатач и касетата за хартија.
- Не качувајте се на куќиштето и не ставајте тешки уреди на него.
- Потполно осигурајте се дека двата потпирачи се добро прицврстени, во спротивно печатачот може да не работи.
- Зацврстете го печатачот или изборната касета за хартија на куќиштето со помош на двата прилога и шрафовите доставени со куќиштето.
- Кога го користите печатачот проверете дали сте ги заклучиле потпорните тркала на предната страна на куќиштето.
- Не поместувајте го куќиштето кога се заклучените тркалата.
- Кога го поместувате куќиштето заедно со инсталираниот печатач или изборната касета за хартија, избегнувајте да го движите преку нерамни или груби површини.

#### Совети и предупредувања за поврзување на интернет

Не поврзувајте го овој производ директно на интернет. Поврзете го во мрежа заштитена со насочувач или заштитен ѕид.

## Совети и предупредувања за користење на печатачот со безжично поврзување

- Радио бранови од печатачот може да влијаат негативно на работата на медицинска електронска опрема ида предизвикаат нивна неисправна работа.Кога го користите печатачот во медицински објекти или блиску до медицинска опрема, следете ги упатствата на овластените лица што ги претставуваат медицинските објекти и почитувајте ги сите упатства и насоки на медицинската опрема.
- Радио бранови од печатачот може да влијаат негативно на работата на автоматски контролирани уреди како автоматски врати или противпожарни аларми и може да доведат до несреќа поради неисправност.Кога го користите печатачот близу автоматски контролирани уреди, почитувајте ги сите упатства и насоки на тие уреди.

#### Забелешки за лозинката за администратор

Овој печатач ви овозможува да поставите лозинка за администратор за да спречите неовластен пристап или промени на поставките на уредот и мрежните поставки зачувани во производот кога се поврзувате на мрежа.

#### Стандардна вредност на администраторската лозинка

Стандардната вредност на администраторската лозинка е отпечатена на етикетата на самиот производ, како на прикажаната.

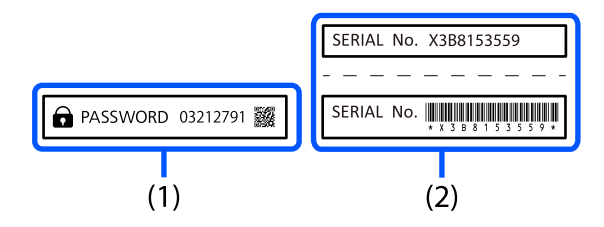

Ако се залепени две етикети (1) и (2), вредноста веднаш до PASSWORD напишана на етикетата (1) е стандардната вредност. Во овој пример, стандардната вредност е 03212791.

#### Белешка:

Бидејќи етикетата (1) е залепена на тешко видлива локација, проверете ги информациите во линкот за да ја утврдите локацијата.

https://support.epson.net/manu/adminpw/index.html

Ако не можете да ја најдете етикетата (1), серискиот број отпечатен на етикетата (2) е стандардната вредност. Во овој пример, стандардната вредност е X3B8153559.

#### Менување на администраторската лозинка

Од безбедносни причини, препорачуваме да ја смените почетната лозинка.

Може да се смени од контролната табла на печатачот, Web Config и Epson Device Admin. При менување на лозинката, поставете ја со најмалку 8 алфанумерички знаци и симболи од еден бајт.

#### Поврзани информации

- "Менување на администраторската лозинка од контролната табла" на страница 52
- "Менување на администраторската лозинка од компјутерот" на страница 53

#### Дејства за кои е потребна администраторска лозинка

Ако се бара да ја внесете администраторската лозинка кога ги вршите следниве дејства, внесете ја администраторската лозинка поставена на печатачот.

- 🗅 Кога го ажурирате фирмверот на печатачот преку компјутер или паметен уред
- Кога се најавувате на напредните поставки на Web Config
- Кога одредувате поставки преку апликација што може да ги менува поставките на печатачот

□ Кога избирате мени на контролната табла на печатачот што е заклучено од администраторот

#### Поврзани информации

"Целни ставки на Поставка за заклучување" на страница 279.

#### Иницијализирање на лозинката за администратор

Може да ја вратите лозинката за администратор на стандардните поставки од менито за администраторски поставки. Ако сте ја заборавиле лозинката и не можете да се вратите на стандардните поставки, треба да контактирате со службата за техничка поддршка на Epson за да ја побарате услугата.

#### Поврзани информации

- "Менување на администраторската лозинка од контролната табла" на страница 52
- "Менување на администраторската лозинка од компјутерот" на страница 53.
- "Каде да се обратите за помош" на страница 334

## Совети и предупредувања за транспорт или складирање на печатачот

- При складирање или пренесување на печатачот, не навалувајте го, не ставајте го вертикално или не превртувајте го; инаку може да протече мастило.
- Пред да го превезувате печатачот, уверете се дека главата за печатење се наоѓа во својата почетна положба (крајно десно) и дека касети за мастило се вметнати.

### Заштита на личните податоци

Кога го давате печатачот некому или го фрлате, избришете ги сите лични информации зачувани во меморијата на печатачот така што ќе ги изберете менијата на контролната табла, како што е опишано подолу.

### Поставки > Општи поставки > Администрир. на систем > Врати стандардни поставки > Сите поставки.

## Имиња и функции на деловите

| Предна страна | . 22 |
|---------------|------|
| Задна страна  | 25   |

### Предна страна

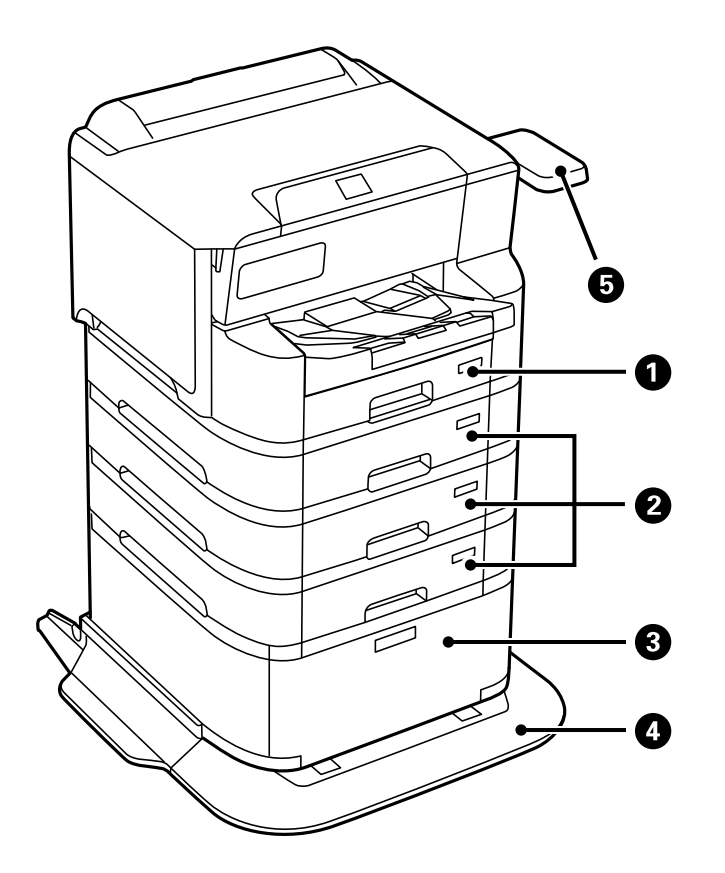

| 0 | Касета за хартија 1 (С1)                                                      | Служи за ставање хартија.                                                                                                    |
|---|-------------------------------------------------------------------------------|----------------------------------------------------------------------------------------------------|
| 0 | Касета за хартија 2, Касета за хартија 3, Касета<br>за хартија 4 (C2, C3, C4) | Изборни касети за хартија. Служи за ставање<br>хартија.                                                                                                    |
| 3 | Орман                                                                         | Изборен орман. Во него се чува хартија или<br>други потрошни материјали.                                                                                                  |
| 4 | Стабилизатор                                                                  | Го држи печатачот за да спречи негово превртување.                                                                                                    |
| 5 | Подлога за уред за автентикација-Р2 (изборно)                                 | Ви овозможува да прикачите уред за<br>автентикација поддржан од печатачот. Потоа,<br>може да се најавите на печатачот држејќи<br>картичка за автентикација над печатачот. |

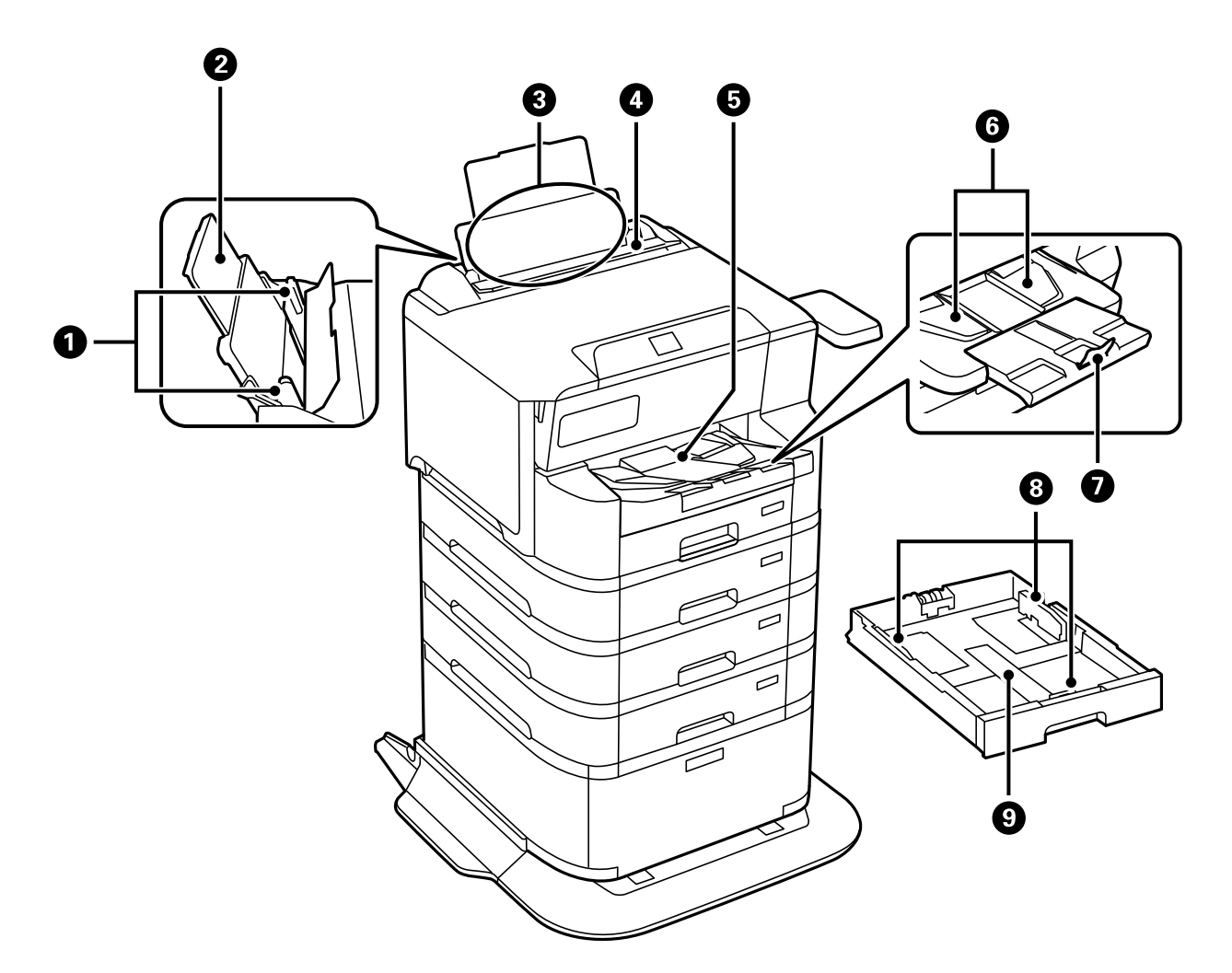

| 0 | Граничници                         | Внесете ја хартијата право во печатачот.<br>Повлечете го до рабовите на хартијата.                                                                                                    |
|---|------------------------------------|----------------------------------------------------------------------------------------------------|
| 2 | Држач за хартија                   | Ја држи ставената хартија.                                                                                                    |
| 3 | Фиока за хартија (В)               | Служи за ставање хартија.                                                                                                    |
| 4 | Заштитник на внесувачот на хартија | Спречува надворешна супстанца да навлезе во<br>печатачот. Овој заштитник обично треба да биде<br>затворен.                                                                                                    |
| 5 | Излезна фиока                      | Ја држи исфрлената хартија.<br>Кога печатите на хартија поголема од А4, рачно<br>извлечете го продолжетокот на крајот на<br>фиоката и подигнете го стопирачот за да<br>спречите паѓање на хартијата. Вовлечете го по<br>употребата. |
| 6 | Излезен граничник                  | Ако хартијата не се исфрла по правилен<br>редослед, подигнете го излезниот граничник<br>така што ќе ја повлечете кон себе рачката од<br>десната страна на излезната фиока.                                                          |
| 0 | Стопирач                           | Спречува паѓање на исфрлената хартија.                                                                                                    |

| 8 | Граничници        | Внесете ја хартијата право во печатачот.<br>Повлечете го до рабовите на хартијата. |
|---|-------------------|------------------------------------------------------------------------------------|
| 9 | Касета за хартија | Служи за ставање хартија.                                                          |

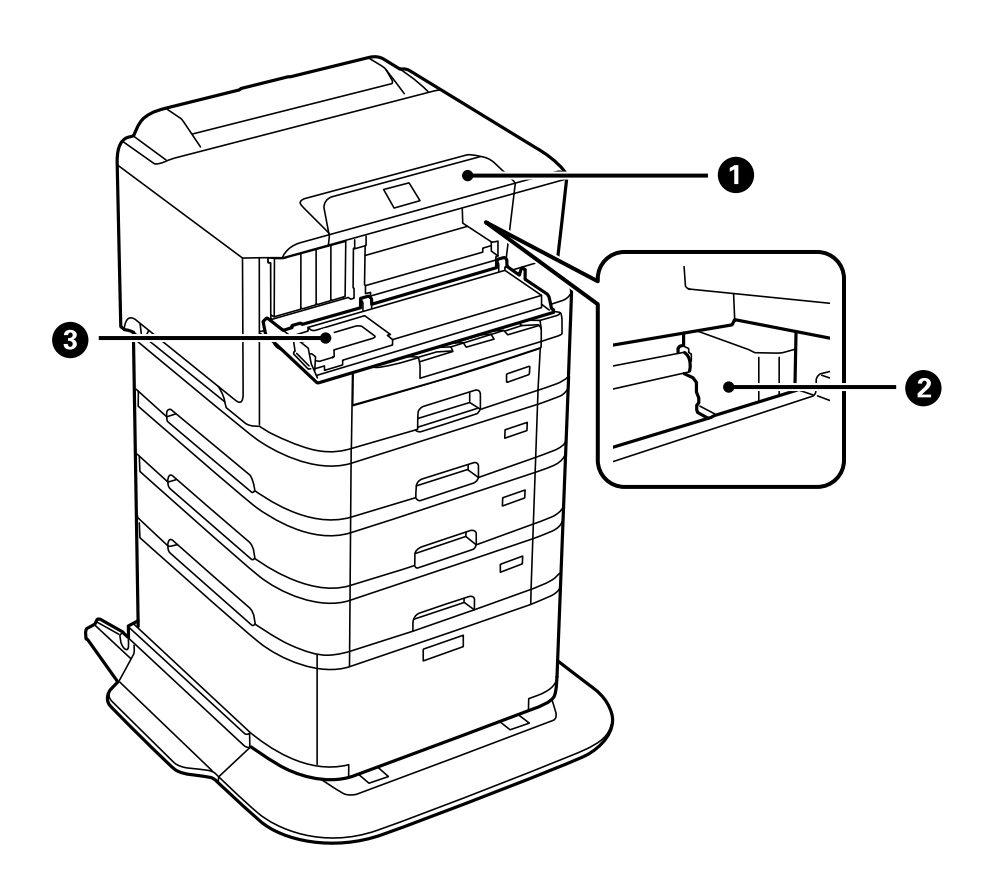

| 0 | Контролна табла   | Го покажува статусот на печатачот и овозможува<br>да ги одредите поставките за печатење.        |
|---|-------------------|-------------------------------------------------------------------------------------------------|
| 0 | Глава за печатење | Прска мастило.                                                                                  |
| 3 | Преден капак (А)  | Се отвора кога се заменуваат касети со мастило или кога се вади заглавена хартија во печатачот. |

### Задна страна

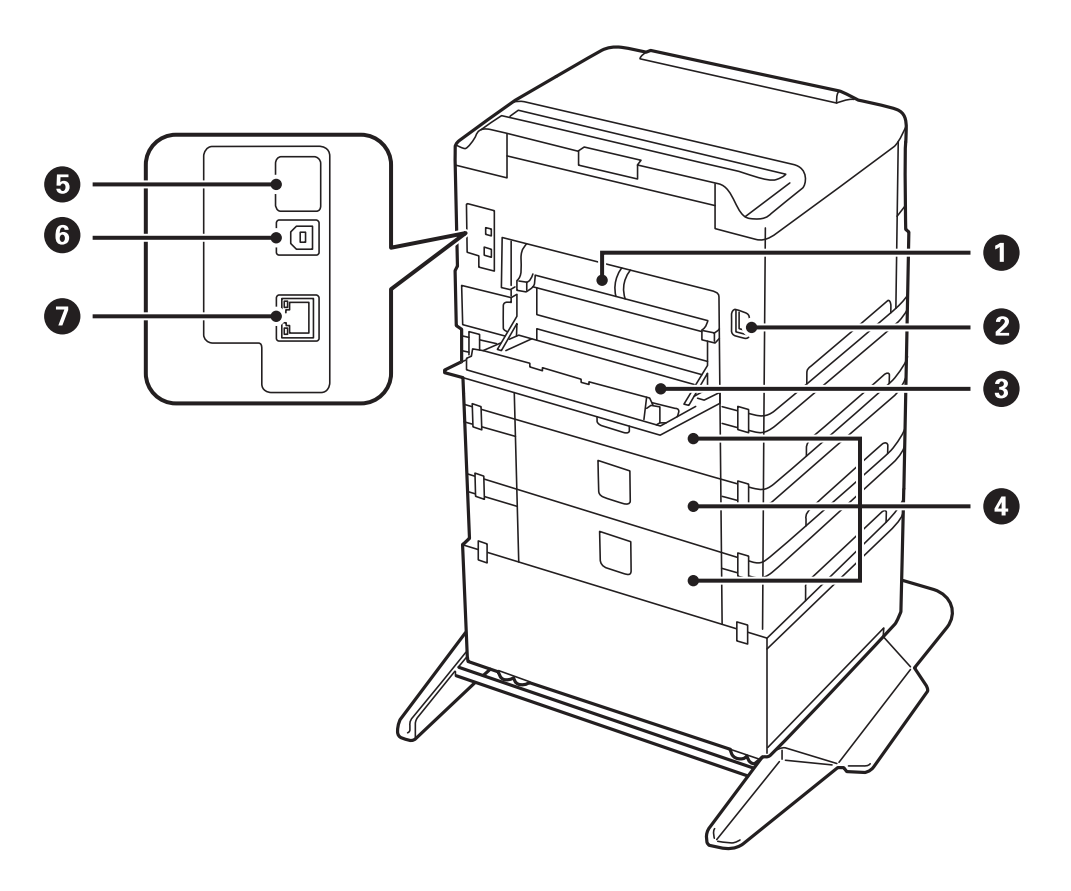

| 0 | Единица за двострано печатење (D2) | Отстранете ја кога вадите заглавена хартија.                                                                                           |
|---|------------------------------------|----------------------------------------------------------------------------------------------------|
| 0 | Приклучок за наизменична струја    | Служи за приклучување на кабелот за<br>напојување.                                                                                     |
| 8 | Заден капак (D1)                   | Отворете го кога ја менувате кутијата за<br>одржување или валјаците за земање хартија,<br>или кога вадите заглавена хартија.           |
| 4 | Заден капак (Е)                    | Капак за изборни касетни единици.<br>Отворете го кога ги менувате валјаците за<br>земање хартија или кога вадите заглавена<br>хартија. |
| 9 | Сервисна USB-порта                 | USB-порта за идна употреба.<br>Не одлепувајте ја налепницата.                                                                          |
| 6 | USB-порта                          | Служи за поврзување USB-кабел.                                                                                                    |
| 0 | LAN-порта                          | Служи за поврзување LAN-кабел.                                                                                                    |

## Водич за контролната табла

| Контролна табла                  | 27   |
|----------------------------------|------|
| Конфигурација на почетниот екран | 28   |
| Конфигурација на екранот со мени | . 30 |
| Внесување знаци                  | 30   |

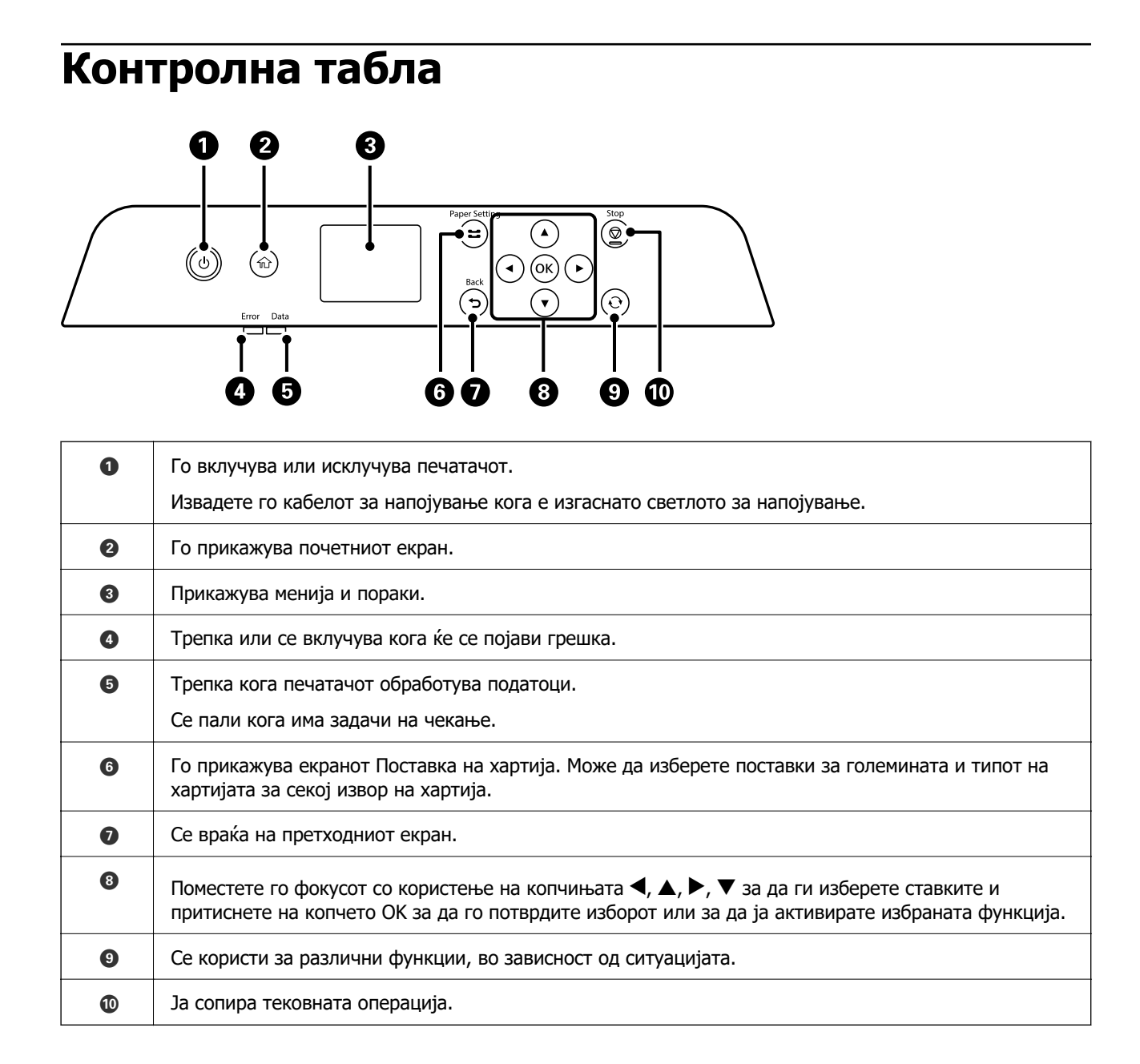

### Конфигурација на почетниот екран

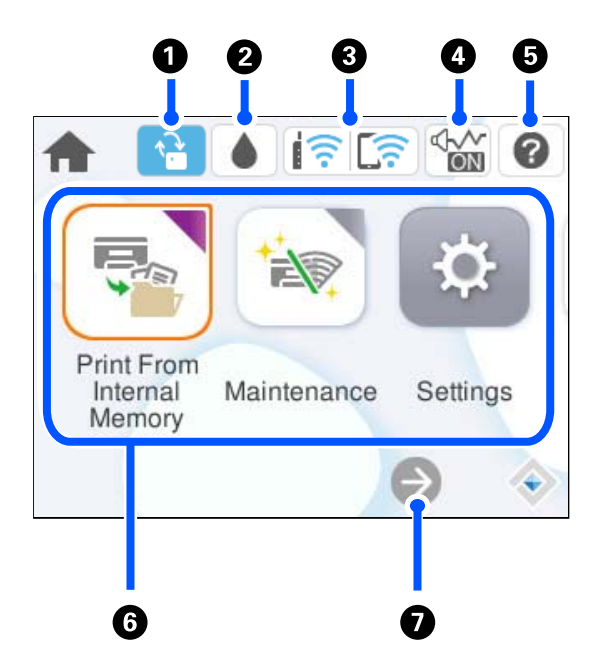

| 0 |   | Ова се прикажува кога е достапно ажурирање за фирмверот.<br>Изберете го за да се ажурира фирмверот и да се подобрат функциите на печатачот.<br>Препорачуваме печатачот да го користите со најновата верзија на фирмверот.                                                                                                    |
|---|---|----------------------------------------------------------------------------------------------------|
| 0 | ۵ | Може да ги проверите приближните нивоа на мастило, како и приближниот работен<br>век на кутијата за одржување.                                                                                                    |
| 3 |   | Го прикажува статусот на мрежната врска. За повеќе информации, погледнете го следново.<br>"Водич за иконата за мрежа" на страница 29                                                                                                    |
| 0 |   | Покажува дека <b>Тивок режим</b> е поставен за печатачот. Кога оваа функција е<br>овозможена, се намалува бучавата од работењето на печатачот, но може да се<br>намали и брзината на печатење. Меѓутоа, бучавата може да не се намали во<br>зависност од избраниот тип хартија и квалитетот на печатење. Изберете за да ја<br>промените поставката. |
| 6 | 0 | Го прикажува екранот Помош. Може да ги прегледате упатствата за работење или<br>решенијата за проблемите.                                                                                                    |

| 6 | Ги прикажува сите менија.                                                                                                    |                                                                                                    |  |  |
|---|----------------------------------------------------------------------------------------------------|----------------------------------------------------------------------------------------------------|--|--|
|   | 🗅 Печ. од Внатр.                                                                                                    | 🗅 Печ. од Внатр. меморија                                                                                                    |  |  |
|   | Ви овозможува<br>печатачот во п<br>тестирате отпе                                                                                                    | а пред печатењето привремено да зачувувате задачи испратени од двигателот за<br>меморијата на печатачот. Може да отпечатите задача заштитена со лозинка и да го<br>ечатениот материјал при печатење повеќе копии. |  |  |
|   | 🗅 Одржување                                                                                                    |                                                                                                    |  |  |
|   | Ги прикажува менијата препорачани за подобрување на квалитетот на отпечатениот материјал, на пр. одзатнување на прскалките со печатење шаблон за проверка на прскалките и чистење на главата за печатење, како и отстранување на заматувањето и пругите во отпечатениот материјал со порамнување на главата за печатење. |                                                                                                    |  |  |
|   | 🗅 Поставки                                                                                                    |                                                                                                    |  |  |
|   | Ви овозможува                                                                                                    | а да одредувате поставки за одржувањето, за печатачот и за работењето.                                                                                                    |  |  |
|   | 🗅 Wi-Fi                                                                                                    |                                                                                                    |  |  |
|   | Ги прикажува                                                                                                    | менијата со коишто може да го поставите печатачот за употреба на безжична мрежа.                                                                                                    |  |  |
| 0 | €                                                                                                    | Укажува дека екранот продолжува надесно.                                                                                                    |  |  |

### Водич за иконата за мрежа

| P        | Печатачот не е поврзан на жична (етернет) мрежа или на безжична (Wi-Fi) мрежа.                                                                                     |
|----------|----------------------------------------------------------------------------------------------------|
| P        | Печатачот е поврзан на жична (етернет) мрежа.                                                                                                    |
| Í        | Печатачот пребарува SSID, не е поставена IP-адреса или има проблем со безжична (Wi-Fi) мрежа.                                                                      |
|          | Печатачот е поврзан со безжична (Wi-Fi) мрежа.<br>Бројот на линии ја покажува јачината на сигналот на врската. Колку повеќе<br>линии има, толку е посилна врската. |
|          | Печатачот не е поврзан со безжична (Wi-Fi) мрежа во режим Wi-Fi Direct (едноставна AP).                                                                            |
| <u>.</u> | Печатачот е поврзан со безжична (Wi-Fi) мрежа во режим Wi-Fi Direct (едноставна АР).                                                                               |

### Конфигурација на екранот со мени

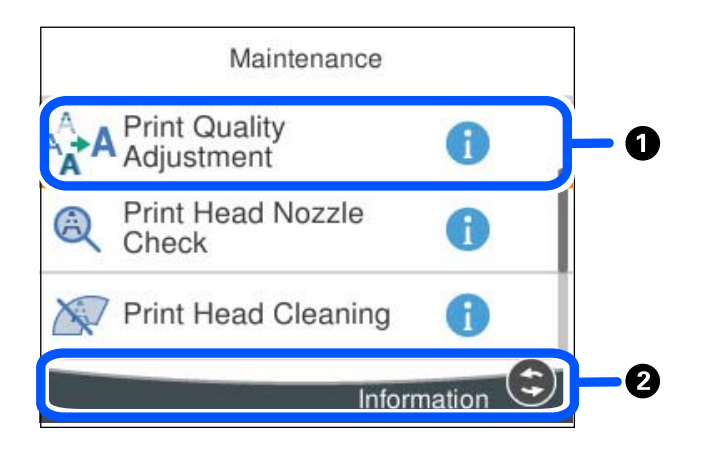

| 0 | Кога е прикажано 🛈 , може да видите дополнителни информации ако го изберете копчето прикажано во 🛛. |
|---|----------------------------------------------------------------------------------------------------|
| 2 | Се прикажуваат достапните копчиња.                                                                  |

### Внесување знаци

Може да внесувате знаци и симболи преку тастатурата на екранот кога одредувате мрежни поставки итн.

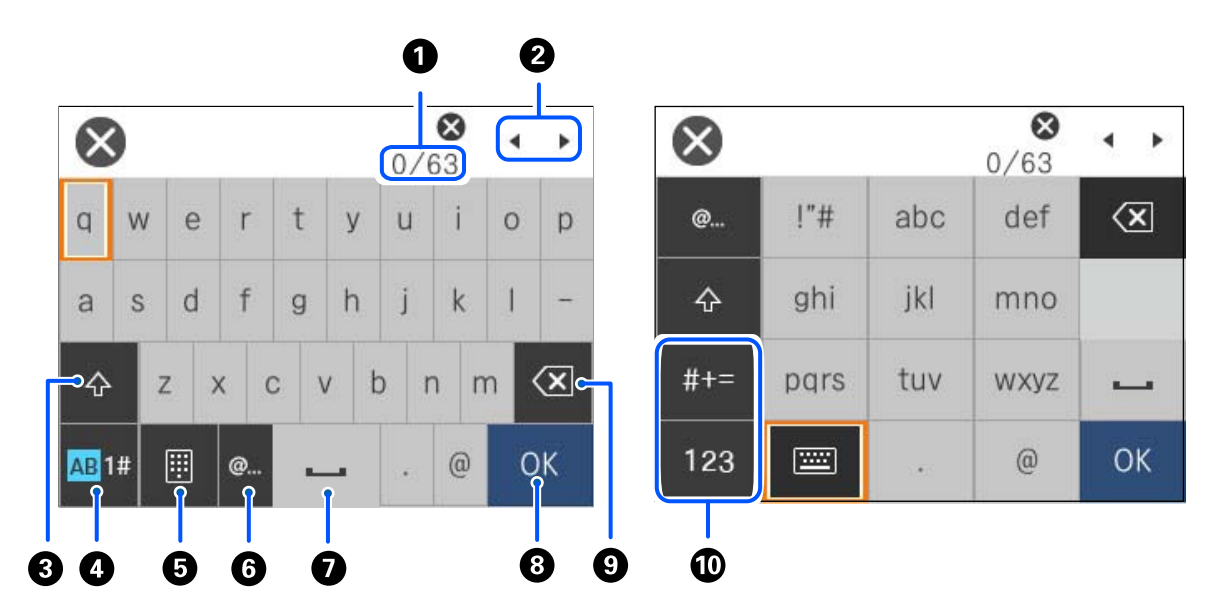

| 0 | Го означува бројот на знаци.                         |
|---|------------------------------------------------------|
| 2 | Го поместува покажувачот до позицијата за внесување. |
| 3 | Се префрла помеѓу големи и мали букви.               |

### Водич за контролната табла > Внесување знаци

| 4 | Го менува видот на знакот.                                                                                   |
|---|----------------------------------------------------------------------------------------------------|
|   | АВ: букви                                                                                                    |
|   | 1#: броеви и симболи                                                                                         |
| 5 | Го менува изгледот на тастатурата.                                                                           |
| 6 | Ги внесува често користените адреси на е-пошта за домени или URL-адреси, со едноставно избирање на ставката. |
| 0 | Внесува празно место.                                                                                        |
| 8 | Внесува знак.                                                                                                |
| 9 | Брише знак налево.                                                                                           |
| 0 | Го менува видот на знакот.                                                                                   |
|   | abc: букви                                                                                                   |
|   | 123: броеви                                                                                                  |
|   | #+=: симболи                                                                                                 |

# Подготовка на печатачот и одредување почетни поставки

| Резиме на подготвувањето на печатачот и одредувањето почетни поставки |
|-----------------------------------------------------------------------|
| Инсталирање на дополнителна опрема                                    |
| Создавање мрежна врска и одредување поставки                          |
| Подготовка и поставување на печатачот според употребата               |
| Почетни поставки за печатење7                                         |
| Проблеми при одредување поставки                                      |

# Резиме на подготвувањето на печатачот и одредувањето почетни поставки

Во овој дел е објаснета постапката за поврзување на печатачот на мрежа и неговото користење како споделен печатач.

Постапката треба да ја изврши администраторот на печатачот.

#### Поврзани информации

- → "Подготовка на печатачот" на страница 33
- "Заштита на поставките со користење на функцијата "Заклучување табла"" на страница 53
- "Конфигурирање мрежна врска" на страница 33
- "Резиме на потребните подготовки за секоја функција" на страница 34
- "Одредување поставки за печатачот" на страница 34

#### Подготовка на печатачот

За време на подготвителната фаза, по потреба инсталирајте изборни ставки или уред за автентикација.

#### Поврзани информации

- "Инсталирање на изборното куќиште" на страница 35
- "Монтирање на изборни касети за хартија" на страница 40
- "Монтирање уред за автентикација" на страница 45

## Заштита на печатачот од неовластени промени во поставките

Препорачуваме да ја извршите следнава постапка за да спречите корисниците да ги менуваат поставките за печатачот.

- 🗅 Менување на администраторската лозинка
- □ Поставете **Panel Lock**, функција што му овозможува на администраторот на печатачот да ги заклучува ставките од менито на контролната табла.

#### Поврзани информации

- "Менување на администраторската лозинка" на страница 52
- "Заштита на поставките со користење на функцијата "Заклучување табла"" на страница 53

#### Конфигурирање мрежна врска

Поврзете го печатачот на мрежа за да може да се користи како споделен печатач.

Поставете ги TCP/IP и прокси-серверот по потреба.

#### Поврзани информации

➡ "Создавање мрежна врска и одредување поставки" на страница 52

### Резиме на потребните подготовки за секоја функција

Извршете ги следниве чекори во зависност од тоа како ќе го користите печатачот и во зависност од околината во која ќе се користи.

| Ставки                          | Опис                                                                                                    |
|---------------------------------|----------------------------------------------------------------------------------------------------|
| Конфигурирање сервер за е-пошта | Конфигурирајте го серверот за пошта ако сакате да<br>известите одредено лице за статусот на печатачот преку е-<br>пошта.<br>"Регистрирање сервер за е-пошта" на страница 74                                        |
| Почетни поставки за печатење    | Приспособете ги поставките за внесување хартија на уредот<br>и стандардните поставки за печатење според вашата<br>околина. Одредете поставки за користење на услугите за<br>печатење обезбедени од други компании. |

За безбедносни поставки и други поставки за управување со печатачот, погледнете го линкот со поврзани информации подолу.

#### Поврзани информации

- ▶ "Подготовка и поставување на печатачот според употребата" на страница 72
- "Почетни поставки за печатење" на страница 77
- "Информации за администраторот" на страница 270

#### Одредување поставки за печатачот

Достапни се неколку методи кога одредувате поставки за печатачот.

#### Поврзани информации

- "Поставување од контролната табла на печатачот" на страница 34
- ➡ "Поставување со Web Config преку компјутер" на страница 35
- ➡ "Поставување со Epson Device Admin преку компјутер (само за Windows)" на страница 35

#### Поставување од контролната табла на печатачот

Ако е овозможено заклучувањето на контролната табла, ќе ви треба администраторска лозинка за да ги користите заклучените ставки.

Видете "Поврзани информации" за повеќе детали.

#### Поврзани информации

"Стандардна вредност на администраторската лозинка" на страница 19

#### Поставување со Web Config преку компјутер

Web Config е вградена веб-страница на печатачот за конфигурирање на поставките за печатачот. Преку компјутерот може да ракувате со печатачот поврзан на мрежата.

За пристап до Web Config, прво треба да му доделите IP-адреса на печатачот.

#### Белешка:

- □ Пред да ја поставите IP-адресата, може да ја отворите Web Config така што директно ќе ги поврзете компјутерот и печатачот со LAN-кабел и ќе ја наведете стандардната IP-адреса.
- Бидејќи печатачот користи самопотпишан сертификат кога пристапува до HTTPS, во прелистувачот се прикажува предупредување кога ќе ја стартувате Web Config; ова не укажува на проблем и може слободно да го игнорирате.
- За да ја отворите администраторската страница по стартувањето на Web Config, треба да се најавите на печатачот со администраторската лозинка.

Видете "Поврзани информации" за повеќе детали.

#### Поврзани информации

- "Стандардна вредност на администраторската лозинка" на страница 19
- ➡ "Апликација за конфигурирање на работата на печатачот (Web Config)" на страница 233

## Поставување со Epson Device Admin преку компјутер (само за Windows)

Користете Epson Device Admin кога поставувате повеќе печатачи одеднаш.

### Инсталирање на дополнителна опрема

Во овој дел е објаснета постапката за инсталирање на дополнителната опрема на печатачот.

### Инсталирање на изборното куќиште

Куќиштето може да биде прикачено на печатачот и изборните касети за хартија.

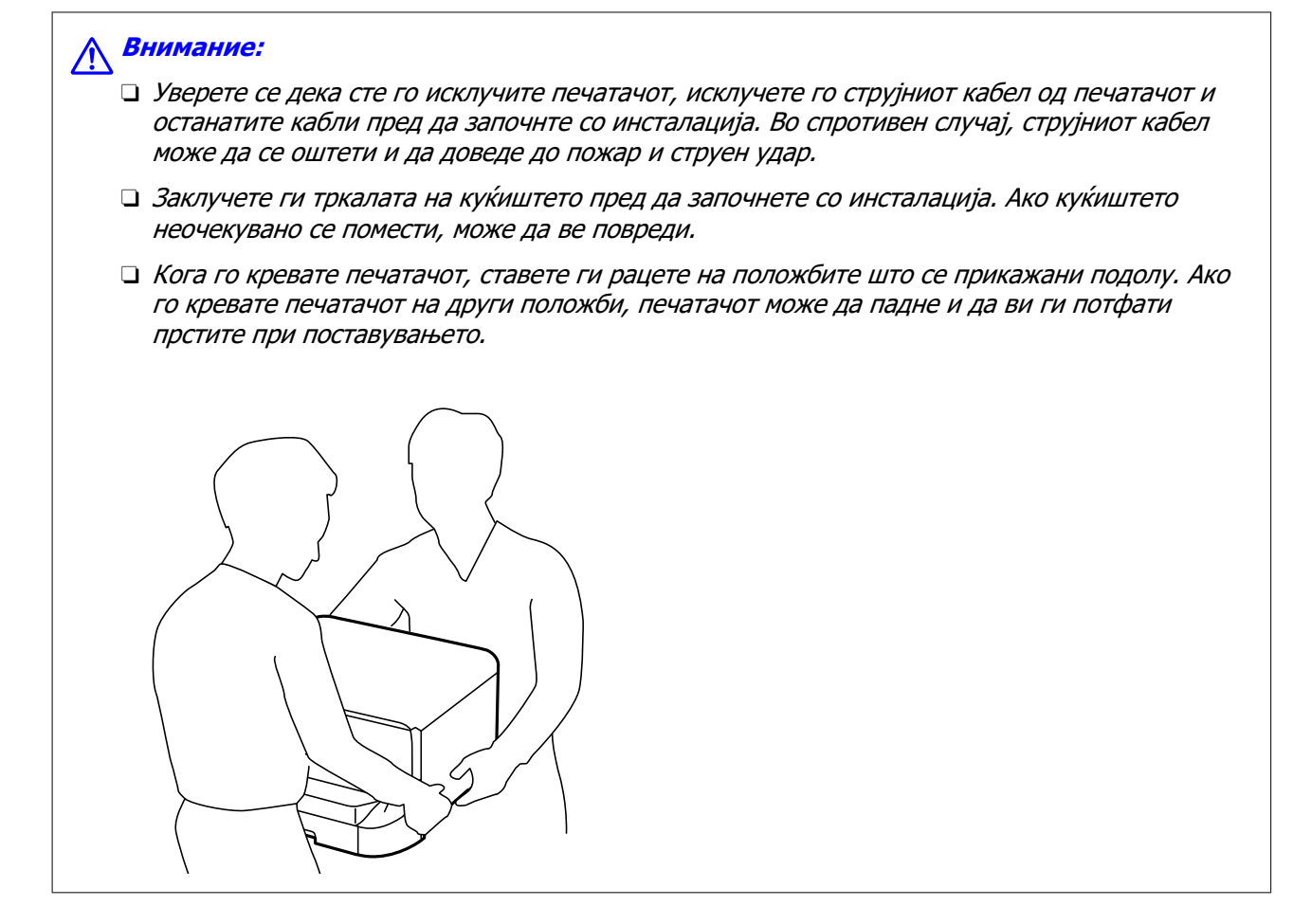

- 1. Исклучете го печатачот со притискање на копчето 🙂, а потоа исклучете го струјниот кабел.
- 2. Исклучете ги сите поврзани кабли.

#### Белешка:

Доколку е инсталирана изборната касета за хартија, деинсталирајте ја и неа.

3. Отстранете ја излезната фиока.

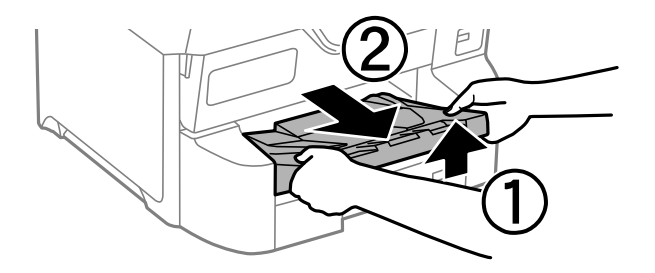

4. Извадете го изборното куќиште од кутијата и отстранете ги сите заштитни материјали.
5. Проверете ги доставените делови.

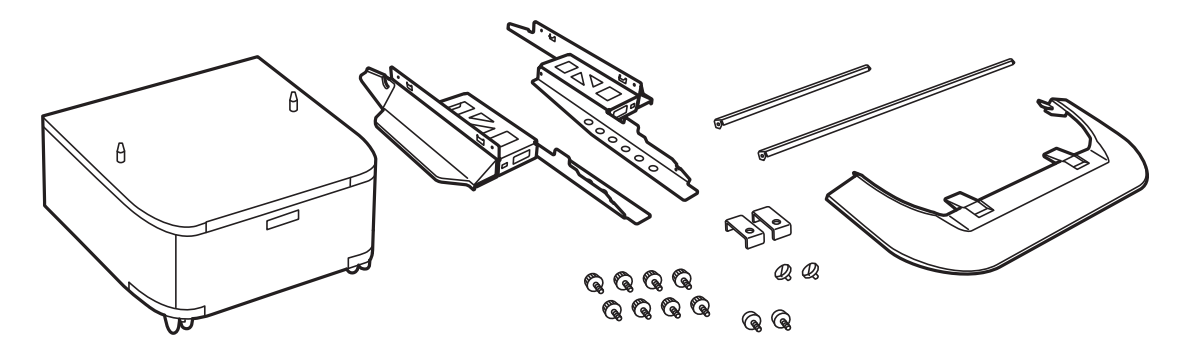

**Белешка:** Формата на потпирачите може да се разликува од оваа слика.

6. Поставете ги потпирачите во тркалата на куќиштето.

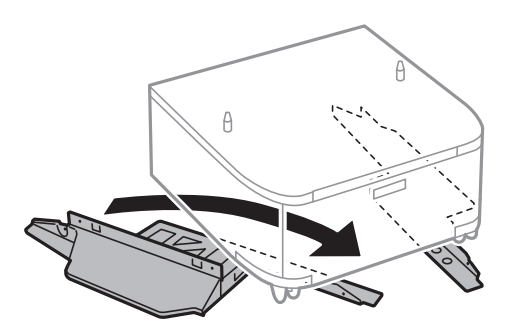

7. Стегнете ги потпирачите со приложената опрема и завртките.

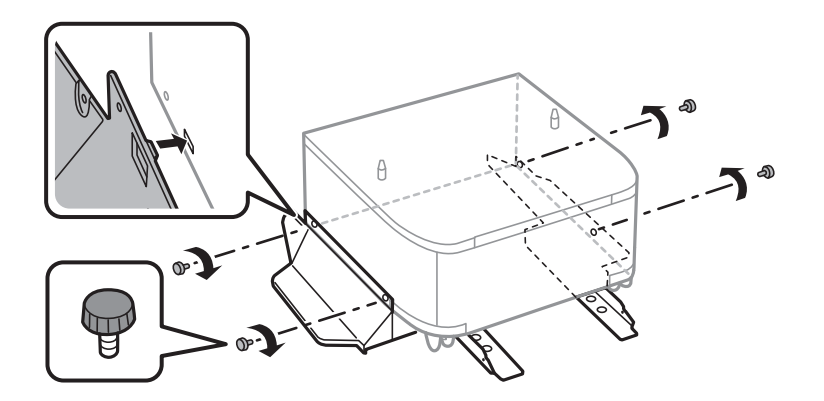

#### 🗖 Важно:

Потполно осигурајте се дека двата потпирачи се добро прицврстени, во спротивно печатачот може да не работи.

8. Прицврстете ги лентите за зацврстување со приложената опрема и завртките.

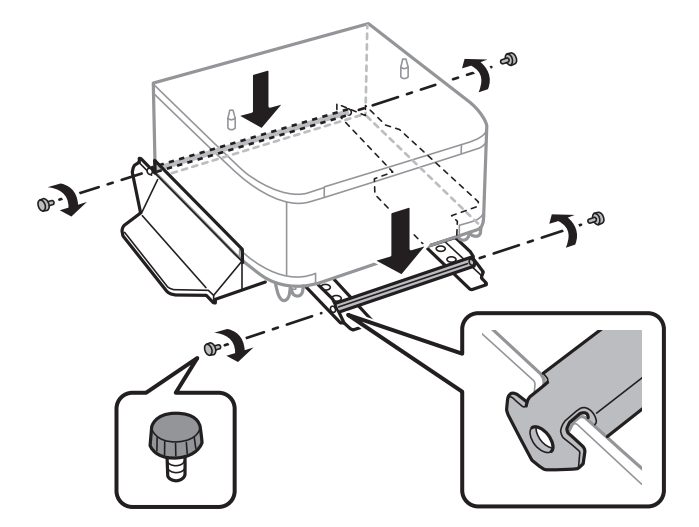

9. Ставете го куќиштето на рамна површина и заклучете ги предните тркалата.

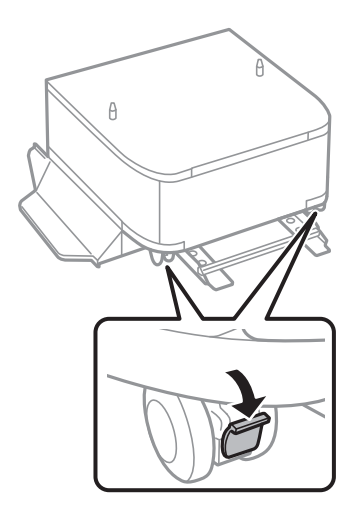

10. Прицврстете го капакот на потпирачите.

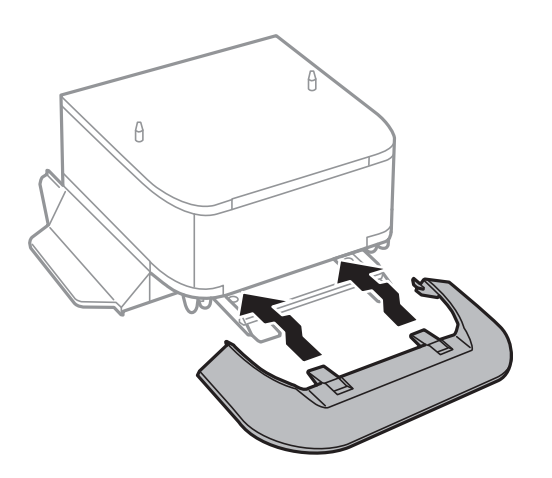

11. Извлечете ја касета за хартија.

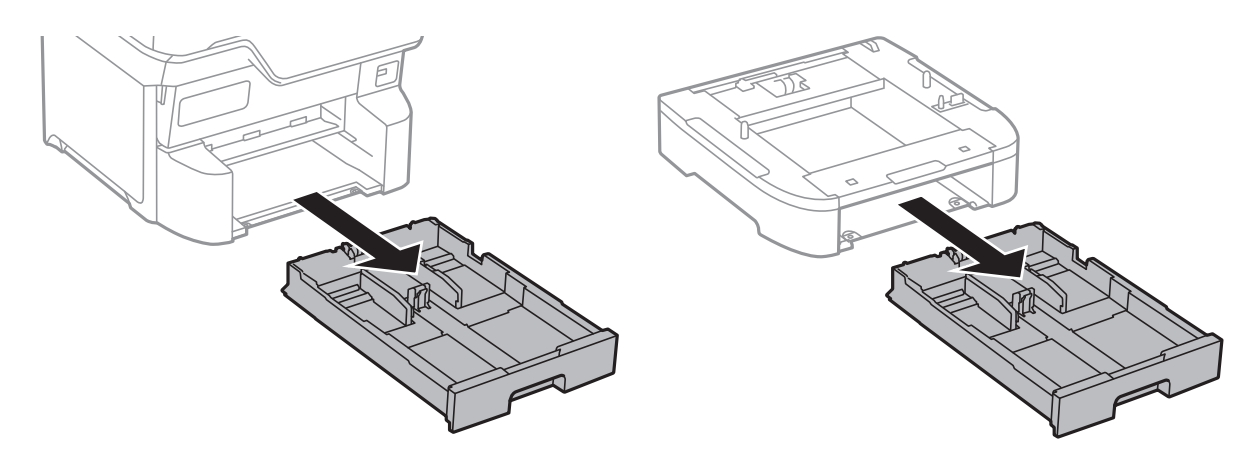

12. Внимателно снижете го печатачот или изборната касета за хартија во куќиштето порамнувајќи ги аглите и стегнете ги со помош шрафовите.

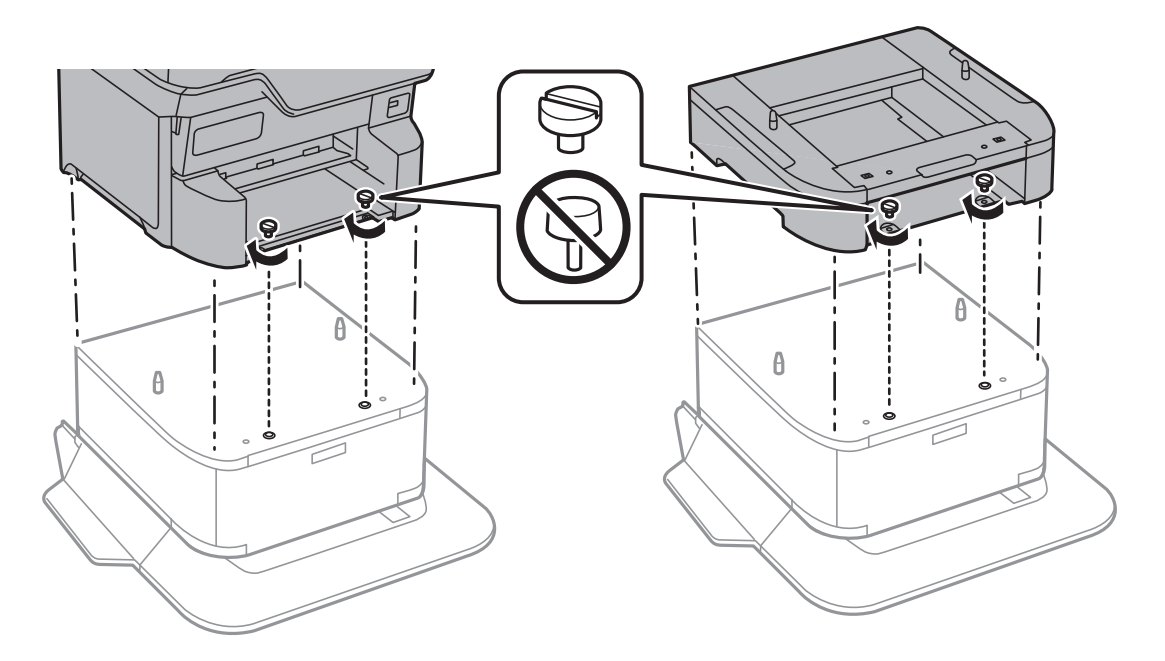

Белешка: Некои завртки ќе ви останат по составувањето.

13. Зацврстете го печатачот или изборната касета за хартија на задната страна со помош на приложената опрема и завртките.

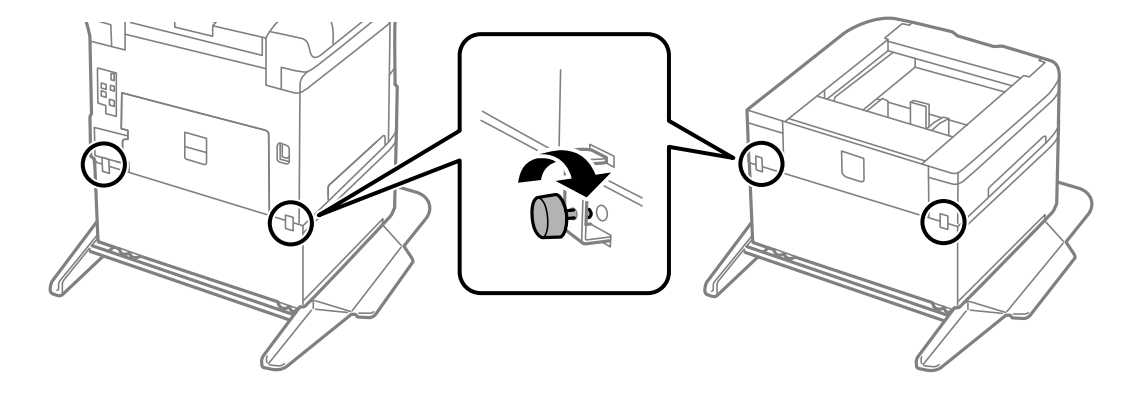

- 14. Ставете ја касета за хартија.
- 15. Вметнете ја излезната фиока.

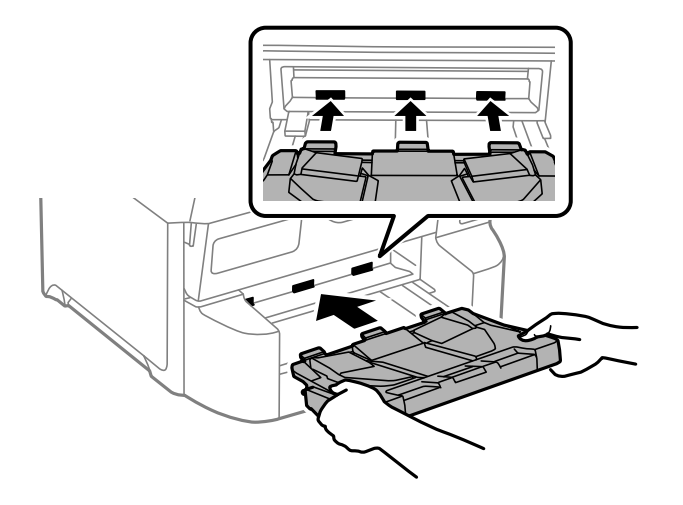

16. Поврзете ги каблите и приклучете го печатачот.

#### Белешка:

При демонтажа на куќиштето, исклучете го печатачот, истргајте го струјниот кабел, исклучете ги и сите други кабли и извршете обратна постапка на инсталацијата.

# Монтирање на изборни касети за хартија

Можете да инсталирате најмногу 3 касети за хартија.

# 🕂 Внимание:

- Уверете се дека сте го исклучите печатачот, исклучете го струјниот кабел од печатачот и останатите кабли пред да започнте со инсталација. Во спротивен случај, струјниот кабел може да се оштети и да доведе до пожар и струен удар.
- Кога го кревате печатачот, ставете ги рацете на положбите што се прикажани подолу. Ако го кревате печатачот на други положби, печатачот може да падне и да ви ги потфати прстите при поставувањето.

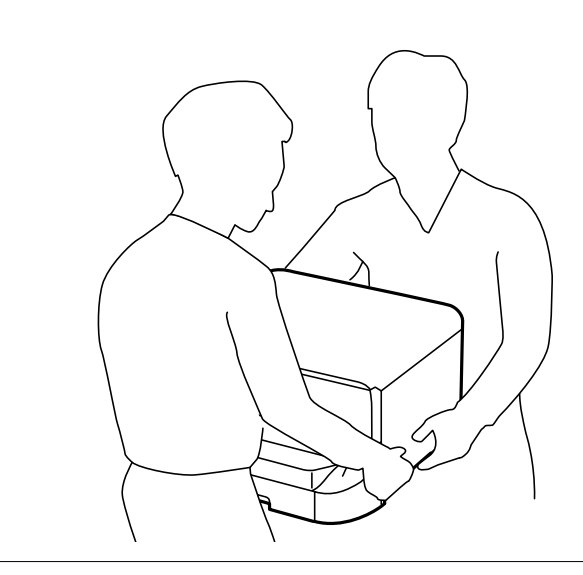

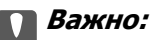

Ако користите изборно куќиште, прво инсталирајте го под касетата за хартија.

- 1. Исклучете го печатачот со притискање на копчето 🖱, а потоа исклучете го струјниот кабел.
- 2. Исклучете ги сите поврзани кабли.

#### Белешка:

Доколку се веќе инсталирани и другите изборни касети за хартија, деинсталирајте ги и нив.

3. Отстранете ја излезната фиока.

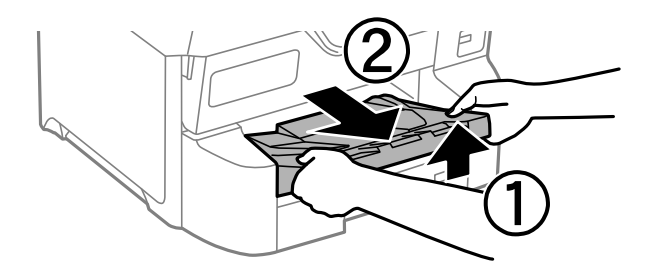

- 4. Извадете ја изборната касета за хартија од кутијата и отстранете ги сите заштитни материјали.
- 5. Проверете ги доставените делови.

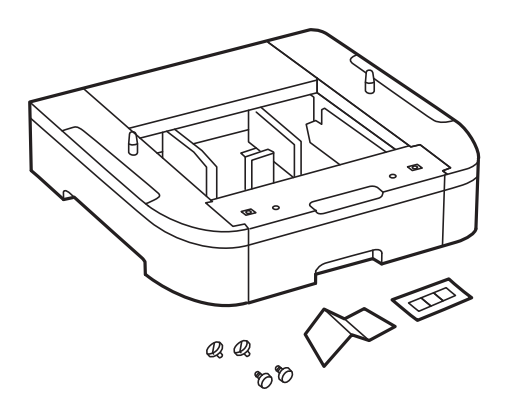

6. Ставете ја изборната касета за хартија каде што сакате да го поставите печатачот.

7. Извлечете ја касета за хартија.

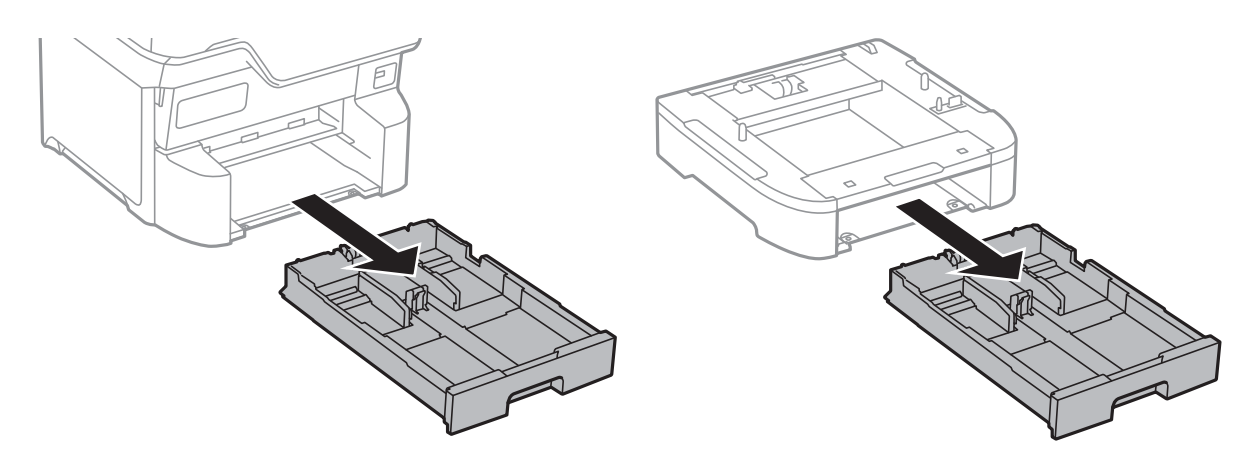

8. Ако користите повеќе изборни касети, наредете ги сите изборни касети за хартија една врз друга и прицврстете ги со завртки.

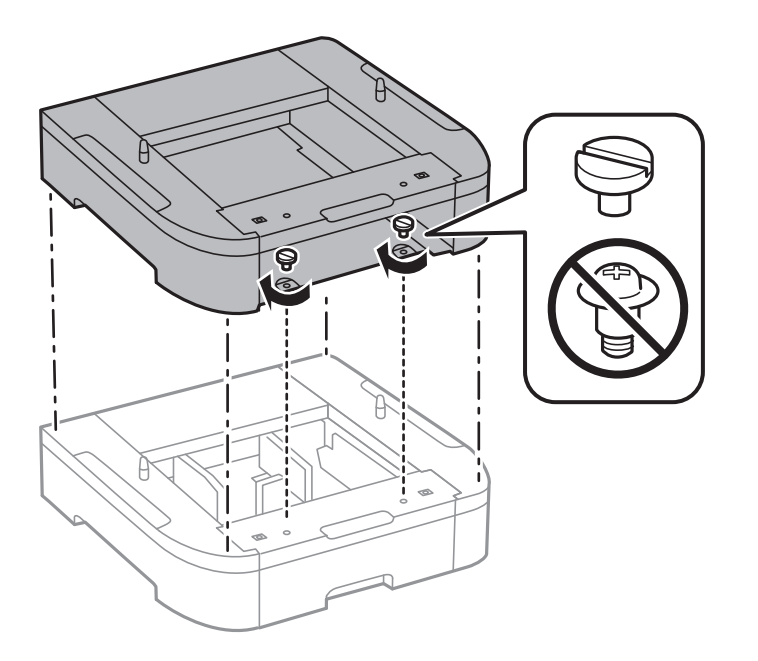

9. Внимателно спуштете го печатачот во изборната касета за хартија порамнувајќи ги аглите и прицврстете ги со завртките.

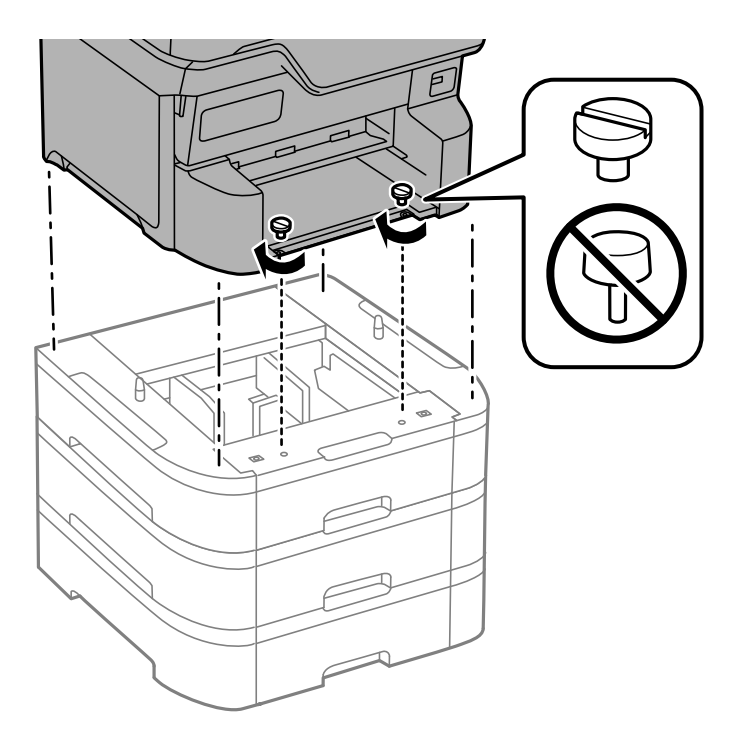

#### Белешка:

Некои завртки ќе ви останат по составувањето.

10. Зацврстете ги изборната касета за хартија и печатачот на задната страна со помош на приложената опрема и завртките.

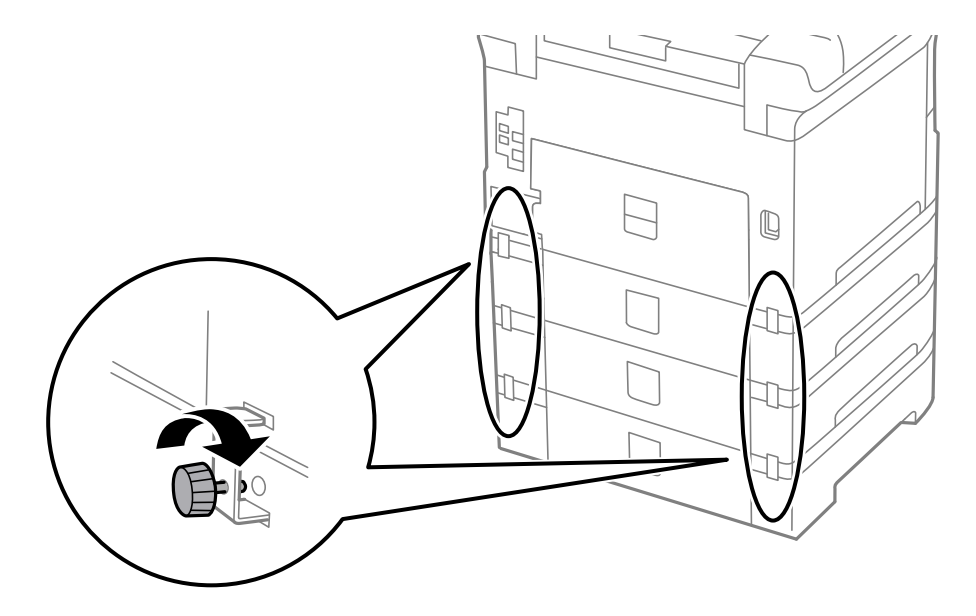

11. Ставете лепенка, која ја покажува големината на хартијата што ќе се става во касетата, во држачот.

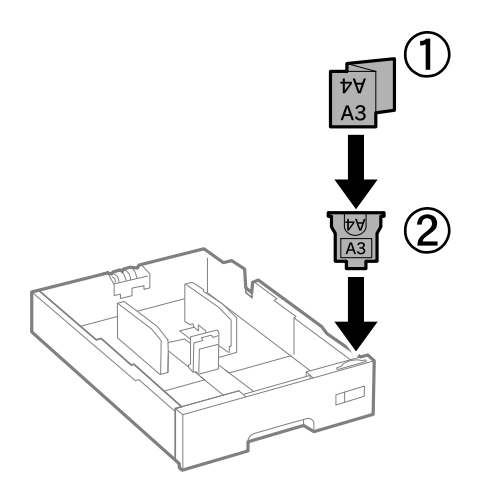

- 12. Ставете ја касета за хартија.
- 13. Залепете ја лепенката што го покажува бројот на касетата.

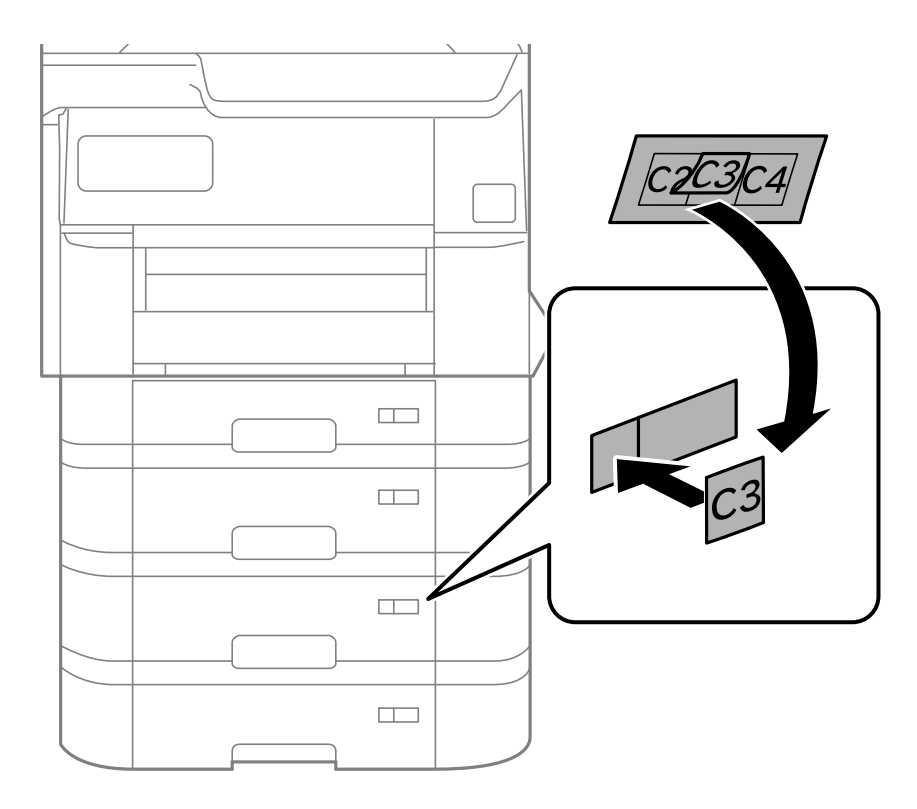

14. Вметнете ја излезната фиока.

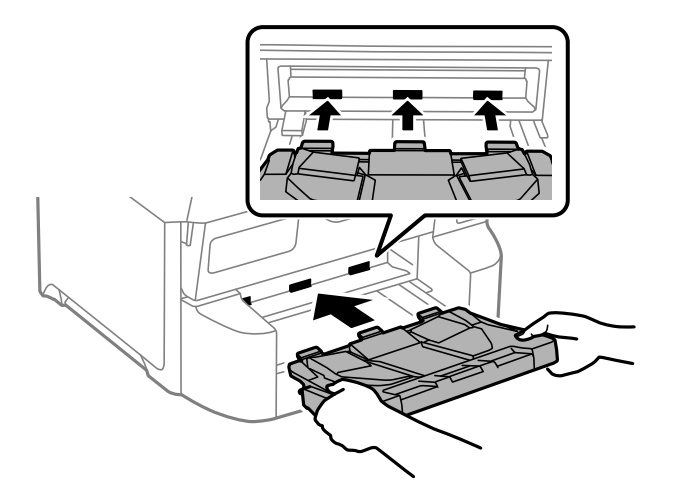

- 15. Повторно поврзете ги струјниот кабел и сите други кабли, а потоа приклучете го печатачот.
- 16. Вклучете го печатачот со притискање на копчето  ${}^{\circlearrowright}$  .
- 17. Притиснете го копчето на проверете дали на екранот Поставка на хартија се прикажува изборната касета што ја инсталиравте.

#### Белешка:

При демонтажа на изборната касета, исклучете го печатачот, истргајте го струјниот кабел, исклучете ги и сите други кабли и извршете обратна постапка на инсталацијата.

Продолжете со поставувањето на двигателот на печатачот.

#### Поврзани информации

- "Поставување достапни изборни ставки" на страница 72
- "Кодови за дополнителната опрема" на страница 228

# Монтирање уред за автентикација

Кога користите уред за автентикација со систем за автентикација, поврзете го уредот за автентикација, како што е читач на IC-картички, со печатачот.

## Поврзување на уредот за автентикација

Во овој дел се објаснува како да го инсталирате изборниот држач P2 за уредот за автентикација и уредот за автентикација. Прикачете го држачот P2 за уредот за автентикација користејќи ги следниве додатоци. Со овој модел не се користат други делови.

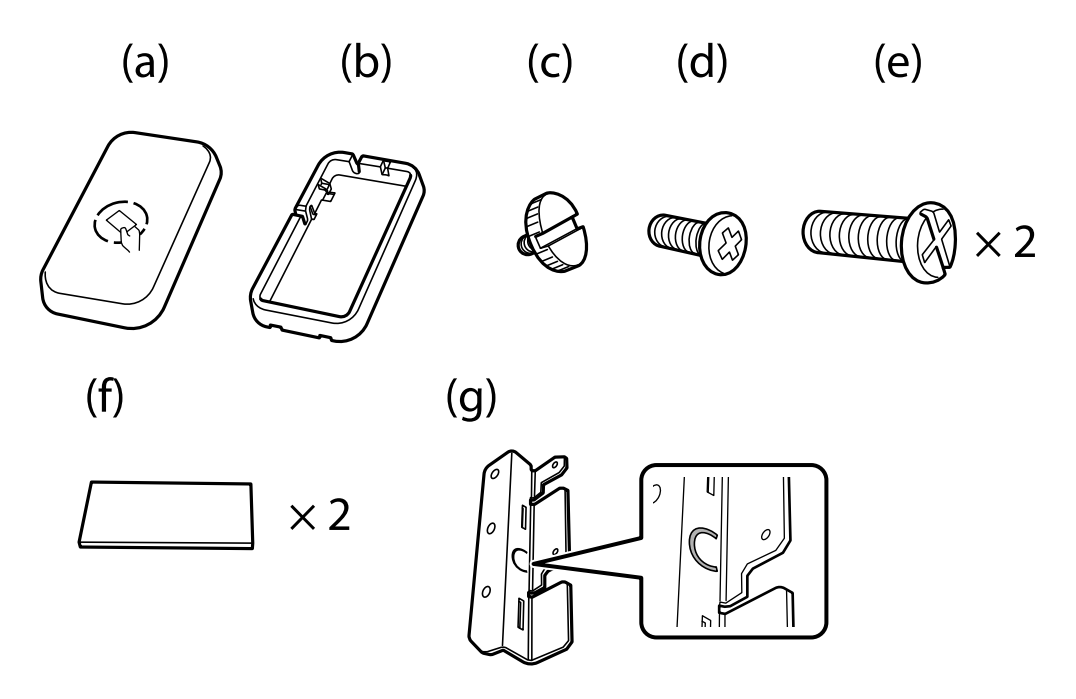

#### Белешка:

- 🗅 Уредот за автентикација може да се користи кога се користи систем за автентикација.
- Поврзете уред за автентикација со истиот број на модел како уредот за автентикација што се користел за потврдување на картичката за автентикација.
- 1. Отстранете ги заптивките што ги покриваат отворите за завртките на страната на печатачот.

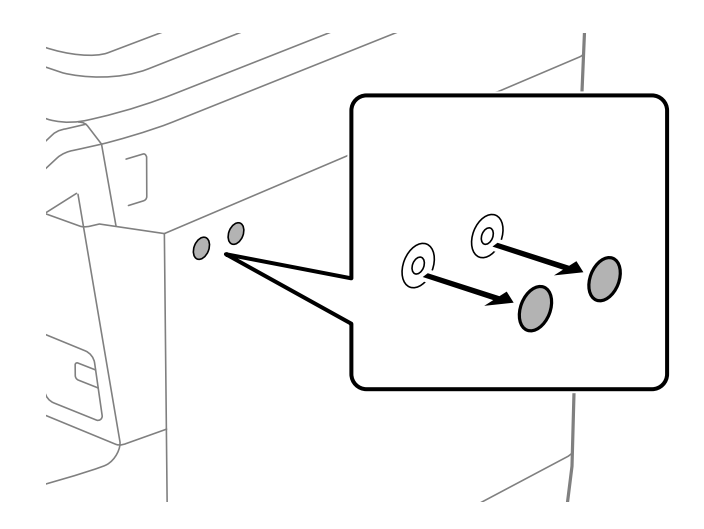

2. Користете шрафцигер Филипс за да ја прицврстите металната плочка (g) со двете завртки (e).

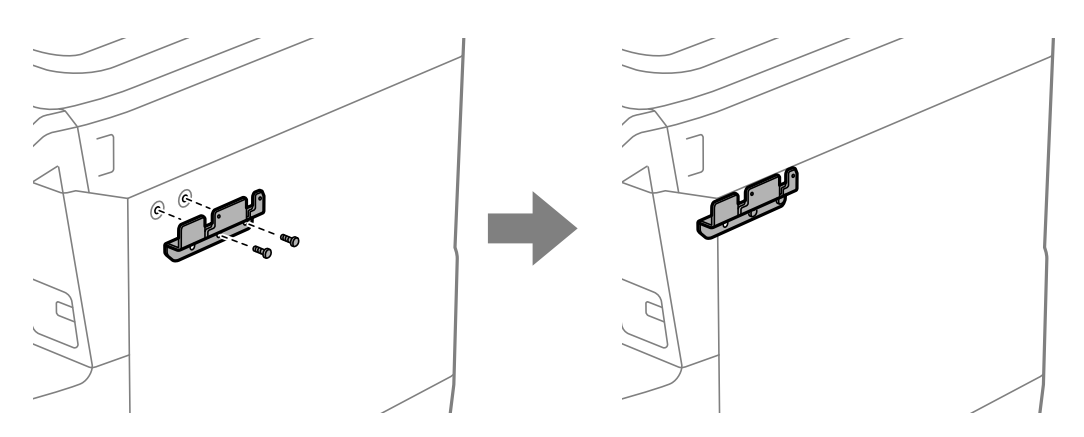

3. Поставете го долниот дел (b) на држачот за уредот за автентикација врз металната плочка (g).

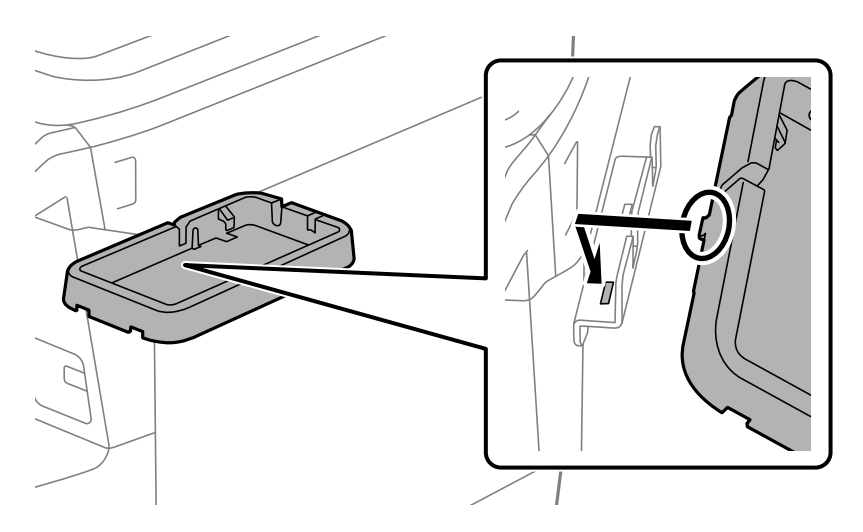

4. Прицврстете го долниот дел (b) на држачот за уредот за автентикација со завртките (c). Завртете ја завртката (c) со рака.

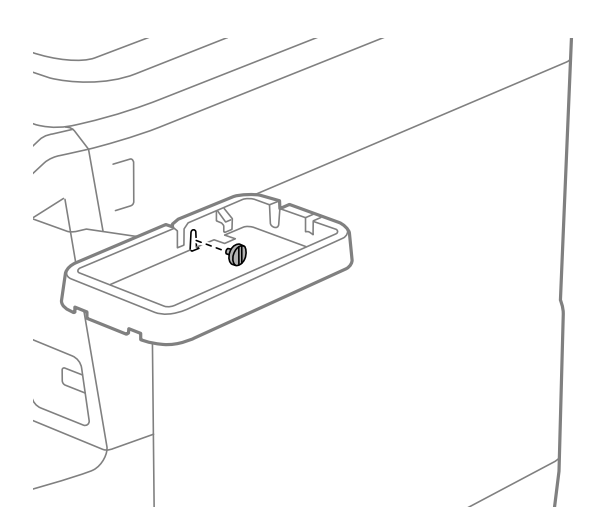

5. Поставете го горниот дел (а) врз држачот за уредот за автентикација како што е прикажано на илустрацијата.

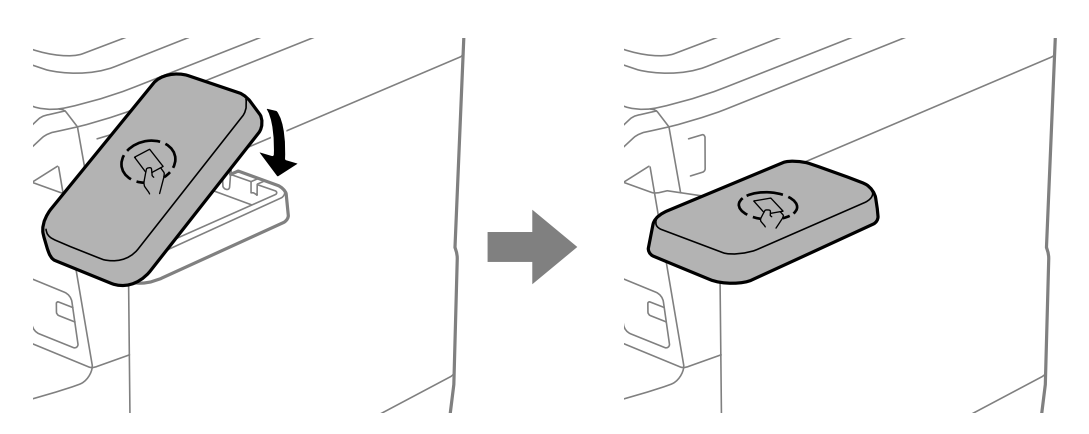

6. Користете шрафцигер Филипс за да го прицврстите држачот за уредот за автентикација со завртките (d).

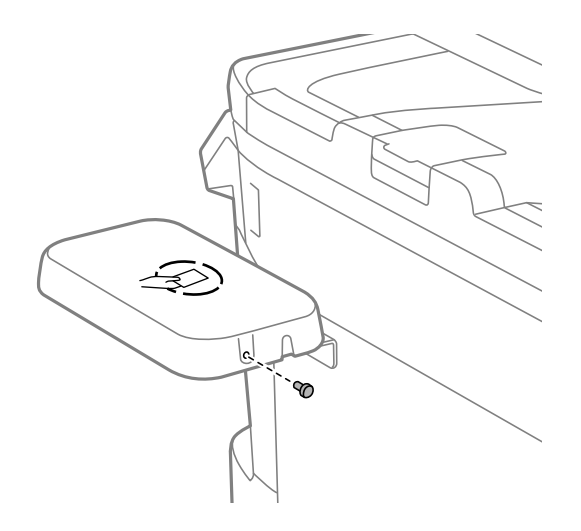

7. Фиксирајте го уредот за автентикација на врвот на држачот користејќи ги приложените две парчиња двострана лента (f).

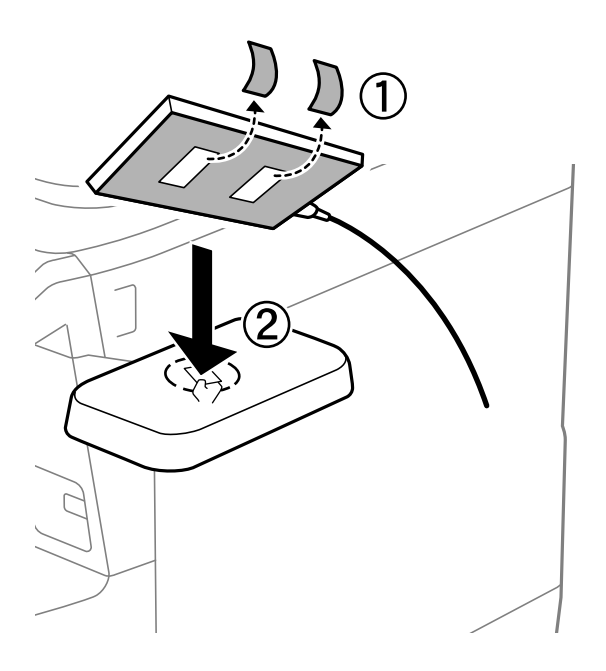

#### Белешка:

Ако сакате да го оставите уредот за автентикација во држачот, ставете нешто дебело (како што е превиткана хартија) под уредот за автентикација за да го подигнете уредот. Меѓутоа, не користете метален предмет или нешто што генерира електромагнетни бранови.

Ако уредот за автентикација не е подигнат, картичките за автентикација може да не се читаат поради околината на користење или поради спецификациите на уредот за автентикација, како што се спецификациите за растојанието за комуникација.

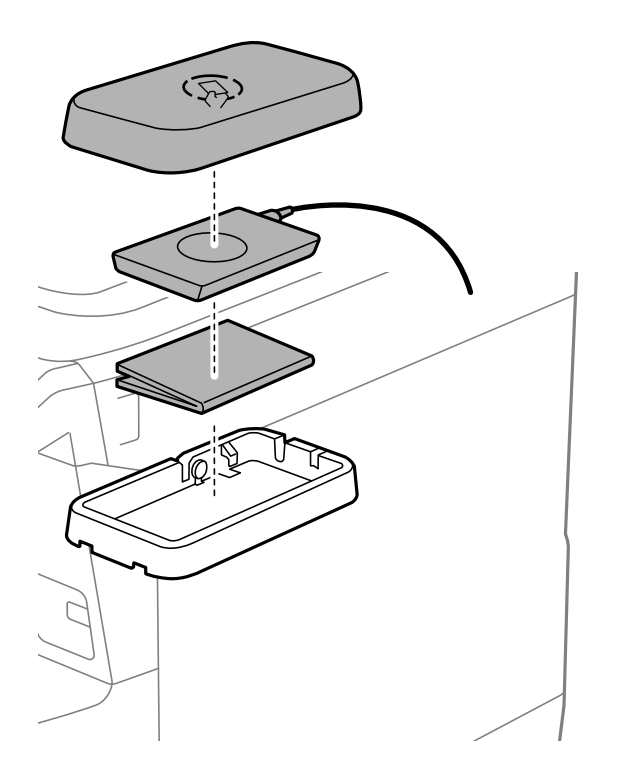

8. Отстранете ја заптивката од сервисната порта на печатачот.

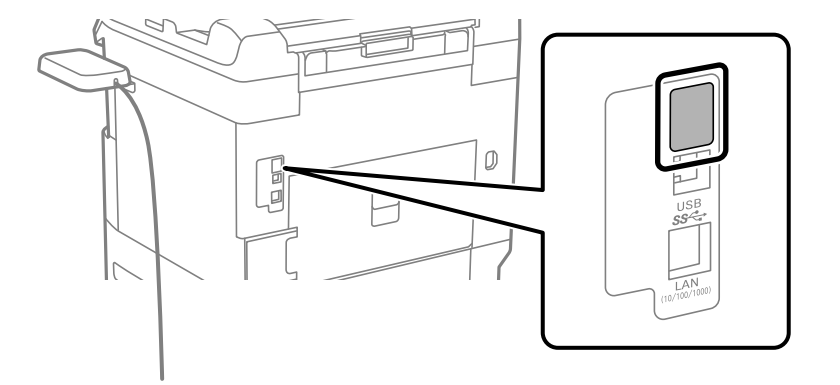

9. Приклучете го кабелот за уредот за автентикација во сервисната порта.

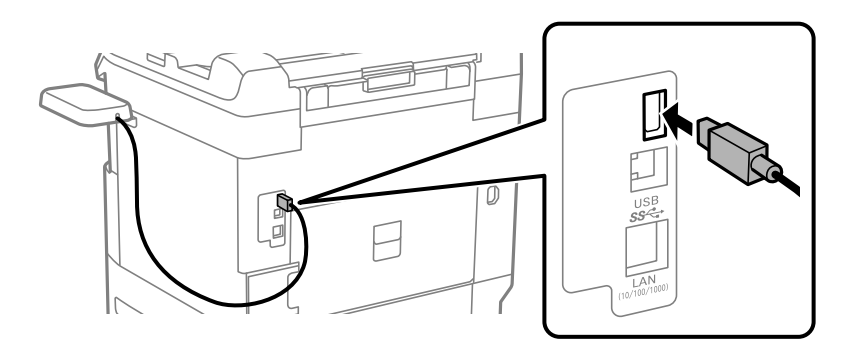

10. Отстранете ја заптивката, прикачете ја стегата, а потоа приклучете го кабелот, како што е прикажано подолу.

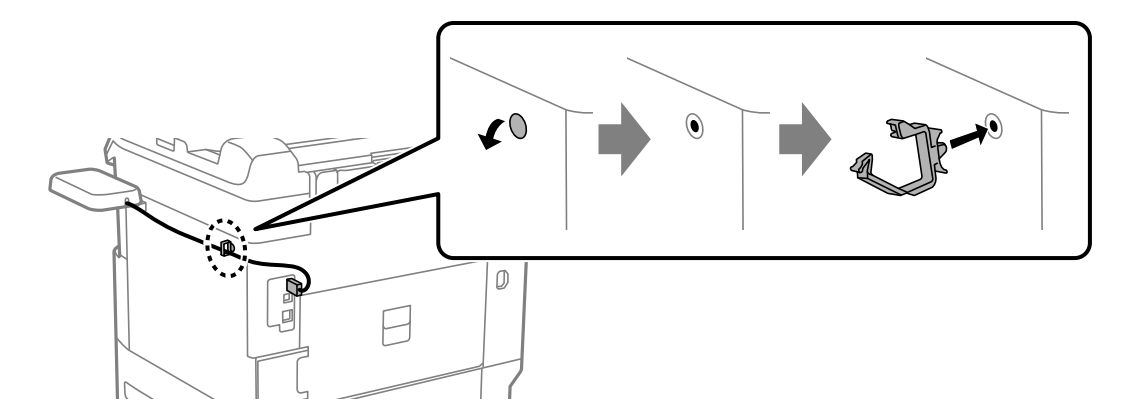

#### Потврдување на статусот на врската на уредот за автентикација

Може да користите неколку методи за да го потврдите статусот на врската на уредот за автентикација.

#### Контролна табла на печатачот

#### Поставки > Статус на уредот за автентикација

#### Web Config

Може да потврдите преку кое било од следниве менија.

- Картичка Status > Product Status > Card Reader Status
- Картичка Device Management > Card Reader > Check

# Проверување дали картичката за автентикација е препознаена

Користете Web Config за да проверите дали картичките за автентикација може да се препознаат.

1. За пристап до Web Config, внесете ја IP-адресата на печатачот во прелистувачот.

Внесете ја IP-адресата на печатачот од компјутер што е поврзан на истата мрежа како и печатачот.

IP-адресата на печатачот може да ја видите преку следново мени.

# Поставки > Општи поставки > Поставки за мрежа > Статус на мрежа > Статус на кабелска LAN/ Wi-Fi мрежа

- 2. Внесете ја администраторската лозинка за да се најавите како администратор.
- 3. Изберете според следниов редослед.

Картичка Device Management > Card Reader

- 4. Задржете ја картичката за автентикација над уредот за автентикација.
- 5. Кликнете **Сheck**.

Се прикажува резултатот.

#### Поврзани информации

• "Стандардна вредност на администраторската лозинка" на страница 19

# Решавање проблеми со уредот за автентикација

#### Картичката за автентикација не може да се прочита

Проверете го следново.

🗅 Проверете дали уредот за автентикација е правилно поврзан со печатачот.

Погрижете се да го поврзете уредот за автентикација со сервисната порта на печатачот.

Проверете дали уредот за автентикација и картичката за автентикација се сертифицирани. Обратете се до вашиот дистрибутер за информации за поддржани уреди и картички за автентикација.

# Создавање мрежна врска и одредување поставки

Во овој дел се објаснети потребните поставки за корисниците на истата мрежа да можат да го користат печатачот.

# Менување на администраторската лозинка

За печатачот е поставена администраторска лозинка. Препорачуваме да ја смените почетната лозинка пред да го користите печатачот.

Ако ја заборавите администраторската лозинка, нема да може да ги менувате поставките за ставките што биле заклучени со **Panel Lock** и ќе треба да се обратите до службата за поддршка за да ги отклучи.

#### Поврзани информации

- "Забелешки за лозинката за администратор" на страница 19
- "Менување на администраторската лозинка од контролната табла" на страница 52.
- "Менување на администраторската лозинка од компјутерот" на страница 53

# Менување на администраторската лозинка од контролната табла

- 1. Изберете Поставки на контролната табла на печатачот.
- 2. Изберете Општи поставки > Администрир. на систем > Поставки за безбедност > Администраторски поставки > Лозинка на администраторот > Промени.
- 3. Внесете ја тековната лозинка.

#### Белешка:

Погледнете ги поврзаните информации подолу за стандардната администраторска лозинка.

4. Следете ги инструкциите на екранот за да поставите нова лозинка.

#### Белешка:

За да ја вратите администраторската лозинка на стандардно, изберете ги следниве менија на контролната табла.

Општи поставки > Администрир. на систем > Поставки за безбедност > Администраторски поставки > Лозинка на администраторот > Врати стандардни поставки

#### Поврзани информации

• "Стандардна вредност на администраторската лозинка" на страница 19

### Менување на администраторската лозинка од компјутерот

Може да ја поставите администраторската лозинка користејќи Web Config. Кога користите Web Config, потребно е да го поврзете печатачот на мрежата. Ако печатачот не е поврзан на мрежата, поврзете го со компјутерот директно со етернет-кабел.

1. За пристап до Web Config, внесете ја IP-адресата на печатачот во прелистувачот.

Внесете ја IP-адресата на печатачот од компјутер што е поврзан на истата мрежа како и печатачот.

IP-адресата на печатачот може да ја видите преку следново мени.

# Поставки > Општи поставки > Поставки за мрежа > Статус на мрежа > Статус на кабелска LAN/ Wi-Fi мрежа

2. Внесете ја администраторската лозинка за да се најавите како администратор.

Изберете Log in, а потоа внесете ја администраторската лозинка и кликнете OK.

- 3. Изберете Product Security-Change Administrator Password.
- 4. Внесете лозинка во **Current password** и **New Password** и **Confirm New Password**. Ако е потребно, внесете го корисничкото име.

#### Белешка:

Погледнете ги поврзаните информации подолу за стандардната администраторска лозинка.

5. Изберете ОК.

#### Белешка:

За да ја вратите администраторската лозинка на почетната лозинка, изберете **Restore Default Settings** во екранот **Change Administrator Password**.

#### Поврзани информации

• "Стандардна вредност на администраторската лозинка" на страница 19

# Заштита на поставките со користење на функцијата "Заклучување табла"

За да спречат неовластени корисници да ги прегледуваат или менуваат поставките за печатачот или мрежните поставки кога се поврзани на мрежата, администраторите можат да ги заклучат ставките од менито на контролната табла со функцијата "Заклучување табла". Треба да се најавите како администратор за да ги користите заклучените ставки од менито.

#### Белешка:

Може да ја промените лозинката подоцна.

#### Поврзани информации

"Поставување на контролната табла" на страница 278

### Овозможување Поставка за заклучување од контролната табла

1. Изберете Поставки од контролната табла на печатачот.

- 2. Изберете Општи поставки > Администрир. на систем > Поставки за безбедност > Администраторски поставки.
- 3. Изберете Вкл. на Поставка за заклучување.

Изберете **Поставки > Општи поставки > Поставки за мрежа**, а потоа проверете дали се бара лозинка.

#### Поврзани информации

• "Стандардна вредност на администраторската лозинка" на страница 19

## Овозможување Поставка за заклучување од компјутер

1. За пристап до Web Config, внесете ја IP-адресата на печатачот во прелистувачот.

Внесете ја IP-адресата на печатачот од компјутер што е поврзан на истата мрежа како и печатачот.

IP-адресата на печатачот може да ја видите преку следново мени.

# Поставки > Општи поставки > Поставки за мрежа > Статус на мрежа > Статус на кабелска LAN/ Wi-Fi мрежа

- 2. Внесете ја лозинката, а потоа кликнете **ОК**.
- Изберете според следниов редослед.
   Картичка Device Management > Control Panel
- 4. Bo **Panel Lock**, изберете **ON**.
- 5. Кликнете ОК.
- 6. Изберете Поставки > Општи поставки > Поставки за мрежа на контролната табла на печатачот, а потоа проверете дали се бара лозинка.

#### Поврзани информации

- "Стандардна вредност на администраторската лозинка" на страница 19
- ➡ "Апликација за конфигурирање на работата на печатачот (Web Config)" на страница 233

# Поврзување на печатачот со мрежата

Печатачот може да го поврзете со мрежата на неколку начини.

- 🗅 Поврзете ги со помош на напредните поставки на контролната табла.
- Поврзете ги со помош на програмата за инсталирање.

Може да ја стартувате програмата за инсталирање од веб-локацијата или од софтверскиот диск (за моделите што доаѓаат со софтверски диск и за кои е достапен софтверскиот диск.)

Во овој дел се објаснува постапката за поврзување на печатачот со мрежата, со помош на контролната табла.

## Пред воспоставување мрежна врска

За да се поврзете со мрежата, прво проверете го начинот на поврзување и информациите за поставките за врската.

#### Прибирање информации за поставките за поврзување

Подгответе ги потребните информации за поставките за да се поврзете. Проверете ги следниве информации однапред.

| Одделни<br>информации                      | Ставки                                                                                     | Забелешка                                                                                                    |
|--------------------------------------------|--------------------------------------------------------------------------------------------|----------------------------------------------------------------------------------------------------|
| Начин на<br>поврзување на<br>уредот        | 🗅 Етернет                                                                                  | Одлучете како да го поврзете печатачот со мрежата.                                                                                                    |
|                                            | 🗅 Wi-Fi                                                                                    | За жична LAN, се поврзува со LAN-преклопникот.                                                                                                    |
|                                            |                                                                                            | За Wi-Fi, се поврзува со мрежата (SSID) на точката за<br>пристап.                                                                                                    |
| Информации за<br>поврзување преку<br>LAN   | 🗅 ІР-адреса                                                                                | Изберете ІР-адреса за доделување на печатачот.                                                                                                    |
|                                            | <ul> <li>Подмрежна маска</li> <li>Стандардна<br/>капија</li> </ul>                         | Кога доделувате статична IP-адреса, треба да ги внесете<br>сите вредности.                                                                                                    |
|                                            |                                                                                            | Кога доделувате динамична IP-адреса користејќи ја<br>функцијата DHCP, овие информации не се потребни бидејќи<br>се поставуваат автоматски.                                                        |
| Информации за<br>поврзување преку<br>Wi-Fi | 🗆 SSID<br>🗅 Лозинка                                                                        | Ова се SSID (името на мрежата) и лозинката на точката за пристап со коишто се поврзува печатачот.                                                                                                 |
|                                            |                                                                                            | Ако е поставено филтрирање МАС-адреси, регистрирајте ја<br>МАС-адресата на печатачот однапред за да го регистрирате<br>печатачот.                                                                 |
|                                            |                                                                                            | Поддржаните стандарди се наведени овде.                                                                                                    |
|                                            |                                                                                            | "Спецификации за Wi-Fi" на страница 255                                                                                                    |
| Информации за DNS-<br>сервер               | <ul> <li>IP-адреса за<br/>примарен DNS</li> <li>IP-адреса за<br/>секундарен DNS</li> </ul> | Овие информации се потребни при одредување DNS-сервери.<br>Секундарниот DNS се поставува кога системот има<br>непотребна конфигурација и има секундарен DNS-сервер.                               |
|                                            |                                                                                            | Ако сте во мала организација и не го поставувате DNS-<br>серверот, поставете ја IP-адресата на пренасочувачот.                                                                                    |
| Информации за<br>прокси-сервер             | Име на прокси-<br>сервер                                                                   | Поставете го ова кога мрежната околина го користи прокси-<br>серверот за пристап до интернет преку интранет и кога<br>користите функција за којашто печатачот пристапува<br>директно до интернет. |
|                                            |                                                                                            | За следниве функции, печатачот се поврзува директно на интернет.                                                                                                    |
|                                            |                                                                                            | Услуги Epson Connect                                                                                                    |
|                                            |                                                                                            | Услуги во облак на други компании                                                                                                    |
|                                            |                                                                                            | Ажурирање на фирмверот                                                                                                    |

| Одделни<br>информации          | Ставки                                            | Забелешка                                                                                                    |
|--------------------------------|---------------------------------------------------|----------------------------------------------------------------------------------------------------|
| Информации за број<br>на порта | <ul> <li>Број на порта за<br/>отворање</li> </ul> | Проверете го бројот на портата што ја користат печатачот и компјутерот и, ако е потребно, отворете ја портата што ја блокира заштитниот ѕид. |
|                                |                                                   | Бројот на портата што ја користи печатачот е наведен овде.                                                                                   |
|                                |                                                   | "Употреба на порта за печатачот" на страница 254                                                                                             |

#### Доделување IP-адреса

Следуваат типовите IP-адреси што може да се доделат.

#### Статична ІР адреса:

Доделете ја претходно одредената IP-адреса на печатачот (хостот) рачно.

Информациите за поврзување со мрежата (подмрежна маска, стандарден мрежен премин, DNSсервер итн.) треба да се постават рачно.

IP-адресата не се менува дури и кога уредот е исклучен, па ова е корисно кога сакате да управувате со уреди во околина каде што не може да ја менувате IP-адресата или каде што сакате да управувате со уредите користејќи ја IP-адресата. Препорачуваме поставки за печатачот, серверот итн., до коишто пристапуваат многу компјутери. Исто така, кога користите безбедносни функции како што се IPsec/IP-филтрирање, доделете фиксна IP-адреса за да не се менува IP-адресата.

#### Автоматско доделување користејќи ја функцијата DHCP (динамична IP-адреса):

Доделете ја IP-адресата на печатачот (хостот) автоматски користејќи ја функцијата DHCP на DHCP-серверот или рутерот.

Информациите за поврзување со мрежата (подмрежна маска, стандарден мрежен премин, DNSсервер итн.) се поставуваат автоматски, па уредот може лесно да го поврзете со мрежата.

IP-адресата може да се промени при следното поврзување, ако уредот или рутерот се исклучени или во зависност од поставките за DHCP-серверот.

Препорачуваме управување со уреди и комуникација со протоколи што може да ја следат IPадресата.

#### Белешка:

Кога ја користите функцијата за резервирање IP-адреси на DHCP, може да ја доделите истата IPадреса на уредите во секое време.

#### DNS сервер и Proxy сервер

DNS-серверот има име на хост, име на домен на адресата на е-пошта, итн. поврзани со информациите за IP-адресата.

Не е возможна комуникација ако другата страна е опишана со име на хост, име на домен, итн. кога компјутерот или печатачот врши IP-комуникација.

Ги бара тие информации од DNS-серверот и ја добива IP-адресата на другата страна. Овој процес се нарекува разрешување на имиња.

Затоа, уредите како што се компјутери и печатачи може да комуницираат со помош на IPадресата. Разрешувањето на имиња е потребно за печатачот да комуницира користејќи ја функцијата за епошта или функцијата за интернет-врска.

Кога ги користите тие функции, одредете ги поставките за DNS-серверот.

Кога ја доделувате IP-адресата на печатачот користејќи ја DHCP-функцијата на DHCP-серверот или пренасочувачот, таа се поставува автоматски.

Ргоху серверот е поставен на преминот меѓу мрежата и интернетот и комуницира со компјутерот, печатачот, интернетот (спротивен сервер) во име на секое од нив. Спротивниот сервер комуницира само со ргоху серверот. Според тоа, информациите за печатачот како што е IP адресата и бројот на порти не може да се прочита и се очекува зголемена безбедност.

Кога се поврзувате на интернет преку прокси-сервер, конфигурирајте го прокси-серверот на печатачот.

### Поврзување со мрежата преку контролната табла

Поврзете го печатачот со мрежата преку контролната табла на печатачот.

#### Доделување на IP-адресата

Поставете ги основните ставки како што се **IP адреса**, **Маска на подмрежа**, **Стандарден излез**.

Во овој дел се објаснува постапката за поставување статична IP-адреса.

Ако сакате да ги конфигурирате поставките на печатач со овозможена Поставка за заклучување, мора да се најавите како администратор.

Ќе се побара да ја внесете администраторската лозинка за пристап до заклученото мени.

- 1. Вклучете го печатачот.
- 2. Изберете Поставки > Општи поставки > Поставки за мрежа > на почетниот екран на контролната табла на печатачот.
- 3. Изберете Напредно > TCP/IP.
- 4. Изберете Рачно за Добиј IР Адреса.

Кога ја поставувате IP-адресата автоматски со DHCP-функцијата на рутерот, изберете **Автоматски**. Во тој случај, **IP адреса**, **Маска на подмрежа** и **Стандарден излез** од чекор 5 до 6 исто така се поставуваат автоматски, па одете на чекор 7.

5. Внесете ја IP-адресата.

Потврдете ја вредноста прикажана на претходниот екран.

6. Поставете ги Маска на подмрежа и Стандарден излез.

Потврдете ја вредноста прикажана на претходниот екран.

#### 🚺 Важно:

Ако комбинацијата од **IP адреса**, **Маска на подмрежа** и **Стандарден излез** е неточна, Започни со поставување е неактивно и не може да продолжи со поставките. Погрижете се да нема грешка во ставката. 7. Внесете ја IP-адресата за примарниот DNS-сервер.

Потврдете ја вредноста прикажана на претходниот екран.

Кога ќе изберете **Автоматски** за поставките за доделување IP-адреса, може да ги изберете поставките за DNS-сервер од **Рачно** или **Автоматски**. Ако не може автоматски да ја добиете адресата за DNS-сервер, изберете **Рачно** и внесете ја адресата за DNS-сервер. Потоа, директно внесете ја адресата за секундарниот DNS-сервер. Ако изберете **Автоматски**, одете на чекор 9.

8. Внесете ја IP-адресата за секундарниот DNS-сервер.

Потврдете ја вредноста прикажана на претходниот екран.

9. Изберете Започни со поставување.

#### Поврзани информации

"Стандардна вредност на администраторската лозинка" на страница 19

#### Поставување прокси-сервер

Поставете го прокси-серверот ако е точно следново.

- □ Прокси-серверот е наменет за интернет-врска.
- Кога користите функција за којашто печатачот директно се поврзува на интернет, како што е услугата Epson Connect или услуги во облак на друга компанија.

Ако сакате да ги конфигурирате поставките на печатач со овозможена Поставка за заклучување, мора да се најавите како администратор.

Ќе се побара да ја внесете администраторската лозинка за пристап до заклученото мени.

1. Изберете Поставки на почетниот екран.

Кога одредувате поставки откако ќе се постави IP-адреса, се прикажува екранот **Напредно**. Одете на чекор 3.

- 2. Изберете Општи поставки > Поставки за мрежа > Напредно.
- 3. Изберете Прокси-сервер.
- 4. Изберете Упот. за Поставки за прокси сервер.
- 5. Внесете ја адресата за прокси-серверот во IPv4 или FQDN-формат. Потврдете ја вредноста прикажана на претходниот екран.
- 6. Внесете број на порта за прокси-серверот.

Потврдете ја вредноста прикажана на претходниот екран.

7. Изберете Започни со поставување.

#### Поврзување со етернет

Поврзете го печатачот на мрежата користејќи етернет-кабел и проверете ја врската.

Ако сакате да ги конфигурирате поставките на печатач со овозможена Поставка за заклучување, мора да се најавите како администратор.

Ќе се побара да ја внесете администраторската лозинка за пристап до заклученото мени.

- 1. Поврзете ги печатачот и хабот (LAN-преклопникот) преку етернет-кабел.
- 2. Изберете Поставки на почетниот екран.
- 3. Изберете Општи поставки > Поставки за мрежа > Проверка на конекција.

Се прикажува резултатот од дијагностиката на врската. Проверете дали врската е правилно воспоставена.

#### Поврзување со безжична LAN (Wi-Fi)

Печатачот може да го поврзете со безжична LAN (Wi-Fi) на неколку начини. Изберете начин на поврзување според околината и условите.

Ако ги знаете информациите за безжичниот рутер, како на пример SSID и лозинката, може рачно да ги одредите поставките.

Ако безжичниот рутер поддржува WPS, може да ги одредите поставките со користење на поставувањето на копчето за притискање.

Откако ќе го поврзете печатачот на мрежата, поврзете се со печатачот од уредот што сакате да го користите (компјутер, паметен уред, таблет итн.)

#### Поврзани информации

- ➡ "Што треба да имате предвид кога користите Wi-Fi врска од 5 GHz" на страница 59
- ➡ "Одредување поставки за Wi-Fi со внесување SSID и лозинка" на страница 59
- ➡ "Одредување поставки за Wi-Fi со поставување копче за притискање (WPS)" на страница 60
- ➡ "Одредување поставки за Wi-Fi со поставување PIN-код (WPS)" на страница 61

#### Што треба да имате предвид кога користите Wi-Fi врска од 5 GHz

Овој печатач вообичаено користи W52 (36ch) како канал кога се поврзува на Wi-Fi Direct (едноставна AP). Бидејќи каналот за безжична LAN-врска (Wi-Fi) се избира автоматски, каналот што се користи може да се разликува кога се користи истовремено со Wi-Fi Direct врска. Испраќањето податоци до печатачот може да се одложи ако каналите се различни. Ако не ја попречува употребата, поврзете се на SSID во опсегот од 2,4 GHz. Во фреквентниот опсег од 2,4 GHz, користените канали ќе се совпаѓаат.

Кога ја поставувате безжичната LAN на 5 GHz, препорачуваме да ја оневозможите Wi-Fi Direct.

#### Одредување поставки за Wi-Fi со внесување SSID и лозинка

Може да поставите Wi-Fi мрежа со внесување на информациите потребни за поврзување на безжичен рутер од контролната табла на печатачот. За да извршите поставување со овој метод, ќе ви требаат SSID и лозинка за безжичен рутер.

Ако сакате да ги конфигурирате поставките на печатач со овозможена Поставка за заклучување, мора да се најавите како администратор.

Ќе се побара да ја внесете администраторската лозинка за пристап до заклученото мени.

#### Белешка:

Ако користите безжичен рутер со неговите стандардни поставки, SSID и лозинката се запишани на етикетата. Ако не ги знаете SSID и лозинката, контактирајте со лицето што го поставило безжичниот рутер или проверете ја документацијата приложена со безжичниот рутер.

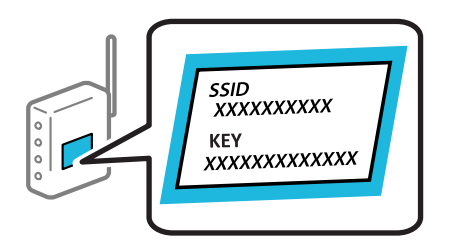

1. Изберете **Wi-Fi** на почетниот екран.

За да изберете ставка, користете ги копчињата ▲ ▼ ◀ ▶, а потоа притиснете го копчето ОК.

#### 2. Изберете Пренасочувач.

3. Притиснете го копчето ОК.

Ако мрежната врска е веќе поставена, се прикажуваат деталите за врската. Изберете **Промени во Wi-Fi конекција.** или **Промени поставки** за да ги промените поставките.

#### 4. Изберете Волшебник за поставување на Wi-Fi.

5. Следете ги инструкциите на екранот за да изберете SSID, да ја внесете лозинката за безжичниот рутер и да го започнете поставувањето.

Ако сакате да го проверите статусот на мрежната врска за печатачот откако ќе заврши поставувањето, погледнете го линкот со поврзани информации подолу.

#### Белешка:

- Ако не ја знаете SSID, проверете дали е запишана на етикетата на безжичниот рутер. Ако го користите безжичниот рутер со неговите стандардни поставки, користете ја SSID запишана на етикетата. Ако не може да најдете информации, погледнете ја документацијата испорачана со безжичниот рутер.
- 🗅 Лозинката разликува големи и мали букви.
- Ако не ја знаете лозинката, проверете дали е запишана на етикетата на безжичниот рутер. На етикетата, лозинката може да биде запишана како "Network Key", "Wireless Password" итн. Ако го користите безжичниот рутер со неговите стандардни поставки, внесете ја лозинката запишана на етикетата.

#### Поврзани информации

- ➡ "Проверување на статусот на мрежната врска на печатачот (извештај за мрежна врска)" на страница 161
- ➡ "Печатење извештај за мрежна врска" на страница 62

#### Одредување поставки за Wi-Fi со поставување копче за притискање (WPS)

Може автоматски да поставите Wi-Fi мрежа со притискање на копчето на безжичниот рутер. Ако следниве услови се исполнети, може да ја поставите на овој начин.

Ако сакате да ги конфигурирате поставките на печатач со овозможена Поставка за заклучување, мора да се најавите како администратор.

Ќе се побара да ја внесете администраторската лозинка за пристап до заклученото мени.

- □ Безжичниот рутер е компатибилен со WPS (Wi-Fi Protected Setup).
- □ Тековната Wi-Fi врска е воспоставена со притискање копче на безжичниот рутер.

#### Белешка:

Ако не може да го најдете копчето или ако го вршите поставувањето со софтвер, погледнете ја документацијата испорачана со безжичниот рутер.

1. Изберете Wi-Fi на почетниот екран.

За да изберете ставка, користете ги копчињата ▲ ▼ ◀ ▶, а потоа притиснете го копчето ОК.

- 2. Изберете Пренасочувач.
- 3. Притиснете го копчето ОК.

Ако мрежната врска е веќе поставена, се прикажуваат деталите за врската. Изберете **Промени во Wi-Fi конекција.** или **Промени поставки** за да ги промените поставките.

- 4. Изберете Поставка за копче за притискање (WPS).
- 5. Следете ги инструкциите на екранот.

Ако сакате да го проверите статусот на мрежната врска за печатачот откако ќе заврши поставувањето, погледнете го линкот со поврзани информации подолу.

#### Белешка:

Ако поврзувањето не успева, рестартирајте го безжичниот рутер, поместете го поблизу до печатачот и обидете се повторно. Ако и понатаму не работи, отпечатете извештај за мрежната врска и проверете го решението.

#### Поврзани информации

"Печатење извештај за мрежна врска" на страница 62.

#### Одредување поставки за Wi-Fi со поставување PIN-код (WPS)

Може автоматски да се поврзете на безжичен рутер користејќи PIN-код. Овој начин на поставување може да го користите ако безжичниот рутер поддржува WPS (Wi-Fi Protected Setup). Користете компјутер за да внесете PIN-код во безжичниот рутер.

Ако сакате да ги конфигурирате поставките на печатач со овозможена Поставка за заклучување, мора да се најавите како администратор.

Ќе се побара да ја внесете администраторската лозинка за пристап до заклученото мени.

1. Изберете Wi-Fi на почетниот екран.

За да изберете ставка, користете ги копчињата ▲ ▼ ◀ ▶, а потоа притиснете го копчето ОК.

- 2. Изберете Пренасочувач.
- 3. Притиснете го копчето ОК.

Ако мрежната врска е веќе поставена, се прикажуваат деталите за врската. Изберете **Промени во Wi-Fi конекција.** или **Промени поставки** за да ги промените поставките.

#### 4. Изберете Други > PIN шифра за пост. (WPS)

5. Следете ги инструкциите на екранот.

Ако сакате да го проверите статусот на мрежната врска за печатачот откако ќе заврши поставувањето, погледнете го линкот со поврзани информации подолу.

#### Белешка:

Погледнете ја документацијата приложена со безжичниот рутер за детали за внесување PIN-код.

#### Поврзани информации

"Печатење извештај за мрежна врска" на страница 62

# Решавање проблеми кај мрежните врски

#### Печатење извештај за мрежна врска

Може да отпечатите извештај за мрежна врска за да го проверите статусот меѓу печатачот и безжичниот насочувач.

Ако сакате да ги конфигурирате поставките на печатач со овозможена Поставка за заклучување, мора да се најавите како администратор.

Ќе се побара да ја внесете администраторската лозинка за пристап до заклученото мени.

1. Изберете Поставки на почетниот екран.

За да изберете ставка, користете ги копчињата ▲ ▼ ◀ ▶, а потоа притиснете го копчето ОК.

- Изберете Општи поставки > Поставки за мрежа > Проверка на конекција.
   Започнува проверката на врската.
- Следете ги инструкциите бидејќи резултатите од дијагностиката се прикажуваат на екранот. Ако настанала грешка, отпечатете го извештајот за мрежна врска и следете ги отпечатените решенија.

#### Поврзани информации

- "Поставки за мрежа" на страница 245
- "Пораки и решенија на извештајот за мрежна конекција" на страница 66

#### Не може да се поврзе на мрежата

#### IP-адресата не е правилно доделена.

Ако IP-адресата одредена за печатачот е 169.254.XXX.XXX и маската на подмрежа е 255.255.0.0, IP-адресата може да не биде правилно одредена.

Поставки > Општи поставки > Поставки за мрежа > Напредно > TCP/IP на контролната табла на печатачот, а потоа проверете ги IP-адресата и подмрежната маска доделени на печатачот.

Рестартирајте го безжичниот насочувач или ресетирајте ги мрежните поставки за печатачот.

Ако мрежните поставки за печатачот се неточни, повторно конфигурирајте ги мрежните поставки за печатачот според мрежната околина.

#### Поврзани информации

• "Поврзување со мрежата преку контролната табла" на страница 57

#### Печатачот е поврзан преку етернет користејќи уреди што поддржуваат IEEE802.3az (енергетски ефикасен етернет).

Кога го поврзувате печатачот преку етернет користејќи уреди што поддржуваат IEEE802.3az (енергетски ефикасен етернет), во зависност од хабот или рутерот што го користите, може да се јават следниве проблеми.

- Врската станува нестабилна, печатачот постојано се поврзува и врската со печатачот постојано се прекинува.
- □ Не е можно поврзување со печатачот.
- 🗅 Бавна брзина на комуникацијата.

Следете ги чекорите подолу за да оневозможите IEEE802.3аz за печатачот, па да се поврзете.

- 1. Извадете го кабелот за етернет поврзан со компјутерот и печатачот.
- Кога IEEE802.Заz е овозможен за компјутерот, оневозможете го.
   За повеќе детали, погледнете ја документацијата приложена со компјутерот.
- 3. Поврзете ги компјутерот и печатачот директно со кабел за етернет.
- На печатачот, отпечатете извештај за мрежната врска.
   "Печатење извештај за мрежна врска" на страница 62
- 5. Проверете ја IP-адресата на печатачот во извештајот за мрежната врска.
- 6. На компјутерот, пристапете до Web Config.

Вклучете веб-прелистувач, а потоа внесете ја IP-адресата на печатачот. "Апликација за конфигурирање на работата на печатачот (Web Config)" на страница 233

- 7. Изберете Log in и внесете ја лозинката за администратор.
- 8. Изберете Network > Wired LAN.
- 9. Изберете **OFF** за **IEEE 802.3аz**.
- 10. Кликнете **Next**.
- 11. Кликнете **ОК**.
- 12. Извадете го кабелот за етернет поврзан со компјутерот и печатачот.
- 13. Ако сте оневозможиле IEEE802.3аz за компјутерот во чекор 2, овозможете го.
- 14. Поврзете ги каблите за етернет што сте ги извадиле во чекор 1 со компјутерот и печатачот.

Ако проблемот и понатаму се јавува, можно е да го предизвикуваат други уреди, а не печатачот.

#### Нешто не е во ред со мрежните уреди за Wi-Fi врска.

Обидете се со следново ако можете да го ресетирате рутерот за безжична LAN во вашата околина.

Исклучете ги уредите коишто сакате да ги поврзете на мрежата. Почекајте околу 10 секунди, а потоа вклучете ги уредите во следниов редослед: безжичен рутер, компјутер или мобилни уреди и потоа печатачот. Поместете ги печатачот и компјутерот или мобилните уреди поблиску до безжичниот рутер за да ја олесните комуникацијата со радиобранови, а потоа обидете се повторно да ги одредите мрежните поставки.

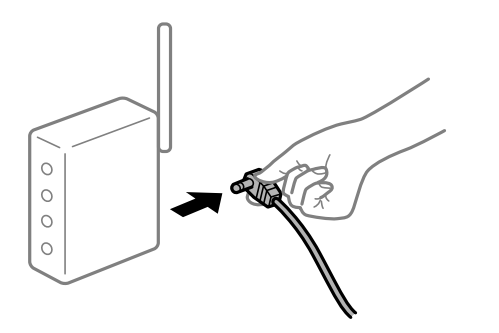

# Уредите не можат да примаат сигнали од безжичниот рутер бидејќи се премногу раздалечени.

Обидете се со следново ако може да го преместите уредот во околината за поставување.

Откако ќе ги приближите компјутерот или паметниот уред и печатачот до безжичниот рутер, исклучете го безжичниот рутер, па повторно вклучете го.

# Кога го менувате безжичниот рутер, поставките не се соодветни за новиот рутер.

Одредете ги поставките за врската повторно, за да бидат соодветни за новиот безжичен рутер.

#### Поврзани информации

"Поврзување со мрежата преку контролната табла" на страница 57

# SSID поврзани од компјутерот или од мобилните уреди и компјутерот се разликуваат.

Кога истовремено користите повеќе безжични рутери или кога безжичниот рутер има повеќе SSID и уредите се поврзани со различни SSID, не може да се поврзете со безжичниот рутер.

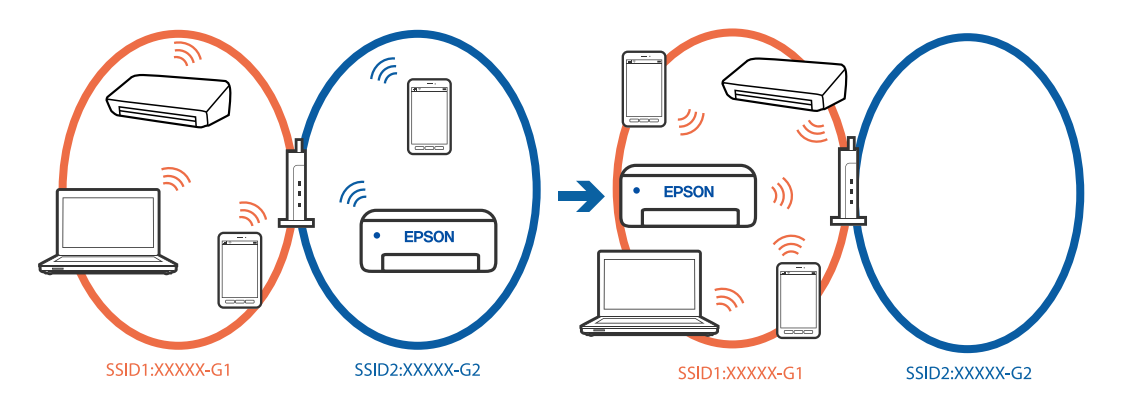

Поврзете ги компјутерот или мобилните уреди со истата SSID како и печатачот.

- Проверете ја SSID на којашто е поврзан печатачот така што ќе го отпечатите извештајот за проверка на мрежната врска.
- На сите компјутери и мобилни уреди што сакате да ги поврзете со печатачот, проверете го името на Wi-Fi или на мрежата на која сте поврзани.
- Ако печатачот и компјутерот или мобилните уреди се поврзани на различни мрежи, повторно поврзете го уредот на онаа SSID на којашто е поврзан печатачот.

#### На безжичниот рутер е достапна функција за одделување за приватност.

Повеќето безжични рутери имаат функција за одделување што ја блокира комуникацијата помеѓу уредите во рамки на истата SSID. Ако не може да се воспостави комуникација меѓу печатачот и компјутерот или мобилните уреди дури и кога се поврзани на истата мрежа, оневозможете ја функцијата за одделување на безжичниот рутер. За детали, погледнете во прирачникот испорачан со безжичниот пренасочувач.

# Пораки и решенија на извештајот за мрежна конекција

Проверете ги пораките и кодовите за грешка на извештајот за мрежна конекција и следете ги решенијата.

| Check Network Connection                                                                                                    |                                                                                                    |  |  |
|----------------------------------------------------------------------------------------------------|----------------------------------------------------------------------------------------------------|--|--|
| Check Result                                                                                                    | FAIL                                                                                                    |  |  |
| Error code                                                                                                    | (E-2)                                                                                                    |  |  |
| See the Network Status and check if the Network                                                                                                    | Name (SSID) is                                                                                                  |  |  |
| the SSID you want to connect.                                                                                                    |                                                                                                    |  |  |
| If the SSID is correct, make sure to enter the correct password and try again.                                                                        |                                                                                                    |  |  |
|                                                                                                    |                                                                                                    |  |  |
| If your problems persist,                                                                                                    |                                                                                                    |  |  |
| see your documentation for help and networking                                                                                                    | tips.                                                                                                    |  |  |
|                                                                                                    |                                                                                                    |  |  |
| Checked Items                                                                                                    |                                                                                                    |  |  |
|                                                                                                    |                                                                                                    |  |  |
| Wireless Network Name (SSID) Check                                                                                                    | FAIL                                                                                                    |  |  |
| Communication Mode Check                                                                                                    | Unchecked                                                                                                    |  |  |
| Security Mode Check                                                                                                    | Unchecked                                                                                                    |  |  |
| MAC Address Filtering Check                                                                                                    | Unchecked                                                                                                    |  |  |
| Security Key/Password Check                                                                                                    | Unchecked                                                                                                    |  |  |
| IP Address Check                                                                                                    | Unchecked                                                                                                    |  |  |
| Detailed IP Setup Check                                                                                                    | Unchecked                                                                                                    |  |  |
|                                                                                                    | And a state of the second second second second second second second second second second second second second s |  |  |
| Network Status                                                                                                    |                                                                                                    |  |  |
| Network Status                                                                                                    |                                                                                                    |  |  |
| Network Status<br>Printer Name                                                                                                    | EPSON XXXXXX                                                                                                    |  |  |
| Network Status<br>Printer Name<br>Printer Model                                                                                                    | EPSON XXXXXX<br>XX-XXX Series                                                                                   |  |  |
| Network Status<br>Printer Name<br>Printer Model<br>IP Address                                                                                         | EPSON XXXXX<br>XX-XXX Series<br>169.254.137.8                                                                   |  |  |
| Network Status<br>Printer Name<br>Printer Model<br>IP Address<br>Subnet Mask                                                                          | EPSON XXXXX<br>XX-XXX Series<br>169.254.137.8<br>255.255.0.0                                                    |  |  |
| Network Status<br>Printer Name<br>Printer Model<br>IP Address<br>Subnet Mask<br>Default Gateway                                                       | EPSON XXXXX<br>XX-XXX Series<br>169.254.137.8<br>255.255.0.0                                                    |  |  |
| Network Status<br>Printer Model<br>IP Address<br>Subnet Mask<br>Default Gateway<br>Network Name (SSID)                                                | EPSON XXXXXX<br>XX-XXX Series<br>169.254.137.8<br>255.255.0.0<br>EpsonNet                                       |  |  |
| Network Status<br>Printer Name<br>Printer Model<br>IP Address<br>Subnet Mask<br>Default Gateway<br>Network Name (SSID)<br>Security                    | EPSON XXXXXX<br>XX-XXX Series<br>169.254.137.8<br>255.255.0.0<br>EpsonNet<br>None                               |  |  |
| Network Status<br>Printer Name<br>Printer Model<br>IP Address<br>Subnet Mask<br>Default Gateway<br>Network Name (SSID)<br>Security<br>Signal Strength | EPSON XXXXX<br>XX-XXX Series<br>169.254.137.8<br>255.255.0.0<br>EpsonNet<br>None<br>Poor                        |  |  |

- а. Код за грешка
- b. Пораки на мрежна околина

#### Поврзани информации

- ➡ "Е-1" на страница 67
- ➡ "Е-2, Е-3, Е-7" на страница 67
- ➡ "Е-5" на страница 68
- ➡ "Е-6" на страница 68
- ➡ "Е-8" на страница 68
- ➡ "Е-9" на страница 69
- ➡ "Е-10" на страница 69
- ➡ "Е-11" на страница 70
- ➡ "Е-12" на страница 70
- ➡ "Е-13" на страница 71
- "Порака на мрежна околина" на страница 71

### E-1

#### Решенија:

- Погрижете се Ethernet кабелот да биде добро поврзан со печатачот и со мрежниот разводник или другите мрежни уреди.
- □ Погрижете се мрежниот разводник или другите мрежни уреди да бидат вклучени.
- Ако сакате да го поврзете печатачот со Wi-Fi, повторно направете ги поставките за Wi-Fi за печатачот, затоа што е деактивиран.

# E-2, E-3, E-7

#### Решенија:

- □ Проверете дали вашиот безжичен пренасочувач е вклучен.
- □ Потврдете дека вашиот компјутер или уред е правилно поврзан со безжичниот пренасочувач.
- □ Исклучете го безжичниот пренасочувач. Почекајте околу 10 секунди и вклучете го.
- Поставете го печатачот поблиску до вашиот безжичен пренасочувач и отстранете ги сите пречки помеѓу нив.
- □ Ако рачно сте влегле во SSID, проверете дали е правилна. Проверете ја SSID од делот **Network Status** за извештај за мрежна конекција.
- Ако безжичниот пренасочувач има повеќе SSID, изберете ја SSID што се прикажува. Кога SSID користи несообразна фреквенција, печатачот не ги прикажува.
- □ Ако користите поставување со копче за притискање за да воспоставите мрежна врска, уверете се дека вашиот безжичен пренасочувач поддржува WPS. Не може да користите поставување со копче за притискање ако вашиот безжичен пренасочувач не поддржува WPS.
- Проверете дали ги знаете вашата SSID и лозинката пред да се поврзете на безжичниот пренасочувач. Ако употребувате безжичен пренасочувач со неговите стандардни параметри, SSID и лозинката се наоѓаат на етикетата на безжичниот пренасочувач. Ако не ги знаете вашата SSID и лозинката, контактирајте со лицето што го поставило безжичниот пренасочувач или погледнете ја документацијата доставена со безжичниот пренасочувач.
- Ако се поврзувате на SSID создадена од тетеринг на мобилен уред, побарајте ги SSID и лозинката во документацијата доставена со мобилниот уред.
- Ако Wi-Fi конекцијата одненадеж се исклучи, проверете ги следниве ситуации. Ако се применливи некои од следниве ситуации, ресетирајте ги мрежните поставки така што ќе го преземете и ќе го активирате софтверот од следната интернет страница.

#### https://epson.sn > Поставување

- □ Друг мобилен уред е додаден на мрежата користејќи поставување со копче за притискање.
- Wi-Fi мрежата е поставена со користење на кој било метод различен од поставувањето со копче за притискање.

#### Поврзани информации

- "Одредување поставки за поврзување со компјутерот" на страница 161
- "Поврзување со безжична LAN (Wi-Fi)" на страница 59

## E-5

#### Решенија:

Проверете дали типот на безбедност на безжичниот пренасочувач е поставен на некој од следниве. Ако не е, сменете го типот на безбедност на безжичниот пренасочувач, а потоа ресетирајте ги мрежните поставки на печатачот.

- WEP-64-битна (40-битна)
- Ш WEP-128-битна (104-битна)
- □ WPA PSK (TKIP/AES)\*
- □ WPA2 PSK (TKIP/AES)\*
- □ WPA3-SAE (AES)
- □ WPA2-Enterprise
- □ WPA3-Enterprise
- \* WPA PSK е познато и како WPA Personal. WPA2 PSK е познато и како WPA2 Personal.

# E-6

#### Решенија:

- Проверете дали е оневозможено филтрирање на МАС-адреси. Ако е овозможено, регистрирајте ја МАС-адресата на печатачот за да не се филтрира. Погледнете ја документацијата доставена со безжичниот пренасочувач за детали. Може да ја проверите МАС-адресата на печатачот од делот Network Status на извештајот за мрежна врска.
- Ако вашиот безжичен пренасочувач користи споделена автентикација со WEP-безбедност, проверете дали клучот за автентикација и индексот се точни.
- Ако бројот на уреди што може да се поврзат на безжичниот пренасочувач е помал од бројот на мрежните уреди што сакате да ги поврзете, направете поставки на безжичниот пренасочувач за да се зголеми бројот на уреди што може да се поврзат. Погледнете ја документацијата доставена со безжичниот пренасочувач за да одредите поставки.
- □ Исклучете го безжичниот пренасочувач. Почекајте околу 10 секунди и вклучете го.
- 🗅 Повторно одредете мрежни поставки на печатачот.

#### Поврзани информации

"Одредување поставки за поврзување со компјутерот" на страница 161

#### E-8

#### Решенија:

- Ако DHCP на безжичниот рутер е овозможено, поставете ги поставките за TCP/IP на печатачот на "Автоматски".
- Ако поставката "Добиј IP адреса" на печатачот е поставена на Рачно, IP адресата што рачно сте ја поставиле е неважечка поради тоа што е надвор од опсег (на пример: 0.0.0.0). Поставете важечка IP-адреса од контролниот панел на печатачот.

- □ Исклучете го безжичниот рутер. Почекајте околу 10 секунди, па вклучете го.
- □ Повторно одредете ги мрежните поставки на печатачот.

➡ "Доделување на IP-адресата" на страница 57

#### E-9

#### Решенија:

Проверете го следново.

- □ Уредите се вклучени.
- Можете да пристапите до интернет и други компјутери или мрежни уреди на истата мрежа од уредите што сакате да ги поврзете со печатачот.

Ако сè уште не се поврзува вашиот печатач и мрежните уреди откако ќе ги потврдите нештата погоре, обидете се со следново.

- □ Исклучете го безжичниот пренасочувач. Почекајте околу 10 секунди, па потоа вклучете го.
- Направете мрежни поставки на компјутерот кој е на истата мрежа како и печатачот користејќи го инсталаторот. Може да го преземете од следната веб-страница.

#### https://epson.sn > Поставување

Ако продолжи да се појавува проблемот, проверете ја IP-адресата на печатачот наведена во извештајот за мрежната врска и контактирајте го производителот на пренасочувачот.

#### Поврзани информации

"Одредување поставки за поврзување со компјутерот" на страница 161.

#### E-10

#### Решенија:

Проверете го следново.

- □ Другите уреди на мрежата се вклучени.
- Фрежните адреси (IP-адреса, подмрежна маска и стандардна капија) се точни ако сте поставиле "Добиј IP-адреса" на печатачот на "Рачно".

Ресетирајте ги мрежните адреси ако се неточни. IP-адресата, подмрежната маска и стандардната капија може да ги проверите во делот **Network Status** од извештајот за мрежната врска.

Ако и понатаму не се поврзе на печатачот и на мрежните уреди откако ќе го потврдите горенаведеното, обидете се со следново.

- □ Исклучете го безжичниот пренасочувач. Почекајте околу 10 секунди и вклучете го.
- Направете мрежни поставки на компјутерот којшто е на иста мрежа како и печатачот со користење на датотеката за инсталација. Може да ја активирате од следнава интернет страница.

#### https://epson.sn > Поставување

➡ "Доделување на IP-адресата" на страница 57

# E-11

#### Решенија:

Проверете го следново.

- Адресата на стандардната капија е точна ако ја одредите поставката за поставување TCP/IP на печатачот на "Рачно".
- □ Уредот којшто е поставен како стандарден излез е вклучен.

Поставете ја точната адреса на стандарден излез. Може да ја проверите адресата на стандардниот излез од делот **Network Status** од извештајот за мрежна конекција.

Ако и понатаму не се поврзе на печатачот и на мрежните уреди откако ќе го потврдите горенаведеното, обидете се со следново.

- □ Исклучете го безжичниот пренасочувач. Почекајте околу 10 секунди и вклучете го.
- Направете мрежни поставки на компјутерот којшто е на иста мрежа како и печатачот со користење на датотеката за инсталација. Може да ја активирате од следнава интернет страница.

#### https://epson.sn > Поставување

#### Поврзани информации

➡ "Доделување на IP-адресата" на страница 57

### E-12

#### Решенија:

Проверете го следново.

- □ Другите уреди на мрежата се вклучени.
- Мрежните адреси (IP адреса, маска на подмрежа и стандарден излез) се точни ако ги внесувате рачно.
- □ Мрежните адреси за други уреди (маска на подмрежа и стандарден излез) се исти.
- □ Адресата IP не пречи на другите уреди.

Ако и понатаму не се поврзе на печатачот и на мрежните уреди откако ќе го потврдите горенаведеното, обидете се со следново.

- □ Исклучете го безжичниот пренасочувач. Почекајте околу 10 секунди и вклучете го.
- Повторно направете ги мрежните поставки со користење на датотеката за инсталација. Може да ја активирате од следнава интернет страница.

#### https://epson.sn > Поставување

Можете да регистрирате неколку лозинки на безжичен пренасочувач што користи WEPбезбедносен тип. Ако регистрирате неколку лозинки, проверете дали првата регистрирана лозинка е поставена на печатачот.

- ➡ "Доделување на IP-адресата" на страница 57
- "Одредување поставки за поврзување со компјутерот" на страница 161

### E-13

#### Решенија:

Проверете го следново.

- Мрежните уреди, како што се безжичниот пренасочувач, средиштето и насочувачот, се вклучени.
- Поставката за TCP/IP за мрежните уреди не е поставена рачно. (Ако поставувањето TCP/IP за печатачот е поставено автоматски додека поставувањето TCP/IP за другите мрежни уреди е направено рачно, мрежата на печатачот може да се разликува од мрежата за другите уреди.)

Ако сè уште не функционира по проверката на горенаведеното, обидете се со следново.

- □ Исклучете го безжичниот пренасочувач. Почекајте околу 10 секунди и вклучете го.
- Направете мрежни поставки на компјутерот којшто е на иста мрежа како и печатачот со користење на датотеката за инсталација. Може да ја активирате од следнава интернет страница.

https://epson.sn > Поставување

Можете да регистрирате неколку лозинки на безжичен пренасочувач што користи WEPбезбедносен тип. Ако регистрирате неколку лозинки, проверете дали првата регистрирана лозинка е поставена на печатачот.

#### Поврзани информации

- ➡ "Доделување на IP-адресата" на страница 57
- "Одредување поставки за поврзување со компјутерот" на страница 161

#### Порака на мрежна околина

| Порака                                                                                                    | Решение                                                                                                    |
|----------------------------------------------------------------------------------------------------|----------------------------------------------------------------------------------------------------|
| The Wi-Fi environment needs to be<br>improved. Turn the wireless router off<br>and then turn it on. If the connection<br>does not improve, see the<br>documentation for the wireless router. | По приближувањето на печатачот поблиску до безжичниот<br>насочувач и отстранувањето на секакви пречки помеѓу нив,<br>исклучете го безжичниот насочувач. Почекајте околу 10 секунди и<br>вклучете го. Ако сè уште не се поврзува, погледнете ја<br>документацијата доставена со безжичниот насочувач. |
| *No more devices can be connected.<br>Disconnect one of the connected<br>devices if you want to add another one.                                                                             | Компјутерот и паметните уреди што може да се поврзат<br>истовремено, поврзани се целосно во врската Wi-Fi Direct<br>(едноставна AP). За да додадете друг компјутер или паметен уред,<br>најпрво прекинете ја врската со еден од поврзаните уреди или<br>поврзете го со другата мрежа.                |
|                                                                                                    | Може да го потврдите бројот на безжични уреди коишто може да<br>бидат поврзани истовремено, како и бројот на поврзани уреди<br>проверувајќи ги листот за статусот на мрежата или контролната<br>табла на печатачот.                                                                                  |

| Порака                                  | Решение                                                          |
|-----------------------------------------|------------------------------------------------------------------|
| The same SSID as Wi-Fi Direct exists in | На контролната табла на печатачот, одете на екранот Wi-Fi Direct |
| the environment. Change the Wi-Fi       | Setup и изберете го менито за менување на поставката. Може да го |
| Direct SSID if you cannot connect a     | смените името на мрежата што следува по DIRECT-XX Внесете до     |
| mobile device to the printer.           | 22 знаци.                                                        |

➡ "Отпечати лист за статус:" на страница 246

# Подготовка и поставување на печатачот според употребата

# Поставување достапни изборни ставки

За да користите изборен извор на хартија кога печатите од компјутер, треба да одредите поставки во двигателот за печатачот.

# Поставување достапни изборни ставки — Windows

#### Белешка:

Најавете се на вашиот компјутер како администратор.

- 1. Отворете ја картичката Опционални поставки од својствата на печатачот.
  - □ Windows 11

Кликнете на копчето за стартување, а потоа изберете Поставки > Bluetooth и уреди > Печатачи и скенери. Изберете го печатачот > Својства на печатачот, а потоа кликнете на картичката Опционални поставки.

□ Windows 10/Windows Server 2022/Windows Server 2019/Windows Server 2016

Кликнете на копчето за стартување, а потоа изберете Систем на Windows > Контролен панел > Преглед на уреди и печатачи во Хардвер и звук. Кликнете со десното копче на печатачот или притиснете го и задржете го, изберете Својства на печатачот, а потоа кликнете на картичката Опционални поставки.

□ Windows 8.1/Windows 8/Windows Server 2012 R2/Windows Server 2012

Изберете Работна површина > Поставки > Контролна табла > Преглед на уреди и печатачи во Хардвер и звук. Кликнете со десното копче на печатачот или притиснете го и задржете го, изберете Својства на печатачот, а потоа кликнете на картичката Опционални поставки.

□ Windows 7/Windows Server 2008 R2

Кликнете на копчето за стартување, изберете Контролна табла > Хардвер и звук > Скенер и фотоапарати, а потоа проверете дали е прикажан печатачот. Кликнете со десното копче на печатачот, изберете Својства на печатачот, а потоа кликнете Опционални поставки.
□ Windows Server 2008

Кликнете на копчето за стартување, а потоа изберете **Контролна табла** > **Печатачи** во **Хардвер и звук**. Кликнете со десното копче на печатачот, изберете **Својства**, а потоа кликнете **Опционални поставки**.

- 2. Изберете Добиј од печатач, а потоа кликнете Добиј.
- 3. Кликнете ОК.

### Поставување достапни изборни ставки — Windows PostScript

### Белешка:

Најавете се на вашиот компјутер како администратор.

- 1. Отворете ја картичката Поставки за уредот во својствата на печатачот.
  - Windows 11

Кликнете го копчето Старт, а потоа изберете Поставки > Bluetooth и уреди > Печатачи и скенери. Изберете го печатачот > Својства на печатачот, а потоа кликнете на картичката Поставки за уредот.

□ Windows 10/Windows Server 2022/Windows Server 2019/Windows Server 2016

Кликнете го копчето Старт, а потоа изберете Систем на Windows > Контролна табла > Преглед на уреди и печатачи во Хардвер и звук. Кликнете со десното копче на печатачот или притиснете го и задржете го, изберете Својства на печатачот, а потоа кликнете на картичката Поставки за уредот.

□ Windows 8.1/Windows 8/Windows Server 2012 R2/Windows Server 2012

Изберете Работна површина > Поставки > Контролна табла > Преглед на уреди и печатачи во Хардвер и звук. Кликнете со десното копче на печатачот или притиснете го и задржете го, изберете Својства на печатачот, а потоа кликнете на картичката Поставки за уредот.

□ Windows 7/Windows Server 2008 R2

Кликнете го копчето Старт, а потоа изберете **Контролна табла** > **Преглед на уреди и печатачи** во **Хардвер и звук**. Кликнете со десното копче на печатачот и изберете **Својства на печатачот**, а потоа кликнете на картичката **Поставки за уредот**.

□ Windows Server 2008

Кликнете го копчето Старт, а потоа изберете Контролна табла > Печатачи во Хардвер и звук. Кликнете со десното копче на печатачот и изберете Својства, а потоа кликнете на картичката Поставки за уредот.

- 2. Изберете го изборниот уред во поставката Опции коишто може да се инсталираат.
- 3. Кликнете **ОК**.

### Поставување достапни изборни ставки — Mac OS

 Изберете Системски претпочитани вредности (или Системски поставки) од менито Apple > Печатачи и скенери (или Печати и скенирај, Печати и испрати факс), а потоа изберете го печатачот. Кликнете Опции и производи > Опции (или Двигател).

- 2. Направете ги поставките според типот на изборната единица.
- 3. Кликнете **ОК**.

### Поставување достапни изборни ставки — Mac OSPostScript

- 1. Изберете Системски претпочитани вредности (или Системски поставки) од менито Apple > Печатачи и скенери (или Печати и скенирај, Печати и испрати факс), а потоа изберете го печатачот. Кликнете Опции и производи > Опции (или Двигател).
- 2. Направете ги поставките според типот на изборната единица.
- 3. Кликнете ОК.

### Регистрирање сервер за е-пошта

Проверете го следново пред да го конфигурирате серверот за е-пошта.

- 🗅 Печатачот е поврзан на мрежата
- 🗅 Информации за поставување за сервер за е-пошта

Кога користите сервер за е-пошта на интернет, проверете ги информациите за поставување од давателот на услугата или од соодветната веб-локација.

### Регистрирање

Одете на Web Config, изберете ја картичката **Network** > **Email Server** > **Basic**.

"Активирање Web Config во веб-прелистувач" на страница 233

### Поставки за сервер за е-пошта

| Ставка                |                                                                                                    | Поставки и објаснувања                                                                                                    |
|-----------------------|----------------------------------------------------------------------------------------------------|----------------------------------------------------------------------------------------------------|
| Authentication Method | Одредете го начинот на ав<br>е-пошта.                                                                                                    | зтентикација кога печатачот пристапува до серверот за                                                                                                    |
|                       | Off                                                                                                    | Поставете кога нема да биде потребна автентикација<br>за серверот за е-пошта.                                                                                   |
|                       | SMTP AUTH                                                                                                    | Се автентицира на SMTP-серверот (сервер за<br>појдовна пошта) при испраќање на е-пораката.<br>Серверот за е-пошта треба да поддржува<br>автентикација на SMTP.  |
|                       | POP before SMTP                                                                                                    | Се автентицира на РОРЗ-серверот (сервер за<br>дојдовна пошта) пред испраќање на е-пораката. Кога<br>ќе ја изберете оваа ставка, поставете го РОРЗ-<br>серверот. |
| Authenticated Account | Ако изберете <b>SMTP AUTH</b> или <b>POP before SMTP</b> како <b>Authentication Method</b> , внесете го името на автентицираната сметка од 0 до 255 знаци во ASCII (0x20-0x7E). |                                                                                                    |
|                       | Кога ќе изберете SMTP AL<br>изберете POP before SMT                                                                                                    | <b>JTH</b> , внесете ја сметката за SMTP-серверот. Кога ќе<br><b>P</b> , внесете ја сметката за POP3-серверот.                                                  |

| Ставка                  |                                                                                                    | Поставки и објаснувања                                                                                                    |
|-------------------------|----------------------------------------------------------------------------------------------------|----------------------------------------------------------------------------------------------------|
| Authenticated Password  | Ако изберете <b>SMTP AUTH</b> внесете ја автентициранат                                                                                                    | или POP before SMTP како Authentication Method,<br>а лозинка од 0 до 70 знаци во ASCII (0x20-0x7E).                                                                                                    |
|                         | Кога ќе изберете <b>SMTP AL</b><br>серверот. Кога ќе изберете<br>сметка за POP3-серверот.                                                                                                    | <b>JTH</b> , внесете ја автентицираната сметка за SMTP-<br>е <b>POP before SMTP</b> , внесете ја автентицираната                                                                                                 |
| Sender's Email Address  | Внесете ја адресата на е-пошта на испраќачот, како на пример адресата на е-<br>пошта на системскиот администратор. Таа се користи при автентикација, па<br>внесете важечка адреса на е-пошта што е регистрирана на серверот за е-пошта. |                                                                                                    |
|                         | Внесете од 0 до 255 знаци<br>може да биде првиот знак.                                                                                                    | во ASCII (0x20-0x7E) освен : ( ) < > [ ] ; ¥. Точка "." не                                                                                                    |
| SMTP Server Address     | Внесете од 0 до 255 знаци користејќи А-Z а-z 0-9 Може да користите IPv4 или FQDN-формат.                                                                                                    |                                                                                                    |
| SMTP Server Port Number | Внесете број од 1 до 65535.                                                                                                    |                                                                                                    |
| Secure Connection       | Изберете го начинот на шифрирање на комуникацијата со серверот за е-пошта.                                                                                                    |                                                                                                    |
|                         | None                                                                                                    | Ако изберете <b>POP before SMTP</b> во <b>Authentication Method</b> , врската не се шифрира.                                                                                                    |
|                         | SSL/TLS                                                                                                    | Ова е достапно кога Authentication Method е поставен на Off или SMTP AUTH. Комуникацијата се шифрира од почетокот.                                                                                               |
|                         | STARTTLS                                                                                                    | Ова е достапно кога <b>Authentication Method</b> е<br>поставен на <b>Off</b> или <b>SMTP AUTH</b> . Комуникацијата не<br>се шифрира од почетокот, но може да биде<br>шифрирана во зависност од мрежната околина. |
| Certificate Validation  | Сертификатот се потврдува кога ова е овозможено. Препорачуваме ова да биде поставено на <b>Enable</b> . За поставување, треба да увезете CA Certificate во печатачот.                                                                   |                                                                                                    |
|                         | Ако се прикажува порака з<br>погледнете го следново.                                                                                                    | ва грешка која вели дека сертификатот не е доверлив,                                                                                                    |
|                         | "Датумот и времето не се                                                                                                    | гочни" на страница 216                                                                                                    |
|                         | "Треба да го ажурирате ос                                                                                                    | новниот сертификат" на страница 217                                                                                                    |
| POP3 Server Address     | Ако изберете <b>POP before SMTP</b> како <b>Authentication Method</b> , внесете ја адресата за POP3-серверот од 0 до 255 знаци користејќи A-Z a-z 0-9 Може да користите IPv4 или FQDN-формат.                                           |                                                                                                    |
| POP3 Server Port Number | Ако изберете <b>РОР before</b><br>до 65535.                                                                                                    | SMTP како Authentication Method, внесете број од 1                                                                                                    |

### Поврзани информации

▶ "Стандардна вредност на администраторската лозинка" на страница 19

### Проверување на врската со серверот за е-пошта

1. Изберете го менито за тестирање на врската.

Одете на Web Config и изберете ја картичката **Network** > **Email Server** > **Connection Test** > **Start**.

Започнува тестирањето на врската со серверот за е-пошта.

- 2. Проверете ги резултатите од тестирањето.
  - □ Тестирањето е успешно кога ќе се прикаже пораката Connection test was successful.
  - Ако се прикаже грешка, следете ги инструкциите во пораката за да ја избришете грешката. "Референци за тестирање на конекцијата со серверот за пошта" на страница 76

### Поврзани информации

▶ "Стандардна вредност на администраторската лозинка" на страница 19

### Референци за тестирање на конекцијата со серверот за пошта

| Пораки                                                                                                    | Причина                                                                     |
|----------------------------------------------------------------------------------------------------|-----------------------------------------------------------------------------|
| Connection test was successful.                                                                                                    | Оваа порака се прикажува кога конекцијата со серверот е успешна.            |
| SMTP server communication error.                                                                                                    | Оваа порака се прикажува кога                                               |
| Settings                                                                                                    | Печатачот не е поврзан на мрежа                                             |
|                                                                                                    | SMTP серверот е исклучен                                                    |
|                                                                                                    | Мрежната конекција е исклучена при комуницирање                             |
|                                                                                                    | Примени некомплетни податоци                                                |
| POP3 server communication error.                                                                                                    | Оваа порака се прикажува кога                                               |
| Check the following Network<br>Settings                                                                                                   | Печатачот не е поврзан на мрежа                                             |
|                                                                                                    | РОРЗ серверот е исклучен                                                    |
|                                                                                                    | Мрежната конекција е исклучена при комуницирање                             |
|                                                                                                    | Примени некомплетни податоци                                                |
| An error occurred while connecting                                                                                                    | Оваа порака се прикажува кога                                               |
| to SMTP server. Check the followings SMTP Server Address -                                                                                | Поврзување на DNS серверот е неуспешно                                      |
| DNS Server                                                                                                    | Име на резолуција за SMTP серверот е неуспешно                              |
| An error occurred while connecting                                                                                                    | Оваа порака се прикажува кога                                               |
| to POP3 server. Check the<br>followings POP3 Server Address -<br>DNS Server                                                               | Поврзување на DNS серверот е неуспешно                                      |
|                                                                                                    | Разрешувањето на името за РОРЗ серверот е неуспешно                         |
| SMTP server authentication error.<br>Check the followings<br>Authentication Method -<br>Authenticated Account -<br>Authenticated Password | Оваа порака се прикажува кога автентикацијата на SMTP серверот е неуспешна. |
| POP3 server authentication error.<br>Check the followings<br>Authentication Method -<br>Authenticated Account -<br>Authenticated Password | Оваа порака се прикажува кога автентикацијата на РОРЗ серверот е неуспешна. |

| Пораки                                                                                                    | Причина                                                                                                    |
|----------------------------------------------------------------------------------------------------|----------------------------------------------------------------------------------------------------|
| Unsupported communication<br>method. Check the followings<br>SMTP Server Address - SMTP Server<br>Port Number | Оваа порака се прикажува кога се обидувате да комуницирате со несоодветни протоколи.                                                                                                    |
| Connection to SMTP server failed.<br>Change Secure Connection to None.                                        | Оваа порака се прикажува кога настанува SMTP несовпаѓање помеѓу<br>серверот и клиентот или кога серверот не поддржува SMTP безбедна<br>конекција (SSL конекција).                              |
| Connection to SMTP server failed.<br>Change Secure Connection to SSL/<br>TLS.                                 | Оваа порака се прикажува кога настанува SMTP несовпаѓање помеѓу<br>серверот и клиентот или кога серверот бара да користи SSL/TLS<br>конекција за SMTP безбедна конекција.                      |
| Connection to SMTP server failed.<br>Change Secure Connection to<br>STARTTLS.                                 | Оваа порака се прикажува кога настанува SMTP несовпаѓање помеѓу<br>серверот и клиентот или кога серверот бара да користи STARTTLS<br>конекција за SMTP безбедна конекција.                     |
| The connection is untrusted. Check the following Date and Time                                                | Оваа порака се прикажува кога поставката на датумот и времето на<br>печатачот се неточни или кога сертификатот е застарен.<br>"Датумот и времето не се точни" на страница 216                  |
| The connection is untrusted. Check the following CA Certificate                                               | Оваа порака се прикажува кога печатачот нема коренов сертификат<br>којшто одговара на серверот или CA Certificate не е увезен.<br>"Треба да го ажурирате основниот сертификат" на страница 217 |
| The connection is not secured.                                                                                | Пораката се прикажува кога добиениот сертификат е оштетен.                                                                                                    |
| SMTP server authentication failed.<br>Change Authentication Method to<br>SMTP-AUTH.                           | Оваа порака се прикажува кога настанува несовпаѓање при методот на автентикација помеѓу серверот и клиентот. Серверот поддржува SMTP AUTH.                                                     |
| SMTP server authentication failed.<br>Change Authentication Method to<br>POP before SMTP.                     | Оваа порака се прикажува кога настанува несовпаѓање при методот на автентикација помеѓу серверот и клиентот. Серверот не поддржува SMTP AUTH.                                                  |
| Sender's Email Address is incorrect.<br>Change to the email address for<br>your email service.                | Оваа порака се прикажува кога адресата на е-пошта на одредениот<br>испраќач е погрешна.                                                                                                    |
| Cannot access the printer until processing is complete.                                                       | Пораката се прикажува кога печатачот е зафатен.                                                                                                    |

## Почетни поставки за печатење

Одредете ги поставките за печатење, како што се поставките за големина на хартија или за грешка при печатење.

### Користење на функциите за печатење

Овозможете за да ја користите функцијата за печатење преку мрежата.

За да го користите печатачот на мрежата, треба да ја поставите портата за мрежната врска на компјутерот, како и за мрежната врска на печатачот.

### Типови врски на печатачот

Следниве два метода се достапни за мрежна врска на печатачот.

- □ Врска "peer to peer" (директно печатење)
- □ Врска сервер/клиент (споделување печатач користејќи Windows-сервер)

### Поставки за врска "peer to peer"

Ова е врската за директно поврзување на печатачот на мрежата со компјутерот. Може да се поврзе само модел што поддржува мрежно поврзување.

### Начин на поврзување:

Поврзете го печатачот со мрежата директно преку хаб или преку точка за пристап.

### Двигател за печатачот:

Инсталирајте го двигателот за печатачот на секој компјутер-клиент.

Кога користите EpsonNet SetupManager, може да го обезбедите пакетот на двигателот којшто ги вклучува поставките за печатачот.

### Функции:

□ Задачата за печатење започнува веднаш бидејќи се испраќа директно до печатачот.

□ Може да печатите ако е вклучен печатачот.

### Поставки за врска сервер/клиент

Ова е врската што серверот ја споделува со печатачот. За да ја забраните врската без да се оди преку серверот, може да ја зголемите безбедноста.

Кога користите USB, може да се споделува и печатачот без мрежната функција.

### Начин на поврзување:

Поврзете го печатачот со мрежата преку LAN-преклопник или точка за пристап.

Може да го поврзете печатачот и директно со серверот преку USB-кабел.

### Двигател за печатачот:

Инсталирајте го двигателот за печатачот на Windows-сервер, во зависност од оперативниот систем на компјутерите-клиенти.

Ако пристапите до Windows-сервер и го поврзете печатачот, двигателот за печатачот се инсталира на компјутерот-клиент и може да се користи.

### Функции:

- □ Управувајте со печатачот и со двигателот за печатачот.
- Во зависност од спецификациите на серверот, можеби ќе треба време да се започне со задачата за печатење затоа што сите задачи за печатење одат преку серверот за печатење.
- □ Не може да печатите кога Windows-серверот е исклучен.

### Поставки за печатење за врска "Peer to Peer"

За врска "peer to peer" (директно печатење), печатачот и компјутерот-клиент имаат однос "еден на еден".

Двигателот за печатач мора да биде инсталиран на секој компјутер-клиент.

### Поставки за печатење за врска сервер/клиент

Овозможете за да се печати од печатачот што е поврзан како врската сервер/клиент.

За врската сервер/клиент, прво поставете го серверот за печатење, а потоа споделете го печатачот на мрежата.

Кога го користите USB-кабелот за да се поврзете со серверот, прво поставете го серверот за печатење, а потоа споделете го печатачот на мрежата.

### Поставување на мрежните порти

Подгответе ред на чекање за мрежно печатење на серверот за печатење со помош на стандарден TCP/IP, а потоа поставете ја мрежната порта.

Овој пример е од Windows Server 2012 R2.

1. Отворете го екранот за уреди и печатачи.

Работна површина > Поставки > Контролен панел > Хардвер и звук или Хардвер > Уреди и печатачи.

2. Додајте печатач.

Кликнете на Додај печатач и изберете Печатачот којшто го сакам го нема на листата.

3. Додајте локален печатач.

Изберете Додај локален печатач или мрежен печатач со рачно поставување и кликнете на Следно.

4. Изберете Креирај нов порт, изберете Стандарден ТСР/ІР порт како вид на порт и кликнете на Следно.

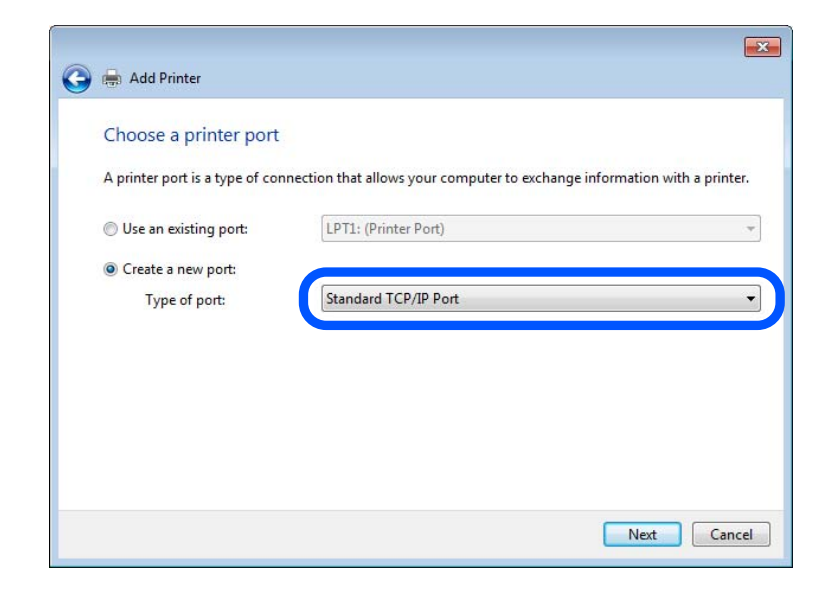

5. Внесете ја IP-адресата на печатачот или името на печатачот во **Име на хост или IP-адреса** или во **Име на печатач или IP-адреса**, а потоа кликнете **Следно**.

Пример:

- Име на печатачот: EPSONA1A2B3C
- 🗅 IP-адреса: 192.0.2.111

Не менувајте Име на порта.

Кликнете на Продолжи кога ќе се прикаже екранот Контрола на корисничка сметка.

| 🚔 Add Printer              |                                    |
|----------------------------|------------------------------------|
| Type a printer hostnam     | ne or IP address                   |
| Device type:               | TCP/IP Device                      |
| Hostname or IP address:    | XXX.XXX.XXX.XXX                    |
| Port name:                 | XXX.XXX.XXX.XXX                    |
| Query the printer and auto | matically select the driver to use |
|                            |                                    |
|                            |                                    |
|                            |                                    |
|                            |                                    |
|                            |                                    |

### Белешка:

Ако го наведете името на печатачот на мрежа каде што е достапно разрешување на имиња, IPадресата ќе се следи дури и ако DHCP ја променил IP-адресата на печатачот. Името на печатачот може да го проверите преку екранот за статус на мрежата на контролната табла на печатачот или преку листот за статус на мрежата.

- 6. Поставете го двигателот за печатачот.
  - □ Ако двигателот за печатачот е веќе инсталиран:

Изберете Производител и Печатачи. Кликнете Следно.

7. Следете ги инструкциите на екранот.

Кога го користите печатачот со врска сервер/клиент (споделување на печатачот користејќи сервер со Windows), одредете ги следниве поставки за споделување.

### Проверување на конфигурација на портот — Windows

Проверете дали е поставена правилната порта за печатење.

1. Отворете го екранот за уреди и печатачи.

# Работна површина > Поставки > Контролен панел > Хардвер и звук или Хардвер > Уреди и печатачи.

2. Отворете го екранот со својствата на печатачот.

Кликнете со десното копче на иконата за печатач и кликнете на Својства на печатач.

- 3. Кликнете на јазичето Портови, изберете Стандарден TCP/IP порт и кликнете на Конфигурирај порт.
- 4. Проверете ја конфигурацијата на портот.
  - 🗅 3a RAW

Проверете дали е избрано **Raw** во **Протокол** и кликнете на **Во ред**.

🗅 3a LPR

Проверете дали е избрано LPR во Протокол. Внесете "PASSTHRU" во Име на листа од Поставки за LPR. Изберете Овозможено броење на LPR бајтови и кликнете на Во ред.

### Споделување на печатачот (само за Windows)

Кога го користите печатачот со врска сервер/клиент (споделување на печатачот користејќи сервер со Windows), одредете ги поставките за споделување на печатачот преку серверот за печатење.

- 1. Изберете Контролна табла > Преглед на уреди и печатачи во серверот за печатење.
- Кликнете со десното копче на иконата за печатачот (редицата со задачи за печатење) со којшто сакате да споделувате, а потоа изберете ја картичката Својства на печатачот > Споделување.
- 3. Изберете Сподели го овој печатач а потоа внесете Име за споделување.

Bo Windows Server 2012, кликнете **Променете ги опциите за споделување**, а потоа конфигурирајте ги поставките.

### Инсталирање дополнителни двигатели (само за Windows)

Ако верзиите на Windows за сервер и за клиенти се различни, се препорачува да инсталирате дополнителни двигатели на серверот за печатење.

- 1. Изберете Контролна табла > Преглед на уреди и печатачи во серверот за печатење.
- 2. Кликнете со десното копче на иконата за печатачот што сакате да го споделите со клиентите, а потоа кликнете ја картичката **Својства на печатачот** > **Споделување**.
- 3. Кликнете Дополнителни двигатели.

За Windows Server 2012, кликнете Change Sharing Options, а потоа конфигурирајте ги поставките.

- 4. Изберете ги верзиите на Windows за клиенти, а потоа кликнете ОК.
- 5. Изберете ја датотеката со информации за двигателот за печатачот (\*.inf), а потоа инсталирајте го двигателот.

### Користење на заеднички печатач — Windows

Администраторот треба да ги информира клиентите за името на компјутерот назначено за серверот за печатење и како да го додадат на нивните компјутери. Ако дополнителен драјвер(и) не се конфигурирани, информирајте ги клиентите како да ги користат **Уреди и печатачи** за да го додадете заедничкиот печатач.

Ако дополнителен драјвер(и) не се конфигурирани на серверот за печатење, следете ги следниве чекори:

- 1. Изберете име назначено за серверот за печатење во **Windows Explorer**.
- 2. Кликнете двапати на печатачот којшто сакате да го користите.

### Поставување на изворот на хартија

Поставете ги големината и типот на хартијата што ќе ја ставите во секој извор на хартија.

1. За пристап до Web Config, внесете ја IP-адресата на печатачот во прелистувачот.

Внесете ја IP-адресата на печатачот од компјутер што е поврзан на истата мрежа како и печатачот.

IP-адресата на печатачот може да ја видите преку следново мени.

# Поставки > Општи поставки > Поставки за мрежа > Статус на мрежа > Статус на кабелска LAN/ Wi-Fi мрежа

- 2. Внесете ја администраторската лозинка за да се најавите како администратор.
- 3. Изберете според следниов редослед.

Картичка Print > Paper Source Settings

4. Одредете ги поставките.

Прикажаните ставки може да се разликуваат во зависност од ситуацијата.

🗅 Име на изворот на хартија

Приказ на името на целниот извор на хартија, како на пр. Paper Tray, Cassette 1.

### Paper Size

Од паѓачкото мени, изберете ја големината на хартија што сакате да ја поставите.

🗆 Unit

Изберете ја единицата за големина дефинирана од корисникот. Може да го изберете кога **User defined** е избрано во **Paper Size**.

### Width

Поставете ја хоризонталната должина на големината дефинирана од корисникот. Опсегот што може да го внесете овде зависи од изворот на хартија, прикажан на страната на **Width**.

Кога ќе изберете **mm** во **Unit**, може да внесете до едно децимално место.

Кога ќе изберете **inch** во **Unit**, може да внесете до две децимални места.

### Height

Поставете ја вертикалната должина на големината дефинирана од корисникот.

Опсегот што може да го внесете овде зависи од изворот на хартија, прикажан на страната на **Height**.

Кога ќе изберете **mm** во **Unit**, може да внесете до едно децимално место.

Кога ќе изберете **inch** во **Unit**, може да внесете до две децимални места.

### □ Paper Type

Од паѓачкото мени, изберете го типот хартија што сакате да го поставите.

5. Проверете ги поставките, а потоа кликнете на **ОК**.

### Поставување на интерфејсот

Поставете го времето за истекување на задачите за печатење или за јазикот за печатење во секој интерфејс.

Оваа ставка се прикажува на печатачот компатибилен со PCL или PostScript.

1. За пристап до Web Config, внесете ја IP-адресата на печатачот во прелистувачот.

Внесете ја IP-адресата на печатачот од компјутер што е поврзан на истата мрежа како и печатачот.

IP-адресата на печатачот може да ја видите преку следново мени.

# Поставки > Општи поставки > Поставки за мрежа > Статус на мрежа > Статус на кабелска LAN/ Wi-Fi мрежа

- 2. Внесете ја администраторската лозинка за да се најавите како администратор.
- 3. Изберете според следниов редослед.

Картичка Print > Interface Settings

### 4. Поставете ги сите ставки.

### □ Timeout Settings

Поставете го времето за истекување за задачите за печатење испратени директно преку USB.

Може да поставите од 5 до 300 секунди.

Ако не сакате времето да истекува, внесете 0.

### Printing Language

Изберете го јазикот за печатење за секој USB-интерфејс и секој мрежен интерфејс. Кога ќе изберете **Auto**, јазикот за печатење се открива автоматски од задачите за печатење што се испраќаат.

5. Проверете ги поставките, а потоа кликнете на **ОК**.

### Поставување грешки

Поставете ја грешката за прикажување за уредот.

1. За пристап до Web Config, внесете ја IP-адресата на печатачот во прелистувачот.

Внесете ја IP-адресата на печатачот од компјутер што е поврзан на истата мрежа како и печатачот.

IP-адресата на печатачот може да ја видите преку следново мени.

# Поставки > Општи поставки > Поставки за мрежа > Статус на мрежа > Статус на кабелска LAN/ Wi-Fi мрежа

- 2. Внесете ја администраторската лозинка за да се најавите како администратор.
- 3. Изберете според следниов редослед.

### Картичка **Print** > **Error Settings**

- 4. Одредете ги поставките.
  - □ Paper Size Notice

Поставете дали да се прикаже грешка на контролната табла кога големината на хартијата од одредениот извор на хартија е различна од големината на хартијата во податоците за печатење.

□ Paper Type Notice

Поставете дали да се прикаже грешка на контролната табла кога типот на хартијата од одредениот извор на хартија е различен од типот на хартијата во податоците за печатење.

□ Auto Error Solver

Поставете дали автоматски да се откаже грешката ако нема операција на контролната табла 5 секунди по прикажувањето на грешката.

5. Проверете ги поставките, а потоа кликнете на **ОК**.

### Поставување универзално печатење

Поставете кога печатите од надворешни уреди без користење на двигателот за печатачот.

Некои ставки не се прикажуваат во зависност од јазикот за печатење на вашиот печатач.

1. За пристап до Web Config, внесете ја IP-адресата на печатачот во прелистувачот.

Внесете ја IP-адресата на печатачот од компјутер што е поврзан на истата мрежа како и печатачот.

IP-адресата на печатачот може да ја видите преку следново мени.

# Поставки > Општи поставки > Поставки за мрежа > Статус на мрежа > Статус на кабелска LAN/ Wi-Fi мрежа

- 2. Внесете ја администраторската лозинка за да се најавите како администратор.
- 3. Изберете според следниов редослед.

Картичка Print > Universal Print Settings

- 4. Одредете ги поставките.
- 5. Проверете ги поставките, а потоа кликнете на **ОК**.

### Basic

| Ставки                            | Објаснување                                                                                                    |
|-----------------------------------|----------------------------------------------------------------------------------------------------|
| Top Offset(-30.0-30.0mm)          | Ја поставува вертикалната позиција на хартијата на којашто почнува<br>печатењето.                                                         |
| Left Offset(-30.0-30.0mm)         | Ја поставува хоризонталната позиција на хартијата на којашто почнува печатењето.                                                          |
| Top Offset in Back(-30.0-30.0mm)  | Ја поставува вертикалната позиција на хартијата на којашто почнува<br>печатењето на задната страна на хартијата при двострано печатење.   |
| Left Offset in Back(-30.0-30.0mm) | Ја поставува хоризонталната позиција на хартијата на којашто почнува<br>печатењето на задната страна на хартијата при двострано печатење. |
| Check Paper Width                 | Поставете дали да се провери ширината на хартијата при печатењето.                                                                        |
| Skip Blank Page                   | Ако во податоците за печатење има празна страница, поставете да не<br>се печати празна страница.                                          |

### **PDL Print Configuration**

Може да ги одредите поставките за PCL или PostScript печатење.

Оваа ставка се прикажува на печатач компатибилен со PCL или PostScript.

### Вообичаени поставки

| Ставки     | Објаснување                                                      |
|------------|------------------------------------------------------------------|
| Paper Size | Изберете ја големината на хартија на којашто сакате да печатите. |
| Paper Type | Изберете го типот хартија на којашто печатите.                   |

| Ставки                  | Објаснување                                                                                                  |
|-------------------------|----------------------------------------------------------------------------------------------------|
| Orientation             | Изберете ја ориентацијата што сакате да ја користите за печатење.                                            |
| Quality                 | Изберете го квалитетот за печатење што сакате да го користите при печатењето.                                |
| Ink Save Mode           | Поставете дали да се печати со намалена потрошувачка на мастило.                                             |
| Print Order             | Изберете да печатите од почетната или од последната страница.                                                |
| Number of Copies(1-999) | Одредете го бројот на примероци за печатење.                                                                 |
| Binding Margin          | Изберете ја позицијата за подврзување.                                                                       |
| Auto Paper Ejection     | Изберете дали хартијата да се исфрла автоматски кога ќе истече<br>времето при приемот на задача за печатење. |
| 2-Sided Printing        | Поставете дали да се печати двострано.                                                                       |

### PCL Menu

| Ставки                | Објаснување                                                                                                    |
|-----------------------|----------------------------------------------------------------------------------------------------|
| Font Source           | Изберете дали да се користи фонтот инсталиран на печатачот или да го преземете.                                                                                      |
| Font Number           | Наведете го бројот на фонтот што сакате да го користите.                                                                                                    |
| Pitch(0.44-99.99cpi)  | Ако фонтот што сакате да го користите е приспособлив или со фиксно<br>растојание меѓу знаците, наведете ја големината на фонтот според<br>растојанието меѓу знаците. |
| Height(4.00-999.75pt) | Ако фонтот што сакате да го користите е приспособлив и пропорционален, наведете ја големината на фонтот во точки.                                                    |
| Symbol Set            | Поставете го комплетот симболи за фонтот што сакате да го користите.                                                                                                 |
| Form(5-128lines)      | Одредете го бројот редови по страница.                                                                                                    |
| CR Function           | Изберете го чекорот за CR-код (Enter).                                                                                                    |
| LF Function           | Изберете го чекорот за LF-код (нов ред), FF-код (нова страница).                                                                                                    |
| Paper Source Assign   | Одредете го назначувањето додавач за хартија на командата за внесување хартија при PCL.                                                                              |

### **PS Menu**

| Ставки        | Објаснување                                                                             |
|---------------|-----------------------------------------------------------------------------------------|
| Error Sheet   | Поставете дали да се отпечати лист со грешки кога ќе се појави грешка при PS3-печатење. |
| Coloration    | Поставете како печатење во боја или црно-бело печатење.                                 |
| Binary        | Поставете дали да се прифатат бинарните податоци.                                       |
| PDF Page Size | Поставете ја големината на хартија за PDF-печатење.                                     |

### Се поставува Универзално печатење (Microsoft)

Може да го конфигурирате печатачот да користи Универзално печатење. За да ја користите функцијава, треба да ги користите услугите Microsoft 365 и Azure Active Directory.

1. За пристап до Web Config, внесете ја IP-адресата на печатачот во прелистувачот.

Внесете ја IP-адресата на печатачот од компјутер што е поврзан на истата мрежа како и печатачот.

IP-адресата на печатачот може да ја видите преку следново мени.

# Поставки > Општи поставки > Поставки за мрежа > Статус на мрежа > Статус на кабелска LAN/ Wi-Fi мрежа

- 2. Внесете ја администраторската лозинка за да се најавите како администратор.
- 3. Изберете според следниов редослед.

Картичка Network > Universal Print

- 4. Кликнете **Register**.
- 5. Прочитајте ја прикажаната порака, а потоа кликнете на линкот.
- 6. Следете ги инструкциите на екранот за да го регистрирате печатачот.

Ако за статусот на регистрирањето се прикажува **Registered** на екранот Web Config по регистрирањето, тоа значи дека поставувањето е завршено.

### Белешка:

За детали околу користењето на Azure Active Directory, односно за користењето на Универзално печатење, посетете ја веб-локацијата на Microsoft.

### Поставување на AirPrint

Поставете кога користите печатење со AirPrint.

Одете на Web Config и изберете ја картичката **Network > AirPrint Setup**.

| Ставки                         | Објаснување                                                                                                    |
|--------------------------------|----------------------------------------------------------------------------------------------------|
| Bonjour Service Name           | Внесете го името на услугата Bonjour, од 1 до 41 знаци во ASCII (0x20–<br>0x7E).                                                                                                    |
| Bonjour Location               | Внесете информации за локација, како што е поставеноста на печатачот во 127 бајти или помалку, во Unicode (UTF-8).                                                                                           |
| Geolocation                    | Внесете информации за локација на печатачот. Оваа ставка е изборна.                                                                                                    |
| Latitude and Longitude (WGS84) | Внесете вредности користејќи датум WGS-84, којшто ги одделува<br>географската ширина и должина со запирка.                                                                                                   |
|                                | Може да внесете од -90 до +90 за вредноста на географската ширина и од -180 до +180 за вредноста на географската должина. Може да внесете помалку од децимален број до шестото место и може да изземете "+". |
| Top Priority Protocol          | Изберете протокол со врвен приоритет од IPP и порта 9100.                                                                                                    |

| Ставки                                   | Објаснување                                                                                                    |
|------------------------------------------|----------------------------------------------------------------------------------------------------|
| Wide-Area Bonjour                        | Поставете дали да се користи Wide-Area Bonjour. Ако го користите,<br>печатачите мора да се регистрирани на DNS-серверот за да може да се<br>пребарува печатачот низ сегментот.     |
| iBeacon Transmission                     | Изберете дали да ја овозможите или оневозможите функцијата за<br>пренос iBeacon. Кога е овозможена, може да го пребарувате печатачот<br>од уредите на коишто е овозможена iBeacon. |
| Require PIN Code when using IPP printing | Изберете дали да се бара PIN-код кога користите IPP-печатење. Ако изберете <b>Yes</b> , задачите за IPP-печатење без PIN-кодови не се зачувуваат во печатачот.                     |
| Enable AirPrint                          | IPP, Bonjour, AirPrint се овозможени и IPP се воспоставува само со безбедна комуникација.                                                                                          |

# Проблеми при одредување поставки

### Совети за решавање проблеми

🗅 Проверка на пораката за грешка

Кога ќе се појави проблем, прво проверете дали има пораки на контролната табла на печатачот или на екранот на двигателот. Ако имате поставено известување преку е-пошта кога се случуваат настаните, може веднаш да го дознаете статусот.

🗅 Извештај за мрежната врска

Дијагностицирајте ги статусот на мрежата и печатачот, а потоа отпечатете го резултатот.

Дијагностицираната грешка може да ја најдете од печатачот.

🗅 Проверка на статусот на комуникација

Проверете го статусот на комуникација на серверот или клиентот користејќи команди како што се "ping" и "ipconfig".

Тест на врската

За да ја проверите врската меѓу печатачот и серверот за пошта, извршете тест на врската од печатачот. Исто така, проверете ја врската од клиентот до серверот за да го проверите статусот на комуникацијата.

🗅 Активирање на поставките

Ако поставките и статусот на комуникација не покажуваат проблем, проблемите може да се решат со оневозможување или активирање на мрежните поставки за печатачот и со повторно поставување.

### Не може да пристапите до Web Config

### IP-адресата не е доделена на печатачот.

### Решенија

Можеби не е доделена важечка IP-адреса на печатачот. Конфигурирајте ја IP-адресата користејќи ја контролната табла на печатачот. Информациите за тековните поставки

може да ги проверите со лист за состојба на мрежата или преку контролната табла на печатачот.

### TLS-верзијата не е поддржана

### Решенија

Треба да комуницирате користејќи TLS-верзија 1.2 или понова.

Верзијата 1.0 или 1.1 на TLS првично е оневозможена.

Ако сакате да комуницирате со TLS-верзија 1.0 или 1.1, прво одете на Web Config од уред што може да комуницира со TLS-верзија 1.2 или понова, а потоа овозможете ја TLSверзијата 1.0 или 1.1.

➡ "Конфигурирање основни поставки за SSL/TLS" на страница 308

### Веб-прелистувачот не ја поддржува јачината на шифрирање за SSL/TLS.

### Решенија

SSL/TLS има Encryption Strength. Web Config може да се отвори со веб-прелистувач што ги поддржува групните шифрирања прикажани подолу. Проверете дали користите поддржан веб-прелистувач.

- □ 80 bit: AES256/AES128/3DES
- □ 112 bit: AES256/AES128/3DES
- □ 128 bit: AES256/AES128
- □ 192 bit: AES256
- □ 256 bit: AES256

### CA-signed Certificate е истечен.

### Решенија

Ако има проблем со датумот на истекување на сертификатот, се прикажува "Сертификатот е истечен" кога се поврзувате на Web Config со комуникација SSL/TLS (https). Ако пораката се прикажува пред датумот на истекување на сертификатот, проверете дали датумот на печатачот е правилно конфигуриран.

### **Заедничките имиња на сертификатот и на печатачот не се совпаѓаат.**

### Решенија

Ако заедничките имиња на сертификатот и на печатачот не се совпаѓаат, пораката "Името на безбедносниот сертификат не се совпаѓа…" се прикажува кога пристапувате до Web Config со комуникација SSL/TLS (https). Ова се случува бидејќи следниве IPадреси не се совпаѓаат.

- □ IP-адресата на печатачот внесена во заедничкото име, за создавање Self-signed Certificate или CSR
- □ IP-адресата внесена во веб-прелистувачот кога е активна Web Config

За Self-signed Certificate, ажурирајте го сертификатот.

За CA-signed Certificate, земете го сертификатот за печатачот повторно.

### Поставката за прокси-сервер за локална адреса не е поставена за вебпрелистувач.

### Решенија

Кога печатачот е поставен да користи прокси-сервер, конфигурирајте го вебпрелистувачот да не се поврзува на локалната адреса преку прокси-серверот.

□ Windows:

Изберете Контролна табла > Мрежа и интернет > Опции за интернет > Врски > Поставки за LAN > Прокси-сервер, а потоа конфигурирајте да не се користи прокси-серверот за LAN (локални адреси).

□ Mac OS:

Изберете Системски претпочитани вредности (или Системски поставки) > Мрежа > Напредно > Прокси-сервери, а потоа регистрирајте ја локалната адреса за Заобиколи поставки за прокси за овие домаќини и домени.

Пример:

192.168.1.\*: Локална адреса 192.168.1.XXX, подмрежна маска 255.255.255.0 192.168.\*.\*: Локална адреса 192.168.XXX.XXX, подмрежна маска 255.255.0.0

# Ставање хартија

| Мерки за претпазливост при ракување со хартијата | 92  |
|--------------------------------------------------|-----|
| Поставки за големина и тип на хартијата          | .93 |
| Ставање хартија                                  | .95 |
| Ставање разна хартија                            | 95  |

# Мерки за претпазливост при ракување со хартијата

- □ Прочитајте ги листовите со упатства испорачани со хартијата.
- За да достигнете висококвалитетни исписи со оригинална хартија на Epson, користете хартија во околината наведена на листовите испорачани со хартијата.
- Пролистајте ја и порамнете ги рабовите на хартијата пред да ја ставите. Не пролистувајте и не виткајте фотографска хартија. Така може да се оштети страната за печатење.

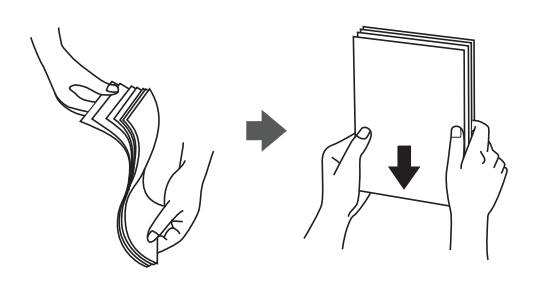

Ако хартијата е извиткана, исправете ја или свиткајте ја малку во спротивната насока пред да ја ставите. Печатењето на извиткана хартија може да предизвика заглавување на хартијата и замачкување на исписот.

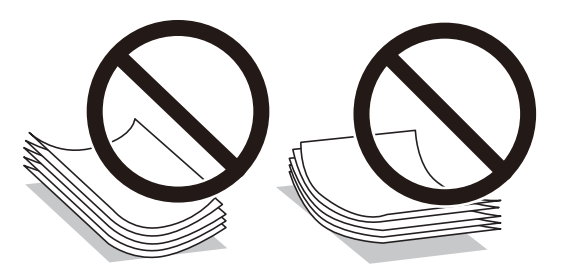

- При рачното двострано печатење често може да се јават проблеми со внесувањето на хартијата кога се печати на една страна од претходно отпечатената хартија. Ако хартијата и понатаму се заглавува, намалете го бројот на листови на половина или помалку, или внесувајте ги листовите хартија еден по еден.
- □ Не користете хартија со кратка гранулација со ширина помала од 105 mm.
- Уверете се дека користите хартија со долга гранулација. Доколку не сте сигурни каков вид хартија користите, проверете на амбалажата од хартијата или контактирајте со производителот за да ги потврдите спецификациите на хартијата.
- Пролистајте ги и порамнете ги рабовите на пликовите пред да ги ставите. Кога купчињата пликови се надуени, притиснете ги да се сплескаат пред да ги ставите.

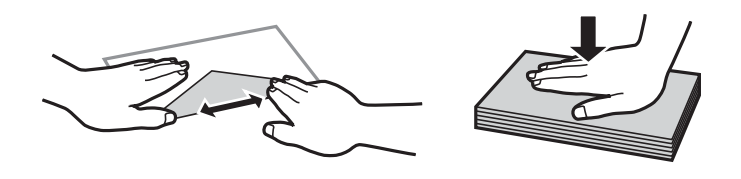

### Поврзани информации → "Недостапни типови на хартија" на страница 226

92

### Поставки за големина и тип на хартијата

Ако ги регистрирате големината и типот на хартијата во екранот што се прикажува кога ќе ја вметнете касетата за хартија, печатачот ве информира кога регистрираните информации се разликуваат од поставките за печатење. Со ова се спречува непотребно трошење на хартијата и мастилото бидејќи не печатите на хартија со несоодветна големина, но и не печатите со погрешна боја во случај да користите поставки што не се соодветни за типот на хартијата.

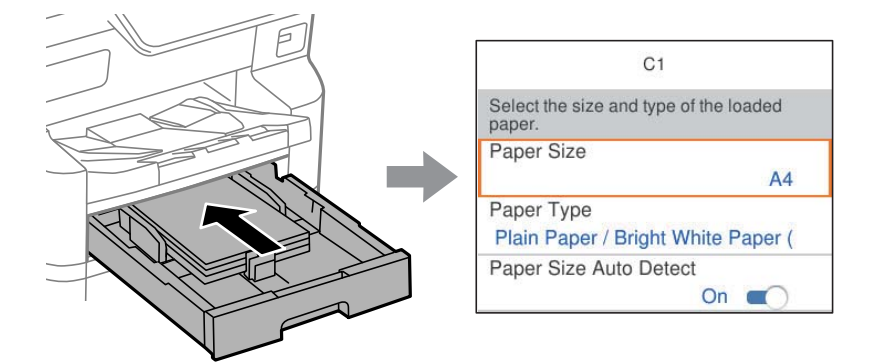

Ако прикажаната големина и типот на хартијата се разликуваат од оние на внесената хартија, изберете ја ставката што треба да ја промените. Ако поставките се соодветни за ставената хартија, затворете го екранот.

### Белешка:

- Екранот со поставките за големината и типот на хартијата може да се прикаже и ако го притиснете копчето на контролната табла.
- Може да регистрирате често користени, приспособени големини во Поставки > Општи поставки > Поставки за печатач > Поставки за извор хартија > Листа на Кориснички деф. голем. на хартија.
- За да изберете приспособена големина како големина на хартијата, поставете Автом. детект. Голем. на харт на Иск..

### Список со типови хартија

За да добиете најдобри резултати при печатењето, изберете го типот хартија што е соодветен за хартијата.

| Назив                                                              | Тип                           |                                                       |                                      |                                                |
|--------------------------------------------------------------------|-------------------------------|-------------------------------------------------------|--------------------------------------|------------------------------------------------|
|                                                                    | Контролна<br>табла            | Драјвер за<br>печатачот,<br>Паметен уред <sup>*</sup> | Двигател за<br>печатач<br>PostScript | Универзален<br>двигател за печатач<br>на Epson |
| Epson Bright White<br>Ink Jet Paper<br>Epson Bright White<br>Paper | Обична хартија<br>(64-90g/m2) | Обична<br>хартија(64 - 90<br>g/m2)                    | Plain(64 - 90<br>g/m2)               | Обична хартија(64 - 90<br>g/m2)                |
| Epson Business<br>Paper                                            | Обич. хар. со<br>висок квал.  | Висококвалитетна<br>обична хартија                    | Висококвалитетна<br>обична хартија   | Висококвалитетна<br>обична хартија             |

| Назив                                                                                     | Тип                           |                                                       |                                      |                                                |
|-------------------------------------------------------------------------------------------|-------------------------------|-------------------------------------------------------|--------------------------------------|------------------------------------------------|
|                                                                                           | Контролна<br>табла            | Драјвер за<br>печатачот,<br>Паметен уред <sup>*</sup> | Двигател за<br>печатач<br>PostScript | Универзален<br>двигател за печатач<br>на Epson |
| Epson Ultra Glossy<br>Photo Paper                                                         | Ултрасјајна                   | Epson ултрасјајна                                     | Epson ултрасјајна                    | -                                              |
| Epson Premium<br>Glossy Photo Paper                                                       | Прем. Сјајно                  | Epson првокласна<br>сјајна                            | Epson првокласна<br>сјајна           | -                                              |
| Epson Premium<br>Semigloss Photo<br>Paper                                                 | Премија<br>полусјајна         | Epson првокласна<br>полусјајна                        | Epson првокласна<br>полусјајна       | -                                              |
| Epson Photo Paper<br>Glossy                                                               | Сјајна                        | Photo Paper Glossy                                    | Photo Paper Glossy                   | -                                              |
| Epson Matte<br>Paper-Heavyweight                                                          | Мат                           | Epson Матирана                                        | Epson Матирана                       | -                                              |
| Epson Photo<br>Quality Ink Jet<br>Paper<br>Epson Photo<br>Quality Self<br>Adhesive Sheets | Мат                           | Epson Матирана                                        | Epson Матирана                       | -                                              |
| Дебела хартија<br>(91 до 150 g/m²)                                                        | Thick paper1<br>(91-150g/m2)  | Thick paper1(91 -<br>150 g/m2)                        | Thick paper1(91 -<br>150 g/m2)       | Thick paper1(91 - 150<br>g/m2)                 |
| Дебела хартија<br>(151 до 200 g/m²)                                                       | Thick paper2<br>(151-200g/m2) | Thick paper2(151 - 200 g/m2)                          | Thick paper2(151 - 200 g/m2)         | Thick paper2(151 - 200<br>g/m2)                |
| Дебела хартија<br>(201 до 256 g/m²)                                                       | Thick3<br>(201-256г/м2)       | Thick paper3(201 -<br>256 g/m2)                       | Thick paper3(201 -<br>256 g/m2)      | Thick paper3(201 - 256<br>g/m2)                |

\* За паметните уреди, овие типови медиуми може да се изберат кога се печати со Epson Smart Panel.

### Список со големини на хартија што се детектираат

Ако овозможите **Автом. детект. Голем. на харт**, следниве големини на хартија автоматски се детектираат кога се ставаат во касета за хартија.

A6, B6, A5, B5, A4, B4, A3

Слични големини на хартија како што се A4 и Letter може да не бидат правилно детектирани. Ако големините Half letter, Letter, Legal и  $11 \times 17$  in. се детектираат како големини A5, A4, B4 и A3,

притиснете го копчето 🚍 и одредете ја точната големина.

Ако не може автоматски да ги детектирате големините, притиснете на копчето 🚍, деактивирајте ја функцијата **Автом. детект. Голем. на харт** и поставете ја големината на хартија којашто сте ја ставиле.

# Ставање хартија

Може да ставате хартија или пликови следејќи ги анимациите што се прикажуваат на LCDекранот на печатачот.

Изберете ⑦, а потоа изберете Како да > Ставете хартија.

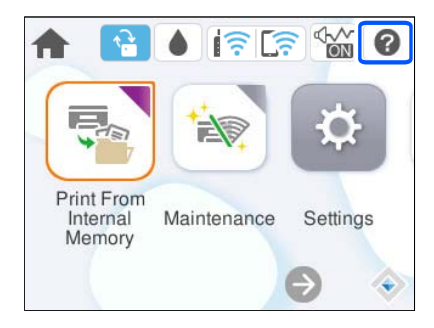

За да се прикажат анимациите, изберете ги типот на хартија и изворот на хартија што сакате да ги користите.

Ако сакате да престанете да ја гледате анимацијата, затворете го екранот.

# Ставање разна хартија

### Ставање пликови

Ставете пликови во центарот на фиоката за хартија прво со пократкиот раб, со преклопот надолу, а потоа повлечете ги граничниците до рабовите на пликовите.

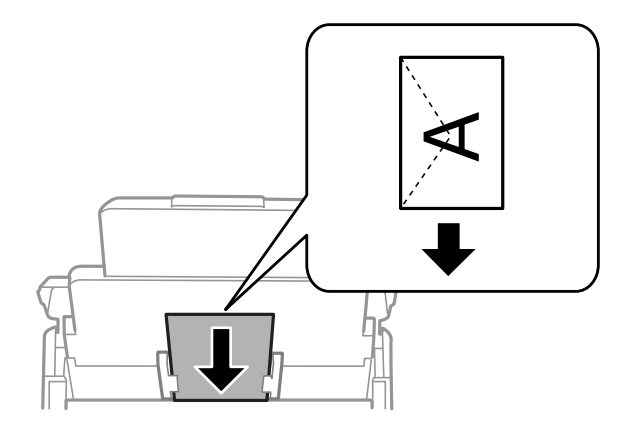

### Поврзани информации

- 🕈 "Достапна хартија и капацитети" на страница 220
- "Недостапни типови на хартија" на страница 226

### Ставање претходно продупчена хартија

Вметнете еден лист претходно продупчена хартија во фиоката за хартија.

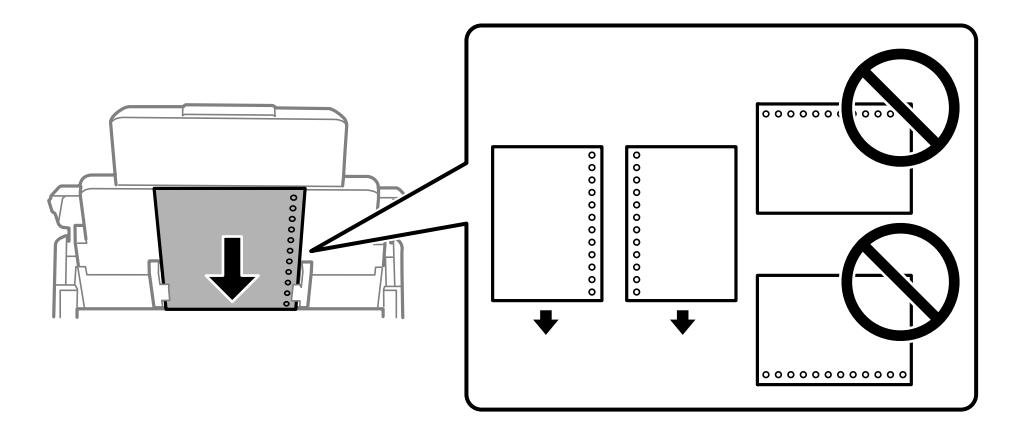

- Приспособете ја положбата за печатење на вашата датотека за да избегнете печатење врз отворите.
- □ Автоматското двострано печатење не е достапно за претходно продупчена хартија.

### Ставање долга хартија

Ставете долга хартија во фиоката за хартија дозволувајќи предниот раб на хартијата да се одвитка. Поставете **Автом. детект. Голем. на харт** на **Иск.**, а потоа изберете **Кориснички дефинирано** како поставка за големина на хартијата.

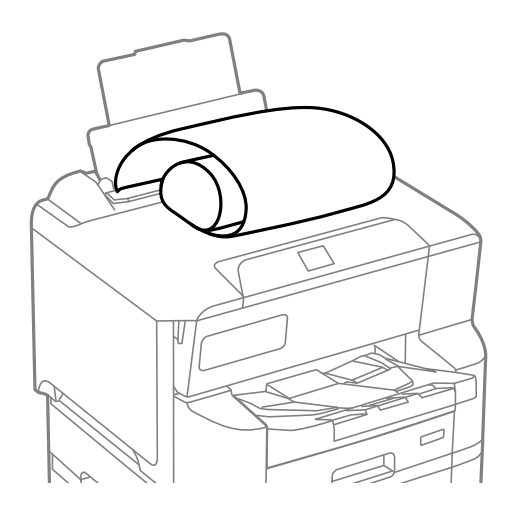

- Во излезната фиока не може да стои долга хартија. Подгответе кутија или слично за да се погрижите дека хартијата нема да паѓа на подот.
- Не допирајте ја хартијата што се внесува или изнесува. Може да ја повредите раката или да го намалите квалитетот на печатење.

# Печатење

| Печатење документи                    |     |
|---------------------------------------|-----|
| Печатење на пликови                   | 143 |
| Печатење веб-страници                 | 144 |
| Печатење со користење услуга во облак | 144 |

# Печатење документи

### Печатење од компјутер — Windows

Доколку не можете да промените некои од поставките за двигателот за печатачот, веројатно се ограничени од администраторот. Контактирајте со администраторот на печатачот за помош.

### Печатење со користење лесни поставки

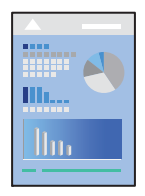

### Белешка:

Операциите може да се разликуваат зависно од апликацијата. За повеќе информации, погледнете ја помошта во апликацијата.

1. Ставете хартија во печатачот.

"Ставање хартија" на страница 95

- 2. Отворете ја датотеката што сакате да ја печатите.
- 3. Изберете Печати или Поставување за печатење од менито Датотека.
- 4. Изберете го печатачот.

5. Изберете **Претпочитани вредности** или **Својства** за да пристапите до прозорецот на двигателот за печатачот.

| EPSON XXXX Series Printing Preferences X                                                                                                    |                                               |                                                                                                    |  |  |
|----------------------------------------------------------------------------------------------------|-----------------------------------------------|----------------------------------------------------------------------------------------------------|--|--|
| Main More Options Maintenance                                                                                                    |                                               |                                                                                                    |  |  |
| Printing Presets                                                                                                    | Paper Source                                  | Auto Select $\checkmark$                                                                                       |  |  |
| Add/Remove Presets                                                                                                    | Document Size                                 | A4 210 x 297 mm 🗸 🗸                                                                                            |  |  |
| Document - Fast Document - Standard Quality Document - High Quality Coo Document - 2-Sided Document - 2-Up Coo Document - 2-Sided with 2-Up Document - Fast Grayscale | Orientation<br>Paper Type<br>Quality<br>Color | <ul> <li>Portrait O Landscape</li> <li>Plain paper ~</li> <li>Standard ~</li> <li>Golor O Grayscale</li> </ul> |  |  |
| Document - Grayscale                                                                                                    | 2-Sided Printing                              | Off ~                                                                                                    |  |  |
|                                                                                                    |                                               | Settings Print Density                                                                                         |  |  |
|                                                                                                    | Multi-Page                                    | Off V Layout Order                                                                                             |  |  |
|                                                                                                    | Copies 1                                      | Collate                                                                                                    |  |  |
|                                                                                                    | Quiet Mode                                    | Off ~                                                                                                    |  |  |
| Show Settings<br>Restore Defaults Ink Levels                                                                                                    | Print Preview Job Arranger L                  | ite                                                                                                    |  |  |
|                                                                                                    | [                                             | OK Cancel Help                                                                                                 |  |  |

6. Променете ги поставките ако е потребно.

За повеќе детали, погледнете ги опциите во менито за двигателот за печатачот.

### Белешка:

- Видете и во електронската помош за објаснување на ставките за поставување. Со десен клик на ставката се прикажува Помош.
- Кога ќе изберете Преглед за печатење, може да видите преглед на документот пред печатење.
- 7. Кликнете **ОК** за да го затворите прозорецот на двигателот за печатачот.

### 8. Кликнете Печати.

#### Белешка:

- Кога ќе изберете Преглед за печатење, се прикажува прозорец за преглед. За да ги промените поставките, кликнете Откажи, а потоа повторете ја постапката од чекор 3.
- Ако сакате да го откажете печатењето, на компјутерот кликнете со десното копче на печатачот во Уреди и печатачи, Печатач или во Печатачи и факсови. Кликнете Видете што се печати, десен клик на задачата што сакате да ја откажете, а потоа изберете Откажи. Меѓутоа, не може да откажете задача за печатење од компјутерот откако задачата целосно ќе се испрати до печатачот. Во тој случај, откажете ја задачата за печатење преку контролната табла на печатачот.

### Поврзани информации

"Достапна хартија и капацитети" на страница 220

- "Список со типови хартија" на страница 93
- "Опции на менито за двигателот за печатач" на страница 100

#### Опции на менито за двигателот за печатач

Отворете го прозорецот за печатење во апликацијата, изберете го печатачот и пристапете до прозорецот за двигател на печатач.

#### Белешка:

Менијата се разликуваат во зависност од опцијата којашто сте ја избрале.

### Картичка Главна

Пред-поставки за печатење:

Додај/Отстрани пред-поставки:

Може да додавате или да отстранувате претходно поставени вредности за често користени поставки за печатење. Изберете ја претходно поставената вредност којашто сакате да ја користите од листата.

### Покажи поставки/Сокриј поставки:

Се прикажува список со тековните поставки во картичките **Главна** и **Повеќе опции**. Може да го прикажете или да го скриете екранот со списокот со тековни поставки.

### Врати стандардни:

Вратете ги сите поставки на нивните фабрички, стандардни вредности. И поставките на јазичето **Повеќе опции** се ресетираат на нивните стандардни вредности.

### Нивоа на мастилото:

Прикажува приближно ниво на мастилото.

### Извор на хартија:

Изберете го изворот на хартија од којшто се внесува хартијата. Изберете **Автоматски избор** за автоматски да го изберете изворот на хартија којшто е избран во поставките за печатење на печатачот.

### Голем. на документ:

Изберете ја големината на хартија на којашто сакате да печатите. Ако изберете **Кориснички дефинирано**, внесете ги ширината и висината на хартијата, а потоа регистрирајте ја големината.

### Ориентација:

Изберете ја ориентацијата којашто сакате да ја користите за печатење.

### Вид хартија:

Изберете го типот хартија на којашто печатите. Ако изберете **Избери автоматски** (обична хартија), печатењето се врши од изворот на хартија за којшто типот хартија е поставен на следново во поставките за печатачот.

Обична хартија, Recycled, Висококвалитетна обична хартија

Меѓутоа, хартијата не може да се внесува од извор на хартија за којшто изворот на хартија е поставен на "исклучено" во **Поставки за автом. бирање** на печатачот.

### Квалитет:

Изберете го квалитетот на печатење којшто сакате да го користите за печатење. Достапните поставки зависат од типот на хартијата којашто ќе ја изберете. Ако изберете **Високо** се добива печатење со повисок квалитет, но брзината на печатење може да се намали.

#### Боја:

Изберете дали да печатите во боја или црно-бело.

#### Двострано печатење:

Овозможува двострано печатење.

#### Settings:

Може да ги одредите работ за подврзување и маргините за подврзување. Кога печатите документи со повеќе страници, може да изберете да започнете со печатење од предната или од задната страна на страницата.

#### Густина на печатење:

Изберете го типот на документот за да ја приспособите густината на печатење. Ако е избрана соодветната густина на печатење, може да спречите сликите да не преминат во обратната страна. Изберете **Кориснички дефинирано** за да ја приспособите густината на печатење рачно.

### По. стр.:

Може да печатите неколку страници на еден лист или да печатите постери. Кликнете **редослед на приказ** за да го одредите редоследот на печатење на страниците.

### Copies:

Одредете го бројот на страници за печатење.

#### Сортирај:

Печати документи со повеќе страници сортирани по редослед и во комплети.

#### Обратен редослед:

Може да печатите од последната страница така што страниците се наредени според точен редослед по печатење.

#### Тивок режим:

Се намалува шумот којшто го прави печатачот. Меѓутоа, ако го овозможите ова, може да се намали брзината на печатење.

#### Преглед за печатење:

Се прикажува преглед на документот пред печатење.

### Аранжер на налози Лајт:

Job Arranger Lite ви овозможува да комбинирате неколку датотеки создадени од различни апликации и да ги печатите во само една задача за печатење.

### Картичка Повеќе опции

Пред-поставки за печатење:

Додај/Отстрани пред-поставки:

Може да додавате или да отстранувате претходно поставени вредности за често користени поставки за печатење. Изберете ја претходно поставената вредност којашто сакате да ја користите од листата.

### Покажи поставки/Сокриј поставки:

Се прикажува список со тековните поставки во картичките **Главна** и **Повеќе опции**. Може да го прикажете или да го скриете екранот со списокот со тековни поставки.

### Врати стандардни:

Вратете ги сите поставки на нивните фабрички, стандардни вредности. И поставките на јазичето **Главна** се ресетираат на нивните стандардни вредности.

#### Голем. на документ:

Изберете ја големината на хартија на којашто сакате да печатите.

#### Излезна хартија:

Изберете ја големината на хартија на којашто сакате да печатите. Ако **Голем. на документ** се разликува од **Излезна хартија**, **Намали/Зголеми документ** е автоматски избрана. Не мора да ја изберете кога печатите без намалување или зголемување на големината на документот.

#### Намали/Зголеми документ:

Може да ја намалите или да ја зголемите големината на документот.

### Да собере на страница:

Автоматски го намалува или го зголемува документот за да одговара на големината на хартијата избрана во **Излезна хартија**.

### Зумирај на:

Печати со специфичен процент.

### Централно:

Печати слики во центарот на хартијата.

### Корекција на боите:

### Автоматски:

Автоматски ја приспособува нијансата на сликите.

### Прилагодено:

Ви овозможува да вршите рачно коригирање на боите. Ако кликнете Напредно, ќе се отвори екранот Корекција на боите каде што може да изберете детален начин на коригирање бои. Ви овозможува да го поставите начинот за Печатење со универзална боја и да потенцирате текст и тенки линии кога ќе кликнете Опции за слика. Може, исто така, да овозможите Порамнување рабови и Поправи црвени очи. Функции на воден жиг:

Ви овозможува да одредувате поставки за шаблоните против копирање, водените жигови или заглавјата и подножјата.

### Додај/Избриши:

Ви овозможува да додавате или да отстранувате шаблони против копирање или водени жигови што сакате да ги користите.

Поставки:

Ви овозможува да го одредите начинот на печатење шаблони против копирање или водени жигови.

### Заглавје/Подножје:

Може да печатите информации како што се корисничко име и датум на печатење во заглавјата или подножјата. Потоа може да поставите боја, фонт, големина или стил.

#### Доверлив налог:

Заштита со лозинка на доверливи документи при печатење. Ако ја користите оваа функција, податоците од печатење се зачувуваат во печатачот и може да ги отпечатите само откако ќе ја внесете лозинката со користење на контролната табла на печатачот. Кликнете на **Settings** за да ги промените поставките.

### Дополнителни поставки:

Сврти 180°:

Ги ротира страниците за 180 степени пред печатењето. Изберете ја оваа ставка кога печатите на хартија како на пример пликови коишто се внесени во фиксна насока во печатачот.

#### Двонасочно печатење:

Печати кога главата за печатење се движи во двете насоки. Брзината на печатење е поголема, но квалитетот може да биде послаб.

#### Огледална слика:

Ја превртува сликата за да се отпечати како што би изгледала во огледало.

#### Картичка Одржување

Проверка на прскалката на главата за печатење:

Печати шаблон за проверка на прскалките за да проверите дали прскалките на главата за печатење се затнати.

#### Чистење на главата за печатење:

Ги чисти затнатите прскалки во главата за печатење. Бидејќи оваа функција троши одредено количество мастило, чистете ја главата за печатење само ако се затнати одредени прскалки. Отпечатете шаблон за проверка на прскалките за печатење, а потоа изберете **Исчисти**.

### Аранжер на налози Лајт:

Се отвора прозорецот Аранжер на налози Лајт. Овде може да ги отворате и да ги уредувате претходно зачуваните податоци.

### **EPSON Status Monitor 3:**

Се отвора прозорецот EPSON Status Monitor 3. Овде може да го потврдите статусот на печатачот или на потрошните материјали.

### Преференци за следење:

Може да направите поставки за ставките во прозорецот EPSON Status Monitor 3.

### Проширени поставки:

Може да направите различни поставки. Кликнете со десното копче на секоја ставка за да видите Помош за повеќе информации.

### Ред. за печатење:

Се прикажуваат задачи коишто чекаат да бидат отпечатени. Може да ги проверите, да ги паузирате или да продолжите со задачите за печатење.

#### Информаци за печатач и опции:

Може да регистрирате кориснички сметки. Ако е поставена контрола на пристап на печатачот, мора да регистрирате сметка.

### Јазик:

Го менува јазикот којшто треба да го користите во прозорецот за двигател на печатач. За да ги примените поставките, затворете го двигателот на печатач и повторно отворете го.

### Ажурирање софтвер:

Започнува EPSON Software Updater за да проверите дали има најнова верзија на апликации на интернет.

### Техничка поддршка:

Прирачникот се прикажува ако е инсталиран на компјутерот. Ако не е инсталиран, може да ја посетите веб-локацијата на Epson за да ги прегледате прирачникот и достапната техничка помош.

### Додавање зададени вредности за лесно печатење

Ако создадете свои зададени вредности на често користените поставки за печатење на двигателот за печатачот, лесно може да печатите избирајќи ја зададената вредност од списокот.

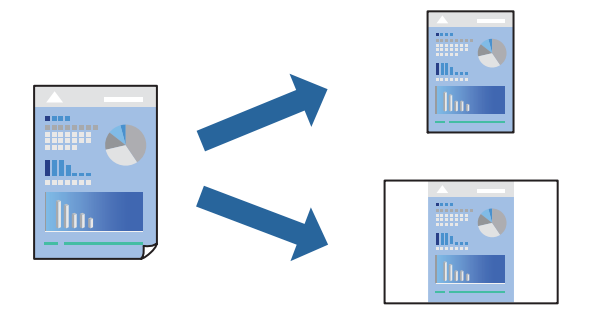

- 1. Во картичките **Главна** или **Повеќе опции** на двигателот за печатачот, одредете ја секоја поставка (на пр. **Голем. на документ** и **Вид хартија**).
- 2. Кликнете Додај/Отстрани пред-поставки во Пред-поставки за печатење.
- 3. Внесете Име и ако е потребно, внесете коментар.
- 4. Кликнете Зачувај.

### Белешка:

За да избришете зададена вредност, кликнете **Додај/Отстрани пред-поставки**, изберете го името на зададената вредност што сакате да ја избришете од списокот, па избришете ја.

"Картичка Главна" на страница 100

"Картичка Повеќе опции" на страница 102

5. Кликнете Печати.

Следниот пат кога ќе сакате да печатите користејќи ги истите поставки, изберете го името на регистрираната поставка од **Пред-поставки за печатење** и кликнете **ОК**.

### Поврзани информации

- "Ставање хартија" на страница 91
- "Печатење со користење лесни поставки" на страница 98

### Двострано печатење

Можете да користите некој од следниве начини за печатење на двете страни од хартијата.

🗅 Автоматско двострано печатење

### 🗅 Рачно двострано печатење

Кога печатачот ќе ја отпечати првата страна, свртете ја хартијата за да печати на другата.

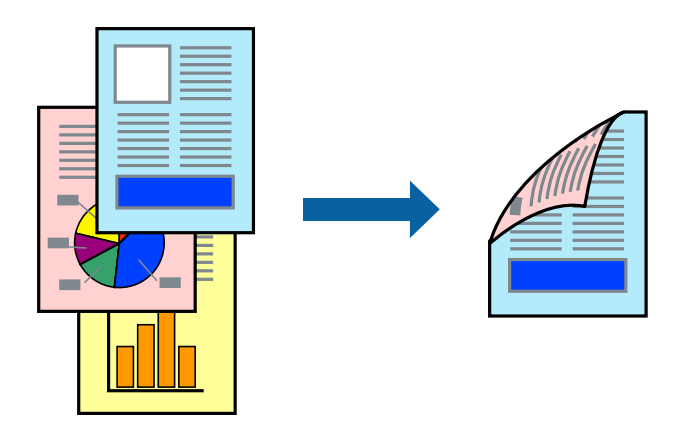

### Белешка:

Ако не користите хартија што е соодветна за двострано печатење, квалитетот на печатењето може да биде послаб и може да дојде до заглавување на хартијата.

"Хартија за двострано печатење" на страница 226

- 🗅 Зависно од хартијата и податоците, може да пробие мастило на другата страна од хартијата.
- EPSON Status Monitor 3 мора да биде овозможено за да вршите рачно двострано печатење. Ако EPSON Status Monitor 3 е оневозможено, отворете го прозорецот на двигателот за печатачот, кликнете Проширени поставки во картичката Одржување, па изберете Вклучи EPSON Status Monitor 3.
- Меѓутоа, функцијата за рачно двострано печатење може да не е достапна кога до печатачот се пристапува преку мрежа или кога се користи како споделен печатач.
- 1. Во картичката Главна на двигателот за печатачот, изберете го методот за Двострано печатење.
- 2. Кликнете Поставки, одредете ги соодветните поставки, а потоа кликнете ОК.
- 3. Кликнете Густина на печатење, одредете ги соодветните поставки, а потоа кликнете ОК.

Кога поставувате **Густина на печатење**, може да ја приспособите густината на печатење според типот на документот.

### Белешка:

- 🗅 Оваа поставка не е достапна кога ќе изберете рачно двострано печатење.
- Печатењето може да биде бавно во зависност од комбинацијата на опции што се избрани за Изберете вид на документот во прозорецот Прилаг. на густината за печатење и за Квалитет во картичката Главна.
- Одредете ги останатите ставки во картичките Главна и Повеќе опции според потребите, а потоа кликнете ОК.

"Картичка Главна" на страница 100

"Картичка Повеќе опции" на страница 102

5. Кликнете Печати.

За рачно двострано печатење, откако ќе заврши печатењето на првата страна, на компјутерот ќе се прикаже скок-прозорец. Следете ги инструкциите на екранот.

### Поврзани информации

- 🔿 "Достапна хартија и капацитети" на страница 220
- "Ставање хартија" на страница 91
- "Печатење со користење лесни поставки" на страница 98

### Печатење брошура

Може да отпечатите и брошура што може да се создаде со прераспоредување на страниците и со превиткување на отпечатениот материјал.

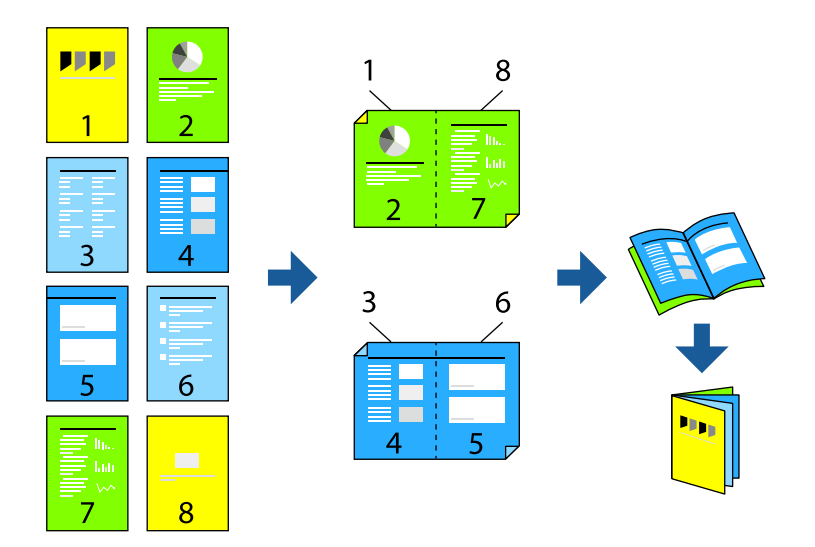

### Белешка:

Ако не користите хартија што е соодветна за двострано печатење, квалитетот на печатењето може да биде послаб и може да дојде до заглавување на хартијата.

"Хартија за двострано печатење" на страница 226

- 🗅 Зависно од хартијата и податоците, може да пробие мастило на другата страна од хартијата.
- EPSON Status Monitor 3 мора да биде овозможено за да вршите рачно двострано печатење. Ако EPSON Status Monitor 3 е оневозможено, отворете го прозорецот на двигателот за печатачот, кликнете Проширени поставки во картичката Одржување, па изберете Вклучи EPSON Status Monitor 3.
- Меѓутоа, функцијата за рачно двострано печатење може да не е достапна кога до печатачот се пристапува преку мрежа или кога се користи како споделен печатач.
- 1. Во картичката **Главна** на двигателот за печатачот, изберете го типот на подврзување за долги рабови што сакате да го користите од **Двострано печатење**.
- 2. Кликнете Поставки, изберете Книшка, а потоа изберете Централно подврзување или Странично подврзување.
  - Централно подврзување: Користете го овој начин кога печатите мал број на страници што може да бидат наредени на куп и лесно превиткани на средина.
  - Странично подврзување. Користете го овој начин при печатење на еден лист (четири страници) одеднаш, превиткувајќи ги на средина, а потоа ставајќи ги заедно во една целина.
- 3. Кликнете ОК.

4. Кога печатите податоци што имаат многу фотографии и слики, кликнете **Густина на печатење**, а потоа одредете ги соодветните поставки и кликнете **ОК**.

Кога поставувате **Густина на печатење**, може да ја приспособите густината на печатење според типот на документот.

### Белешка:

Печатењето може да биде бавно во зависност од комбинацијата на опции што се избрани за Изберете вид на документот во прозорецот Прилаг. на густината за печатење и за Квалитет во картичката Главна.

5. Одредете ги останатите ставки во картичките **Главна** и **Повеќе опции** според потребите, а потоа кликнете **ОК**.

"Картичка Главна" на страница 100

"Картичка Повеќе опции" на страница 102

6. Кликнете Печати.

### Поврзани информации

- ➡ "Ставање хартија" на страница 91
- "Достапна хартија и капацитети" на страница 220
- "Печатење со користење лесни поставки" на страница 98

### Печатење неколку страници на еден лист

Може да печатите неколку страници со податоци, на само еден лист хартија.

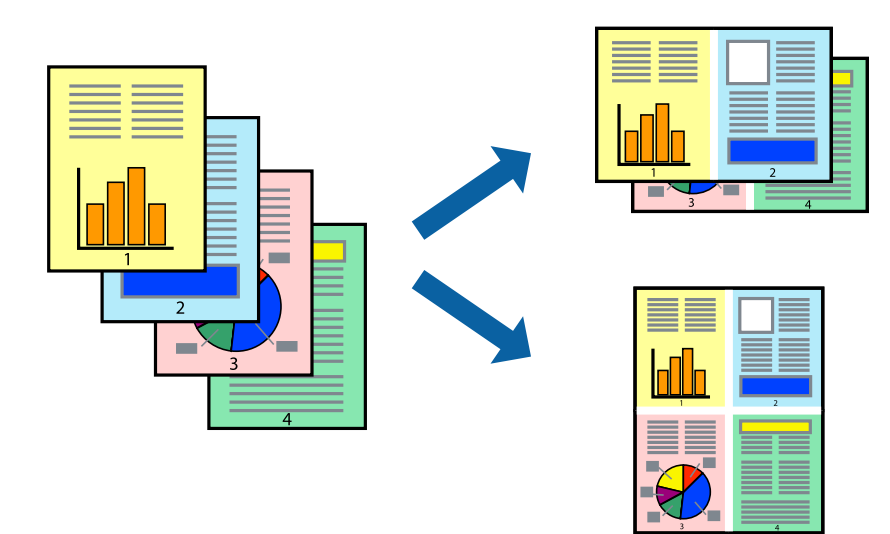

- 1. Во картичката Главна на двигателот за печатачот, изберете 2 нагоре, 4 нагоре, 6 нагоре, 8 нагоре, 9 нагоре или 16 нагоре како поставка за По. стр..
- 2. Кликнете редослед на приказ, одредете ги соодветните поставки, а потоа кликнете ОК.
- 3. Одредете ги останатите ставки во картичките **Главна** и **Повеќе опции** според потребите, а потоа кликнете **ОК**.

"Картичка Главна" на страница 100
"Картичка Повеќе опции" на страница 102

4. Кликнете Печати.

# Поврзани информации

- ➡ "Ставање хартија" на страница 91
- "Печатење со користење лесни поставки" на страница 98

# Печатење приспособено на големината на хартијата

Изберете ја големината на хартијата што ја ставивте во печатачот како поставка за Големина на целна хартија.

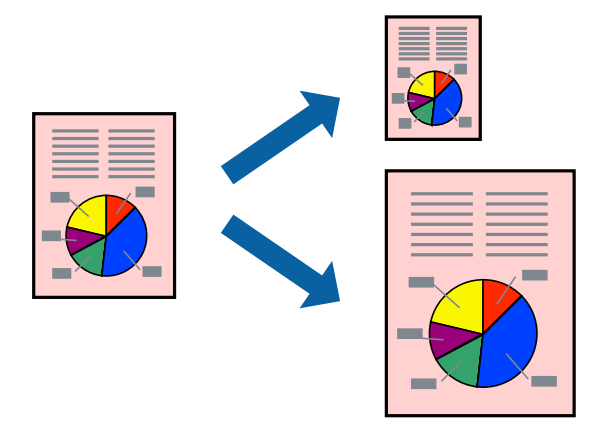

- 1. Во картичката Повеќе опции на двигателот за печатачот, одредете ги следниве поставки.
  - Голем. на документ: изберете ја големината на хартијата што ја одредивте во поставката на апликацијата.
  - Излезна хартија: изберете ја големината на хартијата што ја ставивте во печатачот. Да собере на страница е избрано автоматски.

#### Белешка:

Кликнете Централно за да ја отпечатите намалената слика на средина од хартијата.

2. Одредете ги останатите ставки во картичките **Главна** и **Повеќе опции** според потребите, а потоа кликнете **ОК**.

"Картичка Главна" на страница 100

"Картичка Повеќе опции" на страница 102

3. Кликнете Печати.

- ➡ "Ставање хартија" на страница 91
- "Печатење со користење лесни поставки" на страница 98

# Печатење намален или зголемен документ со какво било зголемување

Можете да ја намалите или да ја зголемите големината на некој документ за одреден процент.

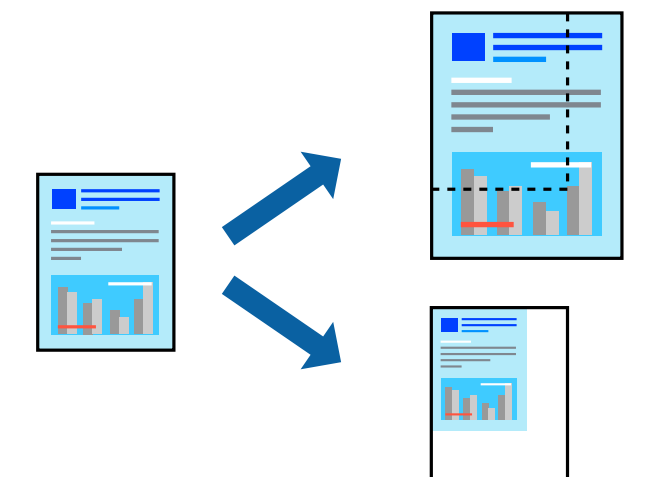

- 1. Во картичката **Главна** на двигателот за печатачот, изберете ја големината на документот од поставката **Голем. на документ**.
- 2. Изберете ја големината на хартијата на којашто сакате да печатите од поставката **Излезна хартија**.
- 3. Изберете Зумирај на, а потоа внесете процент. Ако сте избрале Исто како големината документот како Излезна хартија, прво изберете Намали/Зголеми документ.
- 4. Одредете ги останатите ставки во картичките **Главна** и **Повеќе опции** според потребите, а потоа кликнете **ОК**.

"Картичка Главна" на страница 100

"Картичка Повеќе опции" на страница 102

5. Кликнете Печати.

- "Ставање хартија" на страница 91
- "Печатење со користење лесни поставки" на страница 98

# Печатење една слика на повеќе листови за зголемување (создавање постер)

Оваа функција ви овозможува да печатите една слика на повеќе листови хартија. Може да направите поголем постер така што ќе ги споите листовите еден со друг.

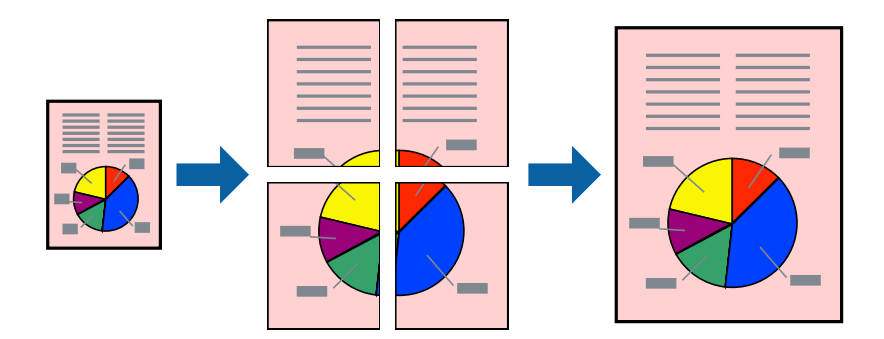

# Белешка:

Оваа функција не е достапна со двострано печатење.

- 1. Во картичката Главна на двигателот за печатачот, изберете 2x1 Poster, 2x2 Poster, Постер 3x3, или Постер 4x4 како поставка за По. стр..
- 2. Кликнете Поставки, одредете ги соодветните поставки, а потоа кликнете ОК.

#### Белешка:

Печати ознаки за сечење ви овозможува да отпечатите водич за сечење.

3. Одредете ги останатите ставки во картичките **Главна** и **Повеќе опции** според потребите, а потоа кликнете **ОК**.

"Картичка Главна" на страница 100

"Картичка Повеќе опции" на страница 102

4. Кликнете Печати.

- "Ставање хартија" на страница 91
- "Печатење со користење лесни поставки" на страница 98

# Правење постери користејќи ги ознаките за порамнување на преклопувањето

Еве пример како да направите постер кога е избрано **Постер 2х2**, а **Преклопувачки ознаки за порамнување** е избрано во **Печати ознаки за сечење**.

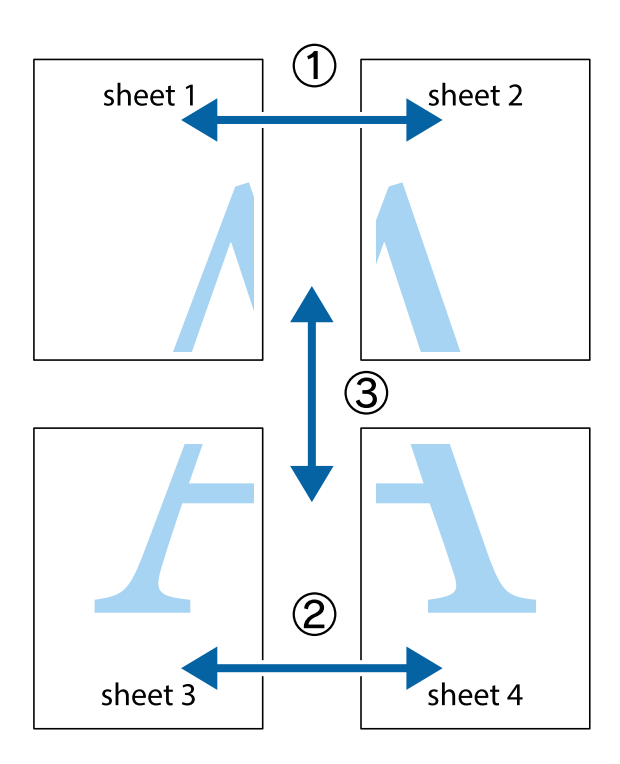

1. Подгответе ги Sheet 1 и Sheet 2. Отсечете ги маргините од Sheet 1 според вертикалната сина линија преку центарот од горните и долните ознаки.

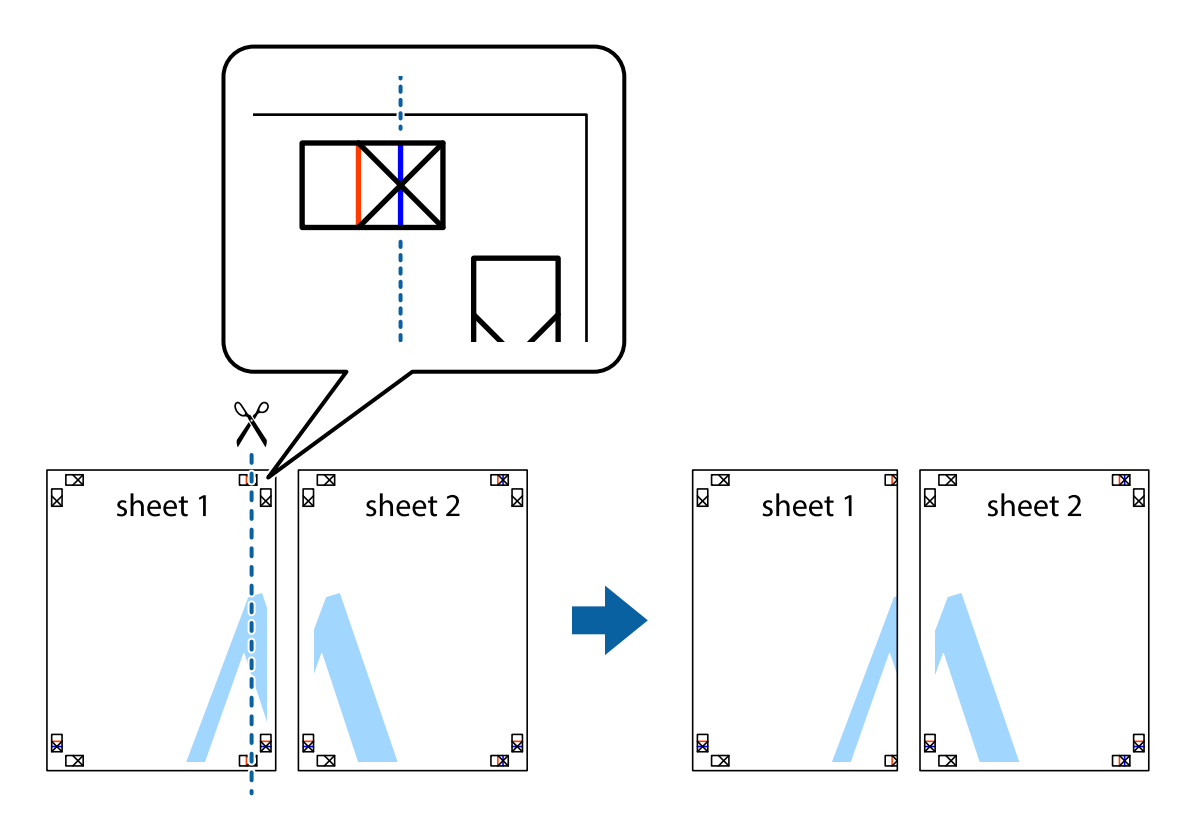

2. Ставете го работ од Sheet 1 врз Sheet 2 и порамнете ги ознаките, а потоа привремено залепете ги двата листа заедно од задната страна.

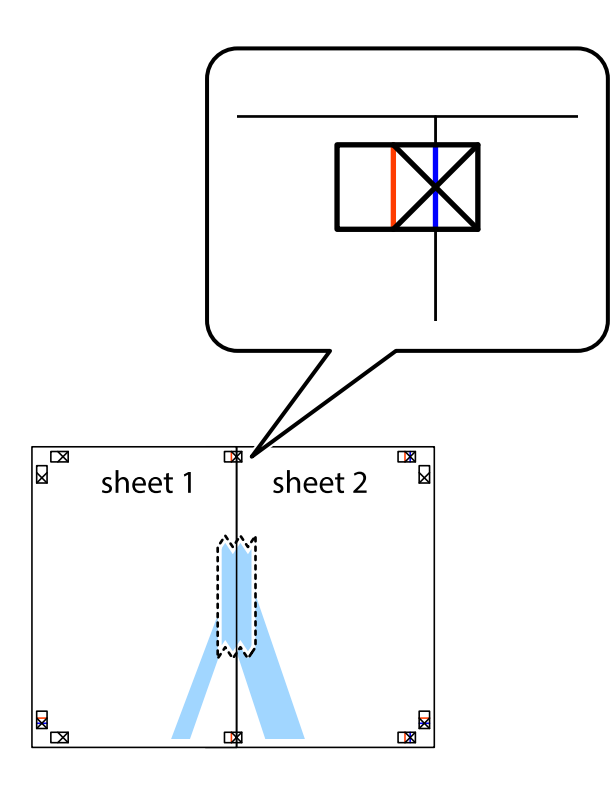

3. Сечете ги преклопените листови на два по должина на вертикалната црвена линија низ ознаките за порамнување (овој пат, тоа е линијата лево од вкрстените ознаки).

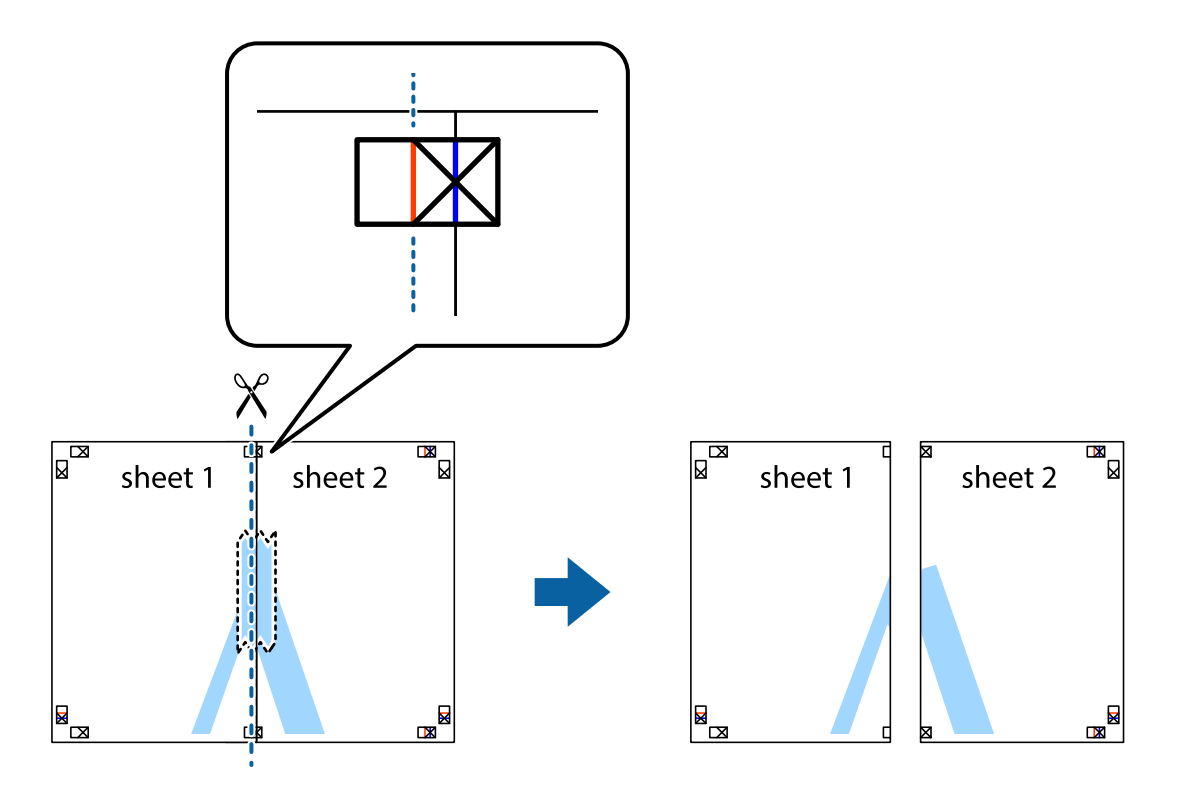

4. Залепете ги листовите заедно од задната страна.

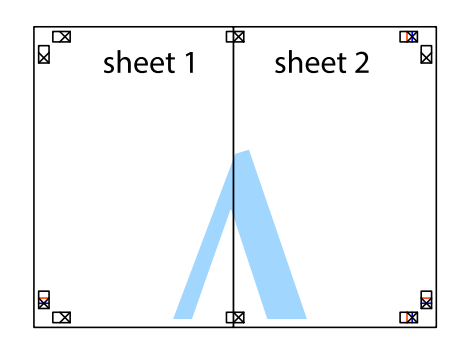

- 5. Повторете ги чекорите од 1 до 4 за да ги залепите заедно Sheet 3 и Sheet 4.
- 6. Отсечете ги маргините од Sheet 1 и Sheet 2 според хоризонталната сина линија преку центарот од ознаките на левата и десната страна.

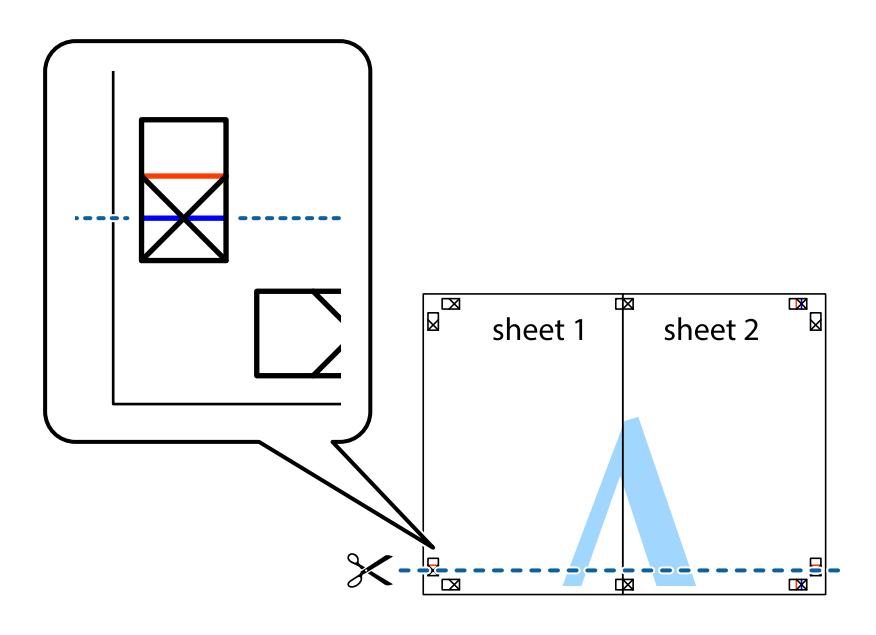

7. Ставете ги рабовите од Sheet 1 и Sheet 2 врз Sheet 3 и Sheet 4 и порамнете ги ознаките, а потоа привремено залепете ги заедно од задната страна.

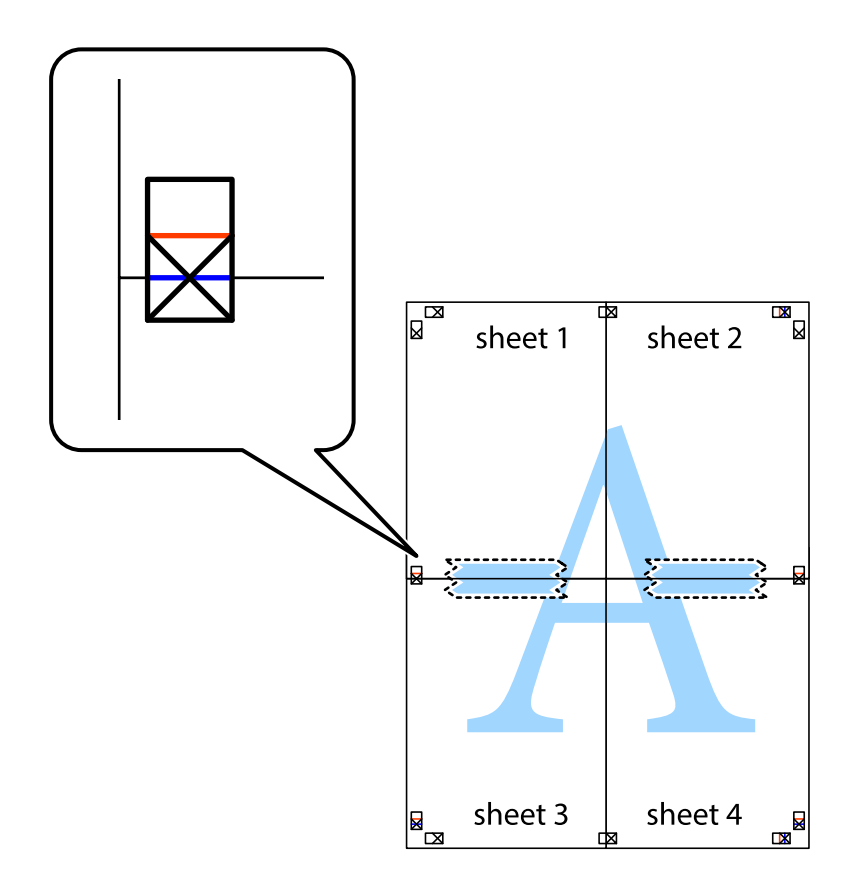

8. Отсечете ги преклопените листови на два според хоризонталната црвена линија преку ознаките за подредување (овој пат, линијата над ознаките).

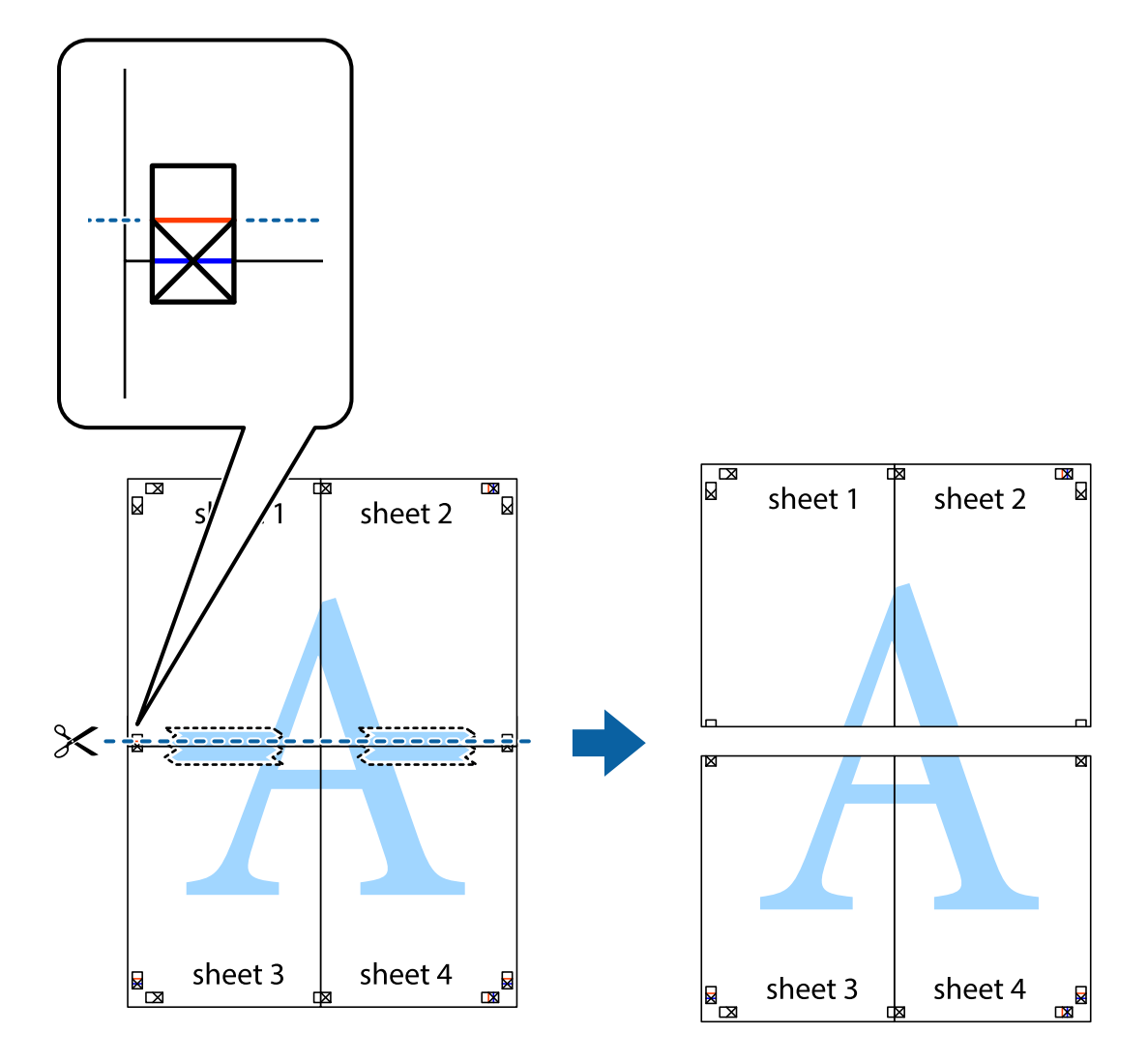

9. Залепете ги листовите заедно од задната страна.

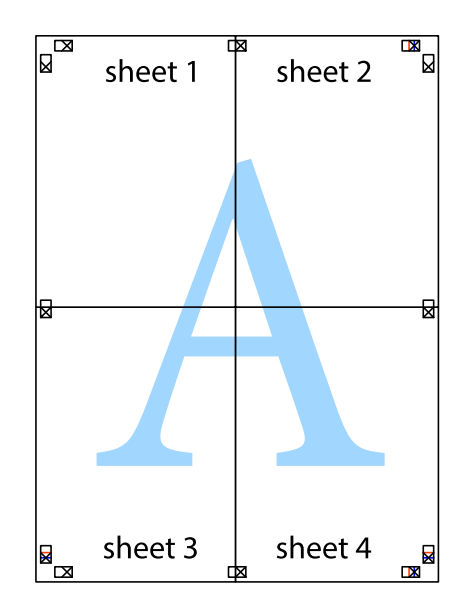

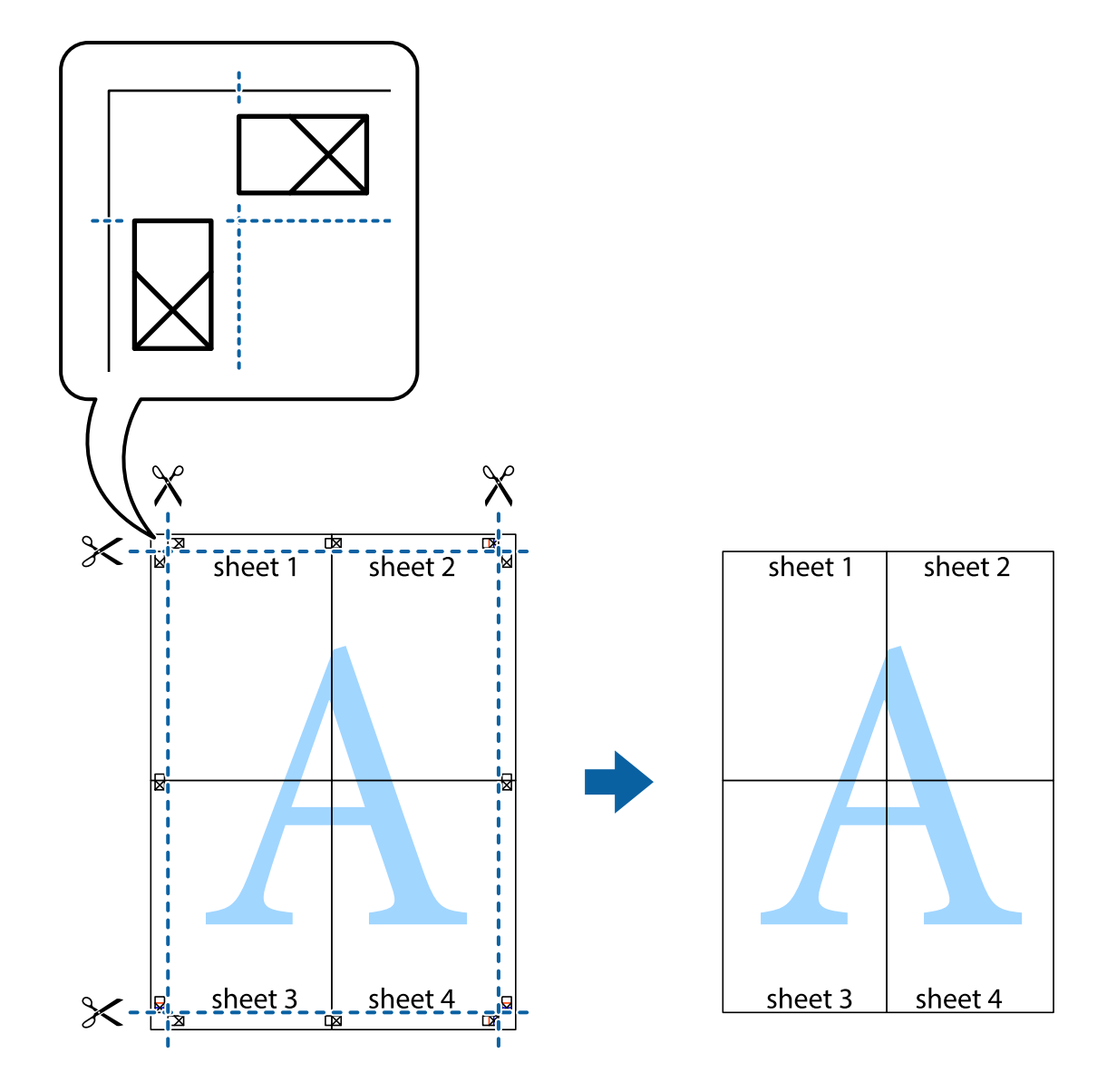

10. Отсечете ги преостанатите маргини според надворешната водилка.

# Печатење со заглавје и подножје

Може да печатите информации како што се корисничко име и датум на печатење во заглавјата или подножјата.

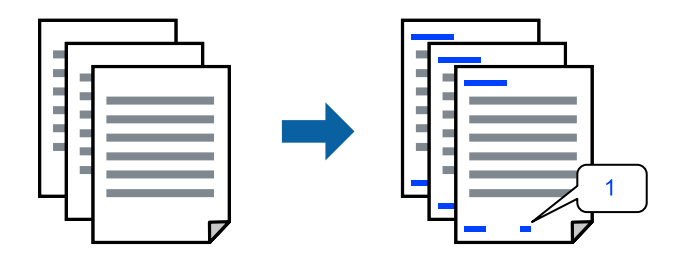

1. Во картичката **Повеќе опции** на двигателот за печатачот, кликнете **Функции на воден жиг**, а потоа изберете **Заглавје/Подножје**.

2. Поставки, а потоа изберете ги ставките коишто сакате да ги печатите и кликнете ОК.

### Белешка:

- За да го одредите бројот на првата страница, изберете Број на страница од позицијата во којашто сакате да печатите во заглавието или подножјето, а потоа изберете го бројот во Почетен број.
- Ако сакате да печатите текст во заглавието или подножјето, изберете ја позицијата во којашто сакате да печатите, а потоа изберете Текст. Внесете го текстот што сакате да го отпечатите во полето за внесување текст.
- 3. Одредете ги останатите ставки во картичките **Главна** и **Повеќе опции** според потребите, а потоа кликнете **ОК**.

"Картичка Главна" на страница 100

"Картичка Повеќе опции" на страница 102

4. Кликнете Печати.

# Поврзани информации

- "Ставање хартија" на страница 91
- "Печатење со користење лесни поставки" на страница 98

# Печатење шаблон за заштита од копирање

На отпечатениот материјал може да отпечатите и шаблон за заштита од копирање. При печатењето, самите букви не се печатат и целиот отпечатен материјал содржи лесна нијанса за прикривање. Скриените букви се појавуваат при фотокопирање, па оригиналот лесно се разликува од копиите.

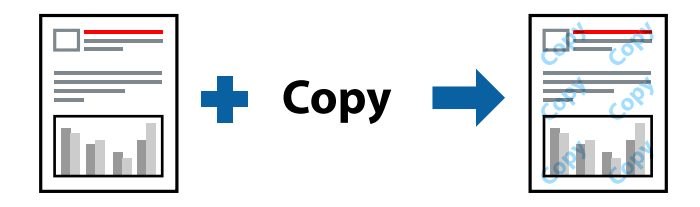

Анти-копирање на моделот е достапен во следниве услови:

- Тип хартија: обична хартија, хартија за копирање, меморандум, рециклирана, во боја, претходно отпечатена, висококвалитетна обична хартија или дебела хартија 1
- 🗅 Квалитет: Стандардно
- 🗅 Двострано печатење: Исклучено
- 🗅 Корекција на боите: Автоматски
- □ Хартија со ниска гранулација: не е избрано

# Белешка:

Можете да додадете и свој образец против копирање.

1. На картичката **Повеќе опции** на двигателот за печатачот, кликнете **Функции на воден жиг**, а потоа изберете Анти-копирање на моделот.

- 2. Кликнете Поставки за да ги смените деталите како што се големината или густината на шаблонот.
- 3. Одредете ги останатите ставки во картичките **Главна** и **Повеќе опции** според потребите, а потоа кликнете **ОК**.

"Картичка Главна" на страница 100

"Картичка Повеќе опции" на страница 102

4. Кликнете Печати.

# Поврзани информации

- → "Ставање хартија" на страница 91
- ▶ "Печатење со користење лесни поставки" на страница 98

# Печатење воден жиг

Може да отпечатите воден жиг, како на пр. "Доверливо" на своите отпечатени примероци. Може да додадете и свој воден жиг.

| Gonfidential |
|--------------|
|--------------|

- 1. Во картичката **Повеќе опции** на двигателот за печатачот, кликнете **Функции на воден жиг**, а потоа изберете шаблон за воден жиг.
- 2. Кликнете **Поставки** за да ги смените деталите како што се големината, густината или позицијата на шаблонот или водениот жиг.
- 3. Одредете ги останатите ставки во картичките **Главна** и **Повеќе опции** според потребите, а потоа кликнете **ОК**.
- 4. Кликнете Печати.

- ➡ "Ставање хартија" на страница 91
- "Печатење со користење лесни поставки" на страница 98

# Печатење задача заштитена со лозинка

Може да поставите лозинка за задачата за печатење за да може да се печати само откако ќе ја внесете лозинката на контролната табла на печатачот.

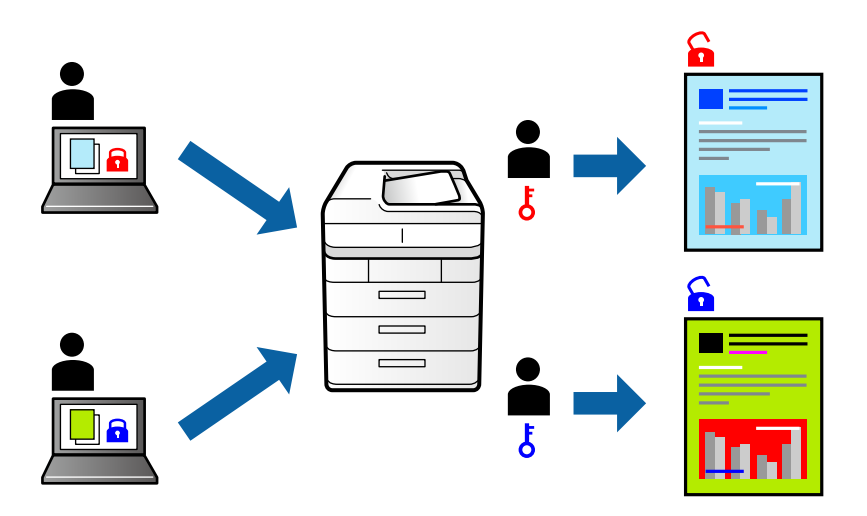

- 1. Во картичката **Повеќе опции** на двигателот за печатачот, изберете **Доверлив налог**, а потоа внесете лозинка и кликнете **ОК**.
- 2. Одредете ги другите поставки според потребите, а потоа кликнете **ОК**.
- 3. Кликнете Печати.
- 4. За да ја отпечатите задачата, изберете **Печ. од Внатр. меморија** на почетниот екран на контролниот панел на печатачот. Изберете ја задачата којашто сакате да ја отпечатите, а потоа внесете ја лозинката.

# Поврзани информации

- → "Ставање хартија" на страница 91
- "Печатење со користење лесни поставки" на страница 98

# Печатење повеќе датотеки заедно

Аранжер на налози Лајт ви овозможува да комбинирате неколку датотеки создадени од различни апликации и да ги печатите во само една задача за печатење. Може да одредите поставки за печатење за комбинирани датотеки, на пр. распоред со повеќе страници и двострано печатење.

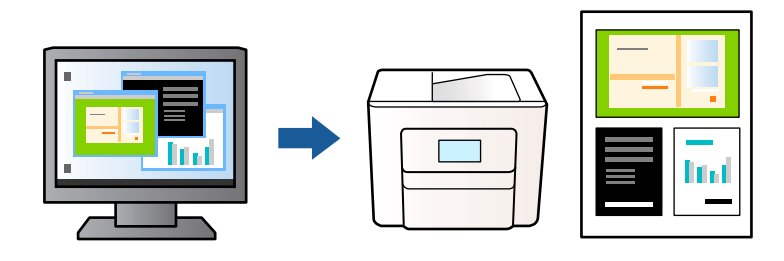

1. Во картичката Главна на двигателот за печатачот, изберете Аранжер на налози Лајт, а потоа кликнете ОК.

"Картичка Главна" на страница 100

2. Кликнете Печати.

Кога ќе започнете со печатење, се прикажува прозорецот Аранжер на налози Лајт.

- 3. Додека е отворен прозорецот на Аранжер на налози Лајт, отворете ја датотеката што сакате да ја комбинирате со тековната датотека, па повторете ги горенаведените чекори.
- 4. Кога избирате задача за печатење додадена на Проект за печатење во прозорецот Аранжер на налози Лајт, може да го уредите изгледот на страницата.
- 5. Кликнете на Печати од менито Фајл за да започнете со печатење.

# Белешка:

Ако го затворите прозорецот на Аранжер на налози Лајт пред да ги додадете сите податоци за печатење на Проект за печатење, задачата за печатење на којашто тековно работите се откажува. Кликнете на **Зачувај** од менито **Фајл** за да ја зачувате тековната задача. Наставката на зачуваните датотеки е "ecl".

За да отворите проект за печатење, кликнете **Аранжер на налози Лајт** во картичката **Одржување** на двигателот за печатачот за да го отворите прозорецот Аранжер на налози Лајт. Потоа, изберете **Отвори** од менито **Фајл** за да ја изберете датотеката.

# Поврзани информации

- ➡ "Ставање хартија" на страница 91
- "Печатење со користење лесни поставки" на страница 98

# Печатење со користење на функцијата за универзално печатење во боја

Може да ја подобрите видливоста на текстовите и сликите во отпечатениот материјал.

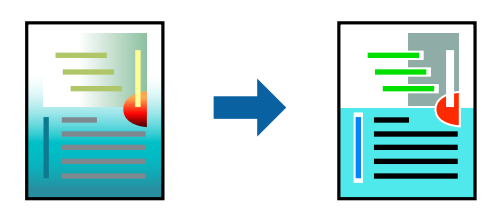

Печатење со универзална боја е достапна само ако се избрани следниве поставки.

- Тип хартија: обична хартија, хартија за меморандум, рециклирана хартија, обоена хартија, претходно отпечатена хартија, висококвалитетна обична хартија или дебела хартија 1
- Квалитет: Стандардно или повисок квалитет
- Бои за печатење: Боја
- 🗅 Апликации: Microsoft® Office 2007 или понова верзија
- Големина на текст: 96 pts или помала
- 1. Во картичката **Повеќе опции** на двигателот за печатачот, кликнете **Опции за слика** во поставката **Корекција на боите**.

- 2. Изберете опција од поставката за Печатење со универзална боја.
- 3. Кликнете Опции за подобрување за да ги одредите останатите поставки.
- 4. Одредете ги останатите ставки во картичките **Главна** и **Повеќе опции** според потребите, а потоа кликнете **ОК**.

"Картичка Главна" на страница 100

"Картичка Повеќе опции" на страница 102

# 5. Кликнете Печати.

#### Белешка:

- Одредени знаци може да бидат сменети од страна на шаблони, на пример "+" може да се прикажува како "±".
- Шаблоните и подвлекувањата за конкретни апликации може да ги менуваат содржините што се печатат со користење на овие поставки.
- Квалитетот на печатење може да се намали во фотографиите и во другите слики кога ги користите поставките за Печатење со универзална боја.
- □ Печатењето е побавно кога ги користите поставките за Печатење со универзална боја.

# Поврзани информации

- "Ставање хартија" на страница 91
- "Печатење со користење лесни поставки" на страница 98

# Приспособување на боите за печатење

Може да ги приспособувате боите што се користат во задачата за печатење. Овие приспособувања не се применуваат на оригиналните податоци.

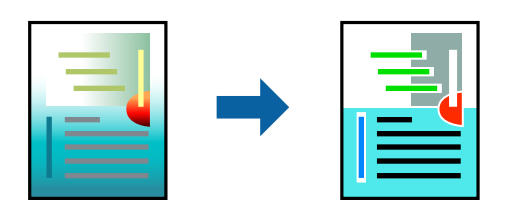

**PhotoEnhance** прави поостри слики и поживи бои со автоматско приспособување на контрастот, заситувањето и осветленоста на податоците на оригиналната слика.

#### Белешка:

**PhotoEnhance** ја приспособува бојата преку анализирање на локацијата на субјектот. Затоа, ако сте ја промениле локацијата на субјектот со намалување, зголемување, отсекување или ротирање на сликата, бојата може да се промени неочекувано. Ако сликата не е добро фокусирана, нијансата може да биде неприродна. Ако бојата се промени или стане неприродна, печатете во некој друг режим, различен од **PhotoEnhance**.

- 1. Во картичката **Повеќе опции** на двигателот за печатачот, изберете го начинот на коригирање бои од поставката **Корекција на боите**.
  - Автоматски: со оваа поставка, нијансата автоматски се приспособува за да одговара на типот хартија и поставките за квалитетот на печатењето.
  - □ Прилагодено: кликнете **Напредно** и одредете поставки по свој избор.

- 2. Одредете ги останатите ставки во картичките **Главна** и **Повеќе опции** според потребите, а потоа кликнете **ОК**.
- 3. Кликнете Печати.

# Поврзани информации

- ➡ "Ставање хартија" на страница 91
- "Печатење со користење лесни поставки" на страница 98

# Печатење за потенцирање тенки линии

Може да ги здебелите тенките линии коишто се премногу тенки за печатење.

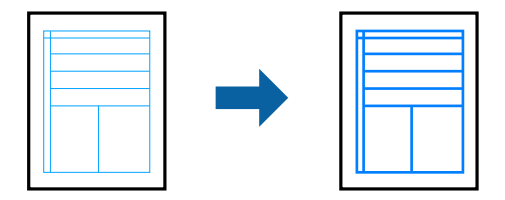

- 1. Во картичката **Повеќе опции** на двигателот за печатачот, кликнете **Опции за слика** во поставката **Корекција на боите**.
- 2. Изберете Нагласување тенки линии.
- 3. Одредете ги останатите ставки во картичките **Главна** и **Повеќе опции** според потребите, а потоа кликнете **ОК**.
- 4. Кликнете Печати.

# Поврзани информации

- "Ставање хартија" на страница 91
- "Печатење со користење лесни поставки" на страница 98
- → "Ставање хартија" на страница 91

# Печатење јасни линиски кодови

Ако отпечатените линиски кодови не се читаат правилно, може да печатите јасни линиски кодови со помало пробивање на мастилото. Овозможете ја оваа функција само ако линискиот код којшто сте го отпечатиле не може да се скенира.

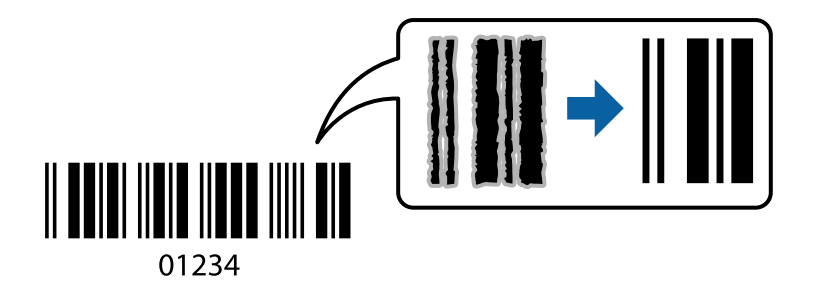

Може да ја користите оваа функција во следниве услови.

- Хартија: обична хартија, хартија за меморандум, рециклирана хартија, хартија во боја, претходно отпечатена хартија, висококвалитетна обична хартија, дебела хартија, хартија Ерѕоп за мастило со фотографски квалитет, Ерѕоп Matte или плик
- Тип хартија: Поставете го соодветниот тип хартија според хартијата на којашто ќе се печати. "Список со типови хартија" на страница 93
- 🗅 Квалитет: Стандардно, Високо

Epson за мастило со фотографски квалитет, Epson Matte и дебела хартија до 151–256 g/m<sup>2</sup> не се компатибилни со **Високо**.

# Белешка:

Отстранувањето на замаглувања не е секогаш можно и зависи од околностите.

- 1. Во картичката **Одржување** на двигателот за печатачот, кликнете **Проширени поставки**, а потоа изберете **Режим на баркод**.
- 2. Одредете ги останатите ставки во картичките **Главна** и **Повеќе опции** според потребите, а потоа кликнете **ОК**.

"Картичка Главна" на страница 100

"Картичка Повеќе опции" на страница 102

3. Кликнете Печати.

# Поврзани информации

- "Ставање хартија" на страница 91
- "Печатење со користење лесни поставки" на страница 98

# Печатење документ користејќи го двигателот за печатач PostScript (Windows)

Двигателот за печатач PostScript е двигател којшто испраќа команди за печатење на печатачот со користење на страницата за опис на јазик на PostScript.

1. Отворете ја датотеката што сакате да ја печатите.

Внесете хартија во печатачот ако не сте ја внеле.

- 2. Изберете Печатење или Поставување печатење од менито Датотека
- 3. Изберете го печатачот.

4. Изберете **Претпочитани вредности** или **Својства** за да пристапите до прозорецот на двигателот за печатачот.

| EPSON XXXX Series      | s Printing Preferences |        |          | ×     |
|------------------------|------------------------|--------|----------|-------|
| Paper/Quality Layout E | xtended Settings       |        |          |       |
| Tray Selection         |                        |        |          |       |
| Paper Source:          | 🗳 Automatically Select |        | ~        |       |
| Media:                 | Plain(64-90g/m2)       |        | ~        |       |
| Colour                 |                        |        |          |       |
|                        | ⊖ Black & White        | Colour |          |       |
|                        |                        |        |          |       |
|                        |                        |        |          |       |
|                        |                        |        |          |       |
|                        |                        |        |          |       |
|                        |                        |        | Advanced |       |
|                        |                        |        |          |       |
|                        |                        |        |          |       |
|                        |                        |        |          |       |
|                        |                        |        |          |       |
|                        |                        | ОК     | Cancel   | Apply |

5. Променете ги поставките ако е потребно.

За повеќе детали, погледнете ги опциите во менито за двигателот за печатачот.

- 6. Кликнете на **ОК** за да го затворите двигателот на печатачот.
- 7. Кликнете Печати.

# Поврзани информации

- "Достапна хартија и капацитети" на страница 220
- → "Ставање хартија" на страница 91
- ➡ "Список со типови хартија" на страница 93
- "Картичка "Хартија/Квалитет" на страница 126
- "Картичка Распоред" на страница 126

# Опции на менито за двигателот за печатач PostScript

Отворете го прозорецот за печатење во апликацијата, изберете го печатачот и пристапете до прозорецот за двигател за печатач.

# Белешка:

Менијата се разликуваат во зависност од опцијата којашто сте ја избрале.

# Картичка "Хартија/Квалитет"

Избор на фиока:

Изберете извор на хартија и хартија што треба да се користи.

Извор на хартија:

Изберете го изворот на хартија од којшто се внесува хартијата.

Изберете Автоматско скенирање за автоматски да го изберете изворот на хартија избран во Поставка на хартија на печатачот.

Хартија:

Изберете го типот хартија на којашто печатите. Ако изберете **Неодредено**, печатењето се врши од изворот на хартија за којшто типот хартија е поставен на следново во поставките за печатачот.

Обична хартија, Recycled, Висококвалитетна обична хартија

Меѓутоа, хартијата не може да се внесува од извор на хартија за којшто изворот на хартија е поставен на "исклучено" во **Поставки за автом. бирање** на печатачот.

Во боја:

Изберете ја бојата за задачата за печатење.

# Картичка Распоред

Ориентација:

Изберете ја ориентацијата што сакате да ја користите за печатење.

Двострано печатење:

Ви овозможува да печатите двострано.

Редослед на страници:

Изберете да печатите од почетната или последната страница. Ако изберете **Од назад** кон напред, страниците се редат во правилен редослед според бројот на страници по печатењето.

Формат на страници:

Страници на лист:

Распоред за страници на еден лист:

Може да го одредите распоредот на страниците кога печатите неколку страници на еден лист.

Брошура:

Подврзување брошура:

Изберете ја положбата за подврзување на брошурата.

Цртање граници:

Изберете го ова ако сакате да поставите гранична линија за секоја страница кога печатите неколку страници на еден лист или кога создавате брошура.

# Картичка Extended Settings

Job Settings:

Ако употребата на печатачот е ограничена од администраторот, печатењето е достапно откако ќе регистрирате своја сметка во двигателот за печатачот. Контактирајте со администраторот за вашата корисничка сметка.

Save Access Control settings:

Ви овозможува да внесете корисничко име и лозинка.

User Name:

Внесете корисничко име.

Password:

Внесете лозинка.

Reserve Job Settings:

Одредете поставки за задачите за печатење зачувани во меморијата на печатачот.

Confidential Job:

Изберете **Confidential Job** и внесете ја лозинката. Печатачот нема да печати сè додека не ја внесете лозинката на контролниот панел на печатачот.

Password:

Внесете ја лозинката за Доверливата задача.

User Name:

Внесете корисничко име.

Job Name:

Внесете име на задачата.

#### Напредни опции

Хартија/Примероци:

Изберете големина на хартијата и број на примероци.

Голем.на харт.:

Изберете ја големината на хартија на којашто сакате да печатите.

Број на копии:

Одредете го бројот на примероци за печатење.

# Graphic:

Одредете ги следниве ставки од менито.

Print Quality:

Изберете го квалитетот на печатење којшто сакате да го користите за печатење.

Управување со бои за сликите:

Изберете го ІСМ-методот или намерата.

Приспособување размер:

Ви овозможува да го намалите или да го зголемите документот.

TrueType-фонт:

Поставува заменски фонт за фонтот TrueType.

#### Опции за документи:

Напредни функции за печатење:

Ви овозможува да одредите детални поставки за функциите за печатење.

### Опции за PostScript:

Ви овозможува да одредите изборни поставки.

# Функции на печатачот:

Одредете ги следниве ставки од менито.

Color Mode:

Изберете дали да печатите во боја или црно-бело.

# Press Simulation:

Може да изберете боја на мастило според СМҮК за да симулирате преса кога печатите, репродуцирајќи боја на мастило според СМҮК на офсет-пресата.

Ink Save Mode:

Штеди мастило со намалување на густината на печатење.

# Rotate by 180°:

Ги ротира податоците за 180 степени пред печатењето.

# Печатење од компјутер — Mac OS

# Печатење со користење лесни поставки

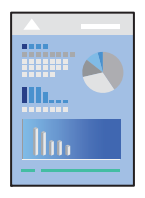

# Белешка:

Операциите и екраните се разликуваат, зависно од апликацијата. За повеќе информации, погледнете во помошта на апликацијата.

1. Ставете хартија во печатачот.

"Ставање хартија" на страница 95

- 2. Отворете ја датотеката што сакате да ја печатите.
- 3. Изберете **Печати** од менито **Датотека** или друга наредба за да пристапите до дијалогот за печатење.

По потреба, кликнете Прикажи детали или ▼ за да го проширите прозорецот за печатење.

- 4. Изберете го печатачот.
- 5. Изберете Поставки за печатење од појавното мени.

| Printer:      | EPSON X          | xx                        |       |           |
|---------------|------------------|---------------------------|-------|-----------|
| Presets:      | Default Settings |                           |       | 0         |
| Copies:       | 1                |                           |       |           |
| Pages:        |                  |                           |       |           |
|               | From:            | 1 to: 1                   |       |           |
| Paper Size:   | A4 210 by 297 mm |                           |       | by 297 mm |
| Orientation:  | 1                | <b>.</b>                  |       |           |
|               | Print Set        | ttings                    | ٥     |           |
|               |                  |                           |       |           |
| Pape          | er Source:       | Auto Select               |       |           |
| Me            | edia Type:       | Plain paper               |       | <b>C</b>  |
| Prir          | t Quality:       | Normal                    |       | 0         |
| PRECISIONCORE |                  | Grayscale<br>Mirror Image |       |           |
|               |                  |                           | Cance | Print     |

# Белешка:

Ако менито **Поставки за печатење** не се прикажува на macOS Catalina (10.15) или понова верзија, macOS High Sierra (10.13), macOS Sierra (10.12), OS X El Capitan (10.11), OS X Yosemite (10.10), OS X Mavericks (10.9), двигателот за печатачот Epson не бил инсталиран правилно. Овозможете го од следново мени.

Изберете Системски претпочитани вредности од менито Apple > Печатачи и скенери (или Печати и скенирај, Печати и испрати факс), отстранете го печатачот, па додадете го печатачот повторно. Видете го следново за да додадете печатач.

"Додавање оригинален печатач Epson (само за Мас OS)" на страница 159

macOS Mojave (10.14) не може да пристапи до **Поставки за печатење** преку апликациите произведени од Apple, како што е TextEdit.

6. Променете ги поставките ако е потребно.

За повеќе детали, погледнете ги опциите во менито за двигателот за печатачот.

7. Кликнете Печати.

#### Белешка:

Ако сакате да го откажете печатењето, на компјутерот кликнете ја иконата за печатачот во

**Долната лента**. Изберете ја задачата што сакате да ја откажете, а потоа кликнете *мерачот за напредок. Меѓутоа, не може да откажете задача за печатење од компјутерот откако задачата целосно ќе се испрати до печатачот. Во тој случај, откажете ја задачата за печатење преку контролната табла на печатачот.* 

# Поврзани информации

- ➡ "Достапна хартија и капацитети" на страница 220
- ➡ "Список со типови хартија" на страница 93
- "Опции на менито за Поставки за печатење" на страница 132.

# Опции на менито за двигателот за печатач

Отворете го прозорецот за печатење во апликацијата, изберете го печатачот и пристапете до прозорецот за двигател на печатач.

# Белешка:

Менијата се разликуваат во зависност од опцијата којашто сте ја избрале.

# Опции на менито за распоред

Страници на еден лист:

Изберете го бројот на страници за печатење на еден лист.

Насока на распоредот:

Одредете го редоследот според којшто сакате да се печатат страниците.

Рамка:

Печати рамка околу страниците.

Обратна ориентација на страниците:

Ги ротира страниците за 180 степени пред печатењето. Изберете ја оваа поставка кога печатите на хартија како што се пликови ставени во фиксна насока во печатачот.

### Преврти хоризонтално:

Ја превртува сликата за печатење како што би изгледала во огледало.

# Опции на менито за усогласување бои

ColorSync/EPSON Color Controls:

Изберете го методот за приспособување на боите. Со овие опции се приспособуваат боите меѓу печатачот и екранот на компјутерот за да се намали разликата во боите.

# Опции на менито за ракување со хартија

Сортирање страници:

Печати документи со повеќе страници сортирани по редослед и во комплети.

Страници за печатење:

Изберете да печатите само непарни или само парни страници.

# Редослед на страници:

Изберете да печатите од почетната или од последната страница.

Скалирање според големината на хартијата:

Печати според големината на хартијата што сте ја ставиле.

Големина на целната хартија:

Изберете ја големината на хартијата на којашто ќе печатите.

🗅 Само намалување:

Изберете го ова кога сакате да ја намалите големината само ако податоците за печатење се преголеми за хартијата ставена во печатачот.

# Опции на менито за насловна страница

Во зависност од верзијата на оперативниот систем, ова мени можеби нема да се прикаже.

Печатење насловна страница:

Изберете дали да се печати насловна страница. Кога сакате да додадете задна страница, изберете **По документ**.

### Тип насловна страница:

Изберете ја содржината на насловната страница.

# Опции на менито за Поставки за печатење

Paper Source:

Изберете го изворот на хартија од којшто се внесува хартијата. Изберете **Автоматски избор** за автоматски да го изберете изворот на хартија којшто е избран во поставките за печатење на печатачот.

Media Type:

Изберете го типот хартија на којашто печатите. Ако изберете **Одбери автоматски** (обична хартија), печатењето се врши од изворот на хартија за којшто типот на хартија е поставен на следново во поставките за печатачот.

обични хартии, Preprinted, Letterhead, Боја, Recycled, Висококвалитетна обична хартија

Меѓутоа, хартијата не може да се внесува од извор на хартија за којшто изворот на хартија е поставен на "исклучено" во **Поставки за автом. бирање** на печатачот.

# Print Quality:

Изберете го квалитетот на печатење којшто сакате да го користите за печатење. Опциите се разликуваат во зависност од типот на хартијата.

# Сива палета:

Изберете кога сакате да печатите со црна боја или со сиви нијанси.

Mirror Image:

Ја превртува сликата за да се отпечати како што би изгледала во огледало.

# Опции на менито за Color Options

# Рачни поставки:

Рачно приспособете ја бојата. Во **Напредни поставки**, може да ги изберете деталните поставки.

# PhotoEnhance:

Прави поостри слики и поживи бои со автоматско приспособување на контрастот, заситувањето и осветленоста на податоците на оригиналната слика.

# Off (No Color Adjustment):

Печатете без засилување или приспособување на бојата на каков било начин.

# Опции на менито за Two-sided Printing Settings

Two-sided Printing:

Печати на двете страни на хартијата.

# Додавање зададени вредности за лесно печатење

Ако создадете свои зададени вредности на често користените поставки за печатење на двигателот за печатачот, лесно може да печатите избирајќи ја зададената вредност од списокот.

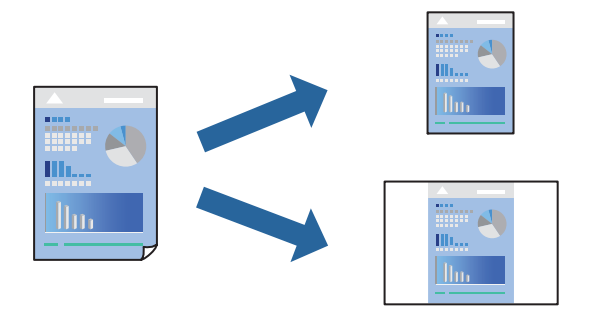

- 1. Поставете ги сите ставки, како на пр Поставки за печатење и Распоред (Голем.на харт., Media Туре итн.).
- 2. Кликнете Однапред поставени за да ги зачувате тековните поставки како зададени.

# 3. Кликнете ОК.

# Белешка:

За да избришете зададена вредност, кликнете **Однапред поставени** > **Прикажи однапред поставени**, изберете го името на зададената вредност што сакате да ја избришете од списокот, па избришете ја.

4. Кликнете Печати.

Следниот пат кога ќе сакате да печатите користејќи ги истите поставки, изберете го името на регистрираната зададена вредност од **Однапред поставени**.

## Поврзани информации

- "Ставање хартија" на страница 91
- "Печатење со користење лесни поставки" на страница 129

# Двострано печатење

Може да печатите на двете страни на хартијата.

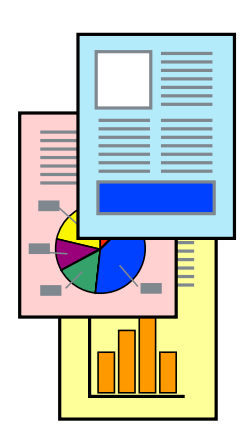

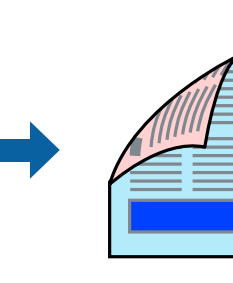

# Белешка:

- Ако не користите хартија што е соодветна за двострано печатење, квалитетот на печатењето може да биде послаб и може да дојде до заглавување на хартијата. "Хартија за двострано печатење" на страница 226
- 🗅 Зависно од хартијата и податоците, може да пробие мастило на другата страна од хартијата.
- 1. Изберете **Two-sided Printing Settings** од појавното мени.
- 2. Изберете ги подврзувањата во Two-sided Printing.
- 3. Одредете ги останатите ставки според потребите.
- 4. Кликнете Печати.

# Поврзани информации

- ➡ "Достапна хартија и капацитети" на страница 220
- → "Ставање хартија" на страница 91
- ▶ "Печатење со користење лесни поставки" на страница 129

# Печатење неколку страници на еден лист

Може да печатите неколку страници со податоци, на само еден лист хартија.

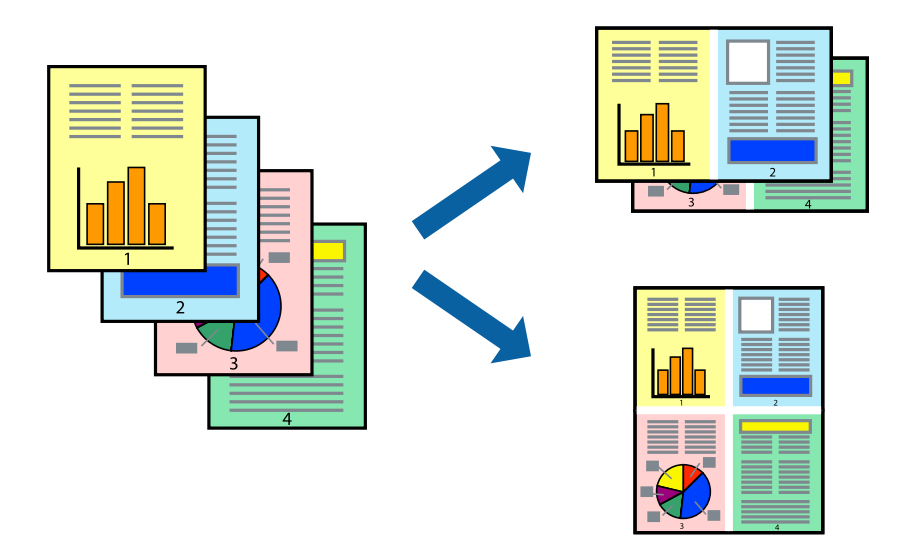

- 1. Изберете Распоред од појавното мени.
- 2. Поставете го бројот на страници во **Страници по лист**, **Насока на распоред** (распоред на страницата) и **Рамка**.

"Опции на менито за распоред" на страница 130

- 3. Одредете ги останатите ставки според потребите.
- 4. Кликнете Печати.

# Поврзани информации

- → "Ставање хартија" на страница 91
- "Печатење со користење лесни поставки" на страница 129

# Печатење приспособено на големината на хартијата

Изберете ја големината на хартијата што ја ставивте во печатачот како поставка за Големина на целна хартија.

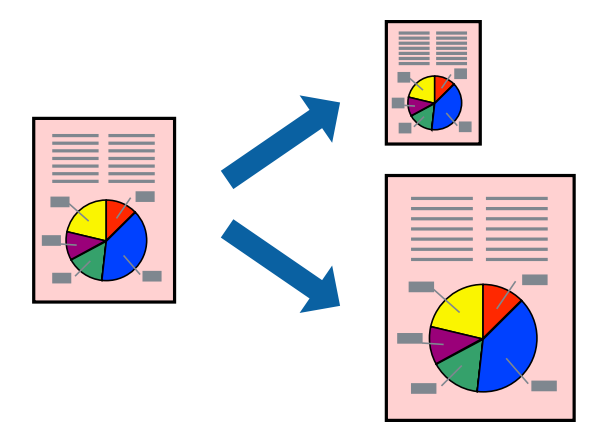

- 1. Изберете ја големината на хартијата што ја поставивте во апликацијата како поставка за **Голем.на харт.**
- 2. Изберете Ракување со хартија од појавното мени.
- 3. Изберете Приспособување според големината на хартијата.
- 4. Изберете ја големината на хартијата што ја ставивте во печатачот како поставка за **Големина на целна хартија**.
- 5. Одредете ги останатите ставки според потребите.
- 6. Кликнете Печати.

- ➡ "Ставање хартија" на страница 91
- ➡ "Печатење со користење лесни поставки" на страница 129

# Печатење намален или зголемен документ со какво било зголемување

Можете да ја намалите или да ја зголемите големината на некој документ за одреден процент.

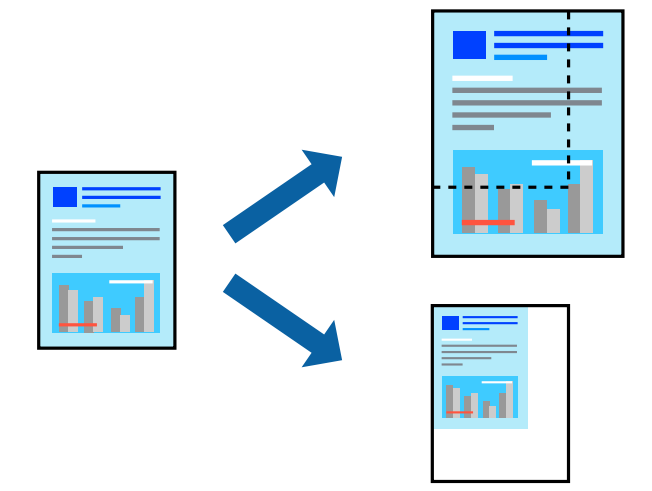

# Белешка:

Операциите може да се разликуваат зависно од апликацијата. За повеќе информации, погледнете ја помошта во апликацијата.

- 1. Направете нешто од следново.
  - Изберете Печати од менито Датотека на апликацијата. Кликнете Дефиниција на страницата, а потоа изберете го печатачот во Формат за. Изберете ја големината на податоците што ќе се печатат од Големина на хартијата, внесете процент во Скалирање, а потоа кликнете ОК.
  - Изберете Дефиниција на страницата од менито Датотека на апликацијата. Изберете го печатачот во Формат за. Изберете ја големината на податоците што ќе се печатат од Големина на хартијата, внесете процент во Скалирање, а потоа кликнете ОК. Изберете Печати од менито Датотека.
- 2. Изберете го печатачот во Печатач.
- 3. Одредете ги останатите ставки според потребите.
- 4. Кликнете Печати.

- ➡ "Ставање хартија" на страница 91
- "Печатење со користење лесни поставки" на страница 129

# Приспособување на боите за печатење

Може да ги приспособувате боите што се користат во задачата за печатење. Овие приспособувања не се применуваат на оригиналните податоци.

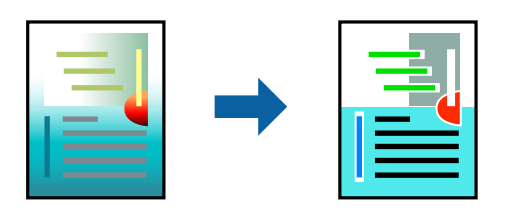

**PhotoEnhance** прави поостри слики и поживи бои со автоматско приспособување на контрастот, заситувањето и осветленоста на податоците на оригиналната слика.

# Белешка:

**PhotoEnhance** ја приспособува бојата преку анализирање на локацијата на субјектот. Затоа, ако сте ја промениле локацијата на субјектот со намалување, зголемување, отсекување или ротирање на сликата, бојата може да се промени неочекувано. Ако сликата не е добро фокусирана, нијансата може да биде неприродна. Ако бојата се промени или стане неприродна, печатете во некој друг режим, различен од **PhotoEnhance**.

- 1. Изберете Совпаѓање на боите од појавното мени, па изберете EPSON Color Controls.
- 2. Изберете Color Options од појавното мени, па изберете една од достапните опции.
- 3. Кликнете на стрелката до Напредни поставки и одредете ги соодветните поставки.
- 4. Одредете ги останатите ставки според потребите.
- 5. Кликнете Печати.

# Поврзани информации

- "Ставање хартија" на страница 91
- "Печатење со користење лесни поставки" на страница 129

# Печатење од двигателот за печатач PostScript на Mac OS

Двигателот за печатач PostScript е двигател што испраќа команди за печатење до печатачот користејќи јазик PostScript за опис на страниците.

1. Отворете ја датотеката што сакате да ја печатите.

Ставете хартија во печатачот ако не е ставена.

2. Изберете Печати или Поставување за печатење од менито Датотека.

По потреба, кликнете Прикажи детали или **V** за да го проширите прозорецот за печатење.

3. Изберете го печатачот.

4. Изберете Функции за печатење од појавното мени.

| Printer:     | EPSON XXXX          | <u> </u>        |   |  |
|--------------|---------------------|-----------------|---|--|
| Presets:     | Default Settings    |                 |   |  |
| Copies:      | 1 Two-Sided         |                 |   |  |
| Pages:       | O All               |                 |   |  |
|              | From: 1 to: 1       |                 |   |  |
| Paper Size:  | A4                  | 📀 210 by 297 mm |   |  |
| Orientation: | 11 1-               |                 |   |  |
|              | Printer Features    |                 | 0 |  |
|              | Feature Sets        | s: Quality 😒    |   |  |
|              | MediaType: Plain    |                 |   |  |
|              | Print Quality: Fine |                 |   |  |
|              |                     |                 |   |  |

5. Променете ги поставките ако е потребно.

За повеќе детали, погледнете ги опциите во менито за двигателот за печатачот.

6. Кликнете Печати.

# Поврзани информации

- "Достапна хартија и капацитети" на страница 220
- → "Ставање хартија" на страница 91
- → "Список со типови хартија" на страница 93
- ▶ "Опции на менито за функции за печатач" на страница 140

# Опции на менито за двигателот за печатач PostScript

Отворете го прозорецот за печатење во апликацијата, изберете го печатачот и пристапете до прозорецот за двигател за печатач.

#### Белешка:

Менијата се разликуваат во зависност од опцијата којашто сте ја избрале.

# Опции на менито за распоред

Страници на еден лист:

Изберете го бројот на страници за печатење на еден лист.

Насока на распоредот:

Одредете го редоследот според којшто сакате да се печатат страниците.

Рамка:

Печати рамка околу страниците.

#### Двострано:

Ви овозможува да печатите двострано.

Обратна ориентација на страниците:

Ги ротира страниците за 180 степени пред печатењето.

Преврти хоризонтално:

Ја превртува сликата за да се отпечати како што би изгледала во огледало.

#### Опции на менито за усогласување бои

ColorSync/Во печатачот:

Изберете го методот за приспособување на боите. Со овие опции се приспособуваат боите меѓу печатачот и екранот на компјутерот за да се намали разликата во боите.

# Опции на менито за ракување со хартија

#### Сортирање страници:

Печати документи со повеќе страници сортирани по редослед и во комплети.

Страници за печатење:

Изберете да печатите само непарни или само парни страници.

#### Редослед на страници:

Изберете да печатите од почетната или последната страница.

### Приспособување според големината на хартијата:

Печати според големината на хартијата што сте ја ставиле.

Големина на целната хартија:

Изберете ја големината на хартијата на којашто ќе печатите.

Само намалување:

Изберете кога ја намалувате големината на документот.

## Опции на менито за ставање на хартија

Изберете го изворот на хартија од којшто се внесува хартијата.

Сите страници од:

Ако изберете **Автоматско избирање**, автоматски се избира изворот на хартија којшто се совпаѓа со **Поставка на хартија** на печатачот.

### Прва страница од/преостанато од:

Може да го изберете и изворот на хартија за страницата.

# Опции на менито за насловна страница

Во зависност од верзијата на оперативниот систем, ова мени можеби нема да се прикаже.

Печатење насловна страница:

Изберете дали да се печати насловна страница. Кога сакате да додадете задна страница, изберете **По документ**.

Тип насловна страница:

Изберете ја содржината на насловната страница.

# Опции на менито за поставките за задача

# Доверлива задача:

Ви овозможува да поставите лозинка за задачата за печатење.

Корисничко име:

Внесете корисничко име.

Име на задачата:

Внесете име на задачата.

Лозинка:

Внесете лозинка.

# Опции на менито за функции за печатач

Функциски групи:

Quality:

MediaType:

Изберете го типот хартија на којашто печатите. Ако изберете **Неодредено**, печатењето се врши од изворот на хартија за којшто типот хартија е поставен на следново во поставките за печатачот.

Обична хартија, Recycled, Висококвалитетна обична хартија

Меѓутоа, хартијата не може да се внесува од извор на хартија за којшто изворот на хартија е поставен на "исклучено" во **Поставки за автом. бирање** на печатачот.

Print Quality:

Изберете го квалитетот на печатење којшто сакате да го користите за печатење.

Во боја:

Color Mode:

Изберете дали да печатите во боја или црно-бело.

Press Simulation:

Може да изберете боја на мастило според СМҮК за да симулирате преса кога печатите, репродуцирајќи боја на мастило според СМҮК на офсет-пресата.

Други:

Ink Save Mode:

Штеди мастило со намалување на густината на печатење.

# Печатење документи од мобилни уреди

Може да печатите документи од мобилен уред.

| $\boxed{}$ |  |
|------------|--|
|            |  |
|            |  |
|            |  |

# Печатење со Epson Smart Panel

Epson Smart Panel е апликација што ви овозможува лесно извршување задачи на печатачот, како што е печатењето од мобилен уред. Може да ги поврзете печатачот и мобилниот уред преку безжична мрежа, да ги проверувате нивоата на мастило и статусот на печатачот и да ги погледнете решенијата ако се појави грешка.

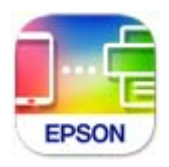

Инсталирајте Epson Smart Panel од следниот URL или QR-код.

https://support.epson.net/smpdl/

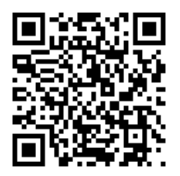

Стартувајте Epson Smart Panel, а потоа изберете го менито за печатење на почетниот екран.

# Печатење документи со AirPrint

AirPrint овозможува моментално безжично печатење од iPhone, iPad, iPod touch и Mac без да треба да се инсталираат двигатели или да се презема софтвер.

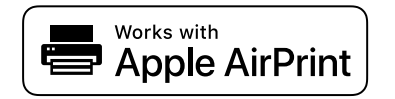

## Белешка:

Ако сте ги оневозможиле пораките за конфигурација на хартија на контролната табла на печатачот, не може да користите AirPrint. Погледнете го линкот подолу за да ги овозможите пораките, ако е потребно.

1. Поставете го печатачот за безжично печатење. Погледнете го линкот подолу.

# https://epson.sn

- 2. Поврзете го уредот на Apple со истата безжична мрежа што ја користи печатачот.
- 3. Печатете од уредот на печатачот.

# Белешка:

За детали, погледнете ја страницата за AirPrint на веб-локацијата на Apple.

# Поврзани информации

➡ "Не може да се печати иако е воспоставена врска (iOS)" на страница 180

# Печатење со користење на Epson Print Enabler

Може безжично да печатите документи, е-пораки, фотографии и веб-страници директно од вашиот телефон или таблет со Android (Android v7.0 или понова верзија). Со неколку допири, вашиот уред со Android ќе открие печатач Epson што е поврзан на истата безжична мрежа.

Пребарајте ја и инсталирајте ја Epson Print Enabler од Google Play.

Одете на **Поставки** на вашиот уред со Android, изберете **Печатење**, а потоа овозможете го Epson Print Enabler. Од апликација за Android, како на пример Chrome, допрете на иконата за менито и отпечатете го она што го гледате на екранот.

### Белешка:

Ако не го гледате печатачот, допрете Сите печатачи и изберете го печатачот.

# Печатење со Mopria Print Service

Mopria Print Service овозможува инстант безжично печатење од паметни телефони или таблети со Android.

Инсталирајте ја Mopria Print Service од Google Play.

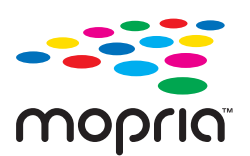

За повеќе детали, посетете ја веб-локацијата на Mopria на https://mopria.org.

# Печатење на пликови

# Печатење на пликови од компјутер (Windows)

- Ставете пликови во печатачот. "Ставање пликови" на страница 95
- 2. Отворете ја датотеката што сакате да ја печатите.
- 3. Отворете го прозорецот на двигателот за печатачот.
- 4. Изберете ја големината на пликот од **Голем. на документ** во картичката **Главна**, а потоа изберете **Плик** од **Вид хартија**.
- 5. Одредете ги останатите ставки во картичките **Главна** и **Повеќе опции** според потребите, а потоа кликнете **ОК**.
- 6. Кликнете Печати.

# Печатење на пликови од компјутер (Mac OS)

- Ставете пликови во печатачот. "Ставање пликови" на страница 95
- 2. Отворете ја датотеката што сакате да ја печатите.
- 3. Изберете **Печати** од менито **Датотека** или друга наредба за да пристапите до дијалогот за печатење.
- 4. Изберете ја големината како поставка за Голем.на харт..
- 5. Изберете Поставки за печатење од појавното мени.
- 6. Изберете Плик како поставка за Media Type.
- 7. Одредете ги останатите ставки според потребите.
- 8. Кликнете Печати.

# Печатење веб-страници

# Печатење веб-страници од мобилни уреди

Инсталирајте Epson Smart Panel од следниот URL или QR-код.

https://support.epson.net/smpdl/

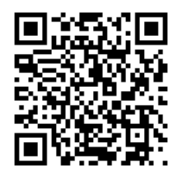

Во апликацијата на вашиот веб-прелистувач, отворете ја веб-страницата што сакате да ја отпечатите. Допрете **Сподели** од менито на апликацијата веб-прелистувач, изберете **Smart Panel**, а потоа започнете со печатење.

# Печатење со користење услуга во облак

Користејќи ја услугата Epson Connect достапна на интернет можете да печатите од својот паметен телефон, таблет или лаптоп во секое време и практично секаде. За да ја користите оваа услуга, потребно е да го регистрирате корисникот и печатачот во Epson Connect.

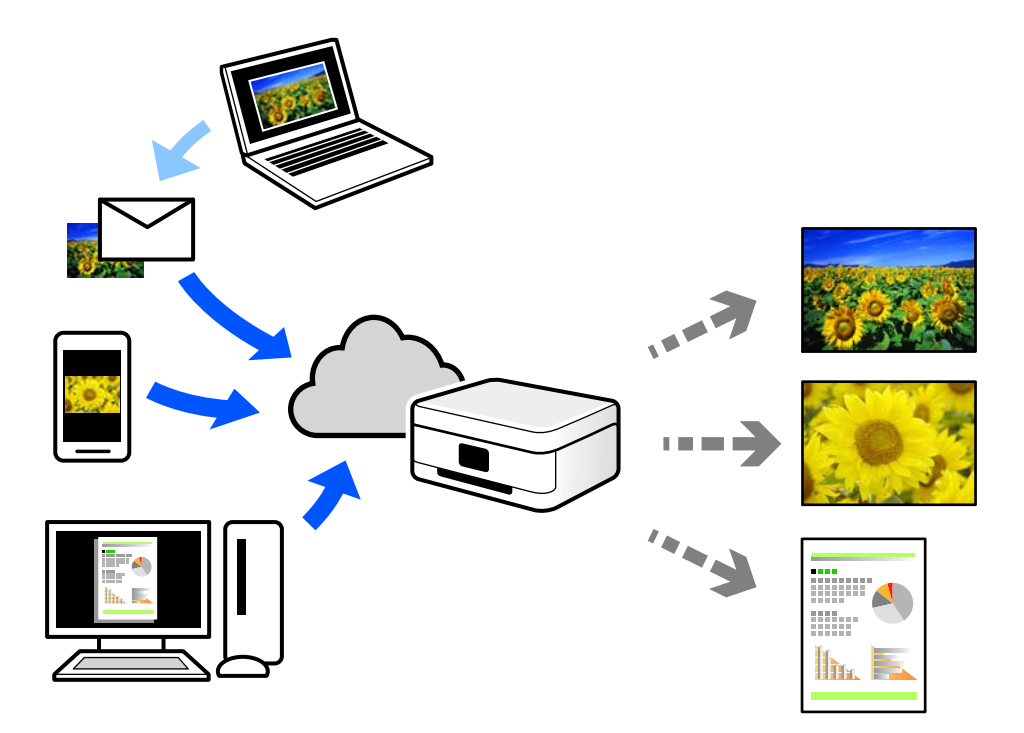

Функциите достапни на интернет се следниве.
Email Print

Кога испраќате е-порака со прилози како што се документи или слики до е-адреса на е-пошта доделена на печатачот, таа е-порака и прилозите може да ги отпечатите од оддалечени локации, на пр. од домашниот или од канцеларискиот печатач.

□ Epson Smart Panel

Оваа апликација е наменета за iOS и Android и ви овозможува да печатите од паметен телефон или таблет. Може да печатите документи, слики и веб-локации испраќајќи ги директно до печатач на истата безжична LAN.

□ Remote Print Driver

Ова е споделен двигател поддржан од далечинскиот двигател за печатење. Кога печатите користејќи печатач на оддалечена локација, може да печатите така што ќе го смените печатачот во прозорецот за вообичаени апликации.

За детали околу поставувањето или печатењето, посетете го веб-порталот Epson Connect.

https://www.epsonconnect.com/

http://www.epsonconnect.eu (само за Европа)

# Одржување на печатачот

| Проверување на статусот на потрошните материјали              | 147 |
|---------------------------------------------------------------|-----|
| Решавање проблеми со внесувањето хартија од Касета за хартија | 148 |
| Подобрување на квалитетот на печатење                         | 148 |

# Проверување на статусот на потрошните материјали

Може да ги проверите приближните нивоа на мастило, како и приближниот работен век на кутијата за одржување од контролната табла на печатачот. Изберете • на почетниот екран.

За да изберете ставка, користете ги копчињата ▲ ▼ ◀ ▶, а потоа притиснете го копчето ОК.

## Белешка:

Следново укажува колку слободен простор има во кутијата за одржување.

- А: Слободен простор
- В: Количество на отпадно мастило

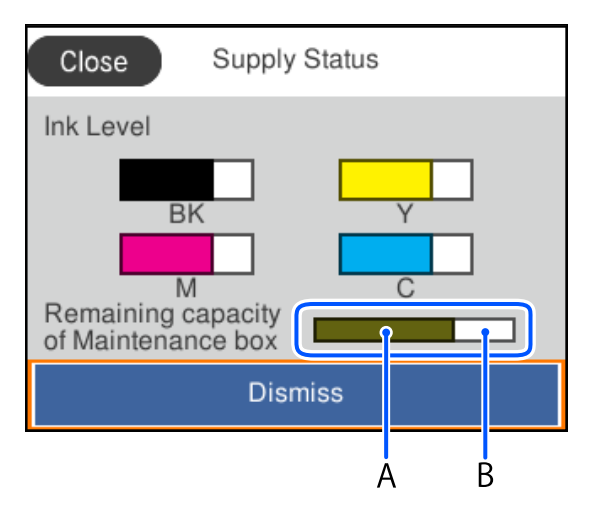

Може да продолжите со печатење додека е прикажана пораката за ниско ниво на мастило. Заменете касети за мастило кога тоа ќе се побара.

## Белешка:

Приближните нивоа на мастило, како и приближниот работен век на кутијата за одржување може да ги проверите и преку набљудувачот на статусот од двигателот за печатачот.

## □ Windows

Кликнете EPSON Status Monitor 3 во картичката Одржување.

Ако EPSON Status Monitor 3 е оневозможено, кликнете Проширени поставки во картичката Одржување, а потоа изберете Вклучи EPSON Status Monitor 3.

Mac OS

Мени Apple > Системски претпочитани вредности > Печатачи и скенери (или Печати и скенирај, Печати и испрати факс) > Epson(XXXX) > Опции и производи > Услужна програма > Отвори ја услужната програма за печатачот > EPSON Status Monitor

## Поврзани информации

- ▶ "Време е да ги замените касетите со мастило" на страница 196
- "Време е да ја замените кутијата за одржување" на страница 202.

## Решавање проблеми со внесувањето хартија од Касета за хартија

Кога хартијата не се внесува правилно од касета за хартија, исчистете го валјакот.

1. Извлечете ја касета за хартија.

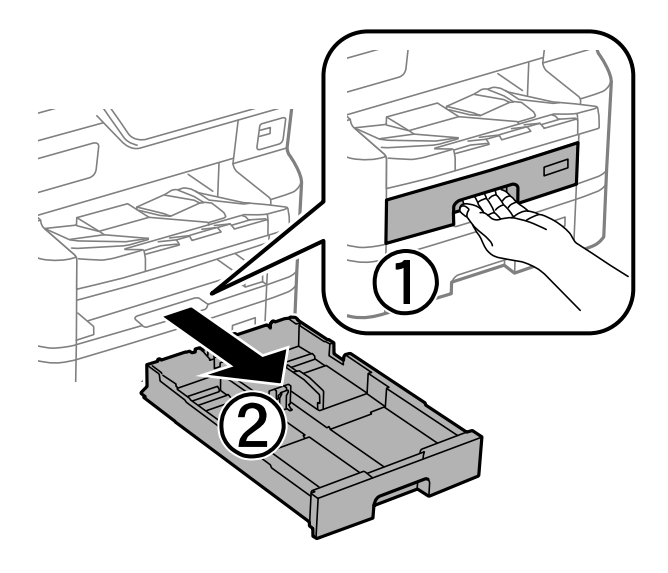

2. Избришете го валјакот со мека, влажна крпа.

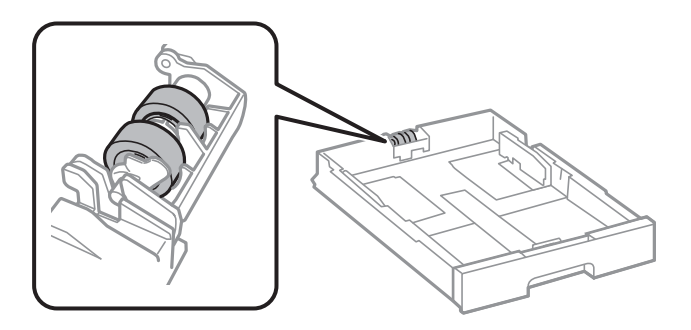

## Важно:

Користењето на сува крпа може да доведе до оштетување на површината на валјакот.

3. Вметнете ја касета за хартија.

## Подобрување на квалитетот на печатење

## Приспособување на квалитетот на печатење

Ако забележите непорамнети вертикални линии, заматени слики или хоризонтални пруги, приспособете го квалитетот на печатење. Ако сакате да го приспособите квалитетот на печатењето за поединечен вид хартија, прво одредете ја оваа поставка. Вредноста на поставката за секој вид хартија се ресетира ако ја одредите оваа поставка по приспособувањето според видот на хартијата.

- 1. Ставете обична хартија А4 во печатачот.
- 2. Изберете Одржување на контролната табла на печатачот.

За да изберете ставка, користете ги копчињата ▲ ▼ ◀ ▶, а потоа притиснете го копчето ОК.

- 3. Изберете Прилагодување на Квалитет на печатење.
- 4. Следете ги инструкциите на екранот за да ги отпечатите шаблоните за порамнување на главата за печатење и порамнете ја главата за печатење.
  - Со овој шаблон може да извршите порамнување ако вертикалните линии изгледаат непорамнето.

Пронајдете и изберете го бројот за шаблонот којшто има најмалку изместена вертикална линија.

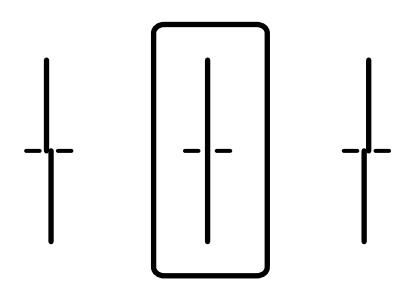

Со овој шаблон може да извршите порамнување ако забележите хоризонтални пруги во редовни интервали.

Најдете го и внесете го бројот на шаблонот што е најмалку одделен и преклопен.

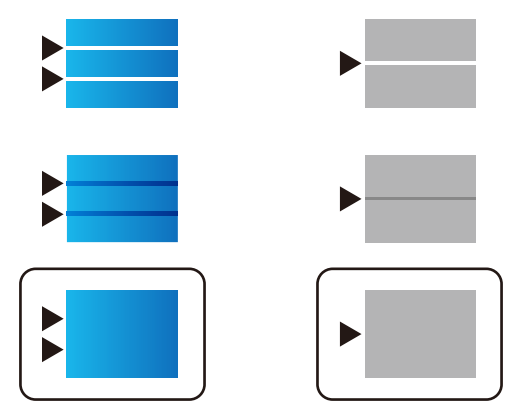

# Приспособување на квалитетот на печатењето според хартијата

Одредување на поставките за квалитетот на печатењето според хартијата. Поддржани типови: обична хартија, рециклирана хартија, висококвалитетна обична хартија, претходно отпечатена хартија, хартија во боја, хартија за меморандум и дебела хартија 1.

1. Во печатачот ставете ја хартијата чијшто квалитет на печатење сакате да го приспособите.

2. Изберете Одржување на контролната табла на печатачот.

За да изберете ставка, користете ги копчињата ▲ ▼ ◀ ▶, а потоа притиснете го копчето ОК.

- 3. Изберете Прилагодување на Квалитет на печатење по хартија.
- 4. Изберете како да приспособувате од Отпечати образец или Внеси поставена вредност.
- 5. Изберете го типот на хартијата што сте ја ставиле во печатачот.
- Следете ги инструкциите на екранот за да ја порамните главата за печатење.
   Овој шаблон се порамнува ако гледате хоризонтални пруги во редовни интервали.
   Најдете го и внесете го бројот на шаблонот што е најмалку одделен и преклопен.

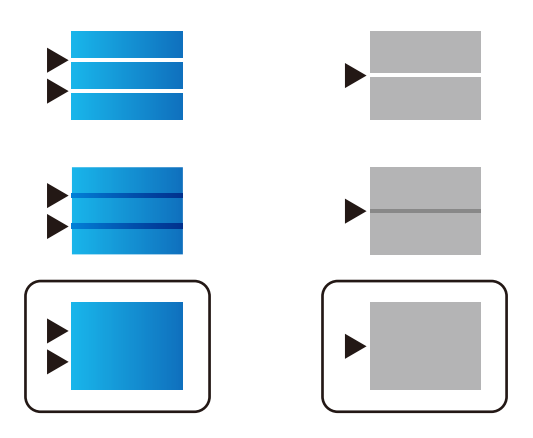

## Белешка:

При печатење на хартијата чијшто квалитет може да се приспособува, изберете **Одбери** автоматски (обична хартија) на Вид хартија за двигателот за печатачот, за автоматски да се примени вредноста за порамнување.

7. Затворете го екранот за информации.

Ако квалитетот на печатењето не се подобрува по ова приспособување, извршете **Прилагодување на Квалитет на печатење** за да ги поставите стандардните вредности за приспособување, а потоа извршете ги приспособувањата повторно, според типот на хартијата.

## Проверка и чистење на главата за печатење

Ако прскалките се затнати, отпечатениот материјал е блед, има забележителни пруги или се појавуваат неочекувани бои. Ако прскалките се целосно затнати, ќе се отпечати празен лист. Кога ќе се намали квалитетот на печатењето, прво употребете ја функцијата за проверка на прскалките и проверете дали прскалките се затнати. Ако прскалките се затнати, исчистете ја главата за печатење.

## 🚺 Важно:

- Не отворајте го предниот капак или не исклучувајте го печатачот додека се чисти главата за печатење. Ако чистењето на главата е нецелосно, може да не биде можно печатење.
- За чистењето на главата се троши мастило и не треба да се врши повеќе отколку што е потребно.
- □ Кога мастилото е потрошено, може нема да можете да ја исчистите главата за печатење.
- Ако квалитетот на печатењето не се подобрува откако 4 пати ќе се повтори проверката на прскалките и ќе се исчисти главата, почекајте барем 6 часа без печатење, уште еднаш проверете ги прскалките, а потоа, ако е потребно, повторно исчистете ја главата.

Препорачуваме да го исклучите печатачот со притискање на копчето 🖰 . Ако квалитетот на печатењето не се подобри, контактирајте со службата за поддршка на Epson.

За да спречите сушење на главата за печатење, не откачувајте го печатачот додека е вклучен.

Може да извршите проверка и чистење на главата за печатење преку контролната табла на печатачот.

1. Изберете Одржување на контролната табла на печатачот.

За да изберете ставка, користете ги копчињата ▲ ▼ ◀ ▶, а потоа притиснете го копчето ОК.

- 2. Изберете Проверка на прскалката на главата за печатење.
- 3. Следете ги инструкциите на екранот за да ставите хартија и да го отпечатите шаблонот за проверка на прскалките.
- 4. Проверете го отпечатениот шаблон.
  - Ако има испрекинати линии или сегменти што недостасуваат, како што е покажано на шаблонот "NG", прскалките на главата за печатење можеби се затнати. Одете на следниот чекор.
  - Ако не забележувате испрекинати линии или сегменти што недостасуваат, како на следниот шаблон "ОК", прскалките не се затнати. Не е неопходно чистење на главата за

печатење. Изберете 🔘 за да излезете.

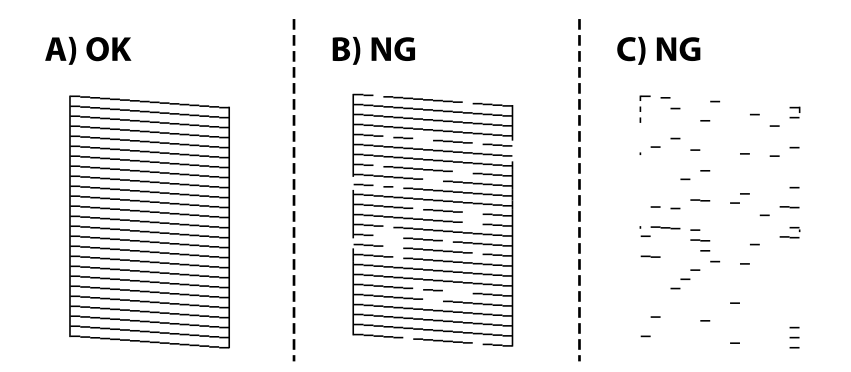

- 5. Изберете 🔀.
- 6. Следете ги инструкциите на екранот за да ја исчистите главата за печатење.

 Кога чистењето ќе заврши, следете ги инструкциите на екранот за повторно да го отпечатите шаблонот за проверка на прскалките. Повторувајте го чистењето и печатењето на шаблонот додека линиите да се отпечатат целосно.

## Белешка:

Главата за печатење може да ја проверите и чистите и преку двигателот за печатачот.

Windows

Кликнете Проверка на прскалката на главата за печатење во картичката Одржување.

□ Mac OS

Мени Apple > Системски претпочитани вредности > Печатачи и скенери (или Печати и скенирај, Печати и испрати факс) > Epson(XXXX) > Опции и производи > Услужна програма > Отвори ја услужната програма за печатачот > Проверка на прскалката на главата за печатење

## Спречување на затнувањето на прскалките

Секогаш користете го копчето за вклучување кога го вклучувате и исклучувате печатачот.

Проверете дали светлото за напојување е исклучено пред да го откачите кабелот за напојување.

И самото мастило може да се исуши ако не е покриено. Исто како што ставате капаче на хемиско или мастилно пенкало за да не се исуши, уверете се дека главата за печатење е соодветно покриена за да спречите сушење на мастилото.

Кога кабелот за напојување ќе се откачи или кога ќе дојде до прекин на електричното напојување додека печатачот работи, главата за печатење може да не се покрие соодветно. Ако се остави во таква положба, главата за печатење ќе се исуши и прскалките (излезите за мастило) ќе се затнат.

Во тој случај, вклучете го и исклучете го печатачот што е можно побрзо, за да се покрие главата за печатење.

## Порамнување на линеарнно поставените линии

Ако вертикалните линии изгледаат дека не се порамнети, порамнете ги линеарно поставените линии.

- 1. Ставете обична хартија А4 во печатачот.
- 2. Изберете Поставки од почетниот екран.
- 3. Изберете Одржување > Порамнување на паралелни линии.
- 4. Следете ги упатствата на екранот за да го отпечатите образецот за порамнување.

5. Следете ги упатствата на екранот за да ги порамните линеарно поставените линии. Најдете го и внесете го бројот за образец којшто има најмал број на непорамнети вертикални линии.

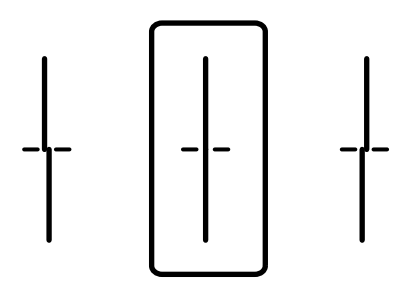

# Чистење на патеката на движење на хартијата од дамки од мастило

Кога отпечатените примероци се замачкани или изгребани, исчистете го валјакот во печатачот.

## 🕥 Важно:

Не користете хартиени салфети за чистење на внатрешноста на печатачот. Прскалките на главата за печатење може да се затнат со влакненца.

- 1. Ставете обична хартија со големина А4-во изворот на хартија што сакате да го исчистите.
- 2. Изберете Поставки на почетниот екран.

За да изберете ставка, користете ги копчињата ▲ ▼ ◀ ▶, а потоа притиснете го копчето ОК.

- 3. Изберете Одржување > Чистење на водичот за хартија.
- 4. Изберете го изворот на хартија и следете ги упатствата на екранот за чистење на патеката на хартијата.

#### Белешка:

Повторувајте ја оваа постапка додека хартијата да престане да се замачкува со мастило. Доколку исписите се размачкани, исчистете ги и другите извори на хартија.

# Во вакви ситуации

| При замена на компјутер                                                              |
|--------------------------------------------------------------------------------------|
| Одделно инсталирање или деинсталирање на апликациите155                              |
| Одредување поставки за поврзување со компјутерот                                     |
| Проверување на статусот на мрежната врска на печатачот (извештај за мрежна врска)161 |
| Директно поврзување со печатачот (Wi-Fi Direct)                                      |
| Менување на врската од Wi-Fi во USB167                                               |
| Регистрирање корисничка сметка на двигателот за печатачот<br>(Windows)               |
| Поместување и транспортирање на печатачот                                            |

## При замена на компјутер

Следново треба да се изврши само ако се дозволени кориснички операции.

Треба да ги инсталирате двигателот за печатачот и другиот софтвер на новиот компјутер.

Одете на следнава веб-локација и внесете го името на производот. Одете во **Поставување** и започнете со поставување. Следете ги инструкциите на екранот.

## https://epson.sn

## Одделно инсталирање или деинсталирање на апликациите

Поврзете го вашиот компјутер на мрежата и инсталирајте ја последната верзија на апликациите од веб-локацијата. Најавете се на вашиот компјутер како администратор. Внесете ја администраторската лозинка ако компјутерот ви ја побара.

## Одделно инсталирање на апликациите

## Белешка:

- 🗅 Кога преинсталирате апликација, потребно е прво да ја деинсталирате.
- Може да ги преземете најновите апликации од веб-локацијата на Epson. http://www.epson.com
- □ Ако користите оперативни системи Windows Server, не може да користите Epson Software Updater. Преземете ги најновите апликации од веб-локацијата на Epson.
- 1. Погрижете се печатачот и компјутерот да бидат достапни за комуникација и печатачот да биде поврзан на интернет.

2. Стартувајте ја EPSON Software Updater.

Сликата од екранот е пример од Windows.

| 😐 Epson Software Updater |                 |               | ×            |
|--------------------------|-----------------|---------------|--------------|
| New software             | is available in | the table bel | ow.          |
| Select you               | r product v     | 0             |              |
| Essential Pro            | duct Updates    |               |              |
| Software                 | Status          | Version       | Size         |
| <                        |                 |               | >            |
| Other useful             | software        |               |              |
| Software                 | Status          | Version       | Size         |
| <                        |                 |               | >            |
| Auto update setting      | <u>5</u>        |               | Total : - MB |
| Exit                     |                 | Install 0 i   | tem(s)       |

- 3. За Windows, изберете печатач и кликнете на 🗘 за да ги пребарате најновите достапни апликации.
- 4. Изберете ги ставките коишто сакате да ги инсталирате или да ги ажурирате и кликнете на копчето за инсталирање.

| Важно:                                                                                                    |
|----------------------------------------------------------------------------------------------------|
| Не вадете го кабелот од печатачот и не исклучувајте го додека не заврши ажурирањето.<br>Тоа може да предизвика дефект на печатачот. |

#### Поврзани информации

- ➡ "Апликација за ажурирање софтвер и фирмвер (Epson Software Updater)" на страница 235
- → "Деинсталирање апликации" на страница 160

## Проверување дали е инсталиран оригинален двигател за печатач Epson — Windows

Може да проверите дали е инсталиран оригинален двигател за печатач Epson на вашиот компјутер со користење на еден од следниве методи.

Windows 11

Кликнете на копчето за стартување, а потоа изберете Поставки > Bluetooth и уреди > Печатачи и скенери, па кликнете Отпечати својства на сервер под Поврзани поставки.

Windows 10/Windows 8.1/Windows 8/Windows 7/Windows Server 2022/Windows Server 2019/ Windows Server 2016/Windows Server 2012 R2/Windows Server 2012/Windows Server 2008 R2

Изберете Контролен панел > Преглед на уреди и печатачи (Печатачи, Печатачи и факсови) во Хардвер и звук, кликнете на иконата за печатач, па кликнете Отпечати својства на сервер во горниот дел од прозорецот.

| 🕫 Devices and Pri                    | nters          |                      |                             |               |
|--------------------------------------|----------------|----------------------|-----------------------------|---------------|
| $\leftarrow \rightarrow \star \star$ | 🕫 > Control Pa | nel > Hardware and S | ound > Devices and Printers | ;             |
| Add a device                         | Add a printer  | See what's printing  | Print server properties     | Remove device |
| > Devices (4)                        |                |                      |                             |               |
| ~ Printers (21)                      |                |                      |                             |               |
|                                      |                |                      |                             |               |
| EPSON EP-8834<br>Series              | `              |                      |                             |               |

□ Windows Server 2008

Кликнете со десното копче на папката **Печатачи** и кликнете на **Изврши како** администратор > Својства на серверот.

Кликнете на картичката **Двигатели**. Ако името на печатачот е прикажано во списокот, тоа значи дека на компјутерот е инсталиран оригинален двигател за печатач Epson.

| 🖶 Print Server Properties |                  |                   | >       |
|---------------------------|------------------|-------------------|---------|
| Forms Ports Drivers S     | ecurity Advanced |                   |         |
| <b>XXXXXXXX</b>           | XXXXX            |                   |         |
| Name                      | Processor        | Туре              | ^       |
| EPSON XXXXXX Series       | x64              | Type 3 - User Mod | e       |
|                           |                  |                   |         |
| Add                       | Remove.          | Pro               | perties |
| Change Driver S           | ettings          |                   |         |
|                           |                  | OK Cancel         | Apply   |

## Поврзани информации

▶ "Одделно инсталирање на апликациите" на страница 155

# Проверување дали е инсталиран оригинален двигател за печатач Epson — Mac OS

Може да проверите дали е инсталиран оригинален двигател за печатач Epson на вашиот компјутер со користење на еден од следниве методи.

Изберете Системски претпочитани вредности (или Системски поставки) од менито Apple > Печатачи и скенери (или Печати и скенирај, Печати и испрати факс), а потоа изберете го печатачот. Кликнете на Опции и производи, па ако картичките Опции и Услужна програма се прикажани во прозорецот, тоа значи дека на компјутерот е инсталиран оригинален двигател за печатач на Epson.

| Printers        | & Scanners     |         | Q, Search |
|-----------------|----------------|---------|-----------|
| General Options | Supply Levels  | Utility |           |
| Open P          | rinter Utility |         |           |
| Print           | Test Page      |         |           |
| Clean F         | Print Heads    |         |           |
|                 |                |         |           |
|                 |                |         |           |
|                 |                |         |           |
|                 |                |         |           |
|                 |                |         |           |
|                 |                |         |           |
|                 |                |         |           |
|                 |                |         |           |
|                 |                | Cancel  | OK        |
|                 |                |         |           |

## Поврзани информации

• "Одделно инсталирање на апликациите" на страница 155

## Инсталирање двигател за PostScript-печатач

## Инсталирање двигател за печатач PostScript — Windows

- 1. Започнете го процесот на инсталирање преку една од следниве опции.
  - □ Преземете од веб-локацијата.

Одете на страницата за печатачот преку следнава веб-локација, преземете го двигателот за печатач PostScript, а потоа стартувајте ја извршната датотека.

http://www.epson.eu/Support (Европа)

http://support.epson.net/ (надвор од Европа)

 Користење на диск со софтвер (за модели коишто доаѓаат со диск со софтвер и дискот со софтвер е достапен.)

Вметнете го софтверскиот диск во компјутерот, пристапете до следнава патека на папка, а потоа стартувајте ја SETUP64.EXE (или SETUP.EXE).

Driver\PostScript\WINX64 (или WINX86)\SETUP\SETUP64.EXE (или SETUP.EXE)

2. Изберете го печатачот.

- 3. Следете ги инструкциите на екранот.
- 4. Изберете го начинот на поврзување, односно мрежна врска или USB-врска.

## 🗆 За мрежна врска.

Се прикажува список со достапни печатачи во истата мрежа.

Изберете го печатачот што сакате да го користите.

## За USB-врска.

Следете ги упатствата на екранот за да го поврзете печатачот со компјутерот.

5. Следете ги упатствата на екранот за да го инсталирате двигателот за печатач PostScript.

## Инсталирање двигател за PostScript-печатач — Mac OS

Преземете го двигателот за печатачот од веб-локацијата за поддршка на Epson и инсталирајте го.

http://www.epson.eu/Support (Европа)

http://support.epson.net/ (надвор од Европа)

Ќе ви треба IP-адресата на печатачот додека го инсталирате двигателот за печатачот.

Изберете ја иконата за мрежа на почетниот екран на печатачот и изберете го активниот начин на поврзување за да ја потврдите IP-адресата на печатачот.

## Додавање оригинален печатач Epson (само за Mac OS)

- 1. Изберете Системски претпочитани вредности (или Системски поставки) од менито Apple > Печатачи и скенери (или Печати и скенирај, Печати и испрати факс).
- 2. Кликнете + (или **Додај печатач, скенер или факс**), а потоа изберете го печатачот на прикажаниот екран.
- 3. Одредете ги следниве поставки.
  - 🗅 macOS Monterey (12.х) или понова верзија

Кликнете **Select Software** во **Use**, изберете го вашиот печатач на прикажаниот екран, а потоа кликнете **OK**.

□ Mac OS X Mavericks (10.9.5) до macOS Big Sur (11.x)

Изберете го печатачот од Користи.

## 4. Кликнете Додај.

## Белешка:

- □ Доколку вашиот печатач не е наведен, проверете дали е поврзан правилно со компјутерот и дали е вклучен печатачот.
- Э За USB, IP или Bonjour-врска, рачно поставете ја изборната касета за хартија по додавањето на печатачот.

## Деинсталирање апликации

Најавете се на компјутерот како администратор. Внесете ја администраторската лозинка ако компјутерот ви ја побара.

## Деинсталирање на апликации - Windows

- 1. Притиснете го копчето 🕐 за да го исклучите печатачот.
- 2. Затворете ги сите активни апликации.
- 3. Отворете ја Контролна табла:
  - Windows 11
     Кликнете на копчето за стартување, а потоа изберете Сите апликации > Алатки на Windows > Контролен панел.
  - Windows 10/Windows Server 2022/Windows Server 2019/Windows Server 2016 Кликнете го копчето Старт, па изберете Систем на Windows > Контролна табла.
  - Windows 8.1/Windows 8/Windows Server 2012 R2/Windows Server 2012
     Изберете Работна површина > Параметри > Контролна табла.
  - Windows 7/Windows Server 2008 R2/Windows Server 2008 Кликнете го копчето Старт и изберете Контролна табла.
- Отворете Деинсталирање програма (или Додавање или отстранување програми):
   Изберете Деинсталирање програма во Програми.
- 5. Изберете ја апликацијата што сакате да ја деинсталирате.

Не може да го деинсталирате двигателот за печатач ако има задачи за печатење. Избришете ги или почекајте задачите да бидат отпечатени пред деинсталирањето.

6. Деинсталирајте ги апликациите:

## Кликнете на Деинсталирај/Измени или Деинсталирај.

## Белешка:

Ако се прикаже прозорецот Контрола на кориснички сметки, кликнете Продолжи.

7. Следете ги инструкциите на екранот.

## Деинсталирање на апликации - Mac OS

1. Преземете го Uninstaller преку EPSON Software Updater.

Откако ќе го преземете Uninstaller, не треба да го преземате повторно секогаш кога ќе ја деинсталирате апликацијата.

2. Притиснете го копчето 🖒 за да го исклучите печатачот.

- 3. За да го деинсталирате двигателот за печатачот, изберете Системски претпочитани вредности (или Системски поставки) од менито Apple > Печатачи и скенери (или Печати и скенирај, Печати и испрати факс), па отстранете го печатачот од списокот со овозможени печатачи.
- 4. Затворете ги сите активни апликации.
- 5. Изберете Оди > Апликации > Epson Software > Uninstaller.
- 6. Изберете ја апликацијата што сакате да ја деинсталирате, а потоа кликнете Uninstall.

#### Важно:

Uninstaller ги отстранува сите двигатели за млазните печатачи на Epson од компјутерот. Ако користите повеќе млазни печатачи на Epson и сакате да избришете некои двигатели, прво избришете ги сите, а потоа инсталирајте го потребниот двигател уште еднаш.

#### Белешка:

Ако не можете да ја најдете апликацијата што сакате да ја деинсталирате во списокот со апликации, тогаш нема да можете да ја деинсталирате со користење на Uninstaller. Во оваа ситуација, изберете Оди > Апликации > Epson Software, изберете ја апликацијата што сакате да ја деинсталирате, а потоа повлечете ја до иконата за отпадоци.

#### Поврзани информации

➡ "Апликација за ажурирање софтвер и фирмвер (Epson Software Updater)" на страница 235

## Одредување поставки за поврзување со компјутерот

Следете ги инструкциите од администраторот за да го поврзете печатачот.

Одете на следнава веб-локација и внесете го името на производот. Одете на Поставување, а потоа започнете со поставување.

## https://epson.sn

За да конфигурирате споделен печатач на мрежата, изберете печатач пронајден на мрежата и започнете со конфигурирањето.

## Проверување на статусот на мрежната врска на печатачот (извештај за мрежна врска)

Може да отпечатите извештај за мрежна врска за да го проверите статусот меѓу печатачот и безжичниот рутер.

1. Изберете 👘 Стальна почетниот екран.

За да изберете ставка, користете ги копчињата ▲ ▼ ◀ ▶, а потоа притиснете го копчето ОК.

2. Изберете Информации > Кога не може да се поврзете на мрежата > Проверка на конекција.

Започнува проверката на врската.

3. Следете ги инструкциите на екранот на печатачот за да отпечатите извештај за мрежна врска.

Ако настанала грешка, контактирајте со администраторот.

## Поврзани информации

• "Пораки и решенија на извештајот за мрежна конекција" на страница 66

# Директно поврзување со печатачот (Wi-Fi Direct)

Wi-Fi Direct (едноставна AP) ви овозможува да поврзете уред директно со печатачот без безжичен рутер и да печатите.

## **3a Wi-Fi Direct**

Користете го овој метод на поврзување кога не користите Wi-Fi во домашни услови или во канцеларија или кога сакате директно да ги поврзете печатачот и компјутерот или мобилните уреди. Во овој режим, печатачот има улога на безжичен пренасочувач и може да ги поврзете уредите со печатачот без да треба да користите стандарден безжичен пренасочувач. Меѓутоа, уредите директно поврзани со печатачот не може да воспостават заемна комуникација преку печатачот.

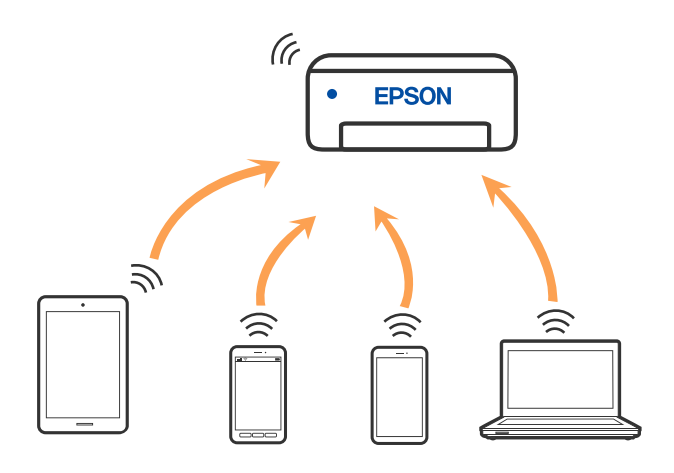

Печатачот може да биде истовремено поврзан преку Wi-Fi или Ethernet и Wi-Fi Direct (Едноставен AP) врска. Меѓутоа, ако започнете мрежна врска во Wi-Fi Direct (Едноставен AP) врска кога печатачот е поврзан со Wi-Fi, Wi-Fi е привремено исклучен.

## Поврзување со уреди со Wi-Fi Direct

Овој начин ви овозможува да го поврзете печатачот директно со уредите, без безжичен рутер.

#### Белешка:

За корисниците на уреди со iOS или Android, погодно е поставувањето да се изврши од Epson Smart Panel.

Потребно е само еднаш да ги одредите овие поставки за печатачот и за уредот што сакате да го поврзете. Нема да треба повторно да ги одредувате овие поставки, освен ако оневозможите Wi-Fi Direct или ако ги вратите мрежните поставки на стандардните.

1. Изберете **Wi-Fi** на почетниот екран.

За да изберете ставка, користете ги копчињата ▲ ▼ ◀ ▶, а потоа притиснете го копчето ОК.

- 2. Изберете **Wi-Fi Direct**.
- 3. Притиснете го копчето ОК.
- 4. Изберете Други методи.
- 5. Изберете Други ОЅ уреди.
- 6. На екранот за Wi-Fi на уредот, изберете ја SSID прикажана на контролната табла на печатачот, а потоа внесете ја лозинката.

| Wi-Fi         Image: Second state state |                                                                                                    | DIRECT-XX-EPSON-XXXX<br>Password<br>Cancel Join<br>1 2 3 5 6 7 8 9 0<br>q w e t y u i o p<br>a s d f g h j k l<br>2 x 2 v b n m @<br>7123 , @ Dem C |
|----------------------------------------------------------------------------------------------------|----------------------------------------------------------------------------------------------------|----------------------------------------------------------------------------------------------------|
|                                                                                                    | Smartphone connect<br>If you don't use Epson Smart Panel, select<br>the following SSID (network name) on<br>your smart device's Wi-Fi settings screen.<br>DIRECTEPSON-<br>Series<br>Password 12345678<br>See Description Complete |                                                                                                    |

- 7. Од екранот на апликацијата за печатење за уредот, изберете го печатачот со кој сакате да се поврзете.
- 8. На контролната табла на печатачот, изберете Свршено.

За уреди што биле претходно поврзани со печатачот, изберете го името на мрежата (SSID) на екранот за Wi-Fi на уредот за да извршите повторно поврзување.

#### Белешка:

Ако користите уред со iOS, може да го поврзете и со скенирање на QR-кодот со стандардната камера на iOS. Отворете го линкот подолу https://epson.sn.

## Поврзување со компјутер со помош на Wi-Fi Direct

Додека печатачот и компјутерот се поврзани со помош на Wi-Fi Direct, не може да пристапите до Интернет од компјутерот. Ако треба постојано да се поврзувате со печатачот, препорачуваме да користите Wi-Fi врска.

1. Пристапете до веб-страницата на Epson и преземете го двигателот за печатач за вашиот печатач на компјутерот што треба да се поврзе со печатачот.

#### http://www.epson.com

- 2. Изберете **I**, а потоа изберете **Wi-Fi Direct**.
- 3. Изберете Започни со поставување.
- 4. Изберете Други методи.
- 5. Изберете Други ОЅ уреди.

Се прикажуваат Име на мрежа(SSID) и Лозинка за Wi-Fi Direct за печатачот.

6. На екранот за мрежно поврзување на компјутерот, изберете ја SSID прикажана на контролниот панел на печатачот, а потоа внесете ја лозинката.

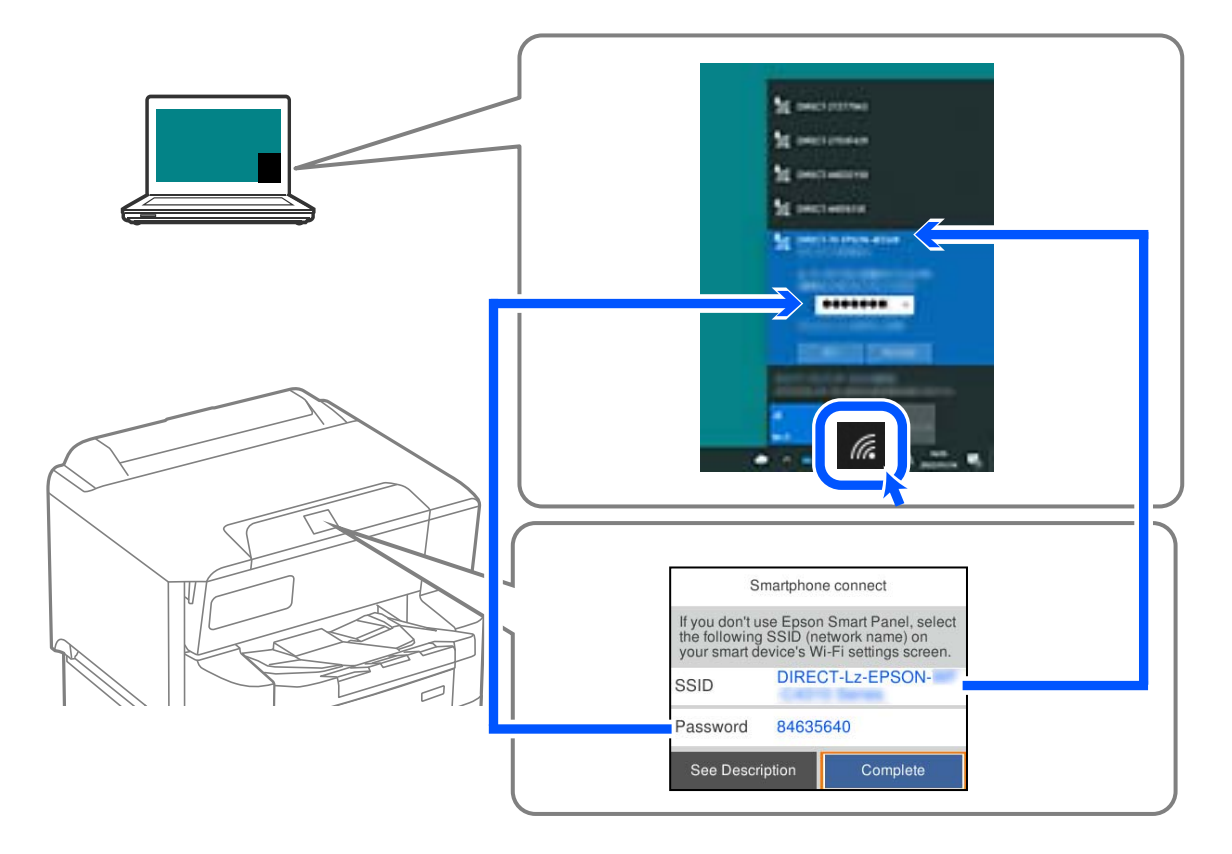

- Кликнете двапати на преземениот двигател за печатач на компјутерот за да го инсталирате. Следете ги инструкциите на екранот.
- 8. На контролната табла на печатачот, изберете Свршено.

## Прекинување Wi-Fi Direct (едноставна AP) врска

## Белешка:

Кога е оневозможена Wi-Fi Direct (едноставна AP) врска, се прекинува врската со сите компјутери и паметни уреди поврзани со печатачот во Wi-Fi Direct (едноставна AP) врска. Ако сакате да ја прекинете врската со одреден уред, прекинете ја од уредот наместо од печатачот.

1. Изберете Wi-Fi на почетниот екран на печатачот.

За да изберете ставка, користете ги копчињата ▲ ▼ ◀ ▶, а потоа притиснете го копчето ОК.

2. Изберете Wi-Fi Direct.

Се прикажуваат информациите за Wi-Fi Direct.

3. Притиснете го копчето ОК.

4. Изберете 📠

5. Изберете **Деактивирај Wi-Fi Direct**.

6. Следете ги инструкциите на екранот.

# Менување на поставките за Wi-Fi Direct (едноставна AP) како на пр. SSID

Кога е овозможена врска Wi-Fi Direct (едноставна AP), може да ги менувате поставките преку Wi-

Fi > Wi-Fi Direct > Започни со поставување > , каде што се прикажуваат следниве ставки од менито.

## Промени име на мрежа

Сменете го името на мрежата (SSID) на Wi-Fi Direct (едноставна AP) што се користи за поврзување со печатачот, со име по ваш избор. Може да го поставите името на мрежата (SSID) во знаци ASCII што се прикажуваат на софтверската тастатура на контролната табла. Може да внесете до 22 знаци.

Кога го менувате името на мрежата (SSID), се прекинува врската со сите поврзани уреди. Користете го новото име на мрежата (SSID) ако сакате повторно да го поврзете уредот.

#### Промени лозинка

Сменете ја лозинката за Wi-Fi Direct (едноставна AP) со сопствена лозинка за поврзување со печатачот. Може да ја поставите лозинката во знаци ASCII што се прикажуваат на софтверската тастатура на контролната табла. Може да внесете од 8 до 22 знаци.

Кога ја менувате лозинката, се прекинува врската со сите поврзани уреди. Користете ја новата лозинка ако сакате повторно да го поврзете уредот.

## Промени опсег на фреквенција

Менувајте го фреквентниот опсег на Wi-Fi Direct што се користи за поврзување со печатачот. Може да изберете 2,4 GHz или 5 GHz.

Кога го менувате фреквентниот опсег, се прекинува врската со сите поврзани уреди. Одново поврзете го уредот.

Имајте предвид дека кога менувате на 5 GHz, не може одново да се поврзувате од уреди што не го поддржуваат фреквентниот опсег 5 GHz.

## Деактивирај Wi-Fi Direct

Оневозможете ги поставките за Wi-Fi Direct (едноставна AP) за печатачот. Кога ја оневозможувате врската Wi-Fi Direct (едноставна AP), се прекинува врската со сите уреди поврзани со печатачот.

## Врати стандардни поставки

Вратете ги сите поставки за Wi-Fi Direct (едноставна АР) на нивните стандардни вредности.

Информациите за врската Wi-Fi Direct (едноставна AP) на паметниот уред зачувани во печатачот се бришат.

# Менување на врската од Wi-Fi во USB

Следете ги чекорите подолу ако Wi-Fi што го користите е нестабилен или ако сакате да се префрлите на постабилна USB-врска.

- 1. Поврзете го печатачот на компјутер со користење на USB-кабел.
- Изберете печатач што не е означен (XXXXX) при печатење со користење на USB-врска.
   Името на вашиот печатач или "Network" се прикажува во XXXXX во зависност од верзијата на оперативниот систем.

Пример за Windows 11

| eneral           |                 |               |
|------------------|-----------------|---------------|
| Select Printer   |                 |               |
| EPSON WF-        | EPSON2D         | 7851 (WF-2000 |
| EPSON WF- Series | 🚍 Fax           |               |
| EPSON XP-Series  | S Microsoft     | Print to PDF  |
| Sahar Basely     | 🗍 Palet to file | Perferences   |
| Status: Ready    | Print to file   | Preferences   |
| Locabon:         |                 | -             |

## Пример за Windows 10

| 🖶 Print         |              |
|-----------------|--------------|
| General         |              |
| Select Printer  |              |
| Adobe PDF       | 🕾 Epson Pri  |
| Series(Network) | EPSON W      |
| EPSON Series    | ∰9 Fax       |
| C               |              |
| Status: Offine  | Print to the |

Ако печатачот не се открива додека е поврзан со компјутерот преку USB-кабел, администраторот на печатачот можеби ја ограничил врската за надворешен интерфејс. Контактирајте со администраторот.

## Поврзани информации

- ➡ "Задна страна" на страница 25
- ➡ "Ограничување на USB-врските" на страница 292

## Регистрирање корисничка сметка на двигателот за печатачот (Windows)

Кога функцијата за контрола на пристап е овозможена за печатачот, може да печатите преку двигателите откако ќе ја регистрирате корисничката сметка на двигателите на кои може да се регистрираат информации за автентикација.

Во овој дел се објаснува постапката за регистрирање корисничка сметка на оригинален двигател за печатач Epson.

- 1. Отворете го прозорецот на двигателот за печатачот Epson.
- 2. Изберете според следниов редослед.

Картичка Одржување > Информаци за печатач и опции

- 3. Изберете Зачувајте ги поставките за Контрола на пристап, а потоа кликнете Поставки.
- Внесете Корисничко име и Лозинка, а потоа кликнете ОК.
   Внесете ја корисничката сметка обезбедена од администраторот на печатачот.
- 5. Кликнете **ОК** неколку пати за да го затворите прозорецот на двигателот за печатачот.

# Поместување и транспортирање на печатачот

#### \land Внимание:

- Кога го носите печатачот, кревајте го на стабилна положба. Кревањето на печатачот на нестабилна положба може да доведе до повреда.
- Бидејќи овој печатач е тежок, тој треба секогаш да се носи од двајца или повеќе луѓе кога се распакува и транспортира.
- Кога го кревате печатачот, ставете ги рацете на положбите што се прикажани подолу. Ако го кревате печатачот на други положби, печатачот може да падне и да ви ги потфати прстите при поставувањето.

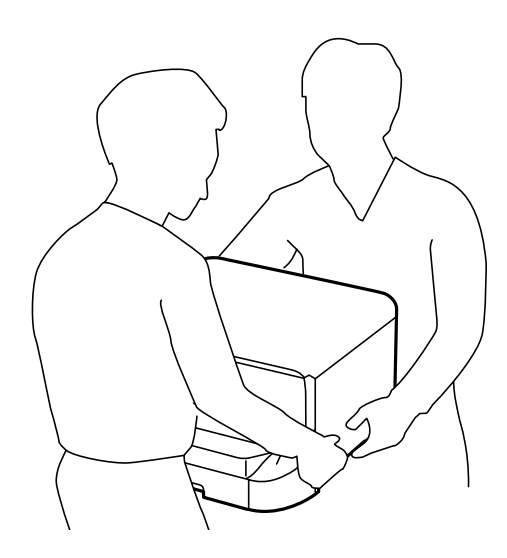

- Кога го носите печатачот, не навалувајте го повеќе од 10 степени, во спротивно може да падне.
- Кога го инсталирате печатачот на изборното куќиште, заклучете ги тркалата пред да започнете со инсталација. Ако куќиштето неочекувано се помести, може да ве повреди.

## Подготовка за преместување на печатачот

- 1. Исклучете го печатачот со притискање на копчето  $\bigcirc$ .
- 2. Уверете се дека светлото за напојувањето е изгаснато, а потоа извадете го кабелот за напојување.

## Важно:

Откачете го кабелот за напојување кога е изгаснато светлото за напојување. Во спротивно, главата за печатење нема да се врати во почетната положба, што ќе предизвика мастилото да се исуши, а печатењето може да не биде возможно.

- 3. Извадете ги сите кабли како што се кабелот за напојување и USB-кабелот.
- 4. Ако печатачот поддржува надворешни уреди за складирање, уверете се дека не се поврзани.
- 5. Извадете ја излезната фиока.

## \Lambda Внимание:

Не поставувајте ја извадената излезна фиока врз печатачот бидејќи е нестабилна. Може да се повредите ако излезната фиока падне додека го преместувате печатачот.

- 6. Извадете ја сета хартија од печатачот.
- 7. Зачувајте ја поддршката за хартија.

Може да го поместите печатачот.

Погледнете "Поврзани информации" ако инсталирате дополнителна опрема.

## Поврзани информации

- "При преместување на печатачот на тркалата на куќиштето" на страница 170
- "Кога го преместувате печатачот со вметнати изборни касети за хартија" на страница 171

# При преместување на печатачот на тркалата на куќиштето

Пред да го преместувате печатачот, извадете ги потпирачите на куќиштето. Комплетирајте ги чекорите во Подготовка за преместување на печатачот, а потоа направете ги чекорите во следниве слики.

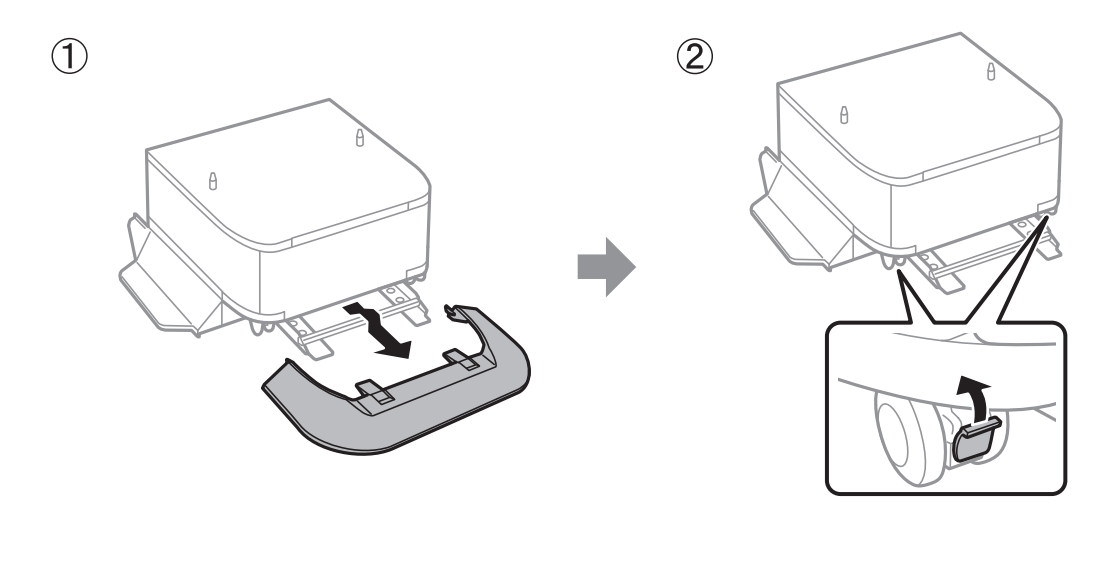

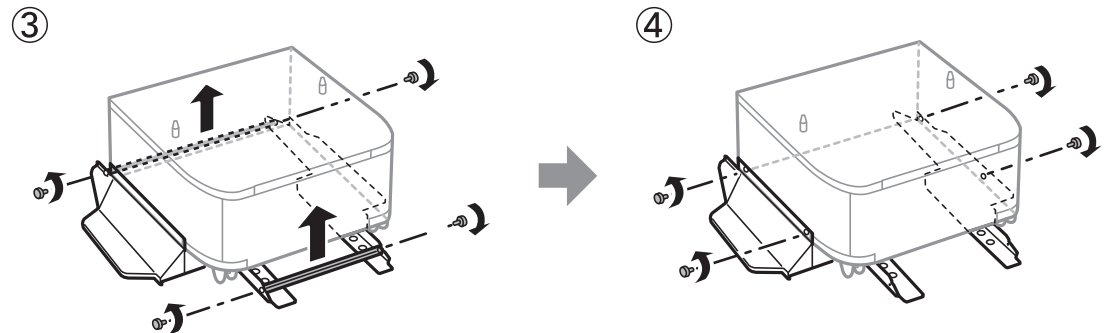

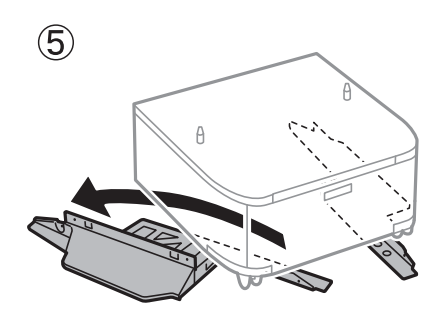

## Поврзани информации

▶ "Подготовка за преместување на печатачот" на страница 169

# Кога го преместувате печатачот со вметнати изборни касети за хартија

Комплетирајте ги чекорите во Подготовка за преместување на печатачот, а потоа извадете ги касетите за хартија од 1 до 4. Потоа, направете ги чекорите во следниве слики.

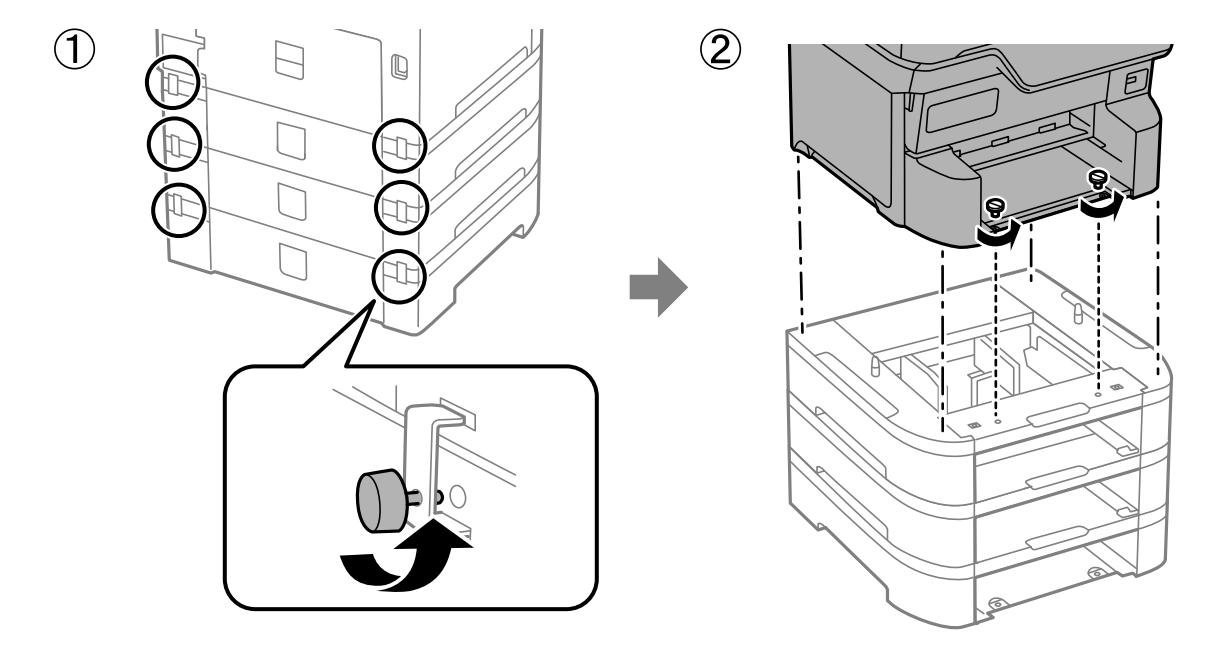

## Поврзани информации

"Подготовка за преместување на печатачот" на страница 169

## Превезување на печатачот

Кога треба да го превезувате печатачот за преместување или поправки, следете ги чекорите подолу за да го спакувате печатачот.

## 🚺 Важно:

- При складирање или пренесување на печатачот, не навалувајте го, не ставајте го вертикално или не превртувајте го; инаку може да протече мастило.
- Оставете ги касетите за мастило инсталирани. Отстранувањето на касетите може да ја исуши главата на печатачот и да спречи печатачот да работи.
- Кутијата за одржување нека биде инсталирана; во спротивно може да протече мастило при транспортот.
- 1. Следете ги чекорите во Подготовка за преместување на печатачот.
- 2. Извадете ги изборното куќиште и касетата за хартија ако се вметнати.

#### Белешка:

Кога ги вадите изборното куќиште и касетата за хартија, изведете ја постапката за инсталација обратно.

3. Спакувајте го печатачот во кутијата со користење на заштитните материјали.

Ако квалитетот на печатењето ослаби следниот пат кога печатите, исчистете ја и порамнете ја главата за печатење.

#### Поврзани информации

- "Подготовка за преместување на печатачот" на страница 169
- "Инсталирање на изборното куќиште" на страница 35
- ▶ "Монтирање на изборни касети за хартија" на страница 40
- ▶ "Проверка и чистење на главата за печатење" на страница 150
- ➡ "Порамнување на линеарнно поставените линии" на страница 152

# Решавање проблеми

| Решавање проблеми                                  |
|----------------------------------------------------|
| Не може да се печати                               |
| Низок квалитет на печатењето                       |
| Се прикажува порака на LCD-екранот193              |
| Хартијата се заглавува 195                         |
| Време е да ги замените касетите со мастило         |
| Време е да ја замените кутијата за одржување       |
| Време е да ги замените валјаците за земање хартија |
| Не може соодветно да се ракува со печатачот        |
| Проблемот не се решава                             |

# Решавање проблеми

Ако се појават какви било проблеми, проверете го следново за да ја утврдите причината.

## Проверете го статусот за грешки на печатачот.

Проверете дали има проблем со самиот печатач.

| За проверка                                                | Решение                                                                                                    |
|------------------------------------------------------------|----------------------------------------------------------------------------------------------------|
| Дали има грешка на печатачот?                              | Ако на LCD-екранот се прикажува порака за грешка, следете ги инструкциите во пораката за да го решите проблемот. Ако не можете да го решите проблемот поради ограничен пристап, контактирајте со администраторот.            |
|                                                            | Ако хартијата е заглавена, погледнете го LCD-екранот за да<br>видите каде е заглавена, а потоа следете ги инструкциите за да ја<br>извадите. За мерки на претпазливост, погледнете ги соодветните<br>описи во ова упатство.  |
|                                                            | Ако се прикаже порака за замена на потрошните материјали,<br>следете ги инструкциите на екранот за да ја извршите замената.<br>За мерки на претпазливост при ракувањето, погледнете ги<br>соодветните описи во ова упатство. |
| Дали има проблеми со каблите или со изгледот на печатачот? | Ако капаците не се затворени правилно, затворете ги. Ако каблите не се добро приклучени, вметнете ги целосно.                                                                                                    |
| Дали напојувањето е исклучено?                             | Ако напојувањето е исклучено, притиснете го копчето 🖱 за да го вклучите.                                                                                                    |

## Поврзани информации

- ➡ "Се прикажува порака на LCD-екранот" на страница 193
- "Хартијата се заглавува" на страница 195
- "Време е да ги замените касетите со мастило" на страница 196
- ➡ "Време е да ја замените кутијата за одржување" на страница 202.
- ➡ "Време е да ги замените валјаците за земање хартија" на страница 203

## Проверете ја врската на печатачот.

Проверете дали има проблем со врската на печатачот.

| За проверка                                      | Решение                                                                                                    |
|--------------------------------------------------|----------------------------------------------------------------------------------------------------|
| Дали печатачот е правилно поврзан на<br>мрежата? | Извршете проверка на мрежната врска.<br>На LCD-екранот, изберете ГССС > Информации ><br>Кога не може да се поврзете на мрежата. Отпечатете го<br>извештајот за мрежната врска, а потоа побарајте од<br>администраторот да го реши проблемот, ако има проблем со<br>мрежната врска. |

| За проверка                                                                                                    | Решение                                                                                                    |  |  |  |  |  |
|----------------------------------------------------------------------------------------------------|----------------------------------------------------------------------------------------------------|--|--|--|--|--|
| Дали двигателот за печатачот е инсталиран на компјутерот?                                                          | На вашиот компјутер, во Поставки > Уреди > Печатачи може<br>да проверите дали е инсталиран двигателот за печатачот. За<br>детали, погледнете ги поврзаните информации.                                                                                                    |  |  |  |  |  |
| Дали информациите за печатачот се прикажани на компјутерот?                                                        | Може да ја користите Epson Status Monitor 3 за да го проверите<br>статусот на врската меѓу компјутерот и печатачот. За детали,<br>погледнете ги поврзаните информации.                                                                                                    |  |  |  |  |  |
|                                                                                                    | Ако не може да го проверите статусот на печатачот, можеби не е<br>избрана соодветната порта. Кога се поврзувате со печатачот на<br>мрежата, препорачуваме да изберете <b>Порта за печатење</b><br><b>EpsonNet</b> . Ако <b>Порта за печатење EpsonNet</b> не е достапна,<br>одново инсталирајте го двигателот за печатачот. |  |  |  |  |  |
| Дали е прекината безжичната LAN-врска<br>(Wi-Fi) или не може да се поврзе кога<br>користите уред USB 3.0 на вашиот | Кога поврзувате уред на портата USB 3.0 на Мас, може да настанат радиофреквентни пречки. Обидете се со следново.                                                                                                    |  |  |  |  |  |
| компјутер?                                                                                                    | подалеку од компјутерот.                                                                                                    |  |  |  |  |  |
|                                                                                                    | Исклучете ги сите уреди USB 3.0 што не се користат или<br>поврзете ги само кога е потребно.                                                                                                    |  |  |  |  |  |
|                                                                                                    | □ Поврзете се со SSID со опсегот од 5 GHz.                                                                                                    |  |  |  |  |  |
| Дали компјутерот или паметниот уред<br>може да се поврзат на мрежата?                                              | Проверете дали веб-локацијата се прикажува на компјутерот или<br>на паметниот уред (со исклучена податочна комуникација). Ако<br>веб-локацијата не се прикажува, има проблем со мрежата.<br>Побарајте од администраторот да го реши проблемот.                                                                              |  |  |  |  |  |

## Поврзани информации

- ➡ "Проверување на статусот на мрежната врска на печатачот (извештај за мрежна врска)" на страница 161
- "Има проблем со статусот на печатачот." на страница 177
- ▶ "Портата за печатачот не е правилно поставена." на страница 178
- ➡ "Печатачот не може да се поврзе преку USB" на страница 180
- "Одделно инсталирање на апликациите" на страница 155

## Проверете ги поставките за печатачот.

Проверете ги поставките за печатачот. На печатачите со кои управува администраторот може да е поставено ограничување за да не може да се менуваат поставките. Ако не можете да вршите одредени дејства, контактирајте со администраторот.

| За проверка                                        | Решение                                                                                                    |  |  |  |  |  |
|----------------------------------------------------|----------------------------------------------------------------------------------------------------|--|--|--|--|--|
| Печатењето не започнува.                           | Можеби сè уште има преостанати податоци во печатачот.<br>Отворете ја редицата со задачи за печатење, а потоа проверете<br>го статусот на задачата за печатење. Ако задачата чека на ред и<br>има грешка, избришете ја грешката и рестартирајте ја задачата<br>или избришете ја задачата со грешката, а потоа останатите<br>податоци ќе почнат да се печатат. |  |  |  |  |  |
|                                                    | Ако стандардниот печатач е во фаза на чекање или е офлајн,<br>поставете го на онлајн во поставките за печатачот на компјутерот<br>co Windows.                                                                                                    |  |  |  |  |  |
|                                                    | Изберете ги печатачот и соодветната порта.                                                                                                    |  |  |  |  |  |
| Не се прикажува менито што сакате да го користите. | Администраторот поставил контрола на пристап. Контактирајте со<br>администраторот за да ги добиете информациите потребни за<br>користење на менито што недостасува.                                                                                                    |  |  |  |  |  |
|                                                    | За користењето на одредени функции е потребен посебен<br>договор. Контактирајте со администраторот за да проверите дали<br>функцијата е достапна за вашиот печатач.                                                                                                    |  |  |  |  |  |

## Поврзани информации

- ➡ "Задача за печатење сѐ уште чека на ред." на страница 178
- ▶ "Печатачот чека наредба или е исклучен." на страница 176
- "Употреба на порта за печатачот" на страница 254

## Не може да се печати

# Апликацијата или двигателот за печатачот не работат правилно

## Не може да се печати иако е воспоставена врска (Windows)

Имајте ги предвид следниве причини.

## Печатачот чека наредба или е исклучен.

## Решенија

Кликнете на Ред. за печатење во картичката Одржување на двигателот за печатачот.

Ако печатачот е исклучен или чека наредба, избришете ја поставката за исклучен или чека наредба во менито **Печатач**.

| Status Preserves Use Preserves Use Preserve  |   | Connect                | Status | Owner | Pages | Size | Submitted |   |
|----------------------------------------------------------------------------------------------------|---|------------------------|--------|-------|-------|------|-----------|---|
| Printing Preferences Inductor Name Pause Printing Cancel All Documents Inductor Use Printer Offline Inductor Inductor    | × | Set As Default Printer |        |       |       |      |           |   |
| I Under Private Private Pause Printer Cuncel All Documents Use Printer Offline Use Printer Offline I Properties I                                                                                                    |   | Printing Preferences   |        |       |       |      |           |   |
| Paus Printing Curror All Decuments Curror All Decuments Curror All Decuments Curror All Decuments Curror All Curror Curror Curror All Curror Curror Curror All Curror Curror Curr |   | Heolata Brisar         |        |       |       |      |           |   |
| Cencel All Documents  Secure Use Printer Offline  Properties                                                                                                    |   | Pause Printing         |        |       |       |      |           |   |
| Paula-<br>Use Printer Offline 2<br>Properties                                                                                                    |   | Cancel All Documents   |        |       |       |      |           |   |
| Use Printer Offine                                                                                                    |   | Occiere                |        |       |       |      |           |   |
| Properties                                                                                                    |   | Use Printer Offline    |        |       |       |      |           | 3 |
|                                                                                                    |   | Properties             |        |       |       |      |           |   |

## Има проблем со софтверот или со податоците.

## Решенија

- Уверете се дека е инсталиран оригинален двигател за печатач на Epson (EPSON XXXXX). Ако не е инсталиран оригинален двигател за печатач на Epson, функциите се ограничени. Ви препорачуваме да го користите оригиналниот двигател за печатач на Epson.
- Ако печатите голема слика со многу податоци, компјутерот може да нема доволно меморија. Отпечатете ја сликата со пониска резолуција или со помала големина.
- Ако сте се обиделе со сите решенија и не сте го решиле проблемот, обидете се да го деинсталирате и повторно да го инсталирате двигателот за печатачот.
- Можно е да го отстраните проблемот така што ќе го ажурирате софтверот на најновата верзија. За да го проверите статусот на софтверот, користете ја алатката за ажурирање на софтвер.
- ➡ "Проверување дали е инсталиран оригинален двигател за печатач Epson Windows" на страница 156
- ➡ "Проверување дали е инсталиран оригинален двигател за печатач Epson Mac OS" на страница 158
- ➡ "Одделно инсталирање или деинсталирање на апликациите" на страница 155
- ➡ "Апликација за ажурирање софтвер и фирмвер (Epson Software Updater)" на страница 235

## Има проблем со статусот на печатачот.

## Решенија

Кликнете на **EPSON Status Monitor 3** во картичката **Одржување** на двигателот за печатачот, а потоа проверете го статусот на печатачот. За да ја овозможите оваа функција, треба да инсталирате **EPSON Status Monitor 3**. Може да ја преземете од веблокацијата на Epson.

## Задача за печатење сè уште чека на ред.

## Решенија

Кликнете на **Ред. за печатење** во картичката **Одржување** на двигателот за печатачот. Ако останат непотребни податоци, изберете **Откажи ги сите документи** од менито **Печатач**.

| EPSON XXXXXXXXX Printing Preferences |                                | ×  |                       |        |       |       |      |           |   |
|--------------------------------------|--------------------------------|----|-----------------------|--------|-------|-------|------|-----------|---|
| Main More Options Meintenence        |                                |    |                       |        |       |       |      |           |   |
| Nozzle Check                         | EPSON Status Monitor 3         |    |                       |        |       |       |      |           |   |
| K Head Cleaning                      | Monitoring Preferences         |    | Printer Document View |        |       |       |      | - 0       | ; |
|                                      |                                |    | Document Name         | Status | Owner | Pages | Size | Submitted |   |
|                                      | Extended Settings              | _  | >                     |        |       |       |      |           |   |
| Job Arranger Lite                    | Printer and Option Information |    | K                     |        |       |       |      |           |   |
| Language Auto Select                 | √ Software Upda                | te |                       |        |       |       |      |           |   |
| Version X300300                      | Technical Support              | t  |                       |        |       |       |      |           |   |
|                                      | OK Oancel (pply He             | lp |                       |        |       |       |      |           |   |

## Печатачот не е избран како стандарден печатач.

#### Решенија

Кликнете со десното копче на иконата за печатач во Контролна табла > Преглед на уреди и печатачи (или Печатачи, Печатачи и факсови) и кликнете Поставете како стандарден печатач.

#### Белешка:

Ако има икони за повеќе печатачи, погледнете го следново за да го изберете соодветниот печатач.

Пример)

USB-врска: EPSON XXXX Series

Мрежна врска: EPSON XXXX Series (мрежа)

Ако го инсталирате двигателот за печатачот повеќе пати, може да се создадат копии од двигателот за печатачот. Ако се создадат копии како што се "EPSON XXXX Series (copy 1) ", кликнете со десното копче на иконата за копираниот двигател, а потоа кликнете **Далечински уред**.

## Портата за печатачот не е правилно поставена.

## Решенија

Кликнете Ред. за печатење во картичката Одржување на двигателот за печатачот.

Погрижете се портата за печатачот да биде правилно поставена како што е прикажано подолу во **Својства** > **Порта** од менито **Печатач**.

USB-врска: USBXXX, мрежна врска: EpsonNet Print Port

Ако не може да ја смените портата, изберете **Изврши како администратор** на менито **Печатач**. Ако не се прикажува **Изврши како администратор**, контактирајте со системскиот администратор.

## Печатачот не печати додека се користи двигателот за печатач PostScript (Windows)

Имајте ги предвид следниве причини.

## Поставката за Јазик на печатење треба да се промени.

## Решенија

Поставете го поставувањето за **Јазик на печатење** на **Автоматски** или **PS** на контролната табла.

## Испратени се голем број задачи.

## Решенија

Bo Windows, ако се испратени голем број задачи, печатачот може да не печати. Изберете **Печати директно на печатачот** во картичката **Напредно** во својствата на печатачот.

## Не може да се печати иако е воспоставена врска (Mac OS)

Имајте ги предвид следниве причини.

## Има проблем со софтверот или со податоците.

#### Решенија

- Уверете се дека е инсталиран оригинален двигател за печатач на Epson (EPSON XXXXX). Ако не е инсталиран оригинален двигател за печатач на Epson, функциите се ограничени. Ви препорачуваме да го користите оригиналниот двигател за печатач на Epson.
- Ако печатите голема слика со многу податоци, компјутерот може да нема доволно меморија. Отпечатете ја сликата со пониска резолуција или со помала големина.
- □ Ако сте се обиделе со сите решенија и не сте го решиле проблемот, обидете се да го деинсталирате и повторно да го инсталирате двигателот за печатачот.
- Можно е да го отстраните проблемот така што ќе го ажурирате софтверот на најновата верзија. За да го проверите статусот на софтверот, користете ја алатката за ажурирање на софтвер.

➡ "Проверување дали е инсталиран оригинален двигател за печатач Epson — Windows" на страница 156

➡ "Проверување дали е инсталиран оригинален двигател за печатач Epson — Mac OS" на страница 158

- ▶ "Одделно инсталирање или деинсталирање на апликациите" на страница 155
- ➡ "Апликација за ажурирање софтвер и фирмвер (Epson Software Updater)" на страница 235

## Има проблем со статусот на печатачот.

## Решенија

Погрижете се статусот на печатачот да не е Пауза.

Изберете Системски претпочитани вредности (или Системски поставки) од менито Apple > Печатачи и скенери (или Печати и скенирај, Печати и испрати факс), а потоа кликнете двапати на печатачот. Ако печатачот е паузиран, кликнете Продолжи.

## Овозможени се ограничувања на функциите за корисниците на печатачот. Решенија

Печатачот може да не печати кога е овозможено ограничување на функциите за корисниците. Контактирајте со администраторот на печатачот.

## Печатачот не печати додека се користи двигателот за печатач PostScript (Mac OS)

## Поставката за Јазик на печатење треба да се промени.

## Решенија

Поставете го поставувањето за **Јазик на печатење** на **Автоматски** или **PS** на контролната табла.

## Не може да се печати иако е воспоставена врска (iOS)

Имајте ги предвид следниве причини.

## Авто. приказ на Пост. на хартија е оневозможено.

## Решенија

Овозможете Авто. приказ на Пост. на хартија во следново мени.

Поставки > Општи поставки > Поставки за печатач > Поставки за извор хартија > Авто. приказ на Пост. на хартија

## AirPrint е деактивирана.

## Решенија

Овозможете ја поставката за AirPrint во Web Config.

➡ "Апликација за конфигурирање на работата на печатачот (Web Config)" на страница 233

## Печатачот не може да се поврзе преку USB

Имајте ги предвид следниве причини.

## USB-кабелот не е правилно приклучен во USB-влезот.

## Решенија

Добро поврзете го USB-кабелот со печатачот и компјутерот.

## Има проблем со USB-хабот.

## Решенија

Ако користите USB-хаб, обидете се да го поврзете печатачот директно со компјутерот.
#### Има проблем со USB-кабелот или со портата за USB.

#### Решенија

Ако USB-кабелот не се препознава, променете ја портата или променете го USB-кабелот.

Печатачот е поврзан со USB-порта со супер брзина.

#### Решенија

Ако го поврзете печатачот со USB-порта со супер брзина користејќи USB 2.0 кабел, може да дојде до грешка при комуникацијата на некои компјутери. Во овој случај, повторно поврзете го печатачот со користење на следниве методи.

- □ Користете USB 3.0 кабел (само за поддржани модели).
- Поврзете со USB-порта со висока брзина на компјутерот.
- Поврзете со USB-порта со супер брзина различна од портата којашто ја генерирала грешката при комуникација.

## Хартијата не се внесува или исфрла правилно

#### Точки што треба да се проверат

Проверете ги следниве ставки, а потоа обидете се со решенијата според проблемите.

#### Локацијата за инсталирање е несоодветна.

#### Решенија

Ставете го печатачот на рамна површина и ракувајте во препорачаните услови на околината.

"Спецификации за животната средина" на страница 259

#### Хартијата што ја користите не е поддржана.

#### Решенија

Користете хартија поддржана од печатачот.

- "Достапна хартија и капацитети" на страница 220
- "Недостапни типови на хартија" на страница 226

#### Ракувањето со хартијата е несоодветно.

#### Решенија

Следете ги мерките за претпазливост при ракување со хартијата.

"Мерки за претпазливост при ракување со хартијата" на страница 92.

#### Во печатачот се внесени премногу листови.

#### Решенија

Не ставајте повеќе од максимално назначениот број листови хартија. За обична хартија, не ставајте хартија над линијата покажана со триаголникот на граничникот.

"Достапна хартија и капацитети" на страница 220

Поставките за хартија на печатачот се несоодветни.

#### Решенија

Погрижете се поставките за големината и типот на хартијата да одговараат на конкретната големина и типот на хартијата ставена во печатачот.

"Поставки за големина и тип на хартијата" на страница 93

#### Поставките за хартија на двигателот за печатачот се несоодветни.

#### Решенија

Уверете се дека поставките за големината и типот на хартијата на двигателот за печатачот одговараат на конкретната големина и типот на хартија ставена во печатачот.

Хартијата се лизга кога на валјакот се лепи прашина од хартијата.

#### Решенија

Ако хартијата што сте ја користеле досега не се внесува правилно, можеби се залепила прашина од хартијата на валјакот. Исчистете го валјакот.

➡ "Решавање проблеми со внесувањето хартија од Касета за хартија" на страница 148

#### Хартијата се внесува накосо

Имајте ги предвид следниве причини.

#### Хартијата се внесува неправилно.

#### Решенија

Ставете хартија во правилната насока и повлечете го граничникот до работ на хартијата.

"Ставање хартија" на страница 95

#### Неколку листови хартија се внесуваат во исто време

Имајте ги предвид следниве причини.

#### Хартијата е влажна.

#### Решенија

Ставете нова хартија.

#### Листовите хартија се лепат еден за друг поради статичкиот електрицитет. Решенија

Пролистајте ја хартијата пред да ја внесете. Ако хартијата и понатаму не се внесува, внесувајте ги листовите хартија еден по друг.

# Хартијата не се внесува правилно по замената на валјаците за земање хартија

#### Валјаците за земање хартија може да не се правилно заменети.

#### Решенија

Проверете дали се правилно инсталирани.

#### Настанува грешка поради снемување хартија

#### Хартијата не е ставена во средината на фиоката за хартија.

#### Решенија

Кога ќе се појави грешка што јавува дека нема хартија, иако е ставена хартија во фиоката за хартија, одново ставете ја хартијата во средината на фиоката за хартија.

#### Хартијата не е наредена според редоследот

#### Не е повлечена рачката на десната страна од излезната фиока.

#### Решенија

Ако ја повлечете рачката на десната страна од излезната фиока, проблемот може делумно да се реши, но капацитетот за ставање хартија може да се намали.

#### Хартијата е исфрлена во неочекувана насока

#### Печати документи за заведување е оневозможено.

#### Решенија

Ако хартијата се исфрли во неочекувана насока кога се испомешани страниците со пејсаж и страниците со портрет или кога се испомешани двострано печатење и еднострано печатење, активирајте ја поставката **Печати документи за заведување** во двигателот за печатач. На овој начин страниците ќе се исфрлат во иста насока за полесно архивирање.

Windows

Изберете Печати документи за заведување во Проширени поставки на јазичето Одржување.

Mac OS

Изберете Системски претпочитани вредности од менито Apple > Печатачи и скенери (или Печати и скенирај, Печати и испрати факс), а потоа изберете го печатачот. Кликнете Опции и производи > Опции (или Двигател). Изберете Оп како поставка за Печати документи за заведување.

### Не се внесува хартија од касетните единици за хартија

### Не се одредени поставки за изборните ставки во двигателот за печатачот. Решенија

Треба да одредите поставки во двигателот за печатачот.

• "Поставување достапни изборни ставки" на страница 72

## Низок квалитет на печатењето

# Во отпечатените примероци недостасуваат бои, се појавуваат пруги или неочекувани бои

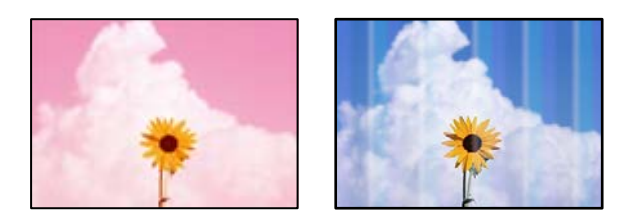

#### Прскалките на главата за печатење можеби се затнати.

#### Решенија

Користете ја функцијата **Прилагодување на Квалитет на печатење**. Ако не сте го користеле печатачот долго време, прскалките на главата за печатење може да бидат затнати и да не испуштаат капки мастило.

• "Приспособување на квалитетот на печатење" на страница 148

#### Се појавуваат пруги во боја на интервали од приближно 3.3 ст

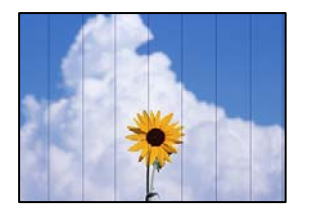

Имајте ги предвид следниве причини.

## Поставката за типот на хартијата не е соодветна за внесената хартија.

#### Решенија

Изберете соодветна поставка за тип на хартија за хартијата ставена во печатачот.

➡ "Список со типови хартија" на страница 93

#### Поставен е низок квалитет на печатењето.

#### Решенија

Кога печатите на обична хартија, печатете користејќи поставка за повисок квалитет.

Windows

Изберете Високо за Квалитет во картичката Главна на двигателот за печатачот.

Mac OS

Изберете **Фино** за **Print Quality** од менито **Поставки за печатење** во дијалогот за печатење.

#### Положбата на главата за печатење не е порамнета.

#### Решенија

Порамнете ја главата за печатење користејќи ја функцијата Прилагодување на Квалитет на печатење.

• "Приспособување на квалитетот на печатење" на страница 148

#### Матен отпечатен материјал, вертикални пруги или непорамнетост

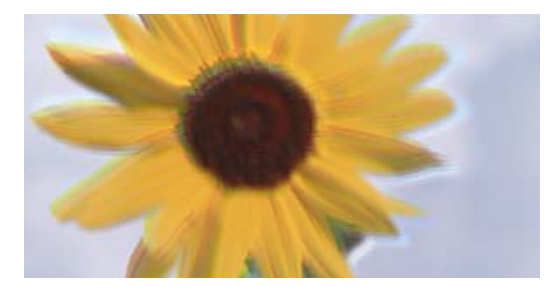

enmanen ane 1 Aufdruck. W J 5008 "Regel

Имајте ги предвид следниве причини. Проверете ги причините и следете ги решенијата по редослед од врвот.

#### Положбата на главата за печатење не е порамнета.

#### Решенија

Порамнете ја главата за печатење користејќи ја функцијата **Прилагодување на Квалитет на печатење**.

• "Приспособување на квалитетот на печатење" на страница 148

#### Поставката за двонасочно печатење е овозможена.

#### Решенија

Ако квалитетот на печатењето не се подобрува дури и откако ќе ја порамните главата за печатење, оневозможете ја поставката за двонасочно печатење.

Во текот на двонасочното печатење (или печатење со голема брзина), главата за печатење печати додека се движи во двете насоки, па вертикалните линии може да не бидат порамнети. Ако ја оневозможите оваа поставка, брзината на печатење може да се намали, но и да се подобри квалитетот на печатење.

#### Windows

Отштиклирајте **Двонасочно печатење** во картичката **Повеќе опции** на двигателот за печатачот.

Mac OS

Изберете Системски претпочитани вредности од менито Apple > Печатачи и скенери (или Печати и скенирај, Печати и испрати факс), а потоа изберете го печатачот. Кликнете Опции и производи > Опции (или Двигател). Изберете Off како поставка за Двонасочно печатење.

# Отпечатениот материјал е празен или отпечатени се само неколку линии

|  |      | -  |
|--|------|----|
|  | == : | == |
|  |      | -  |
|  |      | 1  |

#### Прскалките на главата за печатење можеби се затнати.

#### Решенија

Користете ја функцијата **Прилагодување на Квалитет на печатење**. Ако не сте го користеле печатачот долго време, прскалките на главата за печатење може да бидат затнати и да не испуштаат капки мастило.

"Приспособување на квалитетот на печатење" на страница 148

## Поставките за печатење и големината на хартијата ставена во печатачот се разликуваат.

#### Решенија

Променете ги поставките за печатење согласно големината на хартијата ставена во печатачот. Во печатачот ставете хартија што соодветствува со поставките за печатење.

Повеќе листови хартија се внесуваат истовремено во печатачот.

#### Решенија

Погледнете го следново за да спречите истовремено внесување на повеќе листови хартија во печатачот.

"Неколку листови хартија се внесуваат во исто време" на страница 182.

## Отпечатено под агол

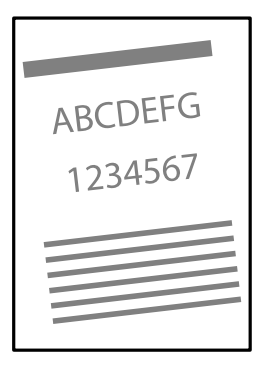

### Хартијата е извиткана.

Ако хартијата е извиткана или рабовите на хартијата се превиткани, таа може да ја допре главата за печатење и да се внесе под агол.

Поставете ја хартијата на рамна површина за да проверите дали е извиткана. Ако е, израмнете ја.

### Хартијата се внесува неправилно.

Ставете хартија во правилната насока и повлечете го граничникот до работ на хартијата.

#### Поврзани информации

➡ "Ставање хартија" на страница 95

#### Хартијата е замачкана или изгребана

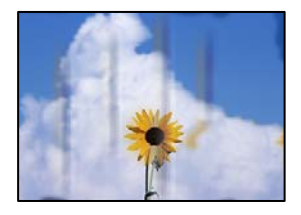

Имајте ги предвид следниве причини.

#### Хартијата се внесува неправилно.

#### Решенија

Кога се појавуваат хоризонтални пруги (под прав агол со насоката на печатење) или кога горниот или долниот дел на хартијата е замачкан, ставете хартија во правилната насока и повлечете ги граничниците до рабовите на хартијата.

#### Патеката за хартијата е замачкана.

#### Решенија

Кога се појавуваат вертикални пруги (хоризонтално од насоката на печатење) или кога хартијата е замачкана, исчистете ја патеката за хартијата.

"Чистење на патеката на движење на хартијата од дамки од мастило" на страница 153.

#### Хартијата е извиткана.

#### Решенија

Поставете ја хартијата на рамна површина за да проверите дали е извиткана. Ако е, израмнете ја.

#### Главата за печатење ја трие површината на хартијата.

#### Решенија

Кога печатите на дебела хартија, главата за печатење е во близина на површината за печатење и хартијата може да се изгребе. Во овој случај, овозможете ја поставката за намалување на гребењето. Ако ја овозможите оваа поставка, квалитетот или брзината на печатењето може да се намалат.

🗅 Контролна табла

Изберете Поставки > Општи поставки > Поставки за печатач, а потоа овозможете Дебела хартија.

Windows

Кликнете **Проширени поставки** на картичката **Одржување** од двигателот за печатачот, а потоа изберете **Дебела хартија и пликови**.

Ако хартијата и понатаму се гребе откако ќе ја изберете поставката **Дебела хартија** и пликови, изберете **Хартија со ниска гранулација** во прозорецот **Проширени** поставки на двигателот за печатачот.

Mac OS

Изберете Системски претпочитани вредности од менито Apple > Печатачи и скенери (или Печати и скенирај, Печати и испрати факс), а потоа изберете го печатачот. Кликнете Опции и производи > Опции (или Двигател). Изберете Оп како поставка за Thick paper and envelopes.

# Задната страна на хартијата беше отпечатена пред да се исуши веќе отпечатената страна.

#### Решенија

Ако задната страна на хартијата била отпечатена пред да се исуши веќе отпечатената страна, мастилото може да се залепи на валјакот во внатрешноста на печатачот и да се пренесе на хартијата следниот пат кога ќе печатите. Кога рачно печатите двострано, внимавајте мастилото да е сосема суво пред повторно да ја ставите хартијата.

## Кога печатите со функцијата за автоматско двострано печатење, густината на печатење е превисока и времето на сушење е прекратко.

#### Решенија

Кога ја користите функцијата за автоматско двострано печатење и печатите податоци со висока густина како што се слики и графикони, поставете ја густината на печатење на пониско, а времето на сушење на подолго.

→ "Двострано печатење" на страница 105

#### Отпечатените фотографии се лепливи

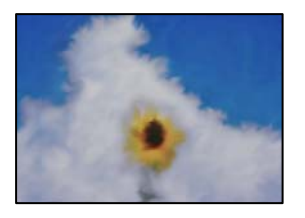

#### Печатењето беше извршено на погрешната страна од фотографската хартија.

#### Решенија

Погрижете се да печатите на страната за печатење. Кога печатите на погрешната страна од фотографската хартија, треба да ја исчистите патеката за хартијата.

"Чистење на патеката на движење на хартијата од дамки од мастило" на страница 153.

#### Сликите или фотографиите се печатат во неочекувани бои

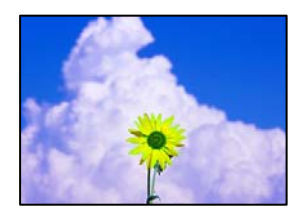

Имајте ги предвид следниве причини.

#### Прскалките на главата за печатење можеби се затнати.

#### Решенија

Користете ја функцијата **Прилагодување на Квалитет на печатење**. Ако не сте го користеле печатачот долго време, прскалките на главата за печатење може да бидат затнати и да не испуштаат капки мастило.

"Приспособување на квалитетот на печатење" на страница 148

#### Применето е коригирање на боите.

#### Решенија

Кога печатите од двигателот за печатачот за Windows, поставката за автоматско приспособување фотографии на Epson се применува стандардно, во зависност од типот на хартијата. Обидете се да ја промените поставката.

Во картичката **Повеќе опции**, изберете **Прилагодено** во **Корекција на боите**, а потоа кликнете **Напредно**. Променете ја поставката за **Корекција на сцена** од **Автоматски** на која било друга опција. Ако менувањето на поставката не функционира, користете го кој било метод за коригирање на боите различен од **PhotoEnhance** во **Управување со бои**.

• "Приспособување на боите за печатење" на страница 122

# Положбата, големината или маргините на отпечатениот примерок се несоодветни

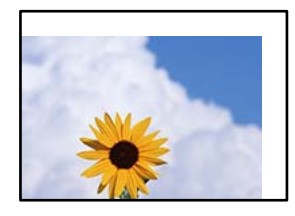

Имајте ги предвид следниве причини.

#### Хартијата се внесува неправилно.

#### Решенија

Ставете хартија во правилната насока и повлечете го граничникот до работ на хартијата.

→ "Ставање хартија" на страница 95

#### Големината на хартијата е неправилно поставена.

#### Решенија

Изберете ја соодветната поставка за големина на хартијата.

Маргините поставени во апликацијата не се во просторот за печатење.

#### Решенија

Приспособете ја поставката за маргини во апликацијата, за да бидат во просторот за печатење.

"Површина за печатење" на страница 253

#### Неточни или погрешно отпечатени знаци

<B図図コ ム図・図斥彗二 ZAオ鋕・コ i2 薀・」・サ-8Q図/7図r 図b8 図!\$ NB図X図・ B7kBcT,図・B・メ;」EE図Pク図図」2; ・図1ツ M図u

#### 

o6æA'HckG—¯oÈoíoo;Çð¼!"A;é€oìro ôðicrîµaLo÷‰+u)"°mà•Ñ-hfûhãšÄo‰Woæc rýoÿoŽ∥,Ü©Ïo—ÇËås—Æûo£œWûZ×IÈ}Û'©—Ç oÑÅe™Ñ=oPÉ"!?q}C"浞/žáa»'(ÜÊ—oÒ£ố

Имајте ги предвид следниве причини.

#### USB-кабелот не е поврзан правилно.

#### Решенија

Добро поврзете го USB-кабелот со печатачот и компјутерот.

#### Задача за печатење чека на ред.

#### Решенија

Ако има паузирани задачи за печатење, отпечатените значи може да бидат оштетени.

"Задача за печатење сè уште чека на ред." на страница 178

# Компјутерот беше рачно ставен во режимот Хибернација или Спиење при печатењето.

#### Решенија

Не ставајте го рачно компјутерот во режим на **Хибернација** или **Спиење** при печатењето. Ако го сторите тоа, следниот пат кога ќе го стартувате компјутерот, страниците можеби ќе се отпечатат со погрешно отпечатен текст.

#### Користите двигател за друг печатач.

#### Решенија

Погрижете се двигателот за печатач што го користите да биде наменет за овој печатач. Проверете го името на печатачот на горниот дел од прозорецот на двигателот за печатачот.

#### Отпечатената слика е превртена

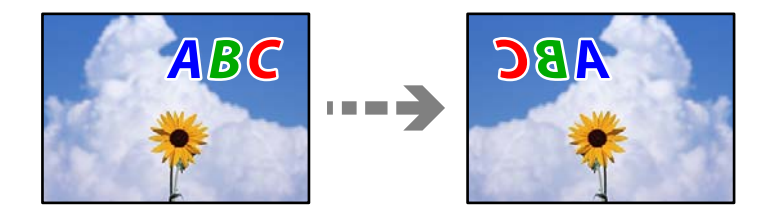

# Во поставките за печатење е одредено сликата да се преврти хоризонтално. Решенија

Исклучете ги сите поставувања за огледална слика во двигателот за печатачот или во апликацијата.

Windows

Отштиклирајте Огледална слика во картичката Повеќе опции на двигателот за печатачот.

Mac OS

Избришете ја **Mirror Image** од менито **Поставки за печатење** во дијалогот за печатење.

#### Мозаични ефекти на исписите

| Manual Providence                                                                                              |  |
|----------------------------------------------------------------------------------------------------|--|
|                                                                                                    |  |
|                                                                                                    |  |
|                                                                                                    |  |
| The second second second second second second second second second second second second second second second s |  |

#### Се отпечатија слики или фотографии со ниска резолуција.

#### Решенија

Кога печатите слики или фотографии, печатете со податоци со висока резолуција. Сликите на веб-локациите често се со мала резолуција иако изгледаат доволно добро на екранот, па квалитетот на печатењето може да се намали.

#### Ненамерно двострано печатење

#### Поставката за двострано печатење е овозможена.

#### Решенија

Избришете ги поставките за двострано печатење во двигателот за печатачот.

Windows

Изберете Исклучено за Двострано печатење во картичката Главна на двигателот за печатачот.

Mac OS

Изберете Off од Two-sided Printing во менито Two-sided Printing Settings на дијалогот за печатење.

# Печатачот не печати правилно додека се користи двигателот за PostScript-печатачот

Имајте ги предвид следниве причини.

#### Има проблем со податоците.

#### Решенија

- Доколку датотеката е креирана во апликација што овозможува да се промени форматот на датотеката, како што е Adobe Photoshop, проверете дали поставките во апликацијата одговараат на поставките во двигателот за печатачот.
- EPS-датотеки направени во бинарен формат веројатно нема да се отпечатат правилно. Поставете го форматото на ASCII кога правите EPS-датотеки во апликација.
- За Windows, печатачот не може да печати бинарни податоци кога е поврзан на компјутер преку USB-интерфејс. Поставете ја поставката Излезен протоко на картичката Поставки за уредот во својствата на печатачот ASCII или TBCP.
- □ За Windows, изберете ги соодветните заменски фонтови на картичката Поставки за уредот во својствата на печатачот.

# Квалитетот на печатење е слаб додека се користи двигателот за PostScript-печатачот

#### Не се одредени поставки за бојата.

#### Решенија

Не може да одредувате поставки за бојата во картичката **Хартија/Квалитет** во двигателот за печатачот. Кликнете **Напредно**, а потоа одредете ја поставката за **Color Mode**.

## Се прикажува порака на LCD-екранот

Ако на LCD-екранот се прикаже порака за грешка, следете ги инструкциите на екранот или решенијата подолу за да го решите проблемот.

| Пораки за грешки                                                                                                    | Решенија                                                                                                    |
|----------------------------------------------------------------------------------------------------|----------------------------------------------------------------------------------------------------|
| Грешка во печатачот. За детали,<br>погледнете ја вашата документација.                                                             | Извадете секаква хартија или заштитен материјал од<br>печатачот и од касетата за хартија. Ако уште се прикажува<br>пораката за грешка откако ќе се исклучи, па вклучи<br>напојувањето, контактирајте со службата за поддршка на<br>Ерson. |
|                                                                                                    | Кога ќе се прикажат следниве кодови за грешка, проверете<br>ја хартијата за максимален број на листови коишто може да<br>ги внесете во секој извор на хартија.<br>000181, 000184, 000201, 000204, 000221, 000224                          |
| Грешка во печатачот. За детали,<br>погледнете ја вашата документација.<br>Достапни се функции што не се<br>однесуваат на печатење. | Печатачот можеби е оштетен. Контактирајте со службата за<br>поддршка на Epson или со овластена сервисна служба на Epson<br>за да побарате поправка.<br>Меѓутоа, достапни се функции освен печатење.                                       |
| Нема хартија во XX. Ставете хартија.<br>Големина на хартија: XX/Тип на хартија:<br>XX                                              | Ставете хартија и целосно вметнете ја касетата за хартија.                                                                                                    |

| Пораки за грешки                                                                                                    | Решенија                                                                                                    |
|----------------------------------------------------------------------------------------------------|----------------------------------------------------------------------------------------------------|
| Инсталирани се премногу касетни единици<br>за хартија. Исклучете го напојувањето и<br>деинсталирајте ги дополнителните касети.<br>Погледнете ја вашата документација за<br>детали. | Можете да инсталирате најмногу три изборни касети за хартија.<br>За други изборни касетни единици за хартија, деинсталирајте<br>ги по обратен редослед од инсталацијата.                                                                                                    |
| Неподдржани Касетни единици за хартија<br>се инсталирани. Исклучете го<br>напојувањето и деинсталирајте ги. За<br>детали, погледнете ја вашата<br>документација.                   | Инсталирани се неподдржани изборни касетни единици за<br>хартија. Деинсталирајте ги со следниве обратни чекори за<br>инсталација.                                                                                                    |
| Не може да печати бидејќи XX не работи.<br>Може да печатите од друга касета.                                                                                                    | Исклучете и вклучете го напојувањето, а потоа повторно<br>вметнете ја касетата за хартија. Контактирајте со службата за<br>поддршка на Epson или со овластена сервисна служба на Epson<br>ако сè уште се појавува порака за грешка.                                                          |
| Валјакот за подземање во XX се                                                                                                    | Касета за хартија                                                                                                    |
| приближува до крајот на својот работен<br>век.                                                                                                    | Валјаците за земање хартија треба повремено да се<br>заменуваат. Ако хартијата не се внесува правилно од<br>касетата за хартија, време е да ги замените валјаците.<br>Подгответе нови валјаци за земање хартија.                                                                             |
|                                                                                                    | Фиока за хартија                                                                                                    |
|                                                                                                    | Ако хартијата не се внесува правилно од фиоката за хартија,<br>време е да ги замените валјаците. Контактирајте со<br>службата за поддршка на Epson или со овластена сервисна<br>служба на Epson за да побарате замена на валјаците за<br>земање хартија.                                     |
| Валјакот за подземање во XX го достигна<br>крајот на својот работен век. Заменете го<br>валјакот за подземање, а потоа извршете<br>ресетирање на бројачот.                         | Заменете ги валјаците за земање хартија. Откако ќе ги<br>замените валјаците, изберете Поставки > Одржување ><br>Информации за Валј. за подзем. > Ресетирај бројач, а<br>потоа изберете ја касетата за хартија за којашто ги заменивте<br>валјаците за земање хартија.                        |
| Валјакот за подземање во ХХго достигна крајот на својот работен век.                                                                                                    | Контактирајте со службата за поддршка на Epson или со<br>овластена сервисна служба на Epson за да побарате замена на<br>валјаците за земање хартија за фиоката за хартија.                                                                                                    |
| Треба да ја замените Касета за мастило.                                                                                                    | За да добиете печатење со врвен квалитет и за да ја заштитите<br>главата за печатење, во касетата ќе остане одредено<br>количество мастило како резерва кога печатачот ќе укаже дека<br>е време да се замени касетата со мастило. Заменете ја касетата<br>кога ќе добиете таква инструкција. |
| Времето за одржување се приближува.<br>Контактирајте со Epson поддршка.                                                                                                    | Корисниците не смеат да вршат одржување. Контактирајте со<br>Epson или со овластена сервисна служба на Epson за да<br>побарате одржување.                                                                                                    |
| На овој печатач може да му е потребно<br>сервисирање за да се одржи добар<br>квалитет на печатење. Контактирајте со<br>Ерson поддршка.                                             | Корисниците не смеат да вршат одржување. Контактирајте со<br>Epson или со овластена сервисна служба на Epson за да<br>побарате одржување.                                                                                                    |
| Авто. приказ на Пост. на хартија е пост. на<br>Искл. Некои функции може да не се<br>достапни. За детали, видете ја<br>документацијата.                                             | Ако <b>Авто. приказ на Пост. на хартија</b> е оневозможено, не може да користите AirPrint.                                                                                                    |

| Пораки за грешки                                                                                                    | Решенија                                                                                                    |
|----------------------------------------------------------------------------------------------------|----------------------------------------------------------------------------------------------------|
| Комбинацијата на IP адресата и маската на<br>подмрежа е неважечка. Погледнете ја<br>вашата документација за повеќе детали.                          | Внесете ја точната IP-адреса или стандардната капија. За помош, контактирајте со мрежниот администратор.                                                                                             |
| Ажурирајте го основниот сертификат за да<br>ги користите услугите во облак.                                                                         | Активирајте Web Config, а потоа ажурирајте го основниот сертификат.                                                                                                    |
| Проверете дали поставките на портата на<br>Печатач (како IP адреса) или двигател на<br>печатачот се точни преку Компјутерот.                        | Кликнете <b>Ред. за печатење</b> во картичката <b>Одржување</b> на<br>двигателот за печатачот. Погрижете се портата за печатачот да<br>биде правилно избрана во <b>Својства &gt; Порта</b> од менито |
| Проверете дали поставките на портата или<br>двигателот на печатачот се точни преку<br>компјутерот. Погледнете ја вашата<br>документација за детали. | Печатач на следниов начин.<br>USB-врска: USBXXX<br>Мрежна врска: порта за печатење EpsonNet                                                                                                    |
| Recovery Mode<br>Update Firmware                                                                                                    | Печатачот стартуваше во режим за поправање затоа што<br>ажурирањето на фирмверот не успеа. Следете ги чекорите<br>подолу за повторно да се обидете да го ажурирате фирмверот.                        |
|                                                                                                    | <ol> <li>Поврзете ги компјутерот и печатачот со USB-кабел. (Во<br/>режимот за поправање, не може да го ажурирате фирмверот<br/>преку мрежна врска.)</li> </ol>                                       |
|                                                                                                    | <ol> <li>За дополнителни инструкции, посетете ја веб-локацијата на<br/>локалното претставништво на Epson.</li> </ol>                                                                                 |

## Хартијата се заглавува

Проверете ја грешката прикажана на контролната табла и следете ги инструкциите за вадење на заглавената хартија, вклучувајќи ги и искинатите парчиња. На LCD-екранот се прикажува анимацијата со којашто се објаснува како да ја извадите заглавената хартија. Како следен чекор, изберете **Во ред** за да ја отстраните грешката.

## <u> Внимание:</u>

Никогаш не допирајте ги копчињата на контролната табла додека раката ви е во печатачот. Ако печатачот започне да работи, може да ве повреди. Внимавајте да не ги допирате извлечените делови за да избегнете повреда.

### 🔲 Важно:

Отстранете ја заглавената хартија внимателно. Насилно отстранување на хартијата може да го оштети печатачот.

#### Белешка:

Доколку останат искинати парчиња хартија, изберете **Поставки > Одржување > Отстрани хартија** откако ќе ја отстраните грешката со заглавена хартија. Ова помага да ги отстраните преостанатите парчиња хартија.

## Спречување заглавување на хартијата

Проверете го следново ако често доаѓа до заглавување на хартијата.

- Ставете го печатачот на рамна површина и ракувајте во препорачаните услови на околината. "Спецификации за животната средина" на страница 259
- Користете хартија поддржана од овој печатач.
   "Достапна хартија и капацитети" на страница 220
- Следете ги мерките за претпазливост при ракување со хартијата.
   "Мерки за претпазливост при ракување со хартијата" на страница 92
- Ставете хартија во правилната насока и повлечете го граничникот до работ на хартијата. "Ставање хартија" на страница 95
- □ Не ставајте повеќе од максимално назначениот број листови хартија.
- 🗅 Ставајте лист по лист ако сте ставиле неколку листови хартија.
- Погрижете се поставките за големината и типот на хартијата да одговараат на конкретната големина и типот на хартијата ставена во печатачот.

"Список со типови хартија" на страница 93

- Не отворајте го заден капак за време на печатење. Ова предизвикува заглавување на хартијата.
- Исчистете го валјакот во внатрешноста на печатачот.
   "Решавање проблеми со внесувањето хартија од Касета за хартија" на страница 148

## Време е да ги замените касетите со мастило

# Мерки на претпазливост при ракување со касетите со мастило

Прочитајте ги следниве инструкции пред да ги менувате касетите со мастило.

#### Мерки на претпазливост при складирање мастило

- □ Не изложувајте ги касетите со мастило на директна сончева светлина.
- 🗅 Не чувајте ги касетите со мастило на високи или екстремно ниски температури.
- За најдобри резултати, Epson препорачува да ги искористите касетите со мастило пред да им истече рокот за употреба отпечатен на пакувањето, а најдоцна шест месеци по монтажата.
- Откако ќе ја земете касетата за мастило од ладно место за чување, почекајте да се загрее на собна температура најмалку три часа пред употреба.

#### Мерки на претпазливост при менување касети со мастило

Не допирајте ги деловите прикажани на илустрацијата. Тоа може да влијае врз нормалното работење и печатење.

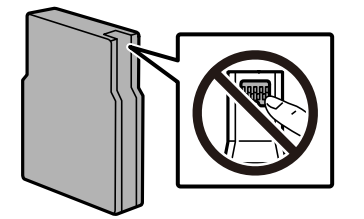

- Не испуштајте или не удирајте со цврсти предмети, бидејќи може да протече мастило.
- □ Ставете ги сите касети за мастило, инаку не можете да печатите.
- Не исклучувајте го печатачот за време на полнењето со мастило. Ако полнењето со мастило е нецелосно, може да не биде можно печатење.
- □ Не движете ја главата за печатење со рака, инаку може да го оштетите печатачот.
- Ако треба да извадите касета со мастило привремено, внимавајте да ја заштитите областа за довод на мастило од нечистотии и прав. Чувајте ја касетата за мастило во истото опкружување како и печатачот. Бидејќи отворот за довод на мастило е опремен со вентил конструиран да го задржи испуштањето вишок мастило, нема потреба да ставате други капаци или затки.
- Извадените касети за мастило може да имаат мастило околу отворот за додавање мастило, па затоа бидете внимателни да не нанесете мастило во близина кога ќе ги вадите касетите.
- Печатачот користи касети со мастило опремени со зелен чип што ги следи информациите како количеството преостанато мастило за секоја касета. Тоа значи дека дури и кога касетата ќе се извади од печатачот пред да се потроши, уште може да ја користите касетата откако ќе ја вратите во печатачот.
- За печатење со првокласен квалитет и за да ја заштитите главата за печатење, во касетите останува различна количина мастило како резерва кога вашиот печатач покажува дека треба да се замени касетата за мастило. Наведените страници што може да се испечатат не ја вклучуваат резервата.
- Иако касетите за мастило може да содржат рециклирани материјали, тоа не влијае врз функционирањето или работата на печатачот.
- Спецификациите и изгледот на касетата со мастило може да се сменат без претходно известување за да бидат подобри.
- Не расклопувајте ја или не преправајте ја касетата за мастило, зашто во спротивно можеби не ќе можете да печатите нормално.
- □ Не можете да ги користите касетите доставени со печатачот како касети за замена.

#### Потрошувачка на мастило

Кога печатите еднобојно или во сиви тонови, може да се користат мастилата во боја наместо црното мастило во зависност од видот хартија или поставките за квалитет на печатењето. Причината е што се користи мешавина на мастилата во боја за да се добие црна боја. За да се одржат оптимални перформанси на главата за печатење, дел од мастилото се троши од сите касети при постапките за одржување, како на пр. чистењето на главата за печатење. Исто така, може да се троши мастило и кога го вклучувате печатачот.

- Наведените количини може да се разликуваат во зависност од сликите што ги печатите, типот хартија што го користите, зачестеноста на печатење и надворешните услови, како што е температурата.
- Мастилото во касетите за мастило, испорачани со Вашиот печатач, делумно се користи при почетното поставување. За да се произведат висококвалитетни отпечатоци, главата за печатење на печатачот се полни целосно со мастило. При овој првичен процес се троши одредена количина мастило и затоа со овие касети можеби ќе отпечатите помалку страници во споредба со наредните касети за мастило.

## Замена на касетата со мастило

Кога се прикажува порака да ја замените касетата со мастило, изберете **Како да** и прегледајте ги анимациите прикажани на контролната табла за да дознаете како да ја замените касетата со мастило.

Количеството на преостанато мастило прикажано на контролниот панел е вкупното количество на преостанато мастило во подрезервоарот, каде мастилото се складира привремено пред да се достави до главата за печатење во печатачот и касетата со мастило. Ако ја извадите касетата со мастило откако сте ја инсталирале во печатачот и ја инсталирате во друг печатач, количеството на преостанато мастило може да не се прикажува правилно.

#### Поврзани информации

- "Кодови за касетите со мастило" на страница 227
- ➡ "Мерки на претпазливост при ракување со касетите со мастило" на страница 196

## Привремено печатење со црно мастило

Кога е потрошено мастилото во боја, а уште има црно мастило, можете да го користите следново поставување за да печатите кратко време само со црно мастило.

- Вид хартија: Обична хартија, Preprinted, Letterhead, Боја, Recycled, Висококвалитетна обична хартија, Дебела хартија, Плик
- 🗅 Боја: црно-бело или Сива палета
- □ EPSON Status Monitor 3: овозможено (кога печатите од двигател на печатач на Windows.)

Бидејќи оваа функција е достапна само околу пет дена, заменете ги празните касети со мастило најбрзо што можете.

#### Белешка:

- Ако е оневозможен EPSON Status Monitor 3, отворете го двигателот за печатачот, кликнете Проширени поставки на картичката Одржување, па изберете Вклучи EPSON Status Monitor 3.
- Периодот на достапност зависи од условите на користење.

# Продолжете привремено да печатите само со црно мастило (Контролна табла)

1. Кога ќе се прикаже порака за замена на касетите со мастило, изберете **Продолжи**.

Се прикажува порака дека привремено може да печатите со црно мастило.

- 2. Проверете ја пораката, а потоа изберете **Продолжи**.
- Ако сакате да печатите во црно-бело, изберете Не, потсети ме подоцна. Тековната задача е откажана.
- 4. Сега може да печатите на обична хартија во црно-бело.

# Продолжете привремено да печатите само со црно мастило (Windows)

Направете нешто од следново.

• Кога ќе се прикаже следниов прозорец, изберете Печати во црно.

| EPSON Status Monitor 3                                                                                                    |  |
|----------------------------------------------------------------------------------------------------|--|
| Black printing is temporarily available using the following settings:<br>- Paper Type: plain papers or Envelope<br>- Color: Grayscale<br>- Borderless: Not Selected |  |
| To continue printing click [Print in Black].                                                                                                    |  |
| You can temporarily continue printing. Please replace the expended ink cartridge(s).                                                                                |  |
|                                                                                                    |  |
| Print in Black Cancel Print                                                                                                    |  |

□ Кога ќе се прикаже следниов прозорец, откажете го печатењето. Потоа, печатете повторно.

| EPSON Status Monitor 3 : EPSON XXXXX                                                                                                    |  |  |
|----------------------------------------------------------------------------------------------------|--|--|
| Color cartridge(s) need to be replaced. Black printing is temporarily available.                                                                                                    |  |  |
| Epson recommends the genuine Epson cartridges listed above.<br>To replace them, follow the instructions on the printer's LCD screen.                                                             |  |  |
| You can cancel the job and temporarily continue printing in black ink with the following settings:<br>- Paper Type: plain papers or Envelope<br>- Color: Grayscale<br>- Borderless: Not Selected |  |  |
| If you cannot print, you may need to cancel the previous print job from the LCD screen and try again.                                                                                            |  |  |
|                                                                                                    |  |  |
|                                                                                                    |  |  |
| Close                                                                                                    |  |  |

#### Белешка:

Ако не можете да го откажете печатењето од компјутерот, откажете го преку контролната табла на печатачот. Следете ги чекорите подолу при повторно печатење.

- 1. Отворете го прозорецот на двигателот за печатачот.
- 2. Изберете Вид хартија што поддржува Печати во црно.
- 3. Изберете Сива палета.
- 4. Одредете ги останатите ставки во картичките **Главна** и **Повеќе опции** според потребите, а потоа кликнете **ОК**.
- 5. Кликнете Печати.
- 6. Кликнете Печати во црно во прикажаниот прозорец.

# Продолжете привремено да печатите само со црно мастило (Mac OS)

#### Белешка:

За да ја користите оваа функција преку мрежа, поврзете се со Вопјоиг.

- 1. Кликнете на иконата за печатачот во Док.
- 2. Откажете ја задачата.

#### Белешка:

Ако не можете да го откажете печатењето од компјутерот, откажете го преку контролната табла на печатачот.

- 3. Изберете Системски претпочитани вредности (или Системски поставки) од менито Apple > Печатачи и скенери (или Печати и скенирај, Печати и испрати факс), а потоа изберете го печатачот. Кликнете Опции и производи > Опции (или Двигател).
- 4. Изберете On како поставка за Permit temporary black printing.
- 5. Отворете го полето за печатење.
- 6. Изберете Поставки за печатење од појавното мени.
- 7. Изберете тип хартија што поддржува **Permit temporary black printing** како поставка за **Media Type**.
- 8. Изберете Сива палета.
- 9. Одредете ги останатите ставки според потребите.
- 10. Кликнете Печати.

## Продолжете со печатење за да заштедите црно мастило (само за Windows)

Кога нивото на црното мастило се намалува, а има доволно мастило во боја, можете да користите мешавина од бои за да ја создадете црната. Можете да продолжите со печатење додека ја подготвувате касетата со црно мастило за замена.

Оваа функција е достапна само кога ќе ги изберете следниве поставки во двигателот за печатачот.

- Вид хартија: обични хартии
- Квалитет: Стандардно
- □ EPSON Status Monitor 3: овозможен

#### Белешка:

- Ако е оневозможен EPSON Status Monitor 3, отворете го двигателот за печатачот, кликнете Проширени поставки на картичката Одржување, па изберете Вклучи EPSON Status Monitor 3.
- Мешаната црна боја изгледа малку поразлично од чистата црна. Исто така, намалена е и брзината на печатењето.
- 🗅 За да се одржи квалитетот на главата за печатење, се користи и црно мастило.

| EPSON Status Monitor 3                                                                                                    |  |  |
|----------------------------------------------------------------------------------------------------|--|--|
| Black ink is low. You can extend black ink cartridge life by printing with a mixture of other colors to create composite black. Do you want to do this for the current print job? |  |  |
| Yes                                                                                                    |  |  |
| No                                                                                                    |  |  |
| Disable this feature                                                                                                    |  |  |
| Disable this feature                                                                                                    |  |  |

| Опции                          | Опис                                                                                                    |
|--------------------------------|----------------------------------------------------------------------------------------------------|
| Да                             | Изберете за да користите мешавина на мастила во боја за да добиете црна. Овој прозорец се прикажува следниот пат кога печатите нешто слично.                                         |
| Не                             | Изберете да продолжите со користење на преостанатото црно мастило. Овој прозорец се прикажува следниот пат кога печатите нешто слично.                                               |
| Оневозможи ја оваа<br>функција | Изберете да продолжите со користење на преостанатото црно мастило. Овој<br>прозорец не се прикажува додека не ја замените касетата со црно мастило и таа<br>не се испразни повторно. |

# Време е да ја замените кутијата за одржување

## Предупредувања за користење на кутиите за одржување

Прочитајте ги следниве упатства пред да ја замените кутијата за одржување.

- Не допирајте го зелениот чип странично на кутијата за одржување. Тоа може да влијае врз нормалното работење и печатење.
- Не вадете ја фолијата на горниот дел на кутијата, бидејќи може да истече мастило.
- Не навалувајте ја искористената кутија за одржување додека не се стави и запечати во пластичната ќеса; во спротивно може да протече мастило.
- Чувајте ја кутијата за одржување настрана од директна сончева светлина.
- Не заменувајте ја кутијата за одржување во текот на печатењето; во спротивно може да протече мастило.
- Не користете ја повторно кутијата за одржување што била извадена и оставена подолг период. Мастилото во кутијата се стврднало и не може да се апсорбира повеќе мастило.

## Замена на кутијата за одржување

Во некои циклуси на печатење, во кутијата за одржување може да се собере многу мало количество од вишок мастило. Таа содржи и течност за одржување. Потребно е да ја замените кутијата за одржување кога се приближува до крајот на својот работен век или кога е потрошена течноста за одржување. За да се спречи протекување на мастилото од кутијата за одржување, печатачот е дизајниран да го прекине печатењето кога кутијата за одржување е на крајот на својот работен век. Дали и колку често ова ќе треба да се направи зависи од бројот на отпечатени страници на печатачот, видот на материјалот за печатење и бројот на циклуси на чистење на печатачот.

Кога се прикажува порака за замена на кутијата за одржување, погледнете ги анимациите коишто се прикажани на контролната табла. Потребата да се замени кутијата не значи дека печатачот ќе престане да работи во согласност со неговите спецификации. Со гаранцијата на Epson не се покриваат трошоците за оваа замена. Претставува дел што треба да го замени корисникот.

#### Белешка:

Кога кутијата за одржување е на крајот на својот работен век, не може да печатите и да ја чистите главата за печатење додека не се замени кутијата за одржување за да се избегне протекување на мастилото.

#### Поврзани информации

- "Код за кутијата за одржување" на страница 227
- ▶ "Предупредувања за користење на кутиите за одржување" на страница 202

# Време е да ги замените валјаците за земање хартија

# Замена на валјаците за земање хартија во касетата за хартија 1

Има две места за замена на валјаците за земање хартија: на задната страна на печатачот (два валјака) и во касетата за хартија (еден валјак).

1. Исклучете го печатачот со притискање на копчето 🙂, а потоа извадете го кабелот за напојување.

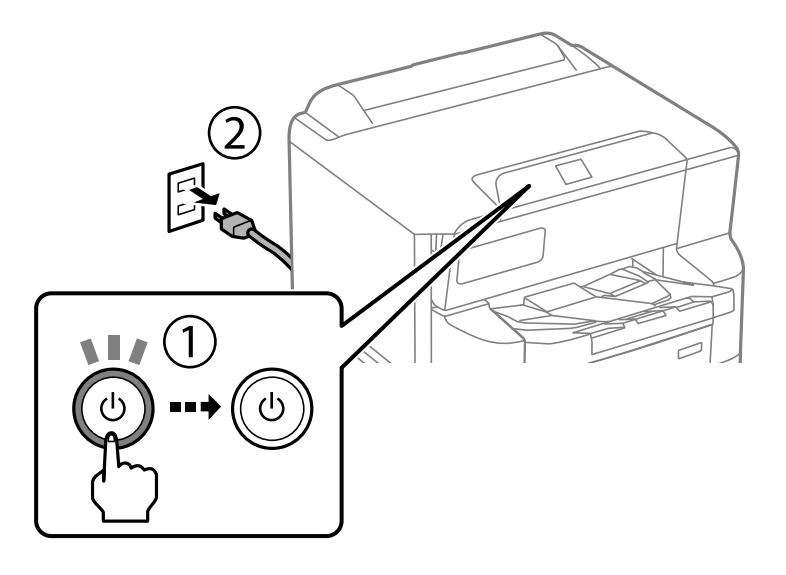

2. Извадете ги новите валјаци за земање хартија од пакувањето.

#### 🗖 Важно:

Валјаците за земање хартија за касетата за хартија 1 се разликуваат од оние за касетата за хартија 2 до 4. Проверете ја насоката на стрелката во центарот на валјаците за земање хартија и погрижете се валјаците за земање хартија да бидат соодветните за касетата за хартија 1. Ако прикачите погрешни валјаци, печатачот нема да ја додава хартијата.

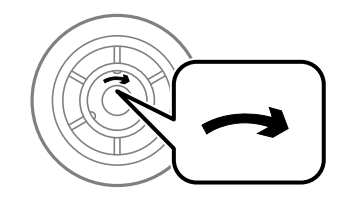

Внимавајте да не ја извалкате површината на валјаците за земање хартија. Ако се собере прашина на површината на валјаците за земање хартија, исчистете ги валјаците со меко и влажно крпче. Користењето сува крпа може да доведе до оштетување на површината на валјаците.

3. Извадете ја касетата за хартија 1.

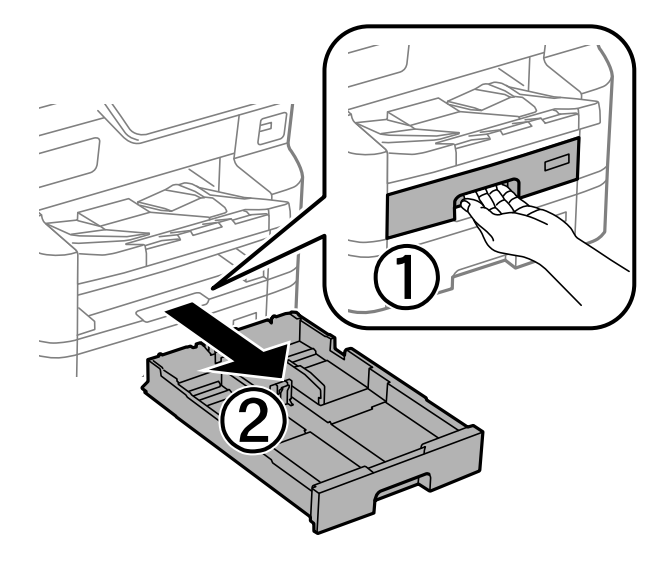

4. Свртете го печатачот и отворете го задниот капак.

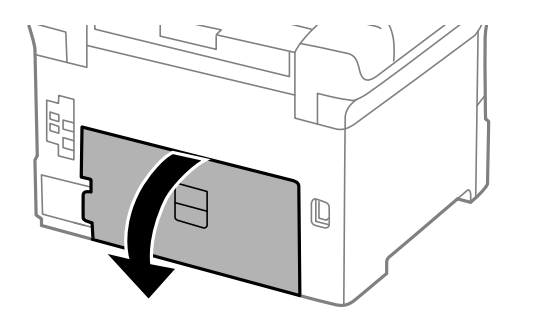

5. Извадете ја единицата за двострано печатење.

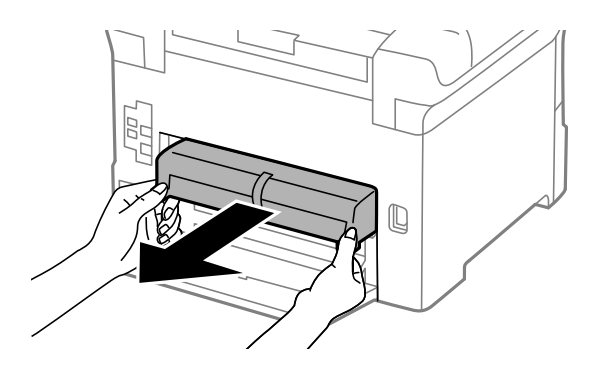

6. Извадете го капакот во внатрешноста на задната страна на печатачот.

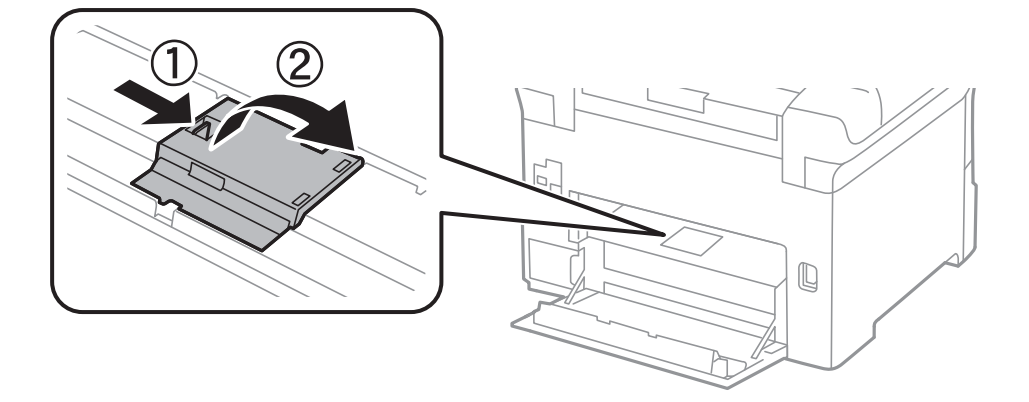

7. Извлечете ги двата стари валјака за земање хартија и извадете ги.

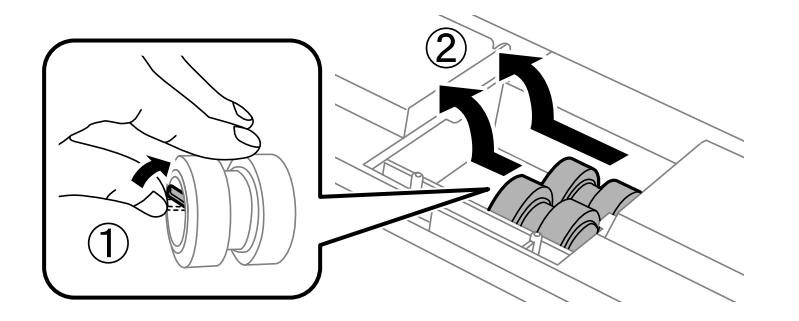

8. Вметнувајте ги двата нови валјака за земање хартија додека да кликнат на своето место.

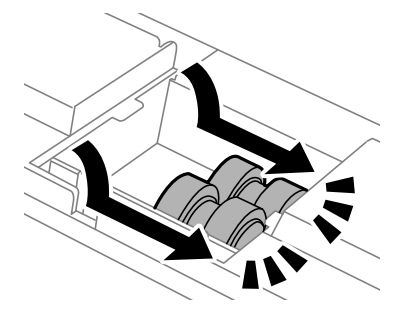

**Белешка:** Вметнувајте ги валјаците за земање хартија тркалајќи ги за да може лесно да ги вметнете.

9. Повторно поставете го капакот во внатрешноста на задната страна на печатачот.

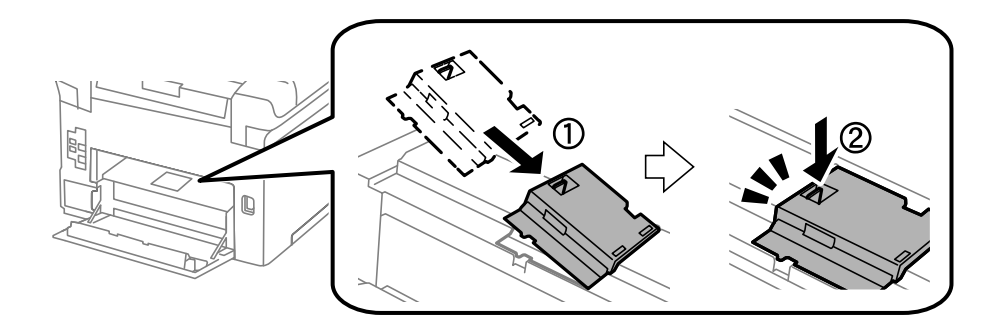

10. Вметнете ја единицата за двострано печатење.

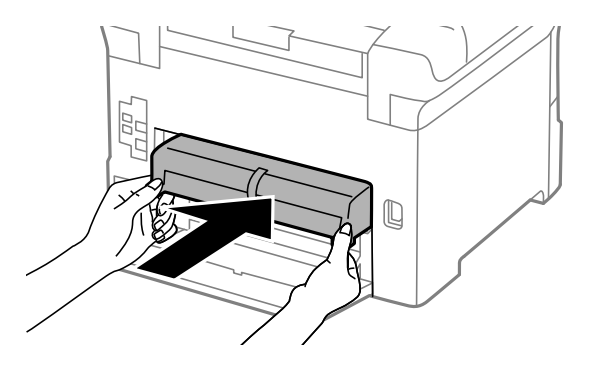

11. Затворете го задниот капак.

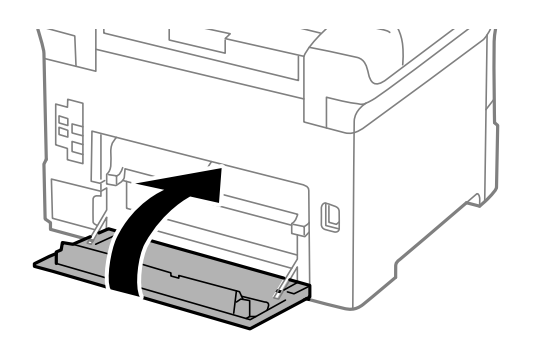

12. Отпуштете ја рачката на касетата за хартија.

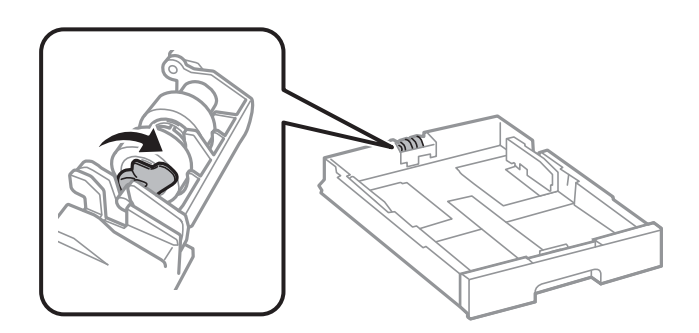

13. Повлечете го валјакот за земање хартија кон рачката, а потоа извадете ги со отстранување на оската од држачот.

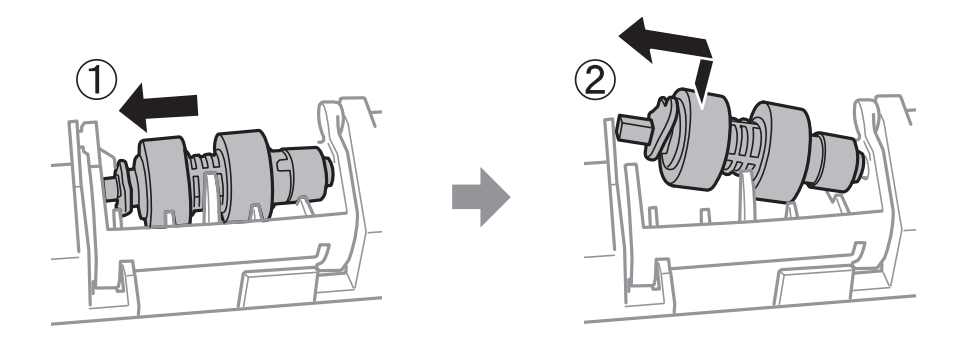

14. Вметнете ја оската на новиот валјак за земање хартија во отворот на држачот, а потоа повлечете ја оската од страната на рачката по должина на отворот додека е свртена кон рамната површина напред.

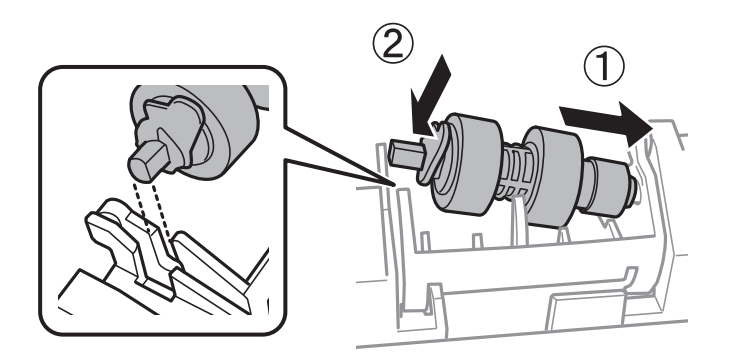

15. Фиксирајте ја рачката.

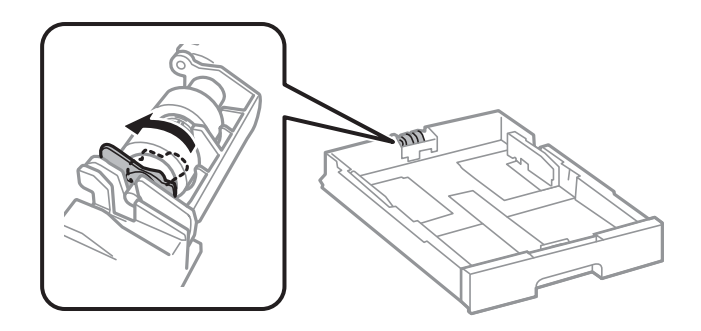

- 16. Вметнете ја касетата за хартија.
- Вклучете го печатачот, изберете Поставки > Одржување > Информации за Валј. за подзем.>Ресетирај бројач, а потоа изберете ја касетата за хартија во којашто ги заменивте валјаците за земање хартија.

#### Поврзани информации

• "Кодови на валјаците за земање хартија" на страница 228

# Замена на валјаците за земање хартија во касетата за хартија 2 до 4

Има две места за замена на валјаците за земање хартија: на задната страна на печатачот (два валјака) и во касетата за хартија (еден валјак).

1. Исклучете го печатачот со притискање на копчето 🙂, а потоа извадете го кабелот за напојување.

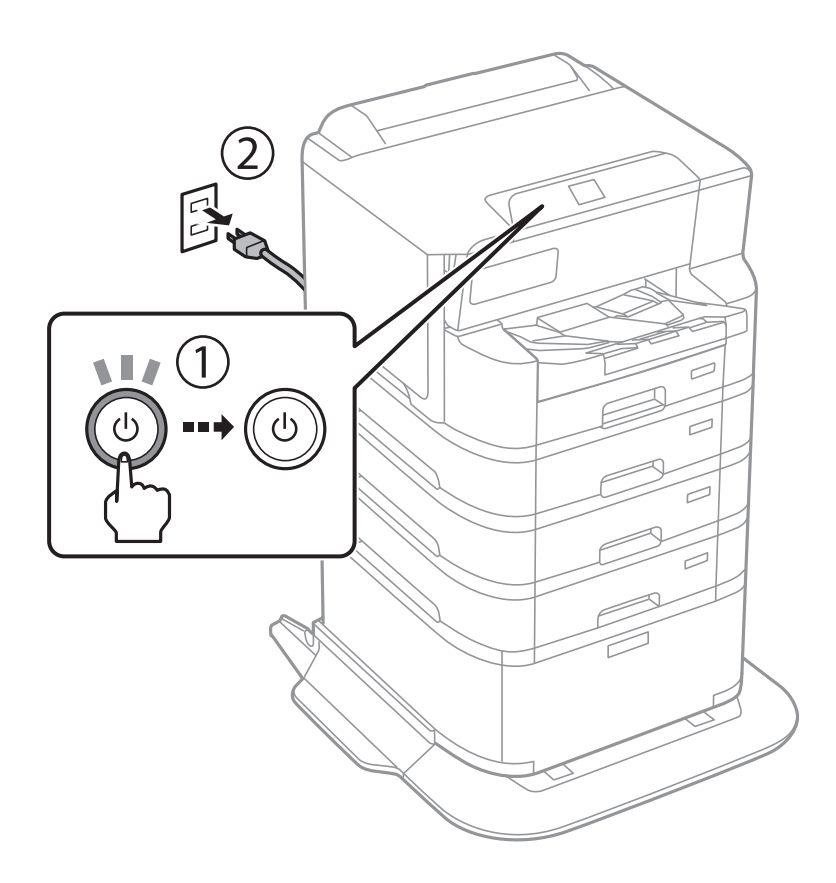

2. Извадете ги новите валјаци за земање хартија од пакувањето.

#### Важно:

Валјаците за земање хартија за касетата за хартија 1 се разликуваат од оние за касетата за хартија 2 до 4. Проверете ја насоката на стрелката во центарот на валјаците за земање хартија и погрижете се валјаците за земање хартија да бидат соодветните за касетата за хартија 2 до 4. Ако прикачите погрешни валјаци, печатачот нема да ја додава хартијата.

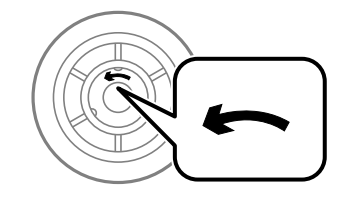

Внимавајте да не ја извалкате површината на валјаците за земање хартија. Ако се собере прашина на површината на валјаците за земање хартија, исчистете ги валјаците со меко и влажно крпче. Користењето сува крпа може да доведе до оштетување на површината на валјаците.

3. Извадете ја касетата за хартија во којашто сакате да ги замените валјаците.

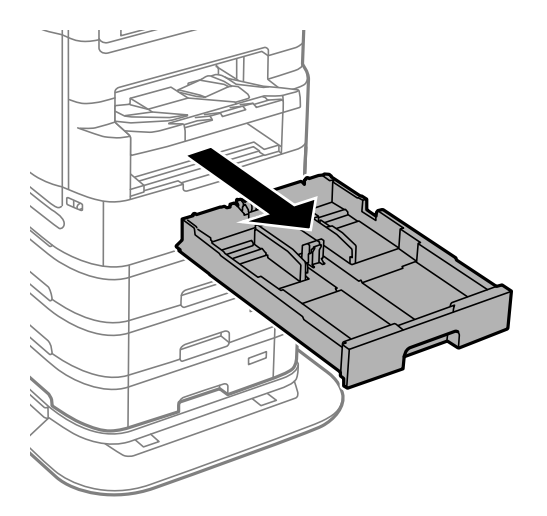

4. Свртете го печатачот, а потоа отворете го задниот капак на печатачот.

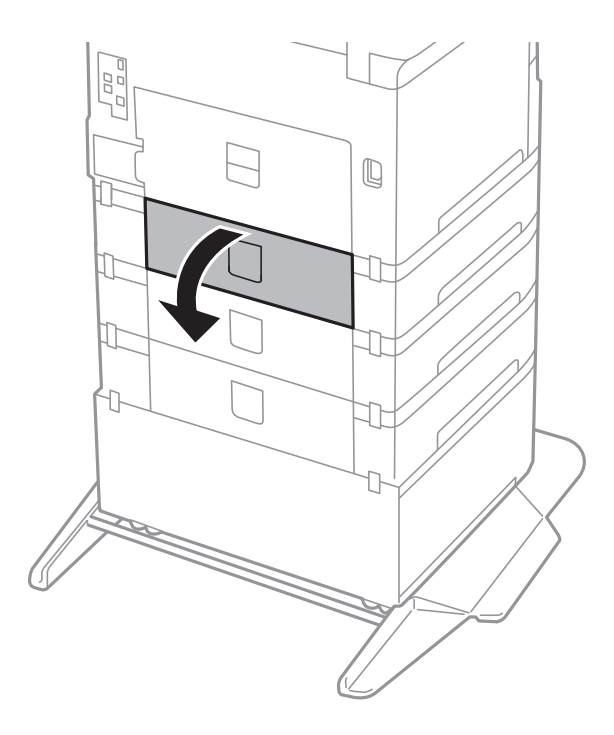

5. Одвртете ги завртките со шрафцигер и извадете го капакот на задната страна внатре во печатачот.

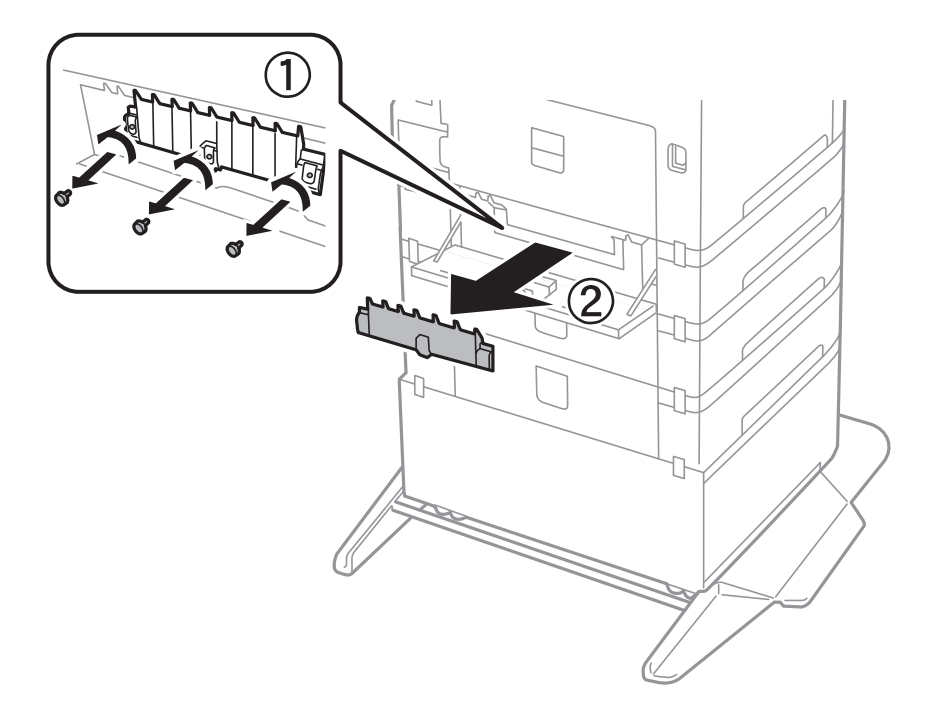

6. Извлечете ги двата стари валјака за земање хартија и извадете ги.

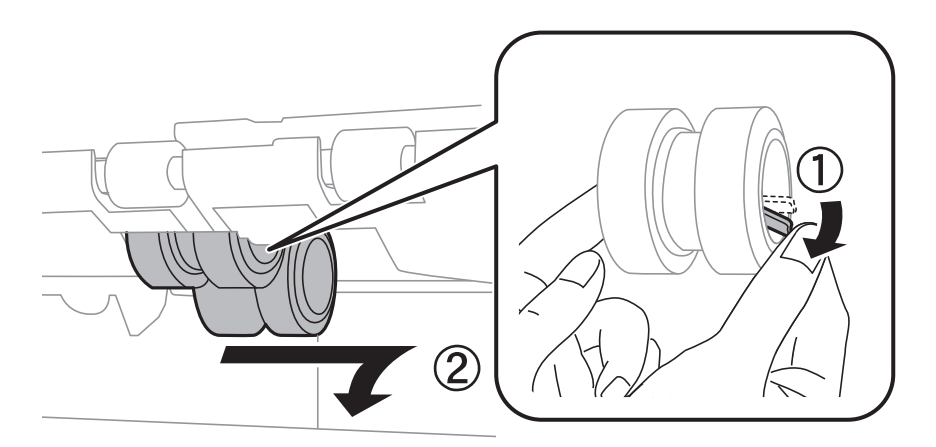

7. Вметнувајте ги двата нови валјака за земање хартија додека да кликнат на своето место.

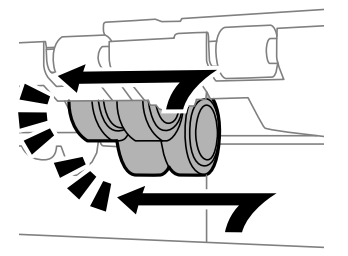

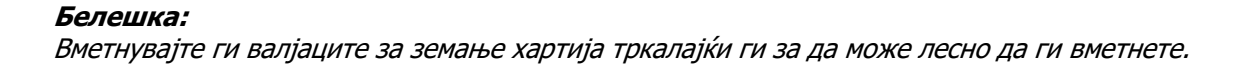

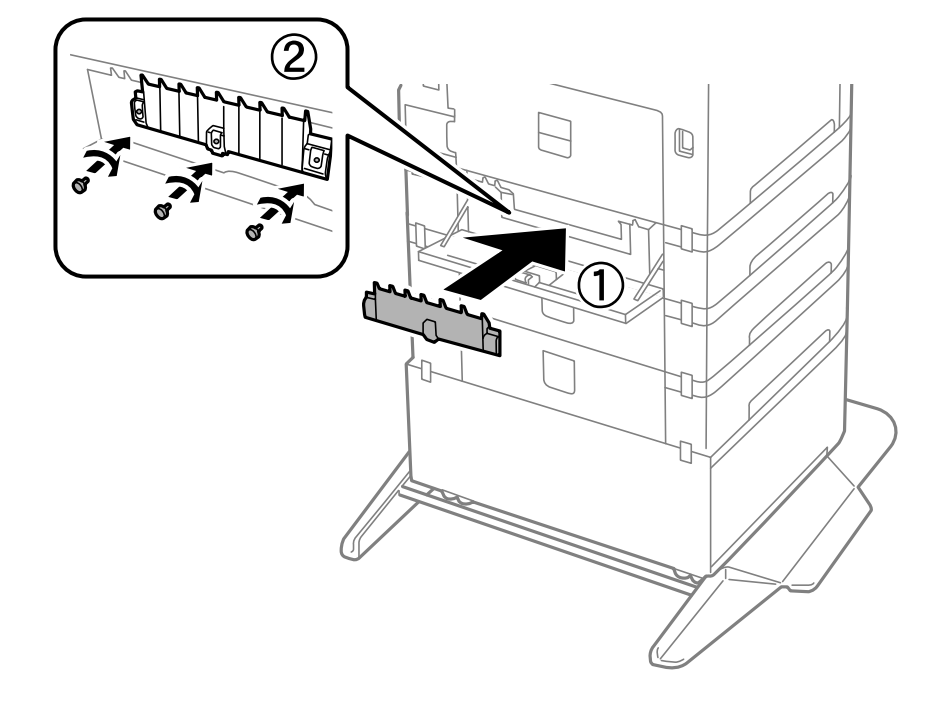

8. Затегнете ги завртките за да го прикачите капакот.

9. Затворете го задниот капак.

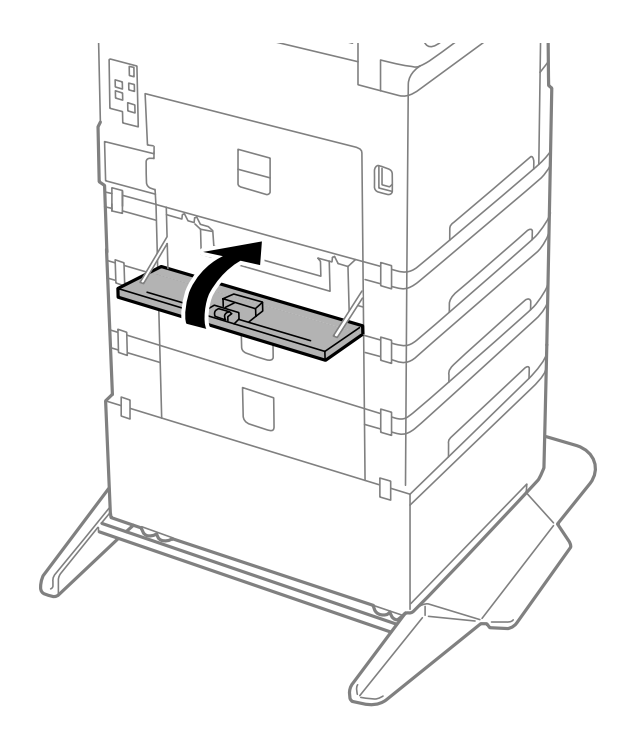

10. Ослободете ја рачката.

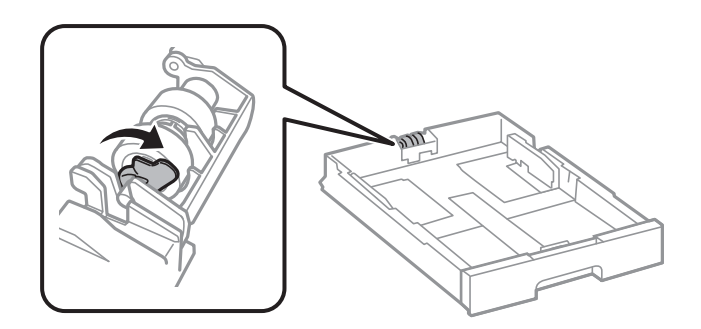

11. Повлечете го валјакот за земање хартија кон рачката, а потоа извадете ги со отстранување на оската од држачот.

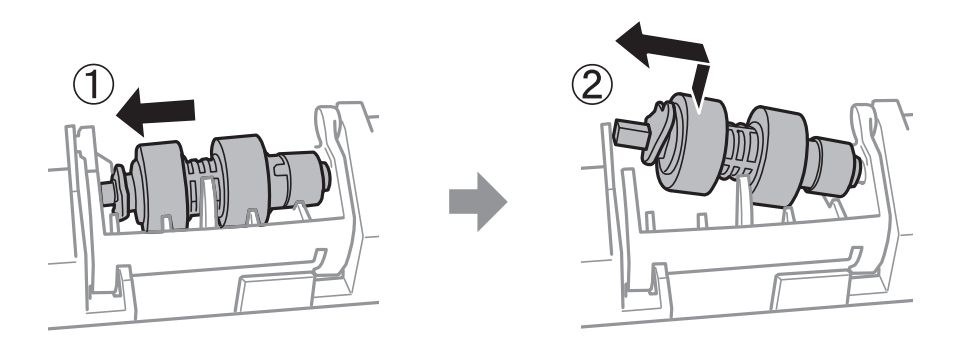

12. Вметнете ја оската на новиот валјак за земање хартија во отворот на држачот, а потоа повлечете ја оската од страната на рачката по должина на отворот додека е свртена кон рамната површина напред.

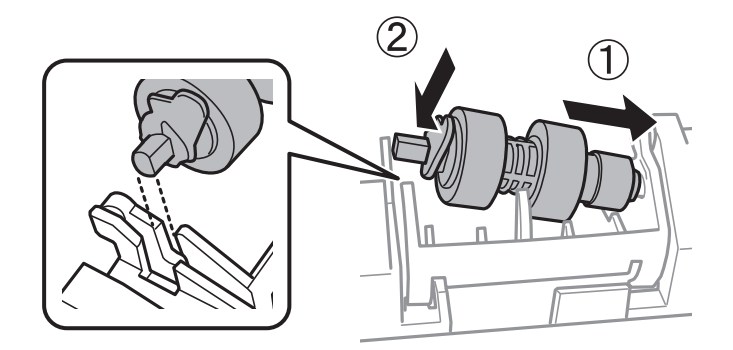

13. Фиксирајте ја рачката.

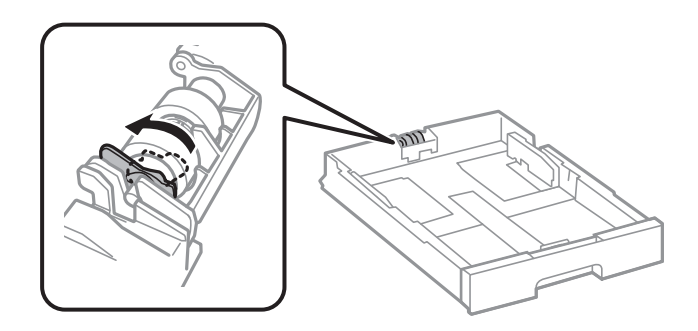

14. Вметнете ја касетата за хартија.

15. Вклучете го печатачот, изберете Поставки > Одржување > Информации за Валј. за подзем. > Ресетирај бројач, а потоа изберете ја касетата за хартија во којашто ги заменивте валјаците за земање хартија.

#### Поврзани информации

"Кодови на валјаците за земање хартија" на страница 228

# Не може соодветно да се ракува со печатачот

## Печатачот не се вклучува или исклучува

#### Печатачот не се вклучува

Имајте ги предвид следниве причини.

## Кабелот за напојување не е правилно приклучен во штекерот за струја.

#### Решенија

Погрижете се кабелот за напојување да биде добро приклучен.

#### Копчето 🕛 не беше притиснато доволно долго.

#### Решенија

Држете го подолго копчето 🖒.

#### Печатачот не се исклучува

### Копчето 🖰 не беше притиснато доволно долго.

#### Решенија

Држете го подолго копчето  $\bigcirc$ . Ако сè уште не можете да го исклучите печатачот, исклучете го кабелот за напојување. За да спречите сушење на главата за печатење, вклучете го и исклучете го печатачот со притискање на копчето  $\bigcirc$ .

#### Напојувањето се исклучува автоматски

# Функцијата Поставки за искл. или Мерач на времето за исклучување е овозможена.

#### Решенија

Изберете Поставки > Општи поставки > Осн поставки > Поставки за искл., а потоа оневозможете ги поставките Искл. напојување ако е неактивно и Искл. напој. ако е искл. од приклучок. Изберете Поставки > Општи поставки > Осн поставки, а потоа оневозможете ја поставката Мерач на времето за исклучување.

#### Белешка:

Вашиот производ може да ја има функцијата **Поставки за искл.** или функцијата **Мерач на времето за исклучување**, во зависност од местото на купување.

#### Печатачот се исклучува при употреба

#### Активирана е функцијата за прекуструјна заштита.

#### Решенија

Извадете го и вметнете го кабелот за напојување, а потоа вклучете го печатачот. Ако проблемот не се решава, контактирајте со службата за поддршка на Epson.

## Задачите се извршуваат бавно

#### Печатењето е пребавно

Имајте ги предвид следниве причини.

#### Се извршуваат непотребни апликации.

#### Решенија

Затворете ги сите непотребни апликации на компјутерот или на мобилните уреди.

#### Поставен е висок квалитет на печатењето.

#### Решенија

Намалете ја поставката за квалитет.

#### Двонасочното печатење е оневозможено.

#### Решенија

Овозможете ја поставката за двонасочно печатење или печатење со голема брзина. Кога е овозможена оваа поставка, главата за печатење печати додека се движи во двете насоки, а брзината на печатењето се зголемува.

Windows

Изберете **Двонасочно печатење** во картичката **Повеќе опции** на двигателот за печатачот.

Mac OS

Изберете Системски претпочитани вредности од менито Apple > Печатачи и скенери (или Печати и скенирај, Печати и испрати факс), а потоа изберете го печатачот. Кликнете Опции и производи > Опции (или Двигател). Изберете Оп како поставка за Двонасочно печатење.

#### Тивок режим е овозможено.

#### Решенија

Оневозможете **Тивок режим**. Брзината на печатење се намалува кога печатачот работи во **Тивок режим**.

🗅 Контролна табла

Изберете изберете Иск..

Windows

Изберете Исклучено како поставка за Тивок режим во картичката Повеќе опции на двигателот за печатачот.

Mac OS

Изберете Системски претпочитани вредности од менито Apple > Печатачи и скенери (или Печати и скенирај, Печати и испрати факс), а потоа изберете го печатачот. Кликнете Опции и производи > Опции (или Двигател). Изберете Off како поставка за Тивок режим.

#### Сушењето при двострано печатење може да потрае.

#### Решенија

При двострано печатење, прво се печати и се суши едната страна од хартијата, а потоа се печати другата страна. Од причина што времето за сушење се разликува во зависност од околностите, како на пример температура или влажност или податоци за печатење, брзината на печатење може да се намали.

#### Печатењето драстично забавува при непрекинато печатење

# Функцијата што го штити механизмот на печатачот од прегревање и оштетување е активна.

#### Решенија

Може да продолжите со печатење. За да се вратите на нормална брзина на печатењето, оставете го печатачот да мирува барем 30 минути. Брзината на печатењето не се враќа на нормалната брзина ако напојувањето е исклучено.

#### Печатењето е премногу бавно додека се користи двигателот за PostScript-печатачот

#### Поставен е висок квалитет на печатењето.

#### Решенија

Поставете го поставувањето за **Print Quality** на **Fast** во двигателот за печатачот.

#### LCD-екранот се затемнува

#### Печатачот е во режим на функција.

#### Решенија

Притиснете некое копче на контролната табла за да го вратите ЛЦД-екранот во претходната состојба.

#### Печатењето е паузирано

#### Капаците на печатачот се отворени.

#### Решенија

Затворете ги капаците ако сте ги отвориле во текот на печатењето.

#### Звуците додека работи се гласни

#### • Тивок режим е оневозможено на печатачот.

#### Решенија

Ако звуците при работењето се прегласни, овозможете **Тивок режим**. Ако ја овозможите оваа функција, брзината на печатењето може да се намали.

🗅 Контролна табла

Изберете 👫 на почетниот екран, а потоа изберете Вкл.

Windows

Изберете Вклучено за Тивок режим во картичката Повеќе опции на двигателот за печатачот.

Mac OS

Изберете Системски претпочитани вредности од менито Apple > Печатачи и скенери (или Печати и скенирај, Печати и испрати факс), а потоа изберете го печатачот. Кликнете Опции и производи > Опции (или Двигател). Изберете Оп како поставка за Тивок режим.

#### Датумот и времето не се точни

#### Грешка во напојувањето.

#### Решенија

По откажување на напојувањето поради гром или ако напојувањето не е вклучено долго време, часовникот може да покажува погрешно време. Правилно поставете ги датумот и времето во Поставки > Општи поставки > Осн поставки > Поставки за датум/ време на контролната табла.
### Треба да го ажурирате основниот сертификат

#### Основниот сертификат е истечен.

#### Решенија

Активирајте Web Config, изберете ја картичката **Network Security** > **Root Certificate Update**, а потоа ажурирајте го основниот сертификат.

➡ "Апликација за конфигурирање на работата на печатачот (Web Config)" на страница 233

## Менито Поставки за печатење не се прикажува (Mac OS)

#### **Двигателот за печатачот Epson не бил инсталиран правилно.**

#### Решенија

Ако менито **Поставки за печатење** не се прикажува на macOS Catalina (10.15) или понова верзија, macOS High Sierra (10.13), macOS Sierra (10.12), OS X El Capitan (10.11), OS X Yosemite (10.10), OS X Mavericks (10.9), двигателот за печатачот Epson не бил инсталиран правилно. Овозможете го од следново мени.

Изберете Системски претпочитани вредности (или Системски поставки) од менито Apple > Печатачи и скенери (или Печати и скенирај, Печати и испрати факс), отстранете го печатачот, па додадете го печатачот повторно.

macOS Mojave (10.14) не може да пристапи до **Поставки за печатење** преку апликациите произведени од Apple, како што е TextEdit.

➡ "Додавање оригинален печатач Epson (само за Mac OS)" на страница 159

# Проблемот не се решава

Ако не можете да го решите проблемот откако ќе ги испробате сите решенија, контактирајте со службата за поддршка на Epson.

Ако не можете да ги решите проблемите со печатењето, погледнете ги следниве поврзани информации.

# Не може да се решат проблеми со печатењето

Пробајте ги следниве решенија едно по едно, почнувајќи од врвот сè додека не го решите проблемот.

- Погрижете се типот на хартијата ставена во печатачот и типот на хартијата одредена на печатачот да соодветствуваат со поставките за типот на хартијата во двигателот за печатачот. "Поставки за големина и тип на хартијата" на страница 93
- Користете поставка за повисок квалитет во контролната табла или во двигателот за печатачот.

• Повторно инсталирајте ја касетата со мастило што е веќе инсталирана во печатачот.

Повторното инсталирање на касетата со мастило може да помогне во одзатнувањето на прскалките на главата за печатење и да овозможи лесен проток на мастилото.

Меѓутоа, кога касетата со мастило се инсталира повторно, се троши мастило, па може да се прикаже порака што бара да ја замените касетата со мастило, во зависност од количеството на преостанатото мастило.

"Замена на касетата со мастило" на страница 198

□ Порамнете ја главата за печатење.

"Порамнување на линеарнно поставените линии" на страница 152

Извршете проверка на прскалките за да видите дали прскалките на главата за печатење се затнати.

Ако недостасуваат сегменти во шаблонот за проверка на прскалките, прскалките можеби се затнати. Наизменично повторувајте ги чистењето на главата и проверката на прскалките 4 пати, па проверете дали прскалките се исчистени.

Имајте предвид дека за чистењето на главата за печатење се троши одредено количество мастило.

"Проверка и чистење на главата за печатење" на страница 150

Исклучете го печатачот, почекајте најмалку 6 часа, а потоа проверете дали прскалките се исчистени.

Ако прскалките се затнати, проблемот можеби ќе се реши и ако го оставите печатачот одредено време без да печатите.

Проверете го следново додека печатачот е исклучен.

□ Проверете дали користите оригинални касети со мастило на Epson.

Користете оригинални касети за мастило на Epson. Овој производ е направен да ги приспособува боите врз основа на користењето на оригинални касети за мастило на Epson. Користењето на неоригинални касети за мастило може да го намали квалитетот на печатење.

"Кодови за касетите со мастило" на страница 227

□ Погрижете се да нема остатоци од хартија во внатрешноста на печатачот.

Кога ја вадите хартијата, не допирајте ја проѕирната фолија со раката или со хартијата.

🗅 Проверете ја хартијата.

Проверете дали хартијата е извиткана или дали била ставена со страната за печатење свртена во погрешна насока.

"Мерки за претпазливост при ракување со хартијата" на страница 92

"Достапна хартија и капацитети" на страница 220

"Недостапни типови на хартија" на страница 226

□ Уверете се дека не користите стара касета со мастило.

За најдобри резултати, Epson препорачува да ги искористите касетите со мастило пред да им истече рокот за употреба отпечатен на пакувањето, а најдоцна шест месеци по отворањето на пакувањето.

Ако не можете да го решите проблемот со решенијата наведени погоре, можеби ќе треба да побарате сервисирање. Контактирајте со службата за поддршка на Epson.

#### Поврзани информации

- ➡ "Пред да контактирате со Epson" на страница 335
- "Контактирање со поддршката на Epson" на страница 335

# Информации за производите

| Информации за хартијата220            |
|---------------------------------------|
| Информации за потрошни материјали 227 |
| Информации за изборни ставки228       |
| Информации за софтверот               |
| Список на менито за поставки          |
| Спецификации за производите 253       |
| Спецификации за опцијата267           |
| Регулаторни информации                |

# Информации за хартијата

# Достапна хартија и капацитети

# Оригинална хартија Epson

Epson препорачува користење на оригинална хартија Epson за да се обезбедат висококвалитетни отпечатени примероци.

#### Белешка:

- Оригиналната хартија Epson не е достапна при печатење со универзален двигател за печатач на Epson.
- Достапноста на хартијата зависи од локацијата. За најнови информации за хартијата достапна во вашето подрачје, контактирајте со службата за поддршка на Epson.
- □ Погледнете го следново за информации околу достапните типови хартија за двострано печатење. "Хартија за двострано печатење" на страница 226
- Кога печатите на оригинална хартија Epson со приспособена големина, достапни се само поставките Стандардно или Normal за квалитетот на печатење. Иако некои двигатели за печатач ви овозможуваат да изберете подобар квалитет на печатење, отпечатениот материјал се печати со користење Стандардно или Normal.

#### Хартија соодветна за печатење документи 🗏

| Назив                               | Големина | Капацитет за ставање (листови) |                                |                     |
|-------------------------------------|----------|--------------------------------|--------------------------------|---------------------|
|                                     |          | Касета за<br>хартија 1         | Касета за<br>хартија 2<br>до 4 | Фиока за<br>хартија |
| Epson Business Paper                | A4       | 250                            | 500                            | 85                  |
| Epson Bright White Paper            | A3       | 200                            | 400                            | 40                  |
| Epson Bright White Ink Jet<br>Paper | A4       | 200                            | 400                            | 40                  |

#### Хартија соодветна за печатење документи и фотографии 🗏 🖬

| Назив                                | Големина | Капацитет за ставање (листови) |                                |                     |
|--------------------------------------|----------|--------------------------------|--------------------------------|---------------------|
|                                      |          | Касета за<br>хартија 1         | Касета за<br>хартија 2<br>до 4 | Фиока за<br>хартија |
| Epson Photo Quality Ink Jet<br>Paper | A3+, A3  | -                              | -                              | 50                  |
|                                      | A4       | -                              | -                              | 70                  |
| Epson Matte Paper-<br>Heavyweight    | A3+, A3  | -                              | -                              | 10                  |
|                                      | A4       | -                              | -                              | 20                  |

| Назив                          | Големина                                                                     | Капацитет за           | ставање (листо                 | ви)                 |
|--------------------------------|------------------------------------------------------------------------------|------------------------|--------------------------------|---------------------|
|                                |                                                                              | Касета за<br>хартија 1 | Касета за<br>хартија 2<br>до 4 | Фиока за<br>хартија |
| Epson Ultra Glossy Photo Paper | Epson Ultra Glossy Photo Paper A4, 13×18 cm (5×7 in.),<br>10×15 cm (4×6 in.) |                        | -                              | 20                  |
| Epson Premium Glossy Photo     | A3+, A3                                                                      | -                      | -                              | 10                  |
| Paper                          | A4, 13×18 cm (5×7 in.),<br>10×15 cm (4×6 in.)                                | -                      | -                              | 20                  |
| Epson Premium Semigloss        | A3+, A3                                                                      | -                      | -                              | 10                  |
| Photo Paper                    | A4, 10×15 cm (4×6 in.)                                                       | -                      | -                              | 20                  |
| Epson Photo Paper Glossy       | A3+, A3                                                                      | -                      | -                              | 10                  |
|                                | A4, 13×18 cm (5×7 in.),<br>10×15 cm (4×6 in.)                                | -                      | -                              | 20                  |

## Хартија соодветна за печатење фотографии 🗳

#### Разни други типови хартија 🚞

| Назив                                       | Големина | Капацитет за ставање (листови) |                             |                        |
|---------------------------------------------|----------|--------------------------------|-----------------------------|------------------------|
|                                             |          | Касета за хартија<br>1         | Касета за хартија<br>2 до 4 | Фиока<br>за<br>хартија |
| Epson Photo Quality Self<br>Adhesive Sheets | A4       | -                              | -                           | 1                      |

# Комерцијално достапна хартија

#### Белешка:

- □ 8,5×13 in., Indian-Legal и големините half letter не се достапни кога печатите со двигателот за печатач PostScript.
- □ Погледнете го следново за информации околу достапните типови хартија за двострано печатење. "Хартија за двострано печатење" на страница 226

#### Обична хартија

| Назив                                                                                                    | Големина                                                                                                    | Капацитет за ставање (листови) |                                |                      |
|----------------------------------------------------------------------------------------------------|----------------------------------------------------------------------------------------------------|--------------------------------|--------------------------------|----------------------|
|                                                                                                    |                                                                                                    | Касета за<br>хартија 1         | Касета за<br>хартија 2 до<br>4 | Фиока за<br>хартија  |
| Обична хартија, хартија за                                                                                                    | A3+                                                                                                    | _                              | _                              | 50                   |
| копирање<br>Претходно отпечатена                                                                                               | A3, B4                                                                                                    | 250 <sup>*2</sup>              | 500 <sup>*2</sup>              | 50                   |
| хартија <sup>*1</sup><br>Хартија за меморандум<br>Хартија во боја<br>Рециклирана хартија<br>Висококвалитетна обична<br>хартија | A4<br>A5<br>B5<br>Executive<br>Legal<br>Letter<br>US B $(11 \times 17 \text{ in.})^{*3}$<br>Indian-Legal <sup>*4</sup><br>8,5×13 in. <sup>*4</sup><br>A6 | 250 *2<br>250 *2               | 500 *2<br>-                    | 85                   |
|                                                                                                    | Half Letter <sup>*3*4</sup>                                                                                                    |                                |                                |                      |
|                                                                                                    | Приспособена<br>големина(mm)<br>100 до 297×148 до<br>431,8                                                                                               | 250 *2                         | -                              | 50                   |
|                                                                                                    | Приспособена<br>големина(mm)<br>148 до 297×210 до<br>431,8                                                                                               | 250 *2                         | 500 *2                         | 50                   |
|                                                                                                    | Приспособена<br>големина(mm)<br>55 до 329×127 до<br>1200                                                                                                 | _                              | _                              | 50 (1) <sup>*5</sup> |

\*1 Хартија на којашто се претходно отпечатени разни формулари, на пр. потврди или вредносни хартии.

\*2 Може да ставите хартија до линијата покажана со триаголникот на граничникот.

- \*3 Не може да печатите од двигателот за печатачот.
- \*4 Не може да печатите од двигателот за печатач PostScript.

\*5 Броевите во загради () го означуваат капацитетот за ставање хартија со должина од 431,9 mm или повеќе.

## Дебела хартија

| Назив            | Големина                                                        | Капацитет за ставање (листови) |                             |                      |  |
|------------------|-----------------------------------------------------------------|--------------------------------|-----------------------------|----------------------|--|
|                  |                                                                 | Касета за<br>хартија 1         | Касета за<br>хартија 2 до 4 | Фиока за<br>хартија  |  |
| Дебела хартија   | A3+                                                             | -                              | -                           | 20                   |  |
| (91 до 150 g/m²) | A3<br>B4<br>US B (11×17 in.) <sup>*1</sup>                      | 150                            | 250                         | 20                   |  |
|                  | Legal<br>Indian-Legal <sup>*2</sup><br>8,5×13 in. <sup>*2</sup> | 150                            | 250                         | 40                   |  |
|                  | Letter<br>A4<br>Executive<br>B5<br>A5                           |                                | 300                         | 40                   |  |
|                  | B6<br>A6<br>Half letter <sup>*1*2</sup>                         | 150                            | -                           | 40                   |  |
|                  | Приспособена<br>големина(mm)<br>100 до 297×148 до<br>431,8      | 150                            | -                           | 20                   |  |
|                  | Приспособена<br>големина(mm)<br>148 до 297×210 до<br>431,8      | 150                            | 250                         | 20                   |  |
|                  | Приспособена<br>големина(mm)<br>55 до 329×127 до<br>1200        | _                              | _                           | 20 (1) <sup>*3</sup> |  |

| Назив             | Големина                                                              | Капацитет за ставање (листови) |                             |                      |  |
|-------------------|-----------------------------------------------------------------------|--------------------------------|-----------------------------|----------------------|--|
|                   |                                                                       | Касета за<br>хартија 1         | Касета за<br>хартија 2 до 4 | Фиока за<br>хартија  |  |
| Дебела хартија    | A3+                                                                   | -                              | -                           | 15                   |  |
| (151 до 200 g/m²) | A3<br>US B (11×17 in.) <sup>*1</sup>                                  | 120                            | 200                         | 15                   |  |
|                   | B4<br>Legal<br>Indian-Legal <sup>*2</sup><br>8,5×13 in. <sup>*2</sup> | 120                            | 200                         | 30                   |  |
|                   | Letter<br>A4<br>Executive<br>B5<br>A5                                 |                                | 250                         | 30                   |  |
|                   | B6<br>A6<br>Half letter <sup>*1*2</sup>                               | 120                            | -                           | 30                   |  |
|                   | Приспособена<br>големина(mm)<br>100 до 297×148 до<br>431,8            | 120                            | -                           | 15                   |  |
|                   | Приспособена<br>големина(mm)<br>148 до 297×210 до<br>431,8            | 120                            | 200                         | 15                   |  |
|                   | Приспособена<br>големина(mm)<br>55 до 329×127 до<br>1200              | _                              | _                           | 15 (1) <sup>*3</sup> |  |

| Назив             | Големина                     | Капацитет за ставање (листови) |                             |                      |  |
|-------------------|------------------------------|--------------------------------|-----------------------------|----------------------|--|
|                   |                              | Касета за<br>хартија 1         | Касета за<br>хартија 2 до 4 | Фиока за<br>хартија  |  |
| Дебела хартија    | A3+                          | -                              | _                           | 10                   |  |
| (201 до 256 g/m²) | A3                           |                                |                             |                      |  |
|                   | B4                           |                                |                             |                      |  |
|                   | US B (11×17 in.) $^{*1}$     |                                |                             |                      |  |
|                   | Legal                        | _                              | _                           | 20                   |  |
|                   | Letter                       |                                |                             |                      |  |
|                   | 8,5×13 in. <sup>*2</sup>     |                                |                             |                      |  |
|                   | A4                           |                                |                             |                      |  |
|                   | Executive                    |                                |                             |                      |  |
|                   | B5                           |                                |                             |                      |  |
|                   | A5                           |                                |                             |                      |  |
|                   | Half letter <sup>*1*2</sup>  |                                |                             |                      |  |
|                   | B6                           |                                |                             |                      |  |
|                   | A6                           |                                |                             |                      |  |
|                   | Indian-Legal <sup>*2</sup>   |                                |                             |                      |  |
|                   | Приспособена<br>големина(mm) | -                              | -                           | 15 (1) <sup>*3</sup> |  |
|                   | 55 до 329×127 до<br>1200     |                                |                             |                      |  |

\*1 Не може да печатите од двигателот за печатачот.

\*2 Не може да печатите од двигателот за печатач PostScript.

\*3 Броевите во загради () го означуваат капацитетот за ставање хартија со должина од 431,9 mm или повеќе.

#### Плик

| Назив | Големина                      | а Капацитет за ставање (пликови) |                                |                     |
|-------|-------------------------------|----------------------------------|--------------------------------|---------------------|
|       |                               | Касета за<br>хартија 1           | Касета за<br>хартија 2 до<br>4 | Фиока за<br>хартија |
| Плик  | Плик #10, плик DL,<br>плик C6 | -                                | -                              | 10                  |
| -     | Плик С4                       | _                                | -                              | 1                   |

## Хартија за двострано печатење

#### Оригинална хартија Epson

- Epson Business Paper
- □ Epson Bright White Paper
- Epson Bright White Ink Jet Paper

#### Поврзани информации

"Достапна хартија и капацитети" на страница 220

#### Комерцијално достапна хартија

- Обична хартија, хартија за копирање, претходно отпечатена хартија, хартија за меморандум, хартија во боја, рециклирана хартија, висококвалитетна обична хартија<sup>\*1</sup>
- Дебела хартија (91 до 150 g/m<sup>2</sup>)<sup>\*1</sup>
- Дебела хартија (151 до 200 g/m<sup>2</sup>)<sup>\*2</sup>
- Дебела хартија (201 до 256 g/m<sup>2</sup>)<sup>\*2</sup>
- \*1 Хартијата со големина half letter, A6, B6 и над големина A3 не е поддржана за автоматско двострано печатење.

За автоматско двострано печатење на хартија со приспособена големина, може да користите големина 148 до 297×210 до 431,8 mm.

\*2 Само за рачно двострано печатење.

#### Поврзани информации

"Достапна хартија и капацитети" на страница 220

# Недостапни типови на хартија

Не користите ги следниве хартии. Користењето таква хартија предизвикува заглавување на хартијата и замачкување на исписот.

- 🗅 Брановидна хартија
- Искината или исечена хартија
- 🗅 Превиткана хартија
- 🗅 Влажна хартија
- Предебела или претенка хартија
- 🗅 Хартија со налепници

Не користете ги следниве пликови. Користењето на овие типови пликови предизвикува заглавување на хартијата и замачкувања во отпечатените примероци.

- 🗅 Извиткани или превиткани пликови
- □ Пликови со лепливи површини на преклопувањето или пликови со прозорче

#### Претенки пликови

Може да се извиткаат при печатењето.

# Информации за потрошни материјали

## Кодови за касетите со мастило

Следниве се кодови за оригинални касети со мастило на Epson.

#### Белешка:

- Кодовите за касети за мастило може да се разликуваат во зависност од локацијата. За точните кодови достапни во вашето подрачје, контактирајте со службата за поддршка на Epson.
- □ Сите касети не се достапни во сите региони.
- Иако касетите за мастило може да содржат рециклирани материјали, тоа не влијае врз функционирањето или работата на печатачот.
- Спецификациите и изгледот на касетата со мастило може да се сменат без претходно известување за да бидат подобри.

#### За Европа

| Големина | BK: Black<br>(Црна) | С: Cyan<br>(Тиркизна) | M: Magenta<br>(Розова) | Y: Yellow<br>(Жолта) |
|----------|---------------------|-----------------------|------------------------|----------------------|
| XXL*     | T14B1               | T14B2                 | T14B3                  | T14B4                |
| XL*      | T13X1               | T13X2                 | T13X3                  | T13X4                |
| L*       | T13W1               | T13W2                 | T13W3                  | T13W4                |

\* Може да користите мешавина од различни големини.

Корисници во Европа, посетете ја следнава веб-локација за информации за капацитетот на касетите со мастило на Epson.

#### http://www.epson.eu/pageyield

Ерѕоп препорачува употреба на оригинални касети за мастило на Epѕon. Epѕon не може да гарантира за квалитетот или сигурноста на неоригиналните мастила. Користењето неоригинални мастила може да предизвика оштетувања што не ги покриваат гаранциите на Epѕon, а во одредени услови може да предизвика и неправилно однесување на печатачот. Информациите за нивоата на неоригиналните мастила може да не се прикажат.

# Код за кутијата за одржување

Кутијата за одржување може да се купи и замени од страна на корисникот.

Epson препорачува употреба на оригинална кутија за одржување на Epson.

Ова е кодот за оригиналната кутија за одржување на Epson.

T6714

# Кодови на валјаците за земање хартија

Epson препорачува да користите оригинални валјаци за земање хартија од Epson.

Следуваат кодовите.

Валјаци за земање хартија за касета за хартија 1: S210048

Валјаци за земање хартија за касета за хартија 2 до 4: S210049

# Информации за изборни ставки

## Кодови за дополнителната опрема

| Дополнителна опрема                | Код        |
|------------------------------------|------------|
| Authentication Device Table-<br>P2 | C12C939531 |
| Optional Cassette Unit             | C12C932611 |
| Optional Cabinet                   | C12C932891 |

# Информации за софтверот

Овој дел ги воведува некои од апликациите достапни за вашиот печатач. За список на поддржан софтвер, погледнете ја следнава веб-страница на Epson или стартувајте го Epson Software Updater за потврда. Можете да ги преземете најновите апликации.

http://www.epson.com

#### Поврзани информации

➡ "Апликација за ажурирање софтвер и фирмвер (Epson Software Updater)" на страница 235

# Апликација за печатење од компјутер (двигател за neчатач за Windows)

Двигателот за печатачот го контролира печатачот според командите од одредена апликација. Одредувањето поставки на двигателот за печатачот дава најдобри резултати на печатењето. Можете и да ја проверувате состојбата на печатачот или да го одржувате во врвна работна состојба користејќи ја алатката двигател на печатачот.

#### Белешка:

Можете да го менувате јазикот на двигателот на печатачот. Изберете го јазикот што сакате да го користите од поставката **Јазик** во картичката **Одржување**.

#### Пристап до двигателот за печатачот од апликациите

За да одредувате поставки што важат само за апликацијата што ја користите, пристапете од таа апликација.

Изберете Печати или Поставување за печатење од менито Датотека. Изберете го својот печатач, па кликнете Претпочитани вредности или Својства.

#### Белешка:

Операциите може да се разликуваат зависно од апликацијата. За повеќе информации, погледнете ја помошта во апликацијата.

#### Пристап до двигателот за печатачот преку контролната табла итн

За да одредите поставки што ќе важат за сите апликации, следете ги чекорите подолу.

□ Windows 11

Кликнете го копчето Старт, а потоа изберете **Поставки** > **Bluetooth и уреди** > **Печатачи и скенери**. Кликнете го печатачот, а потоа изберете **Претпочитани вредности за печатење**.

□ Windows 10/Windows Server 2022/Windows Server 2019/Windows Server 2016

Кликнете го копчето Старт, а потоа изберете **Систем на Windows** > **Контролна табла** > **Преглед на уреди и печатачи** во **Хардвер и звук**. Кликнете со десното копче на печатачот или притиснете го и држете го, а потоа изберете **Претпочитани вредности за печатење**.

□ Windows 8.1/Windows 8/Windows Server 2012 R2/Windows Server 2012

Изберете Работна површина > Поставки > Контролна табла > Преглед на уреди и печатачи во Хардвер и звук. Кликнете со десното копче на печатачот или притиснете го и држете го, а потоа изберете Претпочитани вредности за печатење.

□ Windows 7/Windows Server 2008 R2

Кликнете го копчето Старт, па изберете **Контролна табла** > **Преглед на уреди и печатачи** во **Хардвер и звук**. Кликнете со десното копче на печатачот и изберете **Претпочитани вредности за печатење**.

□ Windows Server 2008

Кликнете го копчето Старт, па изберете **Контролна табла** > **Печатачи** во **Хардвер и звук**. Кликнете со десното копче на печатачот и изберете **Претпочитани вредности за печатење**.

#### Пристап до двигателот за печатачот од иконата за печатачот на лентата со задачи

Иконата за печатачот на лентата со задачи на работната површина е икона на кратенка што овозможува брз пристап до двигателот за печатачот.

Ако ја кликнете иконата за печатачот и изберете **Поставки на печатачот**, може да пристапите до истиот прозорец со поставки за печатачот како оној што се прикажува од контролата табла. Ако кликнете двапати на оваа икона, може да ја проверите состојбата на печатачот.

#### Белешка:

Ако иконата за печатачот не е прикажана во лентата со задачи, отворете го прозорецот на двигателот за печатачот, кликнете **Преференци за следење** во картичката **Одржување**, па изберете **Регистрирајте ја иконата за брз пристап на лентата за задачи**.

#### Стартување на услужната програма

Отворете го прозорецот на двигателот за печатачот. Кликнете на картичката Одржување.

#### Поврзани информации

"Опции на менито за двигателот за печатач" на страница 100

# Апликација за печатење од компјутер (двигател за печатач за Mac OS)

Двигателот за печатачот го контролира печатачот според командите од одредена апликација. Одредувањето поставки на двигателот за печатачот дава најдобри резултати на печатењето. Можете и да ја проверувате состојбата на печатачот или да го одржувате во врвна работна состојба користејќи ја алатката двигател на печатачот.

#### Пристап до двигателот за печатачот од апликациите

Кликнете **Поставување страница** или **Печати** во менито **Датотека** на вашата апликација. Ако е потребно, кликнете на **Прикажи ги деталите** (или **▼**) за да го проширите прозорецот за печатење.

#### Белешка:

Во зависност од апликацијата што се користи, **Дефиниција на страницата** можеби нема да се прикаже во менито **Датотека**, а операциите за прикажување на екранот за печатење може да се разликуваат. За повеќе информации, погледнете во помошта за апликацијата.

#### Стартување на услужната програма

Изберете Системски претпочитани вредности (или Системски поставки) од менито Apple > Печатачи и скенери (или Печати и скенирај, Печати и испрати факс), а потоа изберете го печатачот. Кликнете Опции и производи > Услужна програма > Отвори ја услужната програма за печатачот.

#### Поврзани информации

• "Опции на менито за двигателот за печатач" на страница 130

### Водич за двигателот за печатачот за Mac OS

#### **Epson Printer Utility**

Може да вршите одржување како што е проверката на прскалките и чистењето на главата за печатење, а со активирање на **EPSON Status Monitor**, може да го проверувате статусот на печатачот и информациите за грешки.

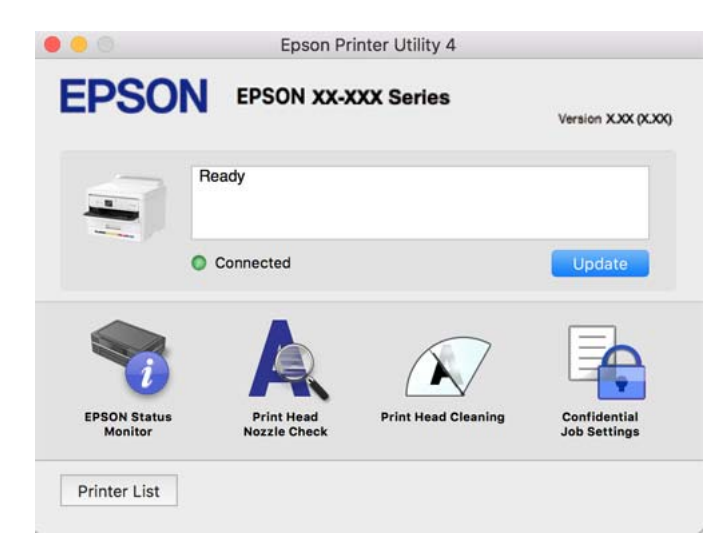

# Апликација што може да печати PostScript-фонтови (двигател за печатач PostScript за Windows)

Двигателот за печатач PostScript му овозможува на печатачот да прима и да толкува инструкции за печатење на јазикот за опис на страницата испратени од компјутерот и правилно да печати. Ова е погодно за печатење од апликации сообразни со PostScript коишто се користат за DTP.

#### Пристап до двигателот за печатачот од апликациите

За да одредувате поставки што важат само за апликацијата што ја користите, пристапете од таа апликација.

Изберете Печати или Поставување за печатење од менито Датотека. Изберете го својот печатач, па кликнете Претпочитани вредности или Својства.

#### Белешка:

Операциите може да се разликуваат зависно од апликацијата. За повеќе информации, погледнете ја помошта во апликацијата.

#### Пристап до двигателот за печатачот преку контролната табла

За да направите поставувања што ќе важат за сите апликации, пристапете преку контролната површина.

□ Windows 11

Кликнете го копчето Старт, а потоа изберете **Поставки** > **Bluetooth и уреди** > **Печатачи и скенери**. Кликнете го печатачот, а потоа изберете **Претпочитани вредности за печатење**.

□ Windows 10/Windows Server 2022/Windows Server 2019/Windows Server 2016

Кликнете го копчето Старт, а потоа изберете **Систем на Windows** > **Контролна табла** > **Преглед на уреди и печатачи** во **Хардвер и звук**. Кликнете со десното копче на печатачот или притиснете го и држете го, а потоа изберете **Претпочитани вредности за печатење** 

□ Windows 8.1/Windows 8/Windows Server 2012 R2/Windows Server 2012

Изберете Работна површина > Поставки > Контролна табла > Преглед на уреди и печатачи во Хардвер и звук. Кликнете со десното копче на печатачот или притиснете го и држете го, а потоа изберете Претпочитани вредности за печатење

□ Windows 7/Windows Server 2008 R2

Кликнете го копчето Старт, а потоа изберете Контролна табла > Преглед на уреди и печатачи во Хардвер и звук. Кликнете со десното копче на печатачот и изберете Претпочитани вредности за печатење.

□ Windows Server 2008

Кликнете го копчето Старт, а потоа изберете **Контролна табла** > **Печатачи** во **Хардвер и звук**. Кликнете со десното копче на печатачот и изберете **Претпочитани вредности за печатење**.

#### Пристап до двигателот за печатачот од иконата за печатачот на лентата со задачи

Иконата за печатачот на лентата со задачи на работната површина е икона на кратенка што овозможува брз пристап до двигателот за печатачот.

Ако ја кликнете иконата за печатачот и изберете **Поставки на печатачот**, може да пристапите до истиот прозорец со поставки за печатачот како оној што се прикажува од контролата табла. Ако кликнете двапати на оваа икона, може да ја проверите состојбата на печатачот.

#### Поврзани информации

➡ "Опции на менито за двигателот за печатач PostScript" на страница 125

# Апликација што може да печати PostScript-фонтови (двигател за печатач PostScript за Mac OS)

Двигателот за печатач PostScript му овозможува на печатачот да прима и да толкува инструкции за печатење на јазикот за опис на страницата испратени од компјутерот и правилно да печати. Ова е погодно за печатење од апликации сообразни со PostScript коишто се користат за DTP.

#### Пристап до двигателот за печатачот од апликациите

Кликнете **Поставување страница** или **Печати** во менито **Датотека** на вашата апликација. Ако е потребно, кликнете на **Прикажи ги деталите** (или **▼**) за да го проширите прозорецот за печатење.

#### Белешка:

Во зависност од апликацијата што се користи, **Дефиниција на страницата** можеби нема да се прикаже во менито **Датотека**, а операциите за прикажување на екранот за печатење може да се разликуваат. За повеќе информации, погледнете во помошта за апликацијата.

#### Стартување на услужната програма

Изберете Системски претпочитани вредности (или Системски поставки) од менито Apple > Печатачи и скенери (или Печати и скенирај, Печати и испрати факс), а потоа изберете го печатачот. Кликнете Опции и производи > Услужна програма > Отвори ја услужната програма за печатачот.

#### Поврзани информации

➡ "Опции на менито за двигателот за печатач PostScript" на страница 138

# Апликација што може да печати PCL-јазик (двигател за печатач PCL)

Двигателот за печатач PCL му овозможува на печатачот да прима и да толкува инструкции за печатење на јазикот за опис на страницата испратени од компјутерот и правилно да печати. Ова е погодно за печатење од општи апликации како што е Microsoft Office.

#### Белешка:

Мас ОЅ не е поддржан.

Поврзете го печатачот на истата мрежа на којашто е поврзан компјутерот и следете ја процедурата подолу за да го инсталирате двигателот за печатачот.

1. Преземете ја извршната датотека за двигателот од интернет страницата за поддршка на Epson.

http://www.epson.eu/Support (само за Европа) http://support.epson.net/

2. Кликнете два пати на извршната датотека.

3. Следете ги упатствата на екранот за понатамошната инсталацијата.

#### Белешка:

Ако со вашиот производ е приложен софтверски диск, инсталацијата може да ја извршите и со дискот. Пристапете до "Driver\PCL Universal".

# Апликација за конфигурирање на работата на печатачот (Web Config)

Web Config е апликација што се извршува во веб-прелистувач, на пр. Microsoft Edge и Safari, на компјутер или паметен уред. Може да го потврдите статусот на печатачот или да ги менувате поставките за мрежната услуга и печатачот. За да ја користите Web Config, поврзете ги печатачот и компјутерот или уредот на истата мрежа.

Поддржани се следниве прелистувачи. Користете ја најновата верзија.

Microsoft Edge, Firefox, Chrome, Safari

#### Белешка:

Можеби ќе се бара да ја внесете администраторската лозинка додека ја користите Web Config. За повеќе детали, погледнете ги поврзаните информации подолу.

#### Поврзани информации

"Стандардна вредност на администраторската лозинка" на страница 19

## Активирање Web Config во веб-прелистувач

1. Проверете ја IP-адресата на печатачот.

Изберете ја иконата за мрежа на почетниот екран на печатачот и изберете го активниот начин на поврзување за да ја потврдите IP-адресата на печатачот.

За да изберете ставка, користете ги копчињата ▲ ▼ ◀ ▶, а потоа притиснете го копчето ОК.

#### Белешка:

Може да ја проверите IP-адресата така што ќе отпечатите извештај за мрежната врска.

2. Активирајте веб-прелистувач од компјутер или мобилен уред, а потоа внесете ја IP-адресата на печатачот.

Формат:

IPv4: http://IP-адресата на печатачот/

IPv6: http://[IP-адресата на печатачот]/

Примери:

IPv4: http://192.168.100.201/

IPv6: http://[2001:db8::1000:1]/

#### Белешка:

Со мобилен уред може да ја стартувате и Web Config од екранот со информации за производот на Epson Smart Panel.

Бидејќи печатачот користи самопотпишан сертификат кога пристапува до HTTPS, во прелистувачот се прикажува предупредување кога ќе ја стартувате Web Config; ова не укажува на проблем и може слободно да го игнорирате.

#### Поврзани информации

- "Печатење извештај за мрежна врска" на страница 62.
- ➡ "Печатење со Epson Smart Panel" на страница 141

## Увезување самопотпишан сертификат (Windows)

Откако ќе се увезе самопотпишан сертификат, вашиот прелистувач престанува да прикажува предупредување кога ќе се стартува Web Config. Контактирајте со администраторот за детали и безбедносни мерки на претпазливост за самопотпишаните сертификати.

#### Белешка:

- 🗅 Методот за увезување на самопотпишаниот сертификат зависи од вашата околина.
- □ Методот на работење може да се разликува во зависност од верзијата на OS.
- 1. Внесете ја IP-адресата на печатачот во прелистувачот за да пристапите до Web Config.
- 2. Изберете ја картичката Network Security.
- 3. Кликнете Download,

Се презема самопотпишаниот сертификат.

- 4. Кликнете со десното копче на преземениот сертификат и изберете Инсталирај сертификат.
- 5. Изберете **Локална машина** на прикажаниот екран **Добредојдовте во волшебникот за увезување сертификати**.
- 6. Кликнете Следно, а потоа кликнете Да на прикажаниот екран.
- 7. На екранот **Продавница за сертификати**, изберете **Ставете ги сите сертификати во следнава продавница**.
- 8. Кликнете **Прелистај**, изберете **Доверливи органи за сертификација на корен**, а потоа кликнете **ОК**.
- 9. Кликнете Следно на екранот Продавница за сертификати.
- 10. На екранот Завршување на волшебникот за увезување сертификати, проверете ги поставките и кликнете Заврши.
- 11. Кликнете **ОК** на следниот екран за да завршите.

Рестартирајте го прелистувачот за да се одрази увезениот самопотпишан сертификат.

#### Поврзани информации

- ➡ "Активирање Web Config во веб-прелистувач" на страница 233
- "За дигиталната сертификација" на страница 301

## Увезување самопотпишан сертификат(Mac OS)

Откако ќе се увезе самопотпишан сертификат, вашиот прелистувач престанува да прикажува предупредување кога ќе се стартува Web Config. Контактирајте со администраторот за детали и безбедносни мерки на претпазливост за самопотпишаните сертификати.

#### Белешка:

- 🗅 Методот за увезување на самопотпишаниот сертификат зависи од вашата околина.
- Методот на работење може да се разликува во зависност од верзијата на OS.
- 1. Внесете ја IP-адресата на печатачот во прелистувачот за да пристапите до Web Config.
- 2. Изберете ја картичката Network Security.
- 3. Кликнете Download,

Се презема самопотпишаниот сертификат.

4. Кликнете двапати на преземениот сертификат.

Пристапот до привезокот за клучеви започнува со увезениот самопотпишан сертификат.

- 5. Кликнете **Сертификати** на екранот **Пристап до привезок за клучеви** и кликнете двапати на увезениот сертификат.
- 6. На прикажаниот екран, изберете ги следниве ставки.

Доверба > Кога го користите овој сертификат > Секогаш имајте доверба

7. Затворете го екранот за да заврши увезувањето.

Рестартирајте го прелистувачот за да се одрази увезениот самопотпишан сертификат.

# Апликација за ажурирање софтвер и фирмвер (Epson Software Updater)

Epson Software Updater е апликација што инсталира нов софтвер и го ажурира фирмверот преку интернет. Ако сакате редовно да ги проверувате информациите за ажурирања, може да го поставите интервалот за проверка за ажурирања во поставките за автоматско ажурирање на Epson Software Updater.

#### Белешка:

Оперативните системи Windows Server не се поддржани.

#### Стартување во Windows

Windows 11

Кликнете го копчето Старт, а потоа изберете Сите апликации > EPSON Software > Epson Software Updater.

Windows 10

Кликнете го копчето Старт, а потоа изберете **EPSON Software** > **Epson Software Updater**.

□ Windows 8.1/Windows 8

Внесете го името на апликацијата во полето за пребарување, а потоа изберете ја прикажаната икона.

#### Windows 7

Кликнете го копчето Старт, а потоа изберете Сите програми > EPSON Software > Epson Software Updater.

#### Белешка:

Може да ја активирате Epson Software Updater и со кликање на иконата за печатачот во лентата со задачи на работната површина, па да изберете **Ажурирање софтвер**.

#### Стартување во Мас OS

Изберете Оди > Апликации > Epson Software > Epson Software Updater.

#### Поврзани информации

"Одделно инсталирање на апликациите" на страница 155

# Апликација за поставување на уредот на мрежа (EpsonNet Config)

EpsonNet Config е апликација што ви овозможува да ги поставите адресите и протоколите за мрежен интерфејс. Видете го водичот за ракување за EpsonNet Config или помошта на апликацијата за повеќе детали.

#### Стартување во Windows

Windows 11

Кликнете го копчето Старт, а потоа изберете Сите апликации > EpsonNet > EpsonNet Config.

□ Windows 10/Windows Server 2022/Windows Server 2019/Windows Server 2016

Кликнете го копчето Старт, а потоа изберете **EpsonNet** > **EpsonNet Config**.

- Windows 8.1/Windows 8/Windows Server 2012 R2/Windows Server 2012 Внесете го името на апликацијата во полето за пребарување, а потоа изберете ја прикажаната икона.
- □ Windows 7/Windows Server 2008 R2/Windows Server 2008

Кликнете го копчето Старт и изберете Сите програми или Програми > EpsonNet > EpsonNet Config SE > EpsonNet Config.

#### Стартување во Мас OS

Оди > Апликации > Epson Software > EpsonNet > EpsonNet Config SE > EpsonNet Config.

# Софтвер за управување со уреди на мрежата (Epson Device Admin)

Epson Device Admin е повеќефункциски апликациски софтвер што управува со уредот на мрежата.

Достапни се следниве функции.

Набљудувајте или управувајте со најмногу 2.000 печатачи во сегментот

- Подгответе детален извештај, на пример за потрошните материјали или за статусот на производот
- □ Ажурирајте го фирмверот на производот
- □ Воведете го уредот на мрежата
- □ Применете ги унифицираните поставки за повеќе уреди.

Софтверот Epson Device Admin може да го преземете од веб-локацијата за поддршка на Epson. За повеќе информации, погледнете во документацијата или помошта за Epson Device Admin.

# Систем за автентикација на Epson (Epson Print Admin)

Epson Print Admin е систем за автентикација што ви овозможува да управувате со уредите на Epson, како и да ги намалите трошоците и да ја зголемите работната ефикасност, истовремено овозможувајќи ви безбедност. Функциите се наведени подолу.

За повеќе информации, контактирајте со дистрибутерот.

- □ Печатење по автентикацијата на уредот.
- Ограничување на уредите, функциите и временските периоди во кои корисниците може да пристапуваат до уредот.
- □ Чување евиденција за сите корисници и уреди.
- □ Регистрирање корисници со корисничките информации во Active Directory или LDAP-серверот.

# Список на менито за поставки

Изберете Поставки на почетниот екран на печатачот за да одредувате разни поставки.

Имињата на функциите и ставките од менито со поставки може да се променат во зависност од верзијата на фирмверот.

## Општи поставки

Изберете ги менијата на контролната табла како што е опишано подолу.

Поставки > Општи поставки

### Осн поставки

Изберете ги менијата на контролната табла како што е опишано подолу.

#### Поставки > Општи поставки > Осн поставки

ЛЦД осветленост:

Нагодете ја осветленоста на LCD-екранот.

Тајмер за спиење: 🔒

Приспособете го временскиот период за да влезете во режимот за спиење (режим за зачувување на енергија) кога печатачот не извршува никакви задачи. LCD екранот ќе потемни кога ќе измине одреденото време.

Мерач на времето за исклучување: 🖬

Производот може да ја има оваа функција или функцијата Поставки за искл., во зависност од местото на продажба.

Изберете ја ова поставка за автоматски да го исклучите печатачот кога не го користите за одреден временски период. Можете да го прилагодите времето пред да се примени управувањето со енергија. Секое зголемување ќе влијае врз енергетската ефикасност на производот. Размислувајте еколошки пред да извршите каква било промена.

Поставки за искл.: 🖬

Производот може да ја има оваа функција или функцијата Мерач на времето за исклучување, во зависност од местото на продажба.

Искл. напојување ако е неактивно:

Изберете ја ова поставка за автоматски да го исклучите печатачот ако не го користите за одреден временски период. Можете да го прилагодите времето пред да се примени управувањето со енергија. Секое зголемување ќе влијае врз енергетската ефикасност на производот. Имајте ја предвид животната средина пред да извршите каква било промена.

Искл. напој. ако е искл. од приклучок:

Изберете ја оваа поставка за печатачот да се исклучи по одреден временски период откако ќе се прекинат врските со сите порти, вклучително и со USB портата. Оваа функција може да не биде достапна во зависност од регионот.

Погледнете ја следнава веб-страница за одредениот временски период.

https://www.epson.eu/energy-consumption

Поставки за датум/време: 🖬

Датум/Време:

Внесете ги тековните датум и време.

Летно сметање на времето:

Изберете ја поставката за летно сметање на времето што важи за вашето подрачје.

Временска разлика:

Внесете ја временската разлика помеѓу вашето локално време и UTC (Координирано универзално време).

Јазик/Language: 🔒

Изберете јазик употребен на LCD екранот.

Изминато време на операцијата: 🔒

Изберете **Вкл.** за да се вратите на почетниот екран кога не се извршени никакви операции во одредениот временски период.

Тастатура:

Променете го изгледот на тастатурата на LCD екранот.

#### Поврзани информации

"Внесување знаци" на страница 30

#### Поставки за печатач

Изберете ги менијата на контролната табла како што е опишано подолу.

#### Поставки > Општи поставки > Поставки за печатач

Поставки за извор хартија:

Поставка на хартија:

Изберете го изворот за хартија за да ги одредите големината и типот на хартијата што ја внесувате.Кога е овозможено **Автом. детект. Голем. на харт**, печатачот ја детектира големината на хартија којашто сте ја внеле.

Приоритет на фиока за хартија:

Изберете **Вкл.** за да дадете приоритет за печатење на хартијата ставена во фиоката за хартија.

А4/Писмо автоматско менување:

Изберете **Вкл.** за да внесете хартија од изворот на хартија поставен на големина со формат А4 кога нема извор на хартија поставен на формат Писмо (Letter) или внесете ја од изворот на хартија поставен на формат Писмо кога нема извор на хартија поставен на формат А4.

Поставки за автом. бирање:

Кога ќе снема хартија, хартијата автоматски се внесува од извор на хартија што ги има истите поставки како и поставките за хартија за задачите за печатење. Може да поставите автоматско избирање за секој извор на хартија. Не може да поставите сè на исклучено.

Оваа поставка е оневозможена кога ќе изберете одреден извор на хартија во поставките за хартија за задачите за печатење. Во зависност од поставката за типот на хартијата на картичката **Главна** на двигателот на печатачот, хартијата може да не се внесува автоматски.

Известување за грешка:

Извест. за гол. на хар.:

Изберете **Вкл.** за да се прикажува порака за грешка кога избраната големина на хартија не се совпаѓа со ставената хартија.

Извест. за тип хартија:

Изберете **Вкл.** за да се прикаже порака за грешка кога избраниот тип хартија не се совпаѓа со ставената хартија.

Авто. приказ на Пост. на хартија:

Изберете **Вкл.** за да се прикаже екранот **Поставка на хартија** кога внесувате хартија во изворот за хартија. Ако ја деактивирате оваа функција, не може да печатите од iPhone, iPad или iPod touch со користење на AirPrint.

Листа на Кориснички деф. голем. на хартија:

Може да ја смените поставката за приспособена големина. Ова е корисно кога често печатите на хартија со невообичаена големина.

Јазик на печатење: 🖬

USB:

Изберете го јазикот за печатење за USB-интерфејс.

Мрежа:

Изберете го јазикот за печатење за мрежниот интерфејс.

Уни. поставки за печатење: 🖬

Овие поставки за печатење се применуваат кога печатите користејќи надворешен уред без да го користите двигателот за печатачот. Поставките за офсет се применуваат кога печатите користејќи го двигателот за печатачот.

Горен раздел:

Прилагодете ја горната маргина на хартијата.

Лев раздел:

Прилагодете ја левата маргина на хартијата.

Изедн. на горн. марг.на задн. страна:

Прилагодете ја горната маргина за задниот дел на страницата кога печатите двострано.

Изедн. на лев. марг. на задната стр.:

Прилагодете ја левата маргина за задниот дел на страницата кога печатите двострано.

Провери широчина на хартија:

Изберете **Вкл.** за да ја проверите ширината на хартија пред печатење. На овој начин се спречува печатење надвор од рабовите на хартијата кога поставката за големина на хартијата не е точна, но може и да се намали брзината на печатење.

Прескокни празна страница:

Автоматски прескокнува празни страници во податоците за печатење за да заштеди хартија.

Исправка на бои:

Исправка на бои:

Одредете поставки како што се осветленост и контраст и извршете корекција на боите при печатење од надворешен уред. Кога оваа функција е вклучена, поставките за корекција на боите на печатачот преовладуваат над поставките на стандардниот двигател за печатачот.

#### Осветленост:

Прилагодете ја осветленоста на сликата.

Констраст:

Прилагодете ја разликата помеѓу светлите и темните делови на сликата.

#### Заситеност:

Прилагодете ја заситеноста на сликата.

#### Црвен баланс:

Прилагодете го тонот на црвената боја. Кога се зголемува оваа вредност, тонот се коригира во црвена боја. Кога се намалува, се коригира во тиркизна боја која е комплементарна со црвената боја.

#### Зелен баланс:

Прилагодете го тонот на зелената боја. Кога се зголемува оваа вредност, тонот се коригира во зелена боја. Кога се намалува, се коригира во магента боја која е комплементарна со зелената боја.

#### Син баланс:

Прилагодете го тонот на сината боја. Кога се зголемува оваа вредност, тонот се коригира во сина боја. Кога се намалува, се коригира во жолта боја која е комплементарна со сината боја.

#### Конфигурација на PDL печатење: 🖬

#### Општи поставки:

#### Големина на хартија:

Изберете ја стандардната големина на хартија за печатење.

#### Тип хартија:

Изберете го стандардниот тип на хартија за печатење.

#### Ориентација:

Изберете ја стандардната ориентација за печатење.

#### Квалитет:

Изберете го квалитетот на печатење.

Режим за зачувување на мастило:

Изберете **Вкл.** за да заштедите мастило така што ќе ја намалите густината на печатењето.

Наредба за печатење:

Изберете го редоследот за печатење, од првата или од последната страница.

Последна стр. најгоре:

Започнува со печатење од првата страница на датотеката.

Првата стр. најгоре:

Започнува со печатење од последната страница на датотеката.

#### Број на копии:

Поставете го бројот на копии за печатење.

#### Сврзувачка маргина:

Изберете ја позицијата за подврзување.

Автоматско исфрлање хартија:

Изберете **Вкл.** за автоматски да се исфрли хартијата кога ќе го запрете печатењето за време на задача за печатење.

#### Двострано печатење:

Изберете Вкл. за да извршите двострано печатење.

#### PCL мени:

Одредете поставки за PCL-печатење.

Извор на фонт:

Локален:

Изберете да користите фабрички инсталиран фонт на печатачот.

#### Преземи:

Изберете да користите фонт што сте го презеле од интернет.

#### Број на фонт:

Изберете го бројот за стандардната големина на фонтот за стандардниот Извор на фонт. Расположливите бројки се разликуваат во зависност од избраните поставки.

#### Густина:

Поставете го стандардното растојание меѓу знаците на фонтот ако фонтот е приспособлив или ако има фиксно растојание меѓу знаците. Можете да изберете од 0,44 до 99,99 срі (знаци на инч), со зголемувања од по 0,01.

Оваа ставка може да не се појави во зависност од поставките за Извор на фонт или Број на фонт.

#### Висина:

Поставете ја стандардната висина на фонтот доколку фонтот е приспособлив и пропорционален. Можете да изберете од 4,00 до 999,75 точки, со зголемувања од по 0,25.

Оваа ставка може да не се појави во зависност од поставките за Извор на фонт или Број на фонт.

#### Сет за симбол:

Изберете го стандардниот комплет симболи. Ако фонтот што сте го избрале во поставките **Извор на фонт** и **Број на фонт** го нема во поставката за комплет од нови симболи, тогаш поставките **Извор на фонт** и **Број на фонт** автоматски се заменуваат со стандардната вредност, IBM-US.

#### Форма:

Поставете го бројот на редови за избраната големина и ориентација на хартијата. Исто така, ова предизвикува промена во растојанието меѓу редовите (VMI), а новата VMI-вредност се зачувува во печатачот. Ова значи дека подоцнежните промени во поставките за големината или ориентацијата на хартијата ќе предизвикаат промени во вредноста на формата врз основа на зачуваната VMI-вредност.

#### СR функција:

Изберете ја наредбата за враќање на носачот при печатење со двигател од конкретен оперативен систем.

#### LF функција:

Изберете ја наредбата за додавање редови при печатење со двигател од конкретен оперативен систем.

Назначување на изворот на хартија:

Поставете ја задачата за наредбата за избор на изворот на хартија. Кога е избрано **4**, наредбите се поставени за компатибилност со HP LaserJet 4. Кога е избрано **4K**, наредбите се поставени за компатибилност со HP LaserJet 4000, 5000 и 8000. Кога е избрано **5S**, наредбите се поставени за компатибилност со HP LaserJet 5S.

#### PS мени:

Одредете поставки за PS-печатење.

#### Погрешен лист:

Изберете **Вкл.** за да отпечатите лист на којшто е прикажан статусот кога настанува грешка за време на PostScript или PDF печатење.

#### Избирање на боја:

Изберете го режимот за боја за PostScript-печатење.

#### Бинарно:

Изберете **Вкл.** кога печатите податоци што содржат бинарни слики. Апликацијата може да ги испрати бинарните податоци дури и ако

поставката за двигателот за печатачот е поставена на ASCII, но ќе може да ги отпечатите податоците кога оваа функција е овозможена.

PDF големина на страница:

Изберете ја големината на хартијата кога печатите PDF-датотека.

Автоматски решавач на грешки: 🖬

Изберете дејство да го извршите кога ќе се појави грешка при двострано печатење или грешка поради полна меморија.

🗅 Вкл.

Се прикажува предупредување и печати едностран режим кога ќе дојде до грешка при двострано печатење или печати само она што може да го обработи печатачот кога ќе дојде до грешка за полна меморија.

🗆 Иск.

Се прикажува порака за грешка и се откажува печатењето.

Дебела хартија: 🔒

Изберете **Вкл.** за да спречите мастилото да се размачка на исписите, меѓутоа, ова може да ја намали брзината на печатење.

Тивок режим: 🛍

Изберете **Вкл.** за да ја намалите бучавата за време на печатење, меѓутоа, ова може да ја намали брзината на печатење. Во зависност од типот на хартија и избраните поставки за квалитет на печатење, можно е да нема разлика во нивото на бучава на печатачот. Изберете **Вкл.** за да дадете приоритет на намалувањето на бучавата при работењето. За да дадете приоритет на брзината на печатење, изберете **Вклучено** (Ниско ниво).

Време на сушење на мастилото:

Изберете го времето за сушење на мастилото коешто сакате да го користите кога печатите двострано. Откако печатачот ќе отпечати на едната страна, малку ќе почека да се исуши страната пред да печати на другата страна. Ако отпечатениот материјал е замачкан, зголемете ја поставката за време.

Врска со компјутер преку USB: 🔒

Изберете **Вклучи** за компјутерот да може да добие пристап до печатачот кога е поврзан со USB. Кога е избрано **Исклучи**, печатењето коешто не е испратено преку мрежна конекција е ограничено.

#### USB I/F Поставка за врем. огр.: 🖬

Ја одредува должината на времето во секунди што мора да измине пред да заврши USB комуникацијата со компјутерот откако печатачот ќе прими задача за печатење од двигател за PostScript-печатач или двигател за PCL печатач. Доколку задачата што завршува не е јасно дефинирана од двигател за PostScript-печатач или двигател за PCL печатач, може да дојде до бескрајна USB комуникација. Кога ќе се случи ова, печатачот завршува со комуникацијата откако ќе измине одреденото време. Внесете 0 (нула) доколку не сакате да заврши комуникацијата.

#### Поврзани информации

- "Ставање хартија" на страница 95
- "Печатење со користење лесни поставки" на страница 98

## Поставки за мрежа 🔒

Изберете ги менијата на контролната табла како што е опишано подолу.

#### Поставки > Општи поставки > Поставки за мрежа

Wi-Fi поставување:

Пренасочувач:

Волшебник за поставување на Wi-Fi:

Одредување поставки за Wi-Fi со внесување SSID и лозинка.

Поставка за копче за притискање (WPS):

Одредува поставки за Wi-Fi од Поставка за копче за притискање (WPS).

#### Други:

□ PIN шифра за пост. (WPS)

компјутерот или паметниот уред.

Одредува поставки за Wi-Fi со PIN шифра за пост. (WPS).

- Wi-Fi автомат. поврзување Одредува поставки за Wi-Fi со користење на информациите за Wi-Fi на
- 🗅 Исклучи Wi-Fi

Оневозможува Wi-Fi. Инфраструктурните врски ќе бидат исклучени.

Wi-Fi Direct:

Мени 🔳 :

🗅 Промени име на мрежа

Го менува SSID на Wi-Fi Direct (име на мрежата).

🗅 Промени лозинка

Ја менува лозинката за врската Wi-Fi Direct.

🗅 Промени опсег на фреквенција

Изберете го фреквентниот опсег за врската Wi-Fi Direct. Со менување на фреквенцијата ќе се прекине врската со поврзаниот уред.

Достапноста на овие канали и можноста за користење на производот на отворено преку овие канали зависи од локацијата.

http://support.epson.net/wifi5ghz/

🗅 Деактивирај Wi-Fi Direct

Ја оневозможува функцијата Wi-Fi Direct.

#### 🗅 Врати стандардни поставки

Ги враќа поставките за Wi-Fi Direct.

Други методи:

🗆 iOS

Го чита QR-кодот од вашиот iPhone, iPad, or iPod touch за да се поврзе преку Wi-Fi Direct.

Други ОЅ уреди

Одредување поставки за Wi-Fi Direct со внесување SSID и лозинка.

Поставување на жична LAN:

Поставете или променете мрежна врска којашто користи LAN-кабел и хаб. Кога се користи ова, Wi-Fi врските се оневозможени.

#### Статус на мрежа:

Статус на кабелска LAN/ Wi-Fi мрежа:

Прикажува информации за мрежата на печатачот.

Статус на Wi-Fi Direct:

Прикажува информации за поставките за Wi-Fi Direct.

#### Отпечати лист за статус:

Отпечатува лист за статус на мрежата.

Информациите за етернет, Wi-Fi, Wi-Fi Direct итн. се печатат на две или повеќе страници.

#### Проверка на конекција:

Ја проверува тековната мрежна конекција и печати извештај. Доколку има некакви проблеми со врската, видете во извештајот за да го решите проблемот.

#### Напредно:

Име на уред:

Го менува името на уредот во кое било име што содржи од 2 до 53 знаци.

TCP/IP:

Ги конфигурира поставките за IP, ако IP-адресата е статична.

За автоматска конфигурација, користете ја IP-адресата доделена од DHCP.

За рачно поставување, префрлете се на **Рачно**, а потоа внесете ја IP-адресата што сакате да ја доделите.

#### Прокси-сервер:

Поставете го ова ако користите прокси-сервер во вашата мрежна околина и сакате да го поставите и за печатачот.

IPv6 адреса:

Одредува дали да се овозможи ІРv6-адресирање.

Брзина на линк и дуплекс:

Изберете соодветна брзина на етернет и поставка за двонасочен проток. Ако изберете друга поставка наместо "Auto", погрижете се поставката да соодветствува со поставките на хабот што го користите.

Пренасочи HTTP на HTTPS:

Овозможува или оневозможува пренасочување од HTTP во HTTPS.

Деактивирај IPsec/ IP филтрирање:

Ја оневозможува поставката за IPsec/IP-филтрирање.

Деактивирај IEEE802.1X:

Ја оневозможува поставката IEEE802.1X.

iBeacon пренос:

Изберете дали да ја овозможите или оневозможите функцијата за пренос iBeacon. Кога е овозможена, може да го пребарувате печатачот од уредите на коишто е овозможена iBeacon.

#### Поврзани информации

- ➡ "Одредување поставки за Wi-Fi со внесување SSID и лозинка" на страница 59
- ➡ "Одредување поставки за Wi-Fi со поставување копче за притискање (WPS)" на страница 60
- ➡ "Одредување поставки за Wi-Fi со поставување PIN-код (WPS)" на страница 61

➡ "Проверување на статусот на мрежната врска на печатачот (извештај за мрежна врска)" на страница 161

### Поставки за веб услуга 🔒

Изберете ги менијата на контролната табла како што е опишано подолу.

#### Поставки > Општи поставки > Поставки за веб услуга

Услуги на Epson Connect:

Прикажува дали печатачот е регистриран и поврзан на Epson Connect.

Регистрирајте се на услугата избирајќи Регистрирај и следејќи ги инструкциите.

За упатства за користење, погледнете го порталот на следнава интернет страница.

https://www.epsonconnect.com/

http://www.epsonconnect.eu (само за Европа)

Кога ќе завршите со регистрацијата, може да ги промените следниве поставки.

Прекини/Продолжи:

Изберете дали сакате да ги запрете или да продолжите со услугите Epson Connect.

Одрегистрирај:

Ја откажува регистрацијата на печатачот од услугите Epson Connect.

### Администрир. на систем 🔒

Со користење на ова мени, може да го одржувате производот како системски администратор. Исто така, може да ги ограничите функциите на производот за неважечки корисници така што ќе ви одговара на стилот на работа или во канцеларија.

Изберете ги менијата на контролната табла како што е опишано подолу.

#### Поставки > Општи поставки > Администрир. на систем

Избриши внатрешни мемориски податоци:

PDL ф., м. и р. око.:

Ги брише преземените фонтови и макроа.

Изб. ги сите раб. од Вн. мем.:

Ги брише сите задачи за печатење зачувани во внатрешната меморија.

#### Поставки за безбедност:

Ограничувања:

Изберете дали да може да се користат поединечно функциите во ова мени, дури и кога е овозможено заклучувањето на контролната табла.

Администраторски поставки:

Лозинка на администраторот:

Може да ја промените или да ја избришете администраторската лозинка.

Поставка за заклучување:

Изберете дали контролната табла да се заклучува со лозинката регистрирана во **Лозинка на администраторот**.

Енкрипција на лозинка:

Изберете **Вкл.** за да ја шифрирате лозинката. Ако го исклучите напојувањето додека рестартирањето е во тек, податоците може да се оштетат, а поставките за печатачот ќе се вратат на стандардните. Ако се случи ова, повторно поставете ги информациите за лозинката.

Дневник за ревизија:

Изберете Вкл. за да се сними дневник за проверка.

Вериф. на прог. при стартување:

Изберете Вкл. за да се проверува програмата на печатачот при вклучувањето.

Истражување на клиентите:

Ако се согласувате да обезбедувате податоци за користењето како клиент, тогаш податоци за користењето на производот, како на пр., бројот на печатења ќе се испраќаат до Seiko Epson Corporation.

Прибраните податоци се користат за подобрување на нашите производи и услуги.

Обезб. под. за користењето:

Прикажува дали сте се согласиле да обезбедувате податоци за користењето како клиент.

Земја/Регион:

Ја прикажува земјата или регионот каде што го користите производот ако сте се согласиле да обезбедувате податоци за користењето како клиент.

#### Врати стандардни поставки:

Поставки за мрежа:

Ги ресетира мрежните поставки на стандардните вредности.

Се освен Поставки за мрежа:

Ги ресетира сите поставки освен мрежните поставки на нивните стандардни вредности.

Сите поставки:

Ги брише преземените фонтови и макроа во внатрешната мемориска картичка и ги брише сите задачи за печатење во меморијата на печатачот. Ги ресетира сите поставки на фабрички поставки.

#### Ажурирање на фирмвер:

Може да добиете информации за фирмверот како на пример тековна верзија и информации за достапни ажурирања.

Ажурирај:

Служи за рачно ажурирање на фирмверот.

Автоматско ажурирање на фирмверот:

Автоматско ажурирање на фирмверот:

Изберете **Вкл.** за фирмверот да се ажурира автоматски и одредете го денот од седмицата/времето на започнување за ажурирањето.

Ден:

Изберете во кој ден од седмицата да се ажурира фирмверот.

Време:

Поставете го времето во кое сакате да започне ажурирањето на фирмверот.

Известување:

Изберете **Вкл.** за да се прикаже иконата за ажурирање на фирмверот на почетниот екран.

Верзија на фирмверот:

Ја прикажува верзијата на фирмверот.

# Бројач на отпечатени примероци

Изберете ги менијата на контролната табла како што е опишано подолу.

#### Поставки > Бројач на отпечатени примероци

Го прикажува вкупниот број на печатења, печатења во црно-бело и печатења во боја, вклучително и ставки како на пр. листот за статус од моментот кога сте го купиле печатачот. Ако изберете **Лист за печатење**, се печати листот "Историја на користење".

Во Лист за ист. на користење може да го проверите и бројот на отпечатени страници од други функции.

## Статус на достава

Изберете го менито на контролната табла како што е опишано подолу.

#### Поставки > Статус на достава

Ги прикажува приближните нивоа на мастилото и работниот век на кутијата за одржување.

Кога ќе се прикаже 🦺 , мастилото е речиси потрошено или кутијата за одржување е речиси

полна. Кога ќе се прикаже 🐸, треба да ја замените ставката бидејќи мастилото е потрошено или кутијата за одржување е полна.

#### Поврзани информации

"Време е да ги замените касетите со мастило" на страница 196

# Одржување

Изберете ги менијата на контролната табла како што е опишано подолу.

#### Поставки > Одржување

Прилагодување на Квалитет на печатење:

Изберете ја оваа функција ако има проблеми со отпечатените примероци. Може да проверите дали прскалките се затнати и да ја исчистите главата за печатење доколку

е потребно, како и да приспособите некои од параметрите за да го подобрите квалитетот на печатење.

Проверка на прскалката на главата за печатење:

Изберете ја оваа функција за да проверите дали прскалките на главата за печатење се затнати. Печатачот печати образец за проверка на прскалки.

Чистење на главата за печатење:

Изберете ја оваа функција за да ги исчистите затнатите прскалки во главата за печатење.

Порамнување на паралелни линии:

Изберете ја оваа функција за вертикално да ги порамните линиите.

Чистење на водичот за хартија:

Изберете ја оваа функција ако има дамки од мастило на внатрешните валјаци. Печатачот внесува хартија за да ги исчисти внатрешните валјаци.

Отстрани хартија:

Изберете ја оваа опција доколку сè уште има искинати парчиња хартија во печатачот, дури и по отстранувањето на заглавената хартија.Печатачот го зголемува просторот помеѓу главата за печатење и површината на хартијата за полесно да ги отстраните искинатите парчиња хартија.

Информации за Валј. за подзем.:

Изберете ја оваа функција за да го проверите работниот век на валјакот за земање хартија од касетата за хартија. Може и да го ресетирате бројачот за валјакот за земање хартија.

Прилагодување на Квалитет на печатење по хартија:

Во зависност од типот на хартијата, разливањето на мастило се разликува. Изберете ја оваа функција ако има пруги во отпечатениот материјал или непорамнетост кај конкретен тип хартија.

#### Поврзани информации

"Проверување на статусот на потрошните материјали" на страница 147

# Јазик/Language 🔒

Изберете ги менијата на контролната табла како што е опишано подолу.

Поставки > Јазик/Language

Изберете јазик употребен на LCD екранот.

# Статус на печатач/Печати

Изберете ги менијата на контролната табла како што е опишано подолу.

#### Поставки > Статус на печатач/Печати

Лист за статус на печатење:

Лист за конфигурација:

Печати информативни листови на кои се прикажуваат моменталниот статус на печатачот и поставките.

Лист за потр. материјали:

Печати информативни листови на коишто се прикажува статусот на потрошниот материјал.

Лист за ист. на користење:

Печати информативни листови на кои се прикажува историјата на користење на печатачот.

PS листа на фонтови:

Печати листа на фонтови што се достапни за PostScript печатач.

PCL листа на фонтови:

Печати список со фонтови што се достапни за PCL-печатење.

Мрежа:

Ги прикажува тековните мрежни поставки. Може и да отпечатите лист за статус на мрежата.

Статус на кабелска LAN/ Wi-Fi мрежа:

Прикажува информации за мрежата на печатачот.

Статус на Wi-Fi Direct:

Прикажува информации за поставките за Wi-Fi Direct.

Отпечати лист за статус:

Отпечатува лист за статус на мрежата.

Информациите за етернет, Wi-Fi, Wi-Fi Direct итн. се печатат на две или повеќе страници.

Пот. на ене.:

Ја прикажува потрошувачката на енергија од датумот на започнување на мерењето.

Датумот на започнување на мерењето може да го промените во Промени го распоредот за мерење.

# Статус на уредот за автентикација

Изберете ги менијата на контролната табла како што е опишано подолу.

#### Поставки > Статус на уредот за автентикација
Го прикажува статусот на уредот за автентикација.

# Информации за Epson Open Platform

Изберете ги менијата на контролната табла како што е опишано подолу.

### Поставки > Информации за Epson Open Platform

Се прикажува статусот на Epson Open Platform.

# Спецификации за производите

## Спецификации за печатачот

| Положба на прскалките на<br>главата за печатење |                | Прскалки за црно мастило: 800<br>Прскалки за мастило во боја: 800 за секоја боја |  |
|-------------------------------------------------|----------------|----------------------------------------------------------------------------------|--|
| Тежина на<br>хартијата <sup>*</sup>             | Обична хартија | 64 до 90 g/m²                                                                    |  |
|                                                 | Дебела хартија | 91 до 256 g/m²                                                                   |  |
|                                                 | Пликови        | 75 до 100 g/m²                                                                   |  |

\* Дури и кога дебелината на хартијата е во рамки на овој опсег, може да не може да ја внесете хартијата во печатачот или квалитетот на печатење може да се намали во зависност од својствата и квалитетот на хартијата.

### Површина за печатење

### Површина за печатење за единични листови

Квалитетот на печатењето може да е понизок во засенчените области поради механизмот на печатачот.

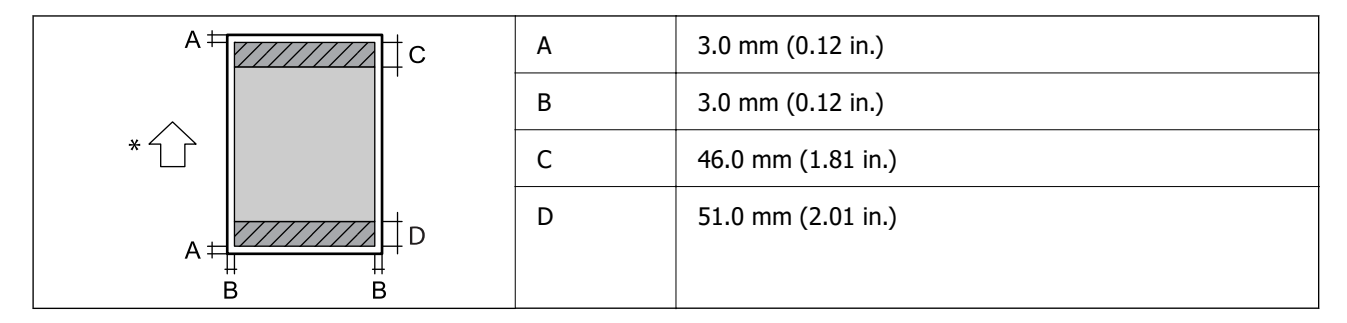

\* Насока на хартијата којашто сте ја ставиле.

### Површина за печатење за пликови

Квалитетот на печатењето може да е понизок во засенчените области поради механизмот на печатачот.

|       | А | 3,0 mm (0,12 in.)  |
|-------|---|--------------------|
|       | В | 3,0 mm (0,12 in.)  |
| * 7 7 | С | 18.0 mm (0.71 in.) |
|       | D | 46.0 mm (1.81 in.) |
| B B   |   |                    |

\* Насока на хартијата којашто сте ја ставиле.

# Употреба на порта за печатачот

Печатачот ја користи следнава порта. По потреба, мрежниот администратор треба да дозволи овие порти да станат достапни.

### Кога печатачот е испраќач (Клиент)

| Употреба                                                                             | Дестинација<br>(сервер) | Протокол            | Број на<br>порта |
|--------------------------------------------------------------------------------------|-------------------------|---------------------|------------------|
| Испраќање е-пораки (кога                                                             | SMTP-сервер             | SMTP (TCP)          | 25               |
| користи од печатачот)                                                                |                         | SMTP SSL/TLS (TCP)  | 465              |
|                                                                                      |                         | SMTP STARTTLS (TCP) | 587              |
| РОР пред SMTP-врска (кога<br>известувањето преку е-пошта се<br>користи од печатачот) | РОР-сервер              | POP3 (TCP)          | 110              |
| Кога се користи Epson Connect                                                        | Сервер Epson<br>Connect | HTTPS               | 443              |
|                                                                                      |                         | ХМРР                | 5222             |
| WSD-контрола                                                                         | Клиентски<br>компјутер  | WSD (TCP)           | 5357             |

### Кога клиентскиот компјутер е испраќач (Клиент)

| Употреба                                                                                         | Дестинација<br>(сервер) | Протокол   | Број на<br>порта |
|--------------------------------------------------------------------------------------------------|-------------------------|------------|------------------|
| Испраќање датотеки (кога печатењето                                                              | Печатач                 | FTP (TCP)  | 20               |
| преку нти се користи од печатачот)                                                               |                         |            | 21               |
| Најдете го печатачот преку апликација<br>како што е EpsonNet Config, двигателот<br>за печатачот. | Печатач                 | ENPC (UDP) | 3289             |

| Употреба                                                                                                    | Дестинација<br>(сервер) | Протокол               | Број на<br>порта |
|----------------------------------------------------------------------------------------------------|-------------------------|------------------------|------------------|
| Соберете ги и поставете ги<br>информациите за MIB преку апликација<br>како што е EpsonNet Config, двигателот<br>за печатачот. | Печатач                 | SNMP (UDP)             | 161              |
| Проследување LPR-податоци                                                                                                    | Печатач                 | LPR (TCP)              | 515              |
| Проследување RAW-податоци                                                                                                    | Печатач                 | RAW (порта 9100) (ТСР) | 9100             |
| Проследување податоци од AirPrint<br>(печатење IPP/IPPS)                                                                      | Печатач                 | IPP/IPPS (TCP)         | 631              |
| Се бара WSD-печатач                                                                                                    | Печатач                 | WS-откривање (UDP)     | 3702             |
| Web Config                                                                                                    | Печатач                 | HTTP (TCP)             | 80               |
|                                                                                                    |                         | HTTPS (TCP)            | 443              |

# Спецификации на интерфејсот

За компјутер

USB со супер брзина

# Мрежни спецификации

# Спецификации за Wi-Fi

| Стандарди                              | IEEE 802.11a/b/g/n <sup>*1</sup> /ac                                                 |                                           |                                                            |
|----------------------------------------|--------------------------------------------------------------------------------------|-------------------------------------------|------------------------------------------------------------|
| Фреквентни опсези                      | IEEE 802.11b/g/n: 2,4 GHz, IEEE 802.11a/n/ac: 5,0 GHz                                |                                           |                                                            |
| Канали                                 | Wi-Fi                                                                                | 2,4 GHz 1/2/3/4/5/6/7/8/9/10/11/12*2/13*2 |                                                            |
|                                        |                                                                                      | 5,0 GHz <sup>*3</sup>                     | W52 (36/40/44/48),                                         |
|                                        |                                                                                      |                                           | W53 (52/56/60/64),                                         |
|                                        |                                                                                      |                                           | W56 (100/104/108/112/116/120/124/128/132/136/140),         |
|                                        |                                                                                      |                                           | W58 (149/153/157/161/165)                                  |
|                                        | Wi-Fi Direct                                                                         | 2,4 GHz                                   | 1/2/3/4/5/6/7/8/9/10/11/12 <sup>*2</sup> /13 <sup>*2</sup> |
|                                        |                                                                                      | 5,0 GHz <sup>*3</sup>                     | W52 (36/40/44/48),                                         |
|                                        |                                                                                      |                                           | W58 (149/153/157/161/165)                                  |
| Режими на<br>поврзување                | Инфраструктурен, Wi-Fi Direct (Едноставна АР) *4*5                                   |                                           |                                                            |
| Безбедносни<br>протоколи <sup>*6</sup> | WEP (64/128bit), WPA2-PSK (AES) <sup>*7</sup> , WPA3-SAE (AES), WPA2/WPA3-Enterprise |                                           |                                                            |

\*1 Достапно само за НТ20.

- \*2 Не е достапно во Тајван.
- \*3 Достапноста на овие канали и користењето на производот на отворено преку овие канали варира според локацијата. За повеќе информации, посетете ја следнава веб-локација.

http://support.epson.net/wifi5ghz/

- \*4 Не е поддржано за IEEE 802.11b.
- \*5 Инфраструктурниот режим и режимот Wi-Fi Direct или етернет-врската може да се користат истовремено.
- \*6 Wi-Fi Direct поддржува само WPA2-PSK (AES).
- \*7 Во согласност со стандардите WPA2 со поддршка за WPA/WPA2 Personal.

### Спецификации за етернет

| Стандарди             | IEEE802.3i (10BASE-T) <sup>*1</sup>                                                                                   |  |
|-----------------------|----------------------------------------------------------------------------------------------------|--|
|                       | IEEE802.3u (100BASE-TX) <sup>*1</sup>                                                                                 |  |
|                       | IEEE802.3ab (1000BASE-T) <sup>*1</sup>                                                                                |  |
|                       | IEEE802.3az (Energy Efficient Ethernet) <sup>*2</sup>                                                                 |  |
| Режим на комуникација | Автоматски, 10 Mbps целосен дуплекс, 10 Mbps половина дуплекс, 100<br>Mbps целосен дуплекс, 100 Mbps половина дуплекс |  |
| Приклучок             | RJ-45                                                                                                    |  |

- \*1 Користете кабел од категорија 5е или повисок STP (заштитен извиткан пар) за да спречите ризик од радио пречки.
- \*2 Поврзаниот уред треба да е усогласен со стандардите IEEE802.3аz.

# Мрежни функции и IPv4/IPv6

| Функции             |                                                                 |            | Поддржано    | Забелешки                                                                                     |
|---------------------|-----------------------------------------------------------------|------------|--------------|-----------------------------------------------------------------------------------------------|
| Мрежно              | EpsonNet Print (Windows)                                        | IPv4       | 1            | -                                                                                             |
| печатење            | Standard TCP/IP<br>(Windows)                                    | IPv4, IPv6 | $\checkmark$ | -                                                                                             |
|                     | WSD-печатење<br>(Windows)                                       | IPv4, IPv6 | $\checkmark$ | -                                                                                             |
|                     | Bonjour-печатење (Мас<br>OS)                                    | IPv4, IPv6 | $\checkmark$ | -                                                                                             |
|                     | IPP-печатење (Windows,<br>Mac OS)                               | IPv4, IPv6 | $\checkmark$ | -                                                                                             |
|                     | FTP-печатење                                                    | IPv4, IPv6 | $\checkmark$ | -                                                                                             |
|                     | Epson Connect (печатење<br>од е-порака, далечинско<br>печатење) | IPv4       | ✓            | -                                                                                             |
|                     | AirPrint (iOS, Mac OS)                                          | IPv4, IPv6 | ✓            | iOS 5 или понова<br>верзија, OS X<br>Mavericks (10.9.5)<br>или понова<br>верзија <sup>*</sup> |
| Мрежно<br>скенирање | Epson Scan 2                                                    | IPv4, IPv6 | -            | -                                                                                             |
|                     | Document Capture Pro<br>(Windows)                               | IPv4       | -            | -                                                                                             |
|                     | Document Capture (Mac<br>OS)                                    |            |              |                                                                                               |
|                     | Epson Connect (скенирај<br>во облак)                            | IPv4       | -            | -                                                                                             |
|                     | AirPrint (скенирање)                                            | IPv4, IPv6 | -            | -                                                                                             |
| Факс                | Испрати факс                                                    | IPv4       | -            | -                                                                                             |
|                     | Прими факс                                                      | IPv4       | -            | -                                                                                             |
|                     | Epson Connect (Факс во<br>облак)                                | IPv4       | -            | -                                                                                             |
|                     | AirPrint (излезен факс)                                         | IPv4, IPv6 | -            | -                                                                                             |

\* Препорачуваме да ја користите најновата верзија на iOS или Mac OS.

### Безбедносен протокол

IEEE 802.1X\*1

IPsec/IP-филтрирање

| SSL/TLS                   | HTTPS-сервер/клиент                             |  |
|---------------------------|-------------------------------------------------|--|
|                           | IPPS                                            |  |
| TLS-верзија               | 1.3, 1.2, 1.1 <sup>*2</sup> , 1.0 <sup>*2</sup> |  |
| SMTPS (STARTTLS, SSL/TLS) |                                                 |  |
| SNMPv3                    |                                                 |  |

\*1 Треба да користите уред за поврзување што е во согласност со IEEE 802.1X.

\*2 Стандардно оневозможено.

# Ниво 3 на компатибилност на PostScript

PostScript употребен на овој печатач е компатибилен со ниво 3 на PostScript.

# Поддржани услуги од трети страни

| Услуги                           |          | Поддржано    | Забелешки                                                                              |
|----------------------------------|----------|--------------|----------------------------------------------------------------------------------------|
| AirPrint                         | Печати   | 1            | iOS 5 или понова верзија/OS X<br>Mavericks (10.9.5) или понова<br>верзија <sup>*</sup> |
|                                  | Скенирај | -            | -                                                                                      |
|                                  | Факс     | -            | -                                                                                      |
| Универзално печатење (Microsoft) |          | $\checkmark$ | Windows 10 2004 (21H2) или<br>понова верзија                                           |

\* Препорачуваме да ја користите најновата верзија на iOS или Mac OS.

# Димензии

| Димензии             | Складирање                   |
|----------------------|------------------------------|
|                      | Ширина: 613 mm (24.1 in.) *1 |
|                      | Длабочина: 650 mm (25.6 in.) |
|                      | Висина: 386 mm (15.2 in.)    |
|                      | Печатење                     |
|                      | Ширина: 613 mm (24.1 in.) *1 |
|                      | Длабочина: 862 mm (33.9 in.) |
|                      | Висина: 571 mm (22.5 in.)    |
| Тежина <sup>*2</sup> | Околу 78.0 kg (35.4 lb)      |

\*1: ширина: 699 mm (27.5 in.) кога е инсталирана подлогата за уредот за автентикација.

\*2: без касетите со мастило и без кабелот за напојување.

# Електрични спецификации

| Номинален напон                                         | AC 100–240 V                                                                                                |
|---------------------------------------------------------|----------------------------------------------------------------------------------------------------|
| Номинален фреквентен опсег                              | 50-60 Hz                                                                                                    |
| Номинална струја                                        | 1.6–0.8 A                                                                                                   |
| Потрошувачка на енергија (со<br>USB-врска) <sup>*</sup> | Печатење: околу 37.0 W (ISO/IEC24712)<br>Режим на подготвеност: околу 8.5 W<br>Режим на спиење: околу 0.8 W |
|                                                         | Исклучено напојување: околу 0.1 W                                                                           |

\* Кога се инсталирани четири касети за хартија (С1 до С4).

### Белешка:

- 🗅 Проверете ја етикетата за напон на печатачот.
- Корисници во Европа, посетете ја следнава веб-локација за детали околу потрошувачката на електрична енергија.

http://www.epson.eu/energy-consumption

## Спецификации за животната средина

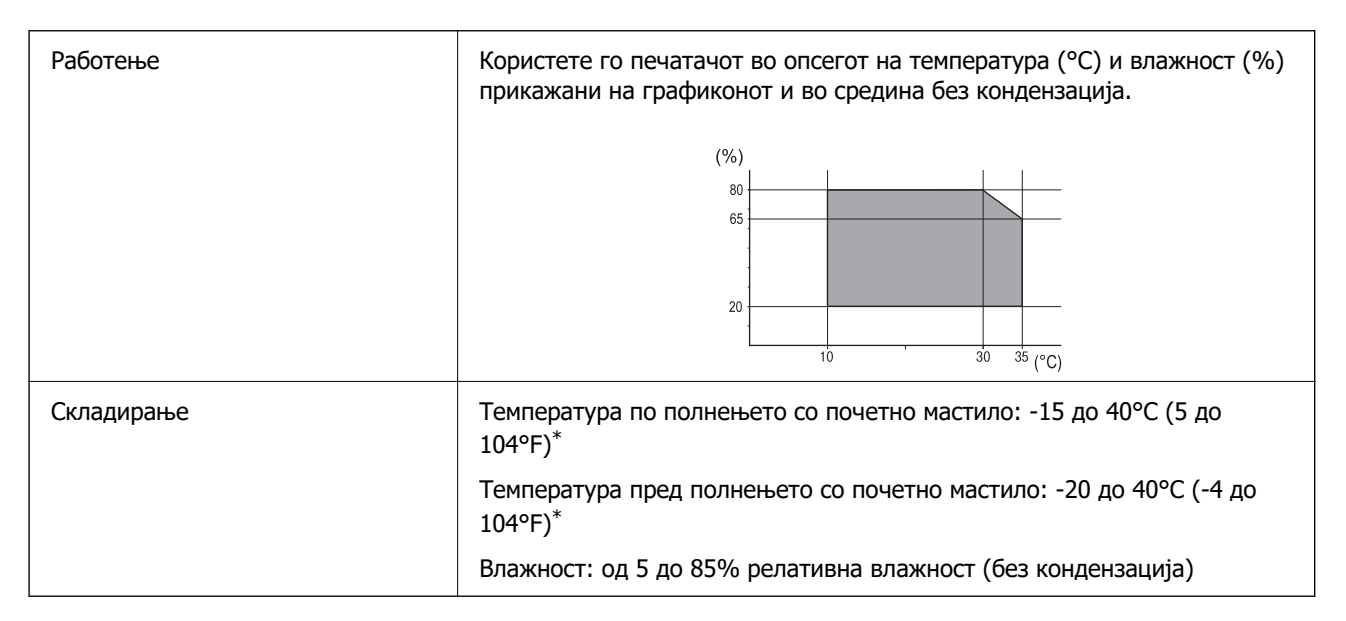

\* Можете да го чувате еден месец на 40°С (104°F).

### Спецификации за околината за Касети за мастило

| Температура на чување | -20 до 40 °С (-4 до 104 °F) <sup>*1</sup> |
|-----------------------|-------------------------------------------|
|-----------------------|-------------------------------------------|

| Температура на замрзнување | -23 °C (-9.4 °F) <sup>*2</sup>                                               |
|----------------------------|------------------------------------------------------------------------------|
|                            | Мастилото се одмрзнува и може да се користи по околу 3 часа на 25 °C (77 °F) |

- \*1 Можете да го чувате еден месец на 40 °C (104 °F).
- \*2 Ова зависи од бојата. Мастилото може делумно да замрзне на 0 °С или пониска температура.

# Локација за инсталирање и простор

За безбедна употреба, поставете го печатачот на локација што ги исполнува следниве услови.

- 🗅 Рамна, стабилна површина што може да ја издржи тежината на печатачот
- □ Локации што не ги блокираат или покриваат отворите за вентилација на печатачот
- □ Локации каде што може лесно да ставате и да вадите хартија
- □ Локации што ги исполнуваат условите во "Спецификации за околината" во овој прирачник

### 🔲 Важно:

Не поставувајте го печатачот на следново; во спротивно може да дојде до дефект.

- 🗅 На директна сончева светлина
- 🗅 На нагли промени на температурата и влажноста
- 🗅 На оган
- 🗅 На агресивни супстанци
- 🗅 На удари или вибрации
- □ Во близина на телевизор или радио
- 🗅 Во близина на премногу прашина и нечистотија
- 🗅 Во близина на вода
- 🗅 Во близина на опрема за климатизација или греење
- 🗅 Во близина на овлажнувач

Користете анти-статичка подлога достапна во малопродажба, за да спречите создавање статички електрицитет на локациите што се склони кон создавање статички електрицитет.

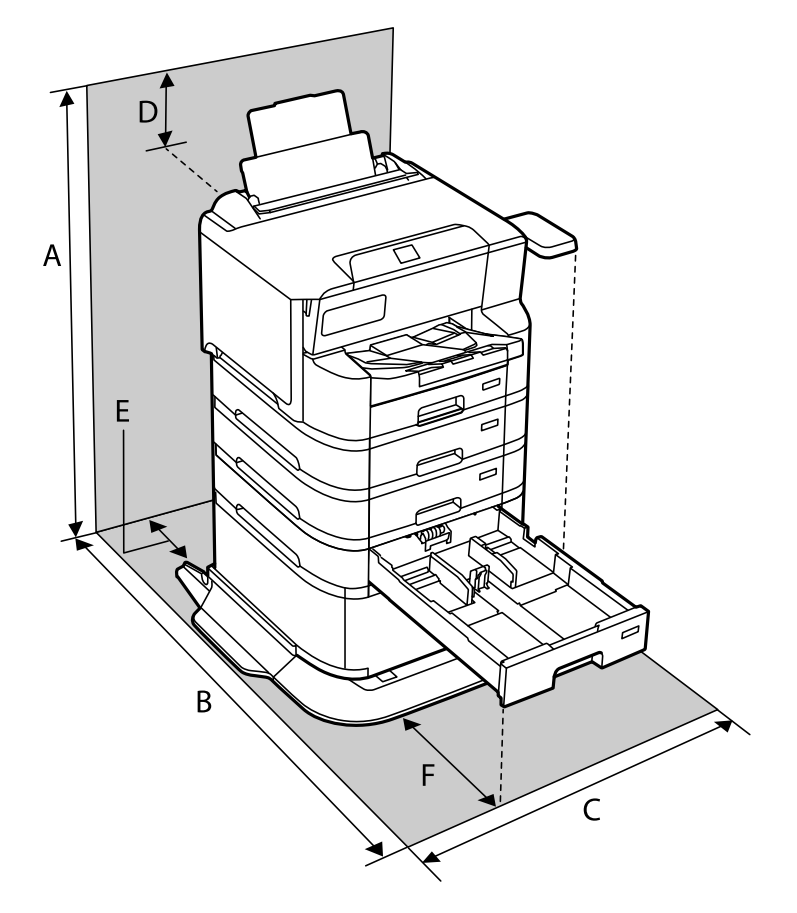

Обезбедете доволно простор за правилно инсталирање и ракување со печатачот.

| А | 1234 mm |
|---|---------|
| В | 1147 mm |
| С | 780 mm  |
| D | 182 mm  |
| E | 59 mm   |
| F | 291 mm  |

# Системски барања

Windows

Windows 7, Windows 8/8.1, Windows 10, Windows 11 или понова верзија Windows Server 2008 или понова верзија

Mac OS

Мас OS X 10.9.5 или понова верзија, macOS 11 или понова верзија

Chrome OS

Chrome OS 89 или понова верзија

**Белешка:** Ги поддржува само стандардните функции на оперативниот систем.

# Спецификации за фонт

# Расположливи фонтови за PostScript

| Назив на фонтот          | Семејство                                  | Еквивалентни со НР       |
|--------------------------|--------------------------------------------|--------------------------|
| NimbusMono               | Medium, Bold, Italic, Bold Italic          | Courier                  |
| LetterGothic             | Medium, Bold, Italic                       | Letter Gothic            |
| NimbusMonoPS             | Regular, Bold, Oblique, Bold Oblique       | CourierPS                |
| NimbusRomanNo4           | Medium, Bold, Italic, Bold Italic          | CG Times                 |
| URWClassico              | Medium, Bold, Italic, Bold Italic          | CG Omega                 |
| URWCoronet               | -                                          | Coronet                  |
| URWClarendon-Condensed   | -                                          | Clarendon Condensed      |
| URWClassicSans           | Medium, Bold, Italic, Bold Italic          | Univers                  |
| URWClassicSans-Condensed | Medium, Bold, Italic, Bold Italic          | Univers Condensed        |
| AntiqueOlive             | Medium, Bold, Italic                       | Antique Olive            |
| Garamond                 | Antiqua, Halbfett, Kursiv, Kursiv Halbfett | Garamond                 |
| Mauritius                | -                                          | Marigold                 |
| Algiers                  | Medium, Extra Bold                         | Albertus                 |
| NimbusSansNo2            | Medium, Bold, Italic, Bold Italic          | Arial                    |
| NimbusRomanNo9           | Medium, Bold, Italic, Bold Italic          | Times New Roman          |
| NimbusSans               | Medium, Bold, Oblique, Bold Oblique        | Helvetica                |
| NimbusSans-Narrow        | Medium, Bold, Oblique, Bold Oblique        | Helvetica Narrow         |
| Palladio                 | Roman, Bold, Italic, Bold Italic           | Palatino                 |
| URWGothic                | Book, Demi, Book Oblique, Demi Oblique     | ITC Avant Garde          |
| URWBookman               | Light, Demi, Light Italic, Demi Italic     | ITC Bookman              |
| URWCenturySchoolbook     | Roman, Bold, Italic, Bold Italic           | New Century Schoolbook   |
| NimbusRoman              | Medium, Bold, Italic, Bold Italic          | Times                    |
| URWChancery-MediumItalic | -                                          | ITC Zapf Chancery Italic |
| Symbol                   | -                                          | Symbol                   |
| URWDingbats              | -                                          | Wingdings                |
| Dingbats                 | -                                          | ITC Zapf Dingbats        |
| StandardSymbol           | -                                          | SymbolPS                 |

# Расположливи фонтови за PCL (URW)

### Скалабилни фонтови

| Назив на фонтот | Семејство                                  | Еквивалентни со НР                 | Комплет<br>симболи<br>за PCL5 |
|-----------------|--------------------------------------------|------------------------------------|-------------------------------|
| NimbusMono      | Medium, Bold, Italic, Bold Italic          | Courier                            | 1                             |
| LetterGothic    | Medium, Bold, Italic                       | Letter Gothic                      | 1                             |
| NimbusMonoPS    | Regular, Bold, Oblique, Bold Oblique       | CourierPS                          | 3                             |
| NimbusRmnNo4    | Medium, Bold, Italic, Bold Italic          | CG Times                           | 2                             |
| URWClassico     | Medium, Bold, Italic, Bold Italic          | CG Omega                           | 3                             |
| URW Coronet     | -                                          | Coronet                            | 3                             |
| URWClarendon Cd | -                                          | Clarendon Condensed                | 3                             |
| URWClsSans      | Medium, Bold, Italic, Bold Italic          | Univers                            | 2                             |
| URWClsSans Cd   | Medium, Bold, Italic, Bold Italic          | Univers Condensed                  | 3                             |
| AntiqueOlive    | Medium, Bold, Italic                       | Antique Olive                      | 3                             |
| Garamond        | Antiqua, Halbfett, Kursiv, Kursiv Halbfett | Garamond                           | 3                             |
| Mauritius       | -                                          | Marigold                           | 3                             |
| Algiers         | Medium, Extra Bold                         | Albertus                           | 3                             |
| NimbusSans2     | Medium, Bold, Italic, Bold Italic          | Arial                              | 3                             |
| NimbusRmnNo9    | Medium, Bold, Italic, Bold Italic          | Times New                          | 3                             |
| NimbusSans      | Medium, Bold, Oblique, Bold Oblique        | Helvetica                          | 3                             |
| NimbusSansNw    | Medium, Bold, Oblique, Bold Oblique        | Helvetica Narrow                   | 3                             |
| Palladio        | Roman, Bold, Italic, Bold Italic           | Palatino                           | 3                             |
| URWGothic       | Book, Demi, Book Oblique, Demi Oblique     | ITC Avant Garde Gothic             | 3                             |
| URWBookman      | Light, Demi, Light Italic, Demi Italic     | ITC Bookman                        | 3                             |
| URWCenturySb    | Roman, Bold, Italic, Bold Italic           | New Century Schoolbook             | 3                             |
| NimbusRmn       | Medium, Bold, Italic, Bold Italic          | Times                              | 3                             |
| URWChancery It  | -                                          | ITC Zapf Chancery<br>Medium Italic | 3                             |
| Symbol          | -                                          | Symbol                             | 4                             |
| URW Dingbats    | -                                          | Wingdings                          | 5                             |
| Dingbats        | -                                          | ITC Zapf Dingbats                  | 6                             |
| Standard Symbol | -                                          | SymbolPS                           | 4                             |

| Назив на фонтот | Семејство            | Еквивалентни со НР | Комплет<br>симболи<br>за PCL5 |
|-----------------|----------------------|--------------------|-------------------------------|
| URW David       | Medium, Bold         | HP David           | 7                             |
| URW Narkis      | Medium, Bold         | HP Narkis          | 7                             |
| URW Miryam      | Medium, Bold, Italic | HP Miryam          | 7                             |
| URW Koufi       | Medium, Bold         | Koufi              | 8                             |
| URW Naskh       | Medium, Bold         | Naskh              | 8                             |
| URW Ryadh       | Medium, Bold         | Ryadh              | 8                             |

### Битмапа на фонтови

| Назив на фонтот | Група<br>симболи |
|-----------------|------------------|
| Line Printer    | 9                |

### Битмапа на фонтови за оптично препознавање знаци/баркод (само за PCL5)

| Назив на фонтот | Семејство        | Група<br>симболи |
|-----------------|------------------|------------------|
| OCR A           | -                | 10               |
| OCR B           | -                | 11               |
| Code39          | 9.37срі, 4.68срі | 12               |
| EAN/UPC         | Medium, Bold     | 13               |

#### Белешка:

Во зависност од густината на печатење или од квалитетот на бојата на хартијата, можно е фонтовите OCR A, OCR B, Code39 и EAN/UPC да не се читаат. Отпечатете примерок и проверете дали фонтовите можат да се читаат пред да се печатат големи количини.

### Листа на групи од симболи

Печатачот има на располагање разновидни групи симболи. Многу од овие групи симболи се разликуваат само во меѓународните знаци специфични за секој јазик.

Кога размислувате кој фонт да го користите, треба да размислите и која група знаци да ја комбинирате со фонтот.

#### Белешка:

Бидејќи повеќето софтвери автоматски работат со фонтовите и симболите, веројатно никогаш не ќе треба да ги нагодувате поставките на печатачот. Меѓутоа, доколку пишувате сопствени програми за контрола на печатачот, или користите постар софтвер кој што не може да ги контролира фонтовите, погледнете во следниве делови за групи симболи за повеќе информации.

| Назив на              | Атрибут | Класификација на фонтовите |   |   |   |   |   |   |              |   |    |    |    |    |
|-----------------------|---------|----------------------------|---|---|---|---|---|---|--------------|---|----|----|----|----|
| група<br>симболи      |         | 1                          | 2 | 3 | 4 | 5 | 6 | 7 | 8            | 9 | 10 | 11 | 12 | 13 |
| Norweg1               | 0D      | ~                          | 1 | ~ | - | - | - | - | -            | - | -  | -  | -  | -  |
| Roman<br>Extension    | 0E      | -                          | - | - | - | - | - | - | -            | ~ | -  | -  | -  | -  |
| Italian               | OI      | ~                          | ~ | ~ | - | - | - | - | -            | - | -  | -  | -  | -  |
| ECM94-1               | ON      | ~                          | ~ | ~ | - | - | - | - | -            | ~ | -  | -  | -  | -  |
| Swedis2               | 05      | ~                          | 1 | ~ | - | - | - | - | -            | - | -  | -  | -  | -  |
| ANSI ASCII            | 0U      | ~                          | ~ | ~ | - | - | - | ~ | $\checkmark$ | - | -  | -  | -  | -  |
| UK                    | 1E      | ~                          | ~ | ~ | - | - | - | - | -            | - | -  | -  | -  | -  |
| French2               | 1F      | 1                          | ~ | ~ | - | - | - | - | -            | - | -  | -  | -  | -  |
| German                | 1G      | 1                          | 1 | ~ | - | - | - | - | -            | - | -  | -  | -  | -  |
| Legal                 | 1U      | $\checkmark$               | 1 | 1 | - | - | - | - | -            | 1 | -  | -  | -  | -  |
| 8859-2 ISO            | 2N      | ~                          | 1 | ~ | - | - | - | - | -            | ~ | -  | -  | -  | -  |
| Spanish               | 25      | ~                          | ~ | ~ | - | - | - | - | -            | - | -  | -  | -  | -  |
| ISO 8859/4<br>Latin 4 | 4N      | ~                          | 1 | 1 | - | - | - | - | -            | - | -  | -  | -  | -  |
| Roman-9               | 4U      | 1                          | 1 | ~ | - | - | - | - | -            | - | -  | -  | -  | -  |
| PsMath                | 5M      | 1                          | 1 | ~ | - | - | - | ~ | ~            | - | -  | -  | -  | -  |
| 8859-9 ISO            | 5N      | 1                          | 1 | ~ | - | - | - | - | -            | ~ | -  | -  | -  | -  |
| WiTurkish             | 5T      | ~                          | ~ | ~ | - | - | - | - | -            | - | -  | -  | -  | -  |
| MsPublishin           | 6J      | ~                          | 1 | ~ | - | - | - | - | -            | - | -  | -  | -  | -  |
| VeMath                | 6M      | 1                          | 1 | ~ | - | - | - | - | -            | - | -  | -  | -  | -  |
| 8859-10ISO            | 6N      | ~                          | 1 | 1 | - | - | - | - | -            | 1 | -  | -  | -  | -  |
| DeskTop               | 7]      | ~                          | 1 | 1 | - | - | - | - | -            | - | -  | -  | -  | -  |
| Math-8                | 8M      | ~                          | 1 | 1 | - | - | - | 1 | 1            | - | -  | -  | -  | -  |
| Roman-8               | 8U      | ~                          | 1 | ~ | - | - | - | - | -            | 1 | -  | -  | -  | -  |
| WiE.Europe            | 9E      | ~                          | 1 | 1 | - | - | - | - | -            | - | -  | -  | -  | -  |
| Pc1004                | 9]      | ~                          | 1 | ~ | - | - | - | - | -            | - | -  | -  | -  | -  |
| 8859-15ISO            | 9N      | ~                          | ~ | ~ | - | - | - | - | -            | ~ | -  | -  | -  | -  |
| PcTk437               | 9Т      | ~                          | ~ | ~ | - | - | - | - | -            | - | -  | -  | -  | -  |
| Windows               | 90      | $\checkmark$               | ~ | ~ | - | - | - | - | -            | - | -  | -  | -  | -  |

### Листа на групи симболи за PCL 5

| Назив на          | Атрибут | Класификација на фонтовите |   |   |   |   |   |   |   |   |    |    |    |    |
|-------------------|---------|----------------------------|---|---|---|---|---|---|---|---|----|----|----|----|
| група<br>симболи  |         | 1                          | 2 | 3 | 4 | 5 | 6 | 7 | 8 | 9 | 10 | 11 | 12 | 13 |
| PsText            | 10J     | $\checkmark$               | 1 | 1 | - | - | - | - | - | - | -  | -  | -  | -  |
| IBM-US            | 10U     | $\checkmark$               | ~ | ~ | - | - | - | - | - | ~ | -  | -  | -  | -  |
| IBM-DN            | 11U     | $\checkmark$               | 1 | 1 | - | - | - | - | - | 1 | -  | -  | -  | -  |
| McText            | 12J     | $\checkmark$               | 1 | ~ | - | - | - | - | - | - | -  | -  | -  | -  |
| PcMultiling       | 12U     | $\checkmark$               | 1 | ~ | - | - | - | - | - | ~ | -  | -  | -  | -  |
| VeInternati       | 13J     | $\checkmark$               | ~ | ~ | - | - | - | - | - | - | -  | -  | -  | -  |
| PcEur858          | 13U     | ~                          | 1 | ~ | - | - | - | - | - | - | -  | -  | -  | -  |
| VeUS              | 14J     | ~                          | 1 | 1 | - | - | - | - | - | - | -  | -  | -  | -  |
| PiFont            | 15U     | 1                          | 1 | 1 | - | - | - | - | - | - | -  | -  | -  | -  |
| PcE.Europe        | 17U     | $\checkmark$               | 1 | 1 | - | - | - | - | - | - | -  | -  | -  | -  |
| Unicode 3.0       | 18N     | $\checkmark$               | 1 | ~ | - | - | - | ~ | ~ | - | -  | -  | -  | -  |
| WiBALT            | 19L     | ~                          | 1 | ~ | - | - | - | - | - | - | -  | -  | -  | -  |
| WiAnsi            | 19U     | 1                          | 1 | 1 | - | - | - | - | - | - | -  | -  | -  | -  |
| PcBlt775          | 26U     | 1                          | 1 | 1 | - | - | - | - | - | - | -  | -  | -  | -  |
| Pc866Cyr          | 3R      | 1                          | 1 | - | - | - | - | - | - | - | -  | -  | -  | -  |
| Greek8            | 8G      | 1                          | 1 | - | - | - | - | - | - | - | -  | -  | -  | -  |
| WinGrk            | 9G      | $\checkmark$               | 1 | - | - | - | - | - | - | - | -  | -  | -  | -  |
| WinCyr            | 9R      | ~                          | ~ | - | - | - | - | - | - | - | -  | -  | -  | -  |
| Pc851Grk          | 10G     | $\checkmark$               | ~ | - | - | - | - | - | - | - | -  | -  | -  | -  |
| ISOCyr            | 10N     | $\checkmark$               | ~ | - | - | - | - | - | - | ~ | -  | -  | -  | -  |
| Pc8Grk            | 12G     | $\checkmark$               | ~ | - | - | - | - | - | - | - | -  | -  | -  | -  |
| ISOGrk            | 12N     | $\checkmark$               | ~ | - | - | - | - | - | - | - | -  | -  | -  | -  |
| Pc866Ukr          | 14R     | $\checkmark$               | 1 | - | - | - | - | - | - | - | -  | -  | -  | -  |
| Hebrew7           | ОН      | $\checkmark$               | - | - | - | - | - | ~ | - | - | -  | -  | -  | -  |
| 8859-8 ISO        | 7H      | 1                          | - | - | - | - | - | ~ | - | - | -  | -  | -  | -  |
| Hebrew8           | 8H      | $\checkmark$               | - | - | - | - | - | ~ | - | - | -  | -  | -  | -  |
| Pc862Heb          | 15H     | $\checkmark$               | - | - | - | - | - | ~ | - | - | -  | -  | -  | -  |
| PC-862,<br>Hebrew | 15Q     | ~                          | - | - | - | - | - | ~ | - | - | -  | -  | -  | -  |
| Arabic8           | 8V      | -                          | - | - | - | - | - | - | ~ | - | -  | -  | -  | -  |
| HPWARA            | 9V      | -                          | - | - | - | - | - | - | ~ | - | -  | -  | -  | -  |

| Назив на           | Назив на Атрибут |   |   |   | Класификација на фонтовите |   |   |   |   |   |    |    |    |    |  |  |  |  |
|--------------------|------------------|---|---|---|----------------------------|---|---|---|---|---|----|----|----|----|--|--|--|--|
| група<br>симболи   |                  | 1 | 2 | 3 | 4                          | 5 | 6 | 7 | 8 | 9 | 10 | 11 | 12 | 13 |  |  |  |  |
| Pc864Ara           | 10V              | - | - | - | -                          | - | - | - | ~ | - | -  | -  | -  | -  |  |  |  |  |
| Symbol             | 19M              | - | - | - | 1                          | - | - | - | - | - | -  | -  | -  | -  |  |  |  |  |
| Wingdings          | 579L             | - | - | - | -                          | ~ | - | - | - | - | -  | -  | -  | -  |  |  |  |  |
| ZapfDigbats        | 14L              | - | - | - | -                          | - | 1 | - | - | - | -  | -  | -  | -  |  |  |  |  |
| OCR A              | 00               | - | - | - | -                          | - | - | - | - | - | 1  | -  | -  | -  |  |  |  |  |
| OCR B              | 10               | - | - | - | -                          | - | - | - | - | - | -  | ~  | -  | -  |  |  |  |  |
| OCR B<br>Extension | 3Q               | - | - | - | -                          | - | - | - | - | - | -  | 1  | -  | -  |  |  |  |  |
| Code3-9            | 0Y               | - | - | - | -                          | - | - | - | - | - | -  | -  | 1  | -  |  |  |  |  |
| EAN/UPC            | 8Y               | - | - | - | -                          | - | - | - | - | - | -  | -  | -  | ~  |  |  |  |  |

# Спецификации за опцијата

# Спецификации за касетните единици за хартија

| Достапна хартија | "Достапна хартија и капацитети" на страница 220 |
|------------------|-------------------------------------------------|
| Капацитет        | Максимум 500 листа (80 g/m²)                    |
| Димензии         | 🗅 Ширина: 567 mm (22.3 in.)                     |
|                  | Длабочина: 568 mm (22.4 in.)                    |
|                  | Висина: 160 mm (6.3 in.)                        |
| Тежина           | Околу 25.8 kg (11.7 lb)                         |

# Спецификации за орманот

| Димензии | 🗅 Ширина: 772 mm (30.4 in.)  |
|----------|------------------------------|
|          | Длабочина: 797 mm (31.4 in.) |
|          | Висина: 320 mm (12.6 in.)    |
| Тежина   | Околу 53.1 kg (24.1 lb)      |

# Регулаторни информации

# Стандарди и одобренија

### Стандарди и одобренија за модели за САД

| Безбедност                     | UL62368-1<br>CAN/CSA C22.2 No.UL62368-1                   |
|--------------------------------|-----------------------------------------------------------|
| Електромагнетна компатибилност | FCC Part 15 Subpart B Class B<br>CAN ICES-3 (B)/NMB-3 (B) |

Опремата го содржи следниов безжичен модул.

Производител: Seiko Epson Corporation

Тип: J26H005

Производот е сообразен со Дел 15 од правилата на FCC и RSS од правилата на IC. Ерѕоп не презема одговорност за неисполнување на барањата за заштита поради непрепорачана модификација на производот. За работењето на уредот важат следниве услови: (1) не смее да предизвикува штетни пречки и (2) мора да ги прифаќа примените пречки, вклучително и пречките што може да предизвикаат несакано дејство на уредот.

За да се спречат радиопречки на лиценцираната услуга, уредот е наменет за употреба во затворен простор и подалеку од прозорци со цел да се обезбеди максимална заштита. Опремата (или нејзината предавателна антена) која е поставена надвор подлежи на лиценцирање.

Оваа опрема е сообразна со ограничувањата на FCC/IC за изложеност на зрачење одредени за неконтролирана средина и се придржува до насоките на FCC за изложеност на радиофреквентна енергија (RF) во Прилогот C на OET65 и RSS од правилата на IC за изложеност на радиофреквентна енергија (RF). Оваа опрема треба да се инсталира и да се користи така што емитерот ќе биде оддалечен најмалку 7,9 in. (20 cm) или повеќе од телото на корисникот (со исклучок на екстремитетите: дланки, рачни зглобови, стапала и ножни зглобови).

### Стандарди и одобренија за европски модели

Следниве модели имаат ознака СЕ/UKCA и се во сообразност со релевантните законски барања.

Целиот текст на изјавата за сообразност е достапен на следнава веб-локација:

### https://www.epson.eu/conformity

B762B

| Фреквентен опсег | Максимална емитувана радиофреквентна моќ |
|------------------|------------------------------------------|
| 2400–2483,5 MHz  | 20 dBm (EIRP)                            |
| 5150–5250 MHz    | 20 dBm (EIRP)                            |
| 5250–5350 MHz    | 20 dBm (EIRP)                            |
| 5470–5725 MHz    | 20 dBm (EIRP)                            |

# CE

# **German Blue Angel**

Погледнете ја следната интернет страница за да проверите дали печатачот е во согласност со стандардите за German Blue Angel.

http://www.epson.de/blauerengel

# Ограничувања за копирање

Запазете ги следниве ограничувања за да обезбедите одговорна и законска употреба на печатачот.

Забрането е со закон копирање на следниве работи:

- Банкарски сметки, ковани пари, пазарни хартии од вредности издадени од државата, државни обврзници и локални хартии од вредност
- Неискористени поштенски марки, разгледници со платена поштарина и други официјални поштенски документи со важечки поштенски знак
- Државни таксени марки и хартии од вредност кои се издаваат во согласност со законската постапки

Внимавајте при копирање на следниве работи:

- Пазарни хартии од вредности од приватни фирми (сертификати за производи, преносливи хартии од вредност, чекови итн.), месечни пропусници, карти со попуст итн.
- Пасоши, возачки дозволи, гаранции за состојба, сметки за патарина, бонови за храна, билети, итн.

### Белешка:

Копирањето на овие работи може исто така да биде забрането со закон.

Соодветна употреба на авторските материјали:

Печатачите може да се користат неправилно со несоодветно копирање на материјали заштитени со авторски права. Освен во случај на препорака од признат надлежен орган, однесувајте се одговорно и со почит кон дозволата за копирање од страна на носителот на авторско право пред да го копирате публикуваниот материјал.

# Информации за администраторот

| Управување со печатачот                      | 271 |
|----------------------------------------------|-----|
| Безбедносни поставки за производот           | 288 |
| Поставки за мрежна безбедност                | 295 |
| Користење на Epson Open Platform             | 332 |
| Информации наменети за Epson Remote Services | 333 |

# Управување со печатачот

### Проверка на информации за далечински печатач

Следниве информации за печатачот што работи може да ги проверите преку **Status** со помош на Web Config.

Product Status

Проверете ги различните статуси, услугата во облак, верзијата на фирмверот, верзијата на основниот сертификат, серискиот број, МАС-адресата итн.

Ако имате регистрирано информации во **Administrator Name/Contact Information** во картичката **Device Management**, информациите за администраторот се прикажуваат во картичката "Статус".

Network Status

Проверете ги информациите на Network, Wi-Fi Direct.

Usage Status

Проверете ги печатењата за првиот ден, Printing Information, Number of Pages Sorted by Size, Total Number of Pages Sorted by Function, Total Number of Pages Sorted by Print Language, итн.

Hardware Status

Проверете го статусот на секоја функција на печатачот.

Panel Snapshot

Прикажува слика од екранот што се прикажува на контролната табла на уредот.

### Управување со мрежната врска

Може да ја проверите или конфигурирате мрежната врска.

### Проверка или конфигурирање на основните мрежни поставки

1. За пристап до Web Config, внесете ја IP-адресата на печатачот во прелистувачот.

Внесете ја IP-адресата на печатачот од компјутер што е поврзан на истата мрежа како и печатачот.

IP-адресата на печатачот може да ја видите преку следново мени.

# Поставки > Општи поставки > Поставки за мрежа > Статус на мрежа > Статус на кабелска LAN/ Wi-Fi мрежа

- 2. Внесете ја администраторската лозинка за да се најавите како администратор.
- 3. Изберете според следниов редослед.

Картичка **Network** > **Basic** 

4. Одредете ги поставките.

5. Кликнете **Next**.

Се прикажува порака за потврда.

6. Кликнете ОК.

Печатачот е ажуриран.

### Поврзани информации

- ▶ "Стандардна вредност на администраторската лозинка" на страница 19
- → "Поставки за мрежа" на страница 272

### Поставки за мрежа

| Ставки                                               | Вредност за поставката и опис                                                                                                    |
|------------------------------------------------------|----------------------------------------------------------------------------------------------------|
| Device Name                                          | Прикажува Device Name. За промена на Device Name, внесете ново<br>Device Name во полето за текст.                                                                    |
| Location                                             | Внесете Location на уредот.                                                                                                    |
| Obtain IP Address                                    | Изберете го методот за поставување на IP-адресата: "Автоматски"<br>или "Рачно". Ако изберете "Рачно", ќе треба да ја внесете IP-<br>адресата, подмрежната маска итн. |
| Set using BOOTP                                      | Може да одредите дали да се овозможи Set using BOOTP.                                                                                                    |
| Set using Automatic Private IP<br>Addressing (APIPA) | Може да одредите дали да се овозможи Set using Automatic Private IP Addressing (APIPA).                                                                              |
| IP Address                                           | Внесете IP Address.                                                                                                    |
|                                                      | Користете го форматот xxx.xxx.xxx. Внесете број од 0 до 255 за xxx.                                                                                                  |
|                                                      | Погрижете се IP Address да биде уникатна за да нема конфликт со друг уред на мрежата.                                                                                |
| Subnet Mask                                          | Внесете Subnet Mask.                                                                                                    |
|                                                      | Користете го форматот xxx.xxx.xxx. Внесете број од 0 до 255 за xxx.                                                                                                  |
| Default Gateway                                      | Внесете Default Gateway.                                                                                                    |
|                                                      | Користете го форматот xxx.xxx.xxx. Внесете број од 0 до 255 за xxx.                                                                                                  |
| DNS Server Setting                                   | Изберете го методот за DNS Server Setting: Auto или Manual. "Рачно" е избрано кога Obtain IP Address е поставено на Manual.                                          |
| Primary DNS Server                                   | Внесете Primary DNS Server.                                                                                                    |
|                                                      | Користете го форматот xxx.xxx.xxx. Внесете број од 0 до 255 за xxx.                                                                                                  |
| Secondary DNS Server                                 | Внесете Secondary DNS Server.                                                                                                    |
|                                                      | Користете го форматот xxx.xxx.xxx. Внесете број од 0 до 255 за xxx.                                                                                                  |

| Ставки                                        | Вредност за поставката и опис                                                                                                    |
|-----------------------------------------------|----------------------------------------------------------------------------------------------------|
| DNS Host Name Setting                         | Изберете го методот за DNS Host Name Setting: "Автоматски" или "Рачно".                                                                           |
| DNS Host Name                                 | Го прикажува тековното DNS Host Name.                                                                                                    |
| DNS Domain Name Setting                       | Изберете го методот за поставување DNS Domain Name: "Автоматски"<br>или "Рачно".                                                                  |
| DNS Domain Name                               | Внесете DNS Domain Name според следниве правила.                                                                                                  |
|                                               | Внесете од 2 до 249 знаци користејќи "А-Z", "а-z", "0-9", цртичка "-"<br>и точка ".".                                                             |
|                                               | "0-9", цртичка "-" и точка "." не може да биде првиот знак.                                                                                       |
|                                               | Цртичка "-" и точка "." не може да биде последниот знак.                                                                                          |
|                                               | Секоја ознака во името на доменот мора да содржи од 1 до 63<br>знаци и да биде одделена со точка.                                                 |
|                                               | Вкупниот број на знаци на името на хостот и името на доменот не<br>смее да надмине 251.                                                           |
| Register the network interface address to DNS | Може да одредите дали да се овозможи Register the network interface address to DNS.                                                               |
|                                               | Овозможете ако сакате да ги регистрирате името на хостот и името на доменот кај DNS-серверот преку DHCP-сервер што поддржува динамичен DNS.       |
|                                               | Ако изберете "Овозможи", ќе треба да ги поставите името на хостот и името на доменот.                                                             |
| Proxy Server Setting                          | Може да одредите дали да се користи Proxy Server Setting. Кога ова е избрано, треба да ги конфигурирате следниве поставки за прокси-<br>серверот. |
| Proxy Server                                  | Внесете ја адресата за Proxy Server во IPv4 или FQDN-формат.                                                                                      |
| Proxy Server Port Number                      | Внесете број од 1 до 65535.                                                                                                    |
| Proxy Server User Name                        | Внесете го корисничкото име за прокси-серверот, од 0 до 255 знаци во ASCII (0x20-0x7E).                                                           |
| Proxy Server Password                         | Внесете ја лозинката за прокси-серверот, од 0 до 255 знаци во ASCII (0x20-0x7E).                                                                  |
| IPv6 Setting                                  | Може да одредите дали да се овозможи IPv6 Setting.                                                                                                |
| IPv6 Privacy Extension                        | Може да одредите дали да се овозможи IPv6 Privacy Extension.                                                                                      |
| IPv6 DHCP Server Setting                      | Може да одредите дали да се овозможи IPv6 DHCP Server Setting.                                                                                    |
| IPv6 Address                                  | Кога користите <b>IPv6 Address</b> , внесете ја во следниов формат.                                                                               |
|                                               | □ xxxx: xxxx: xxxx: xxxx: xxxx: xxxx: xxxx / префикс                                                                                              |
|                                               | хххх е хексадецимален број што содржи од 1 до 4 цифри, а<br>префиксот е децимален број од 1 до 128.                                               |
|                                               | Ако има последователни блокови каде што хххх содржи само нули,<br>може да се испушти како ::. (Само едно место).                                  |

| Ставки                       | Вредност за поставката и опис                                                                                    |
|------------------------------|----------------------------------------------------------------------------------------------------|
| IPv6 Address Default Gateway | Кога назначувате <b>IPv6 Address Default Gateway</b> , внесете го во следниов формат.                            |
|                              |                                                                                                    |
|                              | хххх е хексадецимален број што содржи од 1 до 4 цифри.                                                           |
|                              | Ако има последователни блокови каде што хххх содржи само нули,<br>може да се испушти како ::. (Само едно место). |
| IPv6 Link-Local Address      | Ја прикажува важечката IPv6 Link-Local Address.                                                                  |
| IPv6 Stateful Address        | Ја прикажува важечката IPv6 Stateful Address.                                                                    |
| IPv6 Stateless Address 1     | Ја прикажува важечката IPv6 Stateless Address 1.                                                                 |
| IPv6 Stateless Address 2     | Ја прикажува важечката IPv6 Stateless Address 2.                                                                 |
| IPv6 Stateless Address 3     | Ја прикажува важечката IPv6 Stateless Address 3.                                                                 |
| IPv6 Primary DNS Server      | Внесете го примарниот DNS-сервер за IPv6 во следниов формат.                                                     |
|                              |                                                                                                    |
|                              | хххх е хексадецимален број што содржи од 1 до 4 цифри.                                                           |
|                              | Ако има последователни блокови каде што хххх содржи само нули,<br>може да се испушти како ::. (Само едно место). |
| IPv6 Secondary DNS Server    | Кога назначувате IPv6 Secondary DNS Server, внесете го во следниов формат.                                       |
|                              |                                                                                                    |
|                              | хххх е хексадецимален број што содржи од 1 до 4 цифри.                                                           |
|                              | Ако има последователни блокови каде што хххх содржи само нули,<br>може да се испушти како ::. (Само едно место). |
| IEEE802.11k/v                | Може да одредите дали да се овозможи IEEE802.11k/v.                                                              |
|                              | Се прикажува само кога е достапна функцијата за безжична LAN.                                                    |
| IEEE802.11r                  | Може да одредите дали да се овозможи IEEE802.11r.                                                                |
|                              | Се прикажува само кога е достапна функцијата за безжична LAN.                                                    |

# Wi-Fi

Можете да го проверите статусот на врската Wi-Fi или Wi-Fi Direct.

За да се прикаже статусот на Wi-Fi Direct, кликнете ја картичката Wi-Fi Direct.

### Белешка:

Кај моделите што поддржуваат Wi-Fi, оваа ставка се прикажува кога е инсталиран безжичниот LANинтерфејс.

### 🗅 Копче Setup

Кликнете го копчето Setup за да се прикаже список со мрежи (SSID) што може да се поврзат со печатачот. Наведете ја мрежата (SSID) за да се поврзете.

□ Копче Disable Wi-Fi

Кога ќе го кликнете копчето Disable Wi-Fi, функцијата Wi-Fi (инфраструктурен режим) се оневозможува.

Ако порано сте користеле Wi-Fi (безжична LAN), но веќе немате потреба поради промена на режимот на поврзување и сл., со отстранувањето на непотребните сигнали за Wi-Fi може да ја намалите потрошувачката на електрична енергија на печатачот додека е во режим на мирување.

### Белешка:

Поставувањето може да го извршите и преку контролната табла на печатачот.

### Поставки > Општи поставки > Поставки за мрежа > Wi-Fi поставување

### Конфигурирање поставки за жична LAN

1. За пристап до Web Config, внесете ја IP-адресата на печатачот во прелистувачот.

Внесете ја IP-адресата на печатачот од компјутер што е поврзан на истата мрежа како и печатачот.

IP-адресата на печатачот може да ја видите преку следново мени.

# Поставки > Општи поставки > Поставки за мрежа > Статус на мрежа > Статус на кабелска LAN/ Wi-Fi мрежа

- 2. Внесете ја администраторската лозинка за да се најавите како администратор.
- 3. Изберете според следниов редослед.

Картичка **Network** > **Wired LAN** 

- 4. Одредете ги поставките.
  - □ Link Speed & Duplex

Изберете го режимот на комуникација од списокот.

□ IEEE 802.3az

Може да одредите дали да се овозможи IEEE 802.3аz.

5. Кликнете **Next**.

Се прикажува порака за потврда.

6. Кликнете **ОК**.

Печатачот е ажуриран.

### Поврзани информации

"Стандардна вредност на администраторската лозинка" на страница 19

### Конфигурирање поставки за Wi-Fi Direct

Може да ги проверите или да ги конфигурирате поставките за Wi-Fi Direct.

### Белешка:

Кај моделите што поддржуваат Wi-Fi, оваа ставка се прикажува кога е инсталиран безжичниот LANинтерфејс.

1. За пристап до Web Config, внесете ја IP-адресата на печатачот во прелистувачот.

Внесете ја IP-адресата на печатачот од компјутер што е поврзан на истата мрежа како и печатачот.

IP-адресата на печатачот може да ја видите преку следново мени.

# Поставки > Општи поставки > Поставки за мрежа > Статус на мрежа > Статус на кабелска LAN/ Wi-Fi мрежа

- 2. Внесете ја администраторската лозинка за да се најавите како администратор.
- 3. Изберете според следниов редослед.

### Картичка Network > Wi-Fi Direct

- 4. Одредете ги поставките.
  - Wi-Fi Direct

Може да одредите дали да се овозможи Wi-Fi Direct.

Може да го промените SSID (името на мрежата).

Password

Кога ја менувате лозинката за Wi-Fi Direct, внесете нова лозинка.

□ Frequency Range

Изберете го фреквентниот опсег што ќе се користи во Wi-Fi Direct.

IP Address

Изберете го методот за поставување на IP-адресата: "Автоматски" или "Рачно". Ако изберете Manual, внесете ја IP-адресата.

5. Кликнете **Next**.

Се прикажува порака за потврда.

### Белешка:

За да ги ресетирате поставките за Wi-Fi Direct, кликнете го копчето Restore Default Settings.

6. Кликнете ОК.

Печатачот е ажуриран.

### Поврзани информации

• "Стандардна вредност на администраторската лозинка" на страница 19

# Конфигурирање известувања преку е-пошта за настаните што се случуваат

Може да конфигурирате известувања преку е-пошта така што ќе се испраќа е-порака на наведените адреси кога ќе се случуваат настани како што се запирање на печатењето или

грешки на печатачот. Може да регистрирате до пет адреси на е-пошта и да ги одредите поставките за известување за секоја адреса на е-пошта.

За да ја користите функцијава, треба да го поставите серверот за е-пошта пред да ги поставувате известувањата. Поставете го серверот за е-пошта на мрежата до кој сакате да се испраќа е-пошта.

1. За пристап до Web Config, внесете ја IP-адресата на печатачот во прелистувачот.

Внесете ја IP-адресата на печатачот од компјутер што е поврзан на истата мрежа како и печатачот.

IP-адресата на печатачот може да ја видите преку следново мени.

# Поставки > Општи поставки > Поставки за мрежа > Статус на мрежа > Статус на кабелска LAN/ Wi-Fi мрежа

- 2. Внесете ја администраторската лозинка за да се најавите како администратор.
- 3. Изберете според следниов редослед.

### Картичка **Device Management** > **Email Notification**

4. Наведете го предметот на известувањето преку е-пошта.

Изберете ги содржините за прикажување во предметот од двете паѓачки менија.

- □ Избраните содржини се прикажуваат до **Subject**.
- □ Истите содржини не може да се поставуваат одлево и оддесно.
- Кога бројот на знаци во Location надминува 32 бајти, знаците што надминуваат 32 бајти се изземаат.
- Внесете ја адресата на е-пошта за испраќање на известувањето преку е-пошта.
   Користете А–Z а–z 0–9 ! # \$ % & ' \* + . /= ? ^ \_ { | } ~ @, и внесете од 1 до 255 знаци.
- 6. Изберете го јазикот за известувањата преку е-пошта.
- 7. Изберете го полето за избор на настанот за којшто сакате да добиете известување.

Бројот на Notification Settings е поврзан со бројот на дестинации во Email Address Settings.

|                                                                                                    | Contra Province and in Manufacture and and                                                                                                    |           |           |        |          |                                                                                                    |  |
|----------------------------------------------------------------------------------------------------|----------------------------------------------------------------------------------------------------|-----------|-----------|--------|----------|----------------------------------------------------------------------------------------------------|--|
| Cavity Party                                                                                                    | • • Lagner •                                                                                                    |           |           |        |          |                                                                                                    |  |
| nal hadress t                                                                                                    | tetro:                                                                                                    |           |           |        |          | _                                                                                                    |  |
| nal in selecte                                                                                                    | ed language will be sent to each address.                                                                                                    |           |           |        |          |                                                                                                    |  |
| Addres 1 No, Family and and service                                                                                   |                                                                                                    |           | Explore   |        |          |                                                                                                    |  |
| Addms 2                                                                                                    |                                                                                                    | - 64      | Engran w  |        |          |                                                                                                    |  |
| Address 3                                                                                                    |                                                                                                    |           | . 67      | pie    |          |                                                                                                    |  |
| indifferent #                                                                                                    |                                                                                                    |           | 1.11      | piek . |          |                                                                                                    |  |
| Addens 3                                                                                                    |                                                                                                    | Address 5 |           |        |          |                                                                                                    |  |
| offication Said                                                                                                    | inge<br>en vere produit tallui is in checked                                                                                                    |           |           | Addres |          |                                                                                                    |  |
| ettualeer (sel<br>taai oot (se se                                                                                     | lage<br>Al offer provid table is in the last                                                                                                    |           |           | Addres |          |                                                                                                    |  |
| effusion bet                                                                                                    | dage<br>et eine produit filme is in checket.                                                                                                    | 1         |           | Addee  |          |                                                                                                    |  |
| ettuatur (ur)<br>hai oli be be<br>nei suser, ur                                                                       | dinge<br>en vine product rateus is an checked<br>Mill: 10 te navejoed                                                                                                    | •         | -00       | Addres | 0        |                                                                                                    |  |
| effustor Set<br>hai of Se Se<br>ni Gabis of<br>Ni Se<br>Nietherensi                                                   | lange<br>ett viter product tabul is än checked<br>Mits: to be revisioned<br>etem: and of service like                                                                                                    | •         | -000      | 1000   | 000      |                                                                                                    |  |
| ettudor bei<br>hai of beie<br>hi casis of<br>Hi casis of<br>Historica                                                 | Roga<br>Hit when product statul is as checked.<br>Hits: Is to revise be<br>these and of service the<br>takes manting and                                                                                                    | -         | - 0 0 0 0 | A      | 0000     |                                                                                                    |  |
| erisator tel<br>hai ott te te<br>ni satis at<br>Netteransi<br>Netteransi<br>Administra                                | loga<br>et al an an produit table is as charact<br>etter: to be reasoned<br>etter: and di service life<br>e paramet d'antypel                                                                                                    |           | 00000     |        |          |                                                                                                    |  |
| mission bet<br>net of be te<br>mission of<br>mission<br>memory of<br>Administration<br>Paper of                       | Bogs<br>at other product tabula a so checked.<br>Intic to be reasoned<br>these and of service the<br>door reasting and<br>or parameter changed                                                                                            | +         |           |        | 00000    | a state and a state of the state of the stat |  |
| eticator bet<br>nel ottor to to<br>rei scolar, et<br>rei las<br>Manteranci<br>Internetiator<br>Paper ad<br>Preneg mat | Bogs<br>en ofer produit tabul a as checked<br>etc: 10 te realized<br>check and of service the<br>etc: fearing and<br>or particular changed<br>well                                                                                        |           | -000000   |        | 000000   |                                                                                                    |  |
| etrator bet<br>nel cales of<br>the sales of<br>the tale<br>Wenterance<br>Adventuator<br>Paper tol<br>Protegictuator   | Regi<br>Register and an and a set checked<br>Affect to be revised<br>affect and of service the<br>elses result of service the<br>elses result of service the<br>elses result of service the<br>elses results and<br>of particular cherged |           |           |        | 00000000 |                                                                                                    |  |

Ако сакате да се испрати известување до адресата на е-пошта поставена за бројот 1 во **Email** Address Settings кога нема повеќе хартија во печатачот, изберете ја колоната **1** со полето за избор во редот **Paper out**.

8. Кликнете ОК.

Потврдете дека сакате да се испрати известување преку е-пошта за одреден настан. Пример: печатење со одредување Извор на хартија каде што не е поставена хартија.

### Поврзани информации

- "Стандардна вредност на администраторската лозинка" на страница 19
- "Регистрирање сервер за е-пошта" на страница 74

### Ставки за известување преку е-порака

| Ставки                               | Поставки и објаснувања                                                                                                    |
|--------------------------------------|----------------------------------------------------------------------------------------------------|
| Reset Ink Level                      | Известување кога мастилото е потрошено.                                                                                                    |
| Ink low                              | Известување кога мастилото е речиси потрошено.                                                                                                    |
| Maintenance box: end of service life | Известување кога кутијата за одржување е полна.                                                                                                    |
| Maintenance box: nearing end         | Известување кога кутијата за одржување е речиси полна.                                                                                                 |
| Administrator password changed       | Известување кога администраторската лозинка е променета.                                                                                               |
| Paper out                            | Известување кога се јавува грешка дека нема хартија во наведениот<br>извор на хартија.                                                                 |
| Printing stopped                     | Известување кога се јавува грешка, на пр. заглавена хартија,<br>непоставена касета за хартија или несовпаѓање на големината или<br>типот на хартијата. |
| Printer error                        | Известување кога се јавува грешка на печатачот.                                                                                                    |
| Грешка на Wi-Fi                      | Известување кога се јавува грешка на безжичниот LAN-интерфејс.                                                                                         |
| Грешка на Built-in SD card           | Известување кога се јавува грешка на вградената SD-картичка.                                                                                           |
| Грешка на PDL board                  | Известување кога се јавува грешка на PDL-супстратот.                                                                                                   |

### Поврзани информации

▶ "Конфигурирање известувања преку е-пошта за настаните што се случуваат" на страница 276

### Поставување на контролната табла

Поставување на контролната табла на печатачот. Може да извршите поставување на следниов начин.

1. За пристап до Web Config, внесете ја IP-адресата на печатачот во прелистувачот.

Внесете ја IP-адресата на печатачот од компјутер што е поврзан на истата мрежа како и печатачот.

IP-адресата на печатачот може да ја видите преку следново мени.

# Поставки > Општи поставки > Поставки за мрежа > Статус на мрежа > Статус на кабелска LAN/ Wi-Fi мрежа

- 2. Внесете ја администраторската лозинка за да се најавите како администратор.
- 3. Изберете според следниов редослед.

Картичка **Device Management** > **Control Panel** 

- 4. Поставете ги следниве ставки, според потребите.
  - Language

Изберете го прикажаниот јазик на контролната табла.

Panel Lock

Ако изберете **ON**, ќе се бара администраторска лозинка кога ќе извршите дејство за коешто е потребно администраторско овластување.

Operation Timeout

Ако изберете **ON**, кога ќе се најавите како корисник со контрола на пристапот или како администратор, ако одредено време нема активност, автоматски ќе се одјавите и ќе се прикаже почетниот екран.

Времето може да го одредите точно до секунда (од 10 секунди до 240 минути).

### Белешка:

Поставувањето може да го извршите и од контролната табла на печатачот.

- □ Language: Поставки > Општи поставки > Осн поставки > Јазик/Language
- Panel Lock: Поставки > Општи поставки > Администрир. на систем > Поставки за безбедност > Администраторски поставки > Поставка за заклучување
- Operation Timeout: Поставки > Општи поставки > Осн поставки > Изминато време на операцијата (Може да изберете Вклучено или Исклучено.)
- 5. Кликнете **ОК**.

#### Поврзани информации

"Стандардна вредност на администраторската лозинка" на страница 19

### Контролирање на ракувањето со контролната табла

Ако овозможите Поставка за заклучување, може да ги заклучите ставките поврзани со системските поставки за печатачот со цел корисниците да не може да ги менуваат.

### Целни ставки на Поставка за заклучување

Ставки од менито на контролната табла што се заклучени кога е овозможено администраторско заклучување; видете ги поврзаните информации.

Заклучените менија се означени со 🖬. Заклучени се и подменијата.

### Поврзани информации

"Список на менито за поставки" на страница 237

### Поединечно ракување со поставките за екран и функции

За некои од целните ставки на Поставка за заклучување, може поединечно да поставите дали да бидат овозможени или оневозможени.

Може да ја поставувате достапноста на секој корисник по потреба, на пр. за регистрирање или менување на контактите, за прикажување на историјата на задачи итн.

- 1. Изберете Поставки од контролната табла на печатачот.
- 2. Изберете Општи поставки > Администрир. на систем > Поставки за безбедност > Ограничувања.
- 3. Изберете ја ставката за функцијата чијашто поставка сакате да ја промените, а потоа поставете ја на **Вкл.** или **Иск.**.

### Поставки за штедење енергија при неактивност

Може да го поставите времето за менување кон режимот за штедење енергија или за исклучување на напојувањето кога одреден период не се ракува со контролната табла на печатачот. Поставете го времето во зависност од околностите за користењето.

1. За пристап до Web Config, внесете ја IP-адресата на печатачот во прелистувачот.

Внесете ја IP-адресата на печатачот од компјутер што е поврзан на истата мрежа како и печатачот.

IP-адресата на печатачот може да ја видите преку следново мени.

Поставки > Општи поставки > Поставки за мрежа > Статус на мрежа > Статус на кабелска LAN/ Wi-Fi мрежа

- 2. Внесете ја администраторската лозинка за да се најавите како администратор.
- 3. Изберете според следниов редослед.

Картичка Device Management > Power Saving

- 4. Поставете ги следниве ставки, според потребите.
  - □ Sleep Timer

Одредете го времето за префрлување во режимот на заштеда на струја при неактивност.

#### Белешка:

Поставувањето може да го извршите и од контролната табла на печатачот.

#### Поставки > Општи поставки > Осн поставки > Тајмер за спиење

Power Off Timer или Power Off If Inactive

Изберете по колку време неактивност печатачот да се исклучува автоматски.

#### Белешка:

Поставувањето може да го извршите и од контролната табла на печатачот.

### Поставки > Општи поставки > Осн поставки > Мерач на времето за исклучување или Поставки за искл. > Искл. напојување ако е неактивно

□ Power Off If Disconnected

Изберете ја оваа поставка за печатачот да се исклучи по поставениот временски период откако сите порти (вклучително и USB-портата) ќе бидат исклучени. Оваа функција може да не биде достапна во зависност од регионот.

Погледнете ја следнава веб-локација за повеќе информации околу поставувањето на временскиот период.

https://www.epson.eu/energy-consumption

### Белешка:

Поставувањето може да го извршите и од контролната табла на печатачот.

# Поставки > Општи поставки > Осн поставки > Поставки за искл. > Искл. напој. ако е искл. од приклучок

5. Кликнете **ОК**.

### Поврзани информации

• "Стандардна вредност на администраторската лозинка" на страница 19

# Правење резервна копија и увезување поставки за печатачот

Може да ја извезете вредноста на поставката поставена од Web Config во датотеката. Може да ја увезете извезената датотека во печатачот користејќи Web Config. Може да ја користите за правење резервна копија од вредностите на поставките, замена на печатачот итн.

Извезената датотека не може да се изменува бидејќи е извезена како бинарна датотека.

### Извезете ги поставките

Извезете ја поставката за печатачот.

1. За пристап до Web Config, внесете ја IP-адресата на печатачот во прелистувачот.

Внесете ја IP-адресата на печатачот од компјутер што е поврзан на истата мрежа како и печатачот.

IP-адресата на печатачот може да ја видите преку следново мени.

Поставки > Општи поставки > Поставки за мрежа > Статус на мрежа > Статус на кабелска LAN/ Wi-Fi мрежа

- 2. Внесете ја администраторската лозинка за да се најавите како администратор.
- 3. Изберете според следниов редослед.

Картичка Device Management > Export and Import Setting Value > Export

4. Изберете ги поставките што сакате да ги извезете.

Изберете ги поставките што сакате да ги извезете. Ако ја изберете надредената категорија, ќе се изберат и поткатегориите. Меѓутоа, не може да се изберат поткатегории што предизвикуваат грешки поради дуплирање во истата мрежа (како што се IP-адреси итн.).

5. Внесете лозинка за да ја шифрирате извезената датотека.

Лозинката ќе ви треба за да ја увезете датотеката. Оставете го ова празно ако не сакате да ја шифрирате датотеката.

6. Кликнете **Export**.

### 🔲 Важно:

Ако сакате да ги извезете мрежните поставки на печатачот, како што се името на уредот и IPv6-адресата, изберете **Enable to select the individual settings of device** и изберете ги поставките. За заменскиот печатач, користете ги само избраните вредности.

### Поврзани информации

• "Стандардна вредност на администраторската лозинка" на страница 19

### Увезување поставки

Увезете ја извезената датотека од Web Config во печатачот.

### Важно:

Кога увезувате вредности што вклучуваат поединечни информации, како што се име на печатач или IP-адреса, погрижете се да нема иста IP-адреса на истата мрежа.

1. За пристап до Web Config, внесете ја IP-адресата на печатачот во прелистувачот.

Внесете ја IP-адресата на печатачот од компјутер што е поврзан на истата мрежа како и печатачот.

IP-адресата на печатачот може да ја видите преку следново мени.

# Поставки > Општи поставки > Поставки за мрежа > Статус на мрежа > Статус на кабелска LAN/ Wi-Fi мрежа

- 2. Внесете ја администраторската лозинка за да се најавите како администратор.
- Изберете според следниов редослед.
   Картичка Device Management > Export and Import Setting Value > Import
- 4. Изберете ја изнесената датотека и внесете ја шифрираната лозинка.
- 5. Кликнете **Next**.
- 6. Изберете ги поставките што сакате да ги увезете, а потоа кликнете Next.
- 7. Кликнете ОК.

Поставките се увезуваат во печатачот.

### Поврзани информации

▶ "Стандардна вредност на администраторската лозинка" на страница 19

# Ажурирање на фирмверот

# Ажурирање на фирмверот на печатачот користејќи ја контролната табла

Ако печатачот може да се поврзе на интернет, може да го ажурирате фирмверот на печатачот користејќи ја контролната табла. Може да го поставите печатачот редовно да проверува за ажурирања на фирмверот и да ве извести ако се достапни.

1. Изберете Поставки на почетниот екран.

За да изберете ставка, користете ги копчињата ▲ ▼ ◀ ▶, а потоа притиснете го копчето ОК.

2. Изберете Општи поставки > Администрир. на систем > Ажурирање на фирмвер > Ажурирај.

### Белешка:

Изберете **Известување** > **Вкл.** за да поставите печатачот редовно да проверува дали се достапни ажурирања за фирмверот.

- Проверете ја пораката прикажана на екранот и започнете да пребарувате достапни ажурирања.
- 4. Ако на LCD-екранот се прикаже порака што ве известува дека е достапно ажурирање за фирмверот, следете ги инструкциите на екранот за да го започнете ажурирањето.

### Важно:

- Не исклучувајте го печатачот и не вадете го неговиот кабел за напојување пред да заврши ажурирањето; во спротивно, печатачот може да не работи правилно.
- Ако ажурирањето на фирмверот не е завршено или е неуспешно, печатачот не се вклучува нормално, а следниот пат кога ќе го вклучите печатачот, на LCD-екранот се прикажува "Recovery Mode". Во оваа ситуација, потребно е повторно да го ажурирате фирмверот со користење на компјутер. Поврзете го печатачот со компјутерот со USBкабел. Додека се прикажува "Recovery Mode" на печатачот, не може да го ажурирате фирмверот на мрежна конекција. На компјутерот, отворете ја локалната интернет страница на Ерѕоп и преземете ја најновата верзија на фирмвер за печатачот. Погледнете ги упатствата на интернет страницата за следни чекори.

### Автоматско ажурирање на фирмверот на печатачот

Може да поставите фирмверот да се ажурира автоматски кога печатачот е поврзан на интернет.

Кога е овозможено заклучувањето на таблата, само администраторот може да ја изврши оваа функција. Контактирајте со администраторот на печатачот за помош.

1. Изберете Поставки на контролната табла на печатачот.

За да изберете ставка, користете ги копчињата ▲ ▼ ◀ ▶, а потоа притиснете го копчето ОК.

- 2. Изберете Општи поставки > Администрир. на систем > Ажурирање на фирмвер.
- 3. Изберете Автоматско ажурирање на фирмверот за да се прикаже екранот со поставки.
- Изберете Автоматско ажурирање на фирмверот за да се овозможи оваа функција.
   Изберете Прифаќам на екранот за потврда за да се вратите на екранот со поставки.
- 5. Поставете ги денот и времето за ажурирањето, а потоа изберете Во ред.

#### Белешка:

Може да изберете повеќе денови од неделата, но не може да го одредите времето за секој ден од неделата.

Поставувањето завршува кога ќе се потврди врската со серверот.

### 🕥 Важно:

- Не вадете го кабелот од печатачот и не исклучувајте го додека не заврши ажурирањето. Следниот пат кога ќе го вклучите печатачот, на LCD-екранот можеби ќе се прикаже "Recovery Mode" и можеби не ќе може да ракувате со печатачот.
- □ Ако се прикаже "Recovery Mode", следете ги чекорите подолу за повторно да го ажурирате фирмверот.

1. Поврзете ги компјутерот и печатачот со USB-кабел. (Не може да се врши ажурирање во режим за поправање преку мрежа.)

2. Преземете го најновиот фирмвер од веб-локацијата на Epson и започнете го ажурирањето. За детали, видете "Начин на ажурирање" на страницата за преземање.

#### Белешка:

Може да поставите фирмверот да се ажурира автоматски од Web Config. Изберете ја картичката **Device Management > Автоматско ажурирање на фирмверот**, овозможете ги поставките, а потоа поставете ги денот од неделата и времето.

### Ажурирање на фирмверот преку Web Config

Кога печатачот може да се поврзе на интернет, може да го ажурирате фирмверот преку Web Config.

1. За пристап до Web Config, внесете ја IP-адресата на печатачот во прелистувачот.

Внесете ја IP-адресата на печатачот од компјутер што е поврзан на истата мрежа како и печатачот.

IP-адресата на печатачот може да ја видите преку следново мени.

# Поставки > Општи поставки > Поставки за мрежа > Статус на мрежа > Статус на кабелска LAN/ Wi-Fi мрежа

- 2. Внесете ја администраторската лозинка за да се најавите како администратор.
- 3. Изберете според следниов редослед.

Картичка **Device Management** > **Firmware Update** 

4. Кликнете **Start**, а потоа следете ги инструкциите на екранот.

Започнува потврдувањето на фирмверот, а информациите за фирмверот се прикажуваат ако постои ажуриран фирмвер.

#### Белешка:

Може да го ажурирате фирмверот и преку Epson Device Admin. Информациите за фирмверот може визуелно да ги потврдите во списокот со уреди. Тоа е корисно кога сакате да ажурирате фирмвер на повеќе уреди. За повеќе информации, погледнете во водичот или помошта за Epson Device Admin.

### Поврзани информации

• "Стандардна вредност на администраторската лозинка" на страница 19

### Ажурирање фирмвер без поврзување на интернет

Можете да го преземете фирмверот за уредот од веб-страницата на Epson директно на компјутер и потоа да го поврзете уредот и компјутерот преку USB кабел за да го ажурирате фирмверот. Ако не можете да го ажурирате преку мрежата, обидете се со овој метод.

- 1. Влезете во веб-страницата на Epson и преземете го фирмверот.
- 2. Поврзете го компјутерот којшто го содржи преземениот фирмвер со печатачот преку USBкабел.
- 3. Кликнете двапати на преземената .exe датотека. Epson Firmware Updater започнува.
- 4. Следете ги упатствата на екранот.

# Синхронизирање на датумот и времето со серверот за време

Кога вршите синхронизација со серверот за време (NTP-сервер), може да го синхронизирате времето на печатачот и компјутерот на мрежата. Со серверот за време може да се ракува во рамки на организацијата или да се објави на интернет.

Кога го користите ИС сертификатот или автентикација Kerberos, проблемите поврзани со времето може да се спречат ако извршите синхронизација со серверот за време.

1. За пристап до Web Config, внесете ја IP-адресата на печатачот во прелистувачот.

Внесете ја IP-адресата на печатачот од компјутер што е поврзан на истата мрежа како и печатачот.

IP-адресата на печатачот може да ја видите преку следново мени.

# Поставки > Општи поставки > Поставки за мрежа > Статус на мрежа > Статус на кабелска LAN/ Wi-Fi мрежа

- 2. Внесете ја администраторската лозинка за да се најавите како администратор.
- 3. Изберете според следниов редослед.

Картичка **Device Management** > **Date and Time** > **Time Server**.

- 4. Изберете Use за Use Time Server.
- 5. Внесете ја адресата на серверот за време за Time Server Address.

Може да користите IPv4, IPv6 или FQDN-формат. Внесете до 252 знаци. Во спротивно, оставете го полево празно.

6. Внесете Update Interval (min).

Може да поставите до 10.080 минути за интервалот за минути.

7. Кликнете ОК.

### Белешка:

Може да го проверите статусот на врската со серверот за време на **Time Server Status**.

### Поврзани информации

• "Стандардна вредност на администраторската лозинка" на страница 19

### Бришење на податоците од внатрешната меморија

Може да ги избришете податоците од внатрешната меморија на печатачот, како што се преземените фонтови и задачите за макро печатење или задачите за печатење со лозинка.

### Белешка:

Поставувањето може да го извршите и од контролната табла на печатачот.

# Поставки > Општи поставки > Администрир. на систем > Избриши внатрешни мемориски податоци > PDL ф., м. и р. око.

1. За пристап до Web Config, внесете ја IP-адресата на печатачот во прелистувачот.

Внесете ја IP-адресата на печатачот од компјутер што е поврзан на истата мрежа како и печатачот.

IP-адресата на печатачот може да ја видите преку следново мени.

# Поставки > Општи поставки > Поставки за мрежа > Статус на мрежа > Статус на кабелска LAN/ Wi-Fi мрежа

- 2. Внесете ја администраторската лозинка за да се најавите како администратор.
- 3. Изберете според следниов редослед.

Картичка Device Management > Clear Internal Memory Data

4. Кликнете на Delete за PDL Font, Macro, and Working Area.

### Поврзани информации

▶ "Стандардна вредност на администраторската лозинка" на страница 19

# Контролирање на напојувањето на печатачот користејќи Web Config

Може да го исклучите или рестартирате печатачот преку компјутерот користејќи Web Config дури и кога компјутерот не е во близина на печатачот.

1. За пристап до Web Config, внесете ја IP-адресата на печатачот во прелистувачот.

Внесете ја IP-адресата на печатачот од компјутер што е поврзан на истата мрежа како и печатачот.

IP-адресата на печатачот може да ја видите преку следново мени.

Поставки > Општи поставки > Поставки за мрежа > Статус на мрежа > Статус на кабелска LAN/ Wi-Fi мрежа

- 2. Внесете ја администраторската лозинка за да се најавите како администратор.
- 3. Изберете според следниов редослед.

Картичка Device Management > Power

- 4. Изберете Power Off или Reboot
- 5. Кликнете **Execute**.

### Поврзани информации

"Стандардна вредност на администраторската лозинка" на страница 19

# Проверка на вкупниот број страници внесени низ печатачот

Можете да го проверите вкупниот број страници внесени низ печатачот. Информациите се печатат заедно со шаблонот за проверка на прскалките.

1. Изберете Одржување на контролната табла на печатачот.

За да изберете ставка, користете ги копчињата ▲ ▼ ◀ ▶, а потоа притиснете го копчето ОК.

- 2. Изберете Проверка на прскалката на главата за печатење.
- 3. Следете ги инструкциите на екранот за да ставите хартија и да го отпечатите шаблонот за проверка на прскалките.

#### Белешка:

Преку двигателот за печатачот може да го проверите и вкупниот број на внесени страници.

- Windows
  Кликнете Информаци за печатач и опции во картичката Одржување.
- □ Mac OS

Мени Apple > Системски претпочитани вредности > (или Системски поставки > Печатачи и скенери (или Печати и скенирај, Печати и испрати факс) > Epson(XXXX) > Опции и производи > Услужна програма > Отвори ја услужната програма за печатачот > Printer and Option Information

# Безбедносни поставки за производот

## Ограничување на достапни функции

Може да регистрирате кориснички сметки на печатачот, да ги поврзувате со функции и да ги контролирате функциите што може да ги користат корисниците.

Ќе може да печатите од компјутерот кога ќе регистрирате информации за автентикација во двигателот за печатачот. За детали за поставките за двигателот, видете во помошта или прирачникот за двигателот.

### Создавање на корисничката сметка

Создајте ја корисничката сметка за контрола на пристап.

1. За пристап до Web Config, внесете ја IP-адресата на печатачот во прелистувачот.

Внесете ја IP-адресата на печатачот од компјутер што е поврзан на истата мрежа како и печатачот.

IP-адресата на печатачот може да ја видите преку следново мени.

Поставки > Општи поставки > Поставки за мрежа > Статус на мрежа > Статус на кабелска LAN/ Wi-Fi мрежа

- 2. Внесете ја администраторската лозинка за да се најавите како администратор.
- 3. Изберете според следниов редослед.

Картичка Product Security > Access Control Settings > User Settings

4. Кликнете на Add за бројот којшто сакате да го регистрирате.

### Важно:

Кога го користите печатачот со системот за автентикација на Epson или на други компании, регистрирајте го корисничкото име во поставката за ограничување во број 2 до број 10.

Софтверот, како што е системот за автентикација, го користи бројот еден, за да не се прикажува корисничкото име на контролната табла на печатачот.

### 5. Одредете ги поставките.

□ User Name:

Внесете го името прикажано во списокот со кориснички имиња, користејќи од 1 до 14 алфанумерички знаци.

□ Password:

Внесете лозинка од 0 до 70 знаци во ASCII (0x20-0x7E). Кога ја активирате лозинката, оставете ја празна.

 $\hfill\square$  Select the check box to enable or disable each function.

Изберете ја функцијата што дозволувате да се користи.

Ако изберете **Print from Computer** во **Allow only B&W printing**, печатачот нема да прифати печатење во боја од компјутери.
#### 6. Кликнете **Арріу**.

Вратете се на списокот со поставки за корисници по конкретен временски период.

Проверете дали корисничкото име што сте го регистрирале во **User Name** е прикажано и сменето **Add** во **Edit**.

Администраторот што ја поставил контролата на пристап треба да го извести корисникот за информациите за сметката и опсегот на достапни функции.

#### Поврзани информации

• "Стандардна вредност на администраторската лозинка" на страница 19

#### Уредување на корисничката сметка

Уредувајте ја сметката регистрирана за контрола на пристап.

1. За пристап до Web Config, внесете ја IP-адресата на печатачот во прелистувачот.

Внесете ја IP-адресата на печатачот од компјутер што е поврзан на истата мрежа како и печатачот.

IP-адресата на печатачот може да ја видите преку следново мени.

# Поставки > Општи поставки > Поставки за мрежа > Статус на мрежа > Статус на кабелска LAN/ Wi-Fi мрежа

- 2. Внесете ја администраторската лозинка за да се најавите како администратор.
- 3. Изберете според следниов редослед.

#### Картичка Product Security > Access Control Settings > User Settings

- 4. Кликнете на **Edit** за бројот којшто сакате да го уредувате.
- 5. Променете ја секоја ставка.
- 6. Кликнете **Apply**.

Вратете се на списокот со поставки за корисници по конкретен временски период.

#### Поврзани информации

"Стандардна вредност на администраторската лозинка" на страница 19

#### Бришење на корисничката сметка

Избришете ја сметката регистрирана за контрола на пристап.

1. За пристап до Web Config, внесете ја IP-адресата на печатачот во прелистувачот.

Внесете ја IP-адресата на печатачот од компјутер што е поврзан на истата мрежа како и печатачот.

IP-адресата на печатачот може да ја видите преку следново мени.

# Поставки > Општи поставки > Поставки за мрежа > Статус на мрежа > Статус на кабелска LAN/ Wi-Fi мрежа

- 2. Внесете ја администраторската лозинка за да се најавите како администратор.
- 3. Изберете според следниов редослед.

Картичка **Product Security** > **Access Control Settings** > **User Settings** 

- 4. Кликнете на **Edit** за бројот којшто сакате да го избришете.
- 5. Кликнете **Delete**.

#### 👕 Важно:

Кога кликнувате на **Delete**, корисничката сметка ќе се избрише без порака за потврдување. Внимавајте кога ја бришете сметката.

Вратете се на списокот со поставки за корисници по конкретен временски период.

#### Поврзани информации

• "Стандардна вредност на администраторската лозинка" на страница 19

#### Овозможување контрола на пристап

Ограничете го печатењето од компјутери што немаат информации за автентикација и поставете ограничувања за печатење во боја/црно-бело.

#### Белешка:

*Кога Access Control Settings е овозможено, треба да го известите корисникот за информациите на неговата сметка.* 

Кога печатите од компјутер, поставете ги информациите за корисниците на печатачот на клиентскиот компјутер.

1. За пристап до Web Config, внесете ја IP-адресата на печатачот во прелистувачот.

Внесете ја IP-адресата на печатачот од компјутер што е поврзан на истата мрежа како и печатачот.

IP-адресата на печатачот може да ја видите преку следново мени.

# Поставки > Општи поставки > Поставки за мрежа > Статус на мрежа > Статус на кабелска LAN/ Wi-Fi мрежа

- 2. Внесете ја администраторската лозинка за да се најавите како администратор.
- 3. Изберете според следниов редослед.

Картичка Product Security > Access Control Settings > Basic

4. Изберете Enables Access Control.

Ако овозможите "Контрола на пристап" и сакате да печатите од паметни уреди што немаат информации за автентикација, изберете Allow printing and scanning without authentication information from a computer.

Двигателот за печатач за Windows на Epson ви овозможува однапред да поставите информации за корисниците. Во Mac OS, треба да внесувате информации за корисниците при секое печатење.

5. Кликнете ОК.

#### Поврзани информации

- "Стандардна вредност на администраторската лозинка" на страница 19
- "Опции на менито за двигателот за печатач" на страница 100

# Користење на функцијата "Дневник за проверка"

Може да ја овозможите функцијата "Дневник за проверка" или да ги извезете податоците од дневникот.

Со повремено прегледување на дневникот за проверка може рано да се открие несоодветното користење и да се следат можните безбедносни проблеми.

1. За пристап до Web Config, внесете ја IP-адресата на печатачот во прелистувачот.

Внесете ја IP-адресата на печатачот од компјутер што е поврзан на истата мрежа како и печатачот.

IP-адресата на печатачот може да ја видите преку следново мени.

# Поставки > Општи поставки > Поставки за мрежа > Статус на мрежа > Статус на кабелска LAN/ Wi-Fi мрежа

- 2. Внесете ја администраторската лозинка за да се најавите како администратор.
- 3. Изберете според следниов редослед.

Картичка Product Security > Audit Log

4. Променете ги поставките ако е потребно.

#### □ Audit log setting

За да ја овозможите оваа функција, изберете **ON**, а потоа кликнете **OK**.

#### Белешка:

Поставувањето може да го извршите и од контролната табла на печатачот.

Поставки > Општи поставки > Администрир. на систем > Поставки за безбедност > Дневник за ревизија

□ Exports the audit logs to the CSV file.

Кликнете **Export** за да го извезете дневникот како CSV-датотека.

□ Deletes all audit logs.

Кликнете **Delete** за да ги избришете сите податоци во дневникот.

#### Поврзани информации

"Стандардна вредност на администраторската лозинка" на страница 19

# Ограничување на USB-врските

Може да го оневозможите интерфејсот што се користи за поврзување на уредот со печатачот. Одредете ги поставките за ограничување, за да спречите печатење што не се одвива преку мрежа.

#### Белешка:

Поставките за ограничување може да ги одредите и преку контролната табла на печатачот.

# Врска со компјутер преку USB: Поставки > Општи поставки > Поставки за печатач > Врска со компјутер преку USB

1. За пристап до Web Config, внесете ја IP-адресата на печатачот во прелистувачот.

Внесете ја IP-адресата на печатачот од компјутер што е поврзан на истата мрежа како и печатачот.

IP-адресата на печатачот може да ја видите преку следново мени.

# Поставки > Општи поставки > Поставки за мрежа > Статус на мрежа > Статус на кабелска LAN/ Wi-Fi мрежа

- 2. Внесете ја администраторската лозинка за да се најавите како администратор.
- 3. Изберете според следниов редослед.

#### Картичка Product Security > External Interface

4. Изберете **Disable** на функциите што сакате да ги поставите.

Изберете **Enable** кога сакате да го откажете контролирањето.

PC connection via USB

Може да ја ограничите употребата на USB-врската од компјутерот. Ако сакате да ја ограничите, изберете **Disable**.

- 5. Кликнете ОК.
- 6. Уверете се дека оневозможената порта не може да се користи.

Врска со компјутер преку USB

Ако двигателот бил инсталиран на компјутерот

Поврзете го печатачот со компјутерот користејќи USB-кабел, а потоа уверете се дека печатачот не печати.

Ако двигателот не бил инсталиран на компјутерот

Windows:

Отворете го управникот со уреди и оставете го отворен, поврзете го печатачот со компјутерот користејќи USB-кабел, а потоа уверете се дека содржините прикажани во управникот со уреди остануваат непроменети.

Mac OS:

Поврзете го печатачот со компјутерот користејќи USB-кабел, а потоа уверете се дека печатачот не е наведен во списокот ако сакате да го додадете печатачот од **Печатачи и скенери**.

#### Поврзани информации

"Стандардна вредност на администраторската лозинка" на страница 19

# Шифрирање на лозинката

Шифрирањето на лозинката ви овозможува да ги шифрирате доверливите информации (сите лозинки, приватни клучеви за сертификати) зачувани во печатачот.

1. За пристап до Web Config, внесете ја IP-адресата на печатачот во прелистувачот.

Внесете ја IP-адресата на печатачот од компјутер што е поврзан на истата мрежа како и печатачот.

IP-адресата на печатачот може да ја видите преку следново мени.

# Поставки > Општи поставки > Поставки за мрежа > Статус на мрежа > Статус на кабелска LAN/ Wi-Fi мрежа

- 2. Внесете ја администраторската лозинка за да се најавите како администратор.
- 3. Изберете според следниов редослед.

#### Картичка Product Security > Password Encryption

#### Белешка:

Поставувањето може да го извршите и од контролната табла на печатачот.

Поставки > Општи поставки > Администрир. на систем > Поставки за безбедност > Енкрипција на лозинка

- 4. Изберете **ON** за да се овозможи шифрирање.
- 5. Кликнете **ОК**.

#### Поврзани информации

• "Стандардна вредност на администраторската лозинка" на страница 19

# Забрана за PDL-операции во датотеки

Оваа функција ги штити датотеките од неовластени PDL-операции.

1. За пристап до Web Config, внесете ја IP-адресата на печатачот во прелистувачот.

Внесете ја IP-адресата на печатачот од компјутер што е поврзан на истата мрежа како и печатачот.

IP-адресата на печатачот може да ја видите преку следново мени.

# Поставки > Општи поставки > Поставки за мрежа > Статус на мрежа > Статус на кабелска LAN/ Wi-Fi мрежа

- 2. Внесете ја администраторската лозинка за да се најавите како администратор.
- 3. Изберете според следниов редослед.

Картичка Product Security > File Operations from PDL

- 4. Одредете дали да се дозволат или забранат File Operations from PDL.
- 5. Кликнете **ОК**.

#### Поврзани информации

• "Стандардна вредност на администраторската лозинка" на страница 19

# Менување на администраторската лозинка со Web Config

Може да ја поставите администраторската лозинка користејќи Web Config.

Со менувањето на лозинката се спречува неовластено читање или менување на информациите зачувани на уредот, како што се ID, лозинка, мрежни поставки итн. Исто така, се намалуваат бројни безбедносни ризици, на пр. ризикот од откривање информации во мрежните околини и безбедносните правила.

1. За пристап до Web Config, внесете ја IP-адресата на печатачот во прелистувачот.

Внесете ја IP-адресата на печатачот од компјутер што е поврзан на истата мрежа како и печатачот.

IP-адресата на печатачот може да ја видите преку следново мени.

Поставки > Општи поставки > Поставки за мрежа > Статус на мрежа > Статус на кабелска LAN/ Wi-Fi мрежа

- 2. Внесете ја администраторската лозинка за да се најавите како администратор.
- 3. Изберете според следниов редослед.

Картичка Product Security > Change Administrator Password

- 4. Внесете ја тековната лозинка во Current password.
- 5. Внесете ја новата лозинка во **New Password** и во **Confirm New Password**. Ако е потребно, внесете го корисничкото име.
- 6. Кликнете **ОК**.

#### Белешка:

За да ја вратите администраторската лозинка на почетната лозинка, кликнете **Restore Default Settings** во екранот **Change Administrator Password**.

#### Поврзани информации

• "Стандардна вредност на администраторската лозинка" на страница 19

# Овозможување "Проверка на програмата" при стартувањето

Ако ја овозможите функцијата "Проверка на програмата", при стартувањето печатачот проверува дали неовластени трети лица манипулирале со програмата. Ако открие какви било проблеми, печатачот нема да стартува. 1. За пристап до Web Config, внесете ја IP-адресата на печатачот во прелистувачот.

Внесете ја IP-адресата на печатачот од компјутер што е поврзан на истата мрежа како и печатачот.

IP-адресата на печатачот може да ја видите преку следново мени.

Поставки > Општи поставки > Поставки за мрежа > Статус на мрежа > Статус на кабелска LAN/ Wi-Fi мрежа

- 2. Внесете ја администраторската лозинка за да се најавите како администратор.
- 3. Изберете според следниов редослед.

#### Картичка Product Security > Program Verification on Start Up

#### Белешка:

Поставувањето може да го извршите и од контролната табла на печатачот.

Поставки > Општи поставки > Администрир. на систем > Поставки за безбедност > Вериф. на прог. при стартување

- 4. Изберете ON за да овозможите Program Verification on Start Up.
- 5. Кликнете **ОК**.

#### Поврзани информации

"Стандардна вредност на администраторската лозинка" на страница 19

# Поставки за мрежна безбедност

### Контролирање на користењето протоколи

Може да печатите користејќи разни патеки и протоколи.

Може да ги намалите ненамерните безбедносни ризици со ограничување на печатењето од одредени патеки или со контролирање на достапните функции.

Следете ги чекорите подолу за да ги конфигурирате поставките за протоколи.

1. За пристап до Web Config, внесете ја IP-адресата на печатачот во прелистувачот.

Внесете ја IP-адресата на печатачот од компјутер што е поврзан на истата мрежа како и печатачот.

IP-адресата на печатачот може да ја видите преку следново мени.

# Поставки > Општи поставки > Поставки за мрежа > Статус на мрежа > Статус на кабелска LAN/ Wi-Fi мрежа

- 2. Внесете ја администраторската лозинка за да се најавите како администратор.
- 3. Изберете според следниов редослед.

```
Картичка Network Security > Protocol
```

4. Конфигурирајте ги поставките.

- 5. Кликнете **Next**.
- 6. Кликнете ОК.

Поставките се увезуваат во печатачот.

#### Поврзани информации

- "Стандардна вредност на администраторската лозинка" на страница 19
- ▶ "Протоколи што може да ги овозможите или оневозможите" на страница 296
- → "Поставки за протокол" на страница 297

### Протоколи што може да ги овозможите или оневозможите

| Протокол                     | Опис                                                                                                    |
|------------------------------|----------------------------------------------------------------------------------------------------|
| Bonjour Settings             | Може да одредите дали да се користи Bonjour. Bonjour се користи за пребарување уреди, печатење итн.                                                                      |
| iBeacon Settings             | Може да ја овозможите или оневозможите функцијата за пренос iBeacon. Кога е овозможена, може да го пребарувате печатачот од уредите на коишто е овозможена iBeacon.      |
| SLP Settings                 | Може да ја овозможите или оневозможите функцијата SLP. SLP се користи за мрежно пребарување во EpsonNet Config.                                                          |
| WSD Settings                 | Може да ја овозможите или оневозможите функцијата WSD. Кога ова е овозможено, може да додавате уреди WSD и да печатите од портата WSD.                                   |
| LLTD Settings                | Може да ја овозможите или оневозможите функцијата LLTD. Кога ова е овозможено, се прикажува на мрежната карта на Windows.                                                |
| LLMNR Settings               | Може да ја овозможите или оневозможите функцијата LLMNR. Кога ова е овозможено, може да користите разрешување на имиња без NetBIOS, дури и ако не може да користите DNS. |
| LPR Settings                 | Може да одредите дали да се дозволи LPR-печатење. Кога ова е овозможено, може да печатите од LPR-портата.                                                                |
| RAW(Port9100) Settings       | Може да одредите дали да се дозволи печатење од RAW-портата (порта 9100).<br>Кога ова е овозможено, може да печатите од RAW-портата (порта 9100).                        |
| RAW(Custom Port)<br>Settings | Може да одредите дали да се дозволи печатење од RAW-портата (приспособена порта). Кога ова е овозможено, може да печатите од RAW-портата (приспособена порта).           |
| IPP Settings                 | Може да ја овозможите или оневозможите функцијата IPP. Кога е овозможено, ќе може да печатите преку интернет. Се прикажува и при пребарување уреди на мрежата.           |
| FTP Settings                 | Може да одредите дали да се дозволи FTP-печатење. Кога ова е овозможено,<br>може да печатите преку FTP-сервер.                                                           |
| SNMPv1/v2c Settings          | Може да одредите дали да се овозможи SNMPv1/v2c. Ова се користи за поставување уреди, надгледување итн.                                                                  |
| SNMPv3 Settings              | Може да одредите дали да се овозможи SNMPv3. Ова се користи за поставување шифрирани уреди, надгледување итн.                                                            |

#### Поврзани информации

- ➡ "Контролирање на користењето протоколи" на страница 295
- → "Поставки за протокол" на страница 297

# Поставки за протокол

**Bonjour Settings** 

| Ставки                | Вредност за поставката и опис                                              |
|-----------------------|----------------------------------------------------------------------------|
| Use Bonjour           | Изберете го ова за да пребарувате или да користите<br>уреди преку Bonjour. |
| Bonjour Name          | Го прикажува името Bonjour.                                                |
| Bonjour Service Name  | Го прикажува името на услугата Bonjour.                                    |
| Location              | Го прикажува името на локацијата Bonjour.                                  |
| Top Priority Protocol | Изберете го протоколот со врвен приоритет за<br>Bonjour-печатење.          |
| Wide-Area Bonjour     | Поставете дали да се користи Wide-Area Bonjour.                            |

#### iBeacon Settings

| Ставки                      | Вредност за поставката и опис                                      |
|-----------------------------|--------------------------------------------------------------------|
| Enable iBeacon Transmission | Изберете го ова за да се овозможи функцијата за<br>пренос iBeacon. |

#### **SLP Settings**

| Ставки     | Вредност за поставката и опис                                                                                    |
|------------|----------------------------------------------------------------------------------------------------|
| Enable SLP | Изберете го ова за да се овозможи функцијата SLP.<br>Ова се користи за мрежно пребарување во EpsonNet<br>Config. |

#### WSD Settings

| Ставки                 | Вредност за поставката и опис                                                                                                    |
|------------------------|----------------------------------------------------------------------------------------------------|
| Enable WSD             | Изберете го ова за да овозможите додавање уреди<br>со WSD, како и печатење од WSD-портата. Ако не<br>сакате овој производ да пребарува уреди,<br>оневозможете ја оваа ставка и оневозможете ја<br>ставката <b>Enable IPP</b> . |
| Printing Timeout (sec) | Внесете ја вредноста за истекот на времето за комуникација за WSD-печатење (од 3 до 3600 секунди).                                                                                                    |
| Device Name            | Го прикажува името на WSD-уредот.                                                                                                    |

| Ставки   | Вредност за поставката и опис         |
|----------|---------------------------------------|
| Location | Го прикажува името на локацијата WSD. |

#### LLTD Settings

| Ставки      | Вредност за поставката и опис                                                              |
|-------------|--------------------------------------------------------------------------------------------|
| Enable LLTD | Изберете го ова за да активирате LLTD. Печатачот се прикажува во мрежната мапа на Windows. |
| Device Name | Го прикажува името на LLTD-уредот.                                                         |

#### LLMNR Settings

| Ставки       | Вредност за поставката и опис                                                                                                    |
|--------------|----------------------------------------------------------------------------------------------------|
| Enable LLMNR | Изберете го ова за да активирате LLMNR. Може да користите разрешување на имиња без NetBIOS, дури и ако не може да користите DNS. |

### LPR Settings

| Ставки                  | Вредност за поставката и опис                                                                                                    |
|-------------------------|----------------------------------------------------------------------------------------------------|
| Allow LPR Port Printing | Изберете за да дозволите печатење од LPR-портата.                                                                                       |
| Printing Timeout (sec)  | Внесете ја вредноста за истекот на времето за LPR-<br>печатење (од 0 до 3600 секунди). Ако не сакате<br>времето да истекува, внесете 0. |

### RAW(Port9100) Settings

| Ставки                       | Вредност за поставката и опис                                                                                                    |
|------------------------------|----------------------------------------------------------------------------------------------------|
| Allow RAW(Port9100) Printing | Изберете за да дозволите печатење од RAW-портата (порта 9100).                                                                                      |
| Printing Timeout (sec)       | Внесете ја вредноста за истекот на времето за RAW-<br>печатење (порта 9100), од 0 до 3600 секунди. Ако не<br>сакате времето да истекува, внесете 0. |

### RAW(Custom Port) Settings

| Ставки                          | Вредност за поставката и опис                                                                                                    |
|---------------------------------|----------------------------------------------------------------------------------------------------|
| Allow RAW(Custom Port) Printing | Изберете за да дозволите печатење од RAW-портата (приспособена порта).                                                                                             |
| Port Number                     | Внесете го бројот на портата за RAW-печатење, од<br>1024 до 65535, (освен 9100, 1865, 2968).                                                                       |
| Printing Timeout (sec)          | Внесете ја вредноста за истекот на времето за RAW-<br>печатење (со приспособена порта), од 0 до 3.600<br>секунди. Ако не сакате времето да истекува, внесете<br>0. |

**IPP Settings** 

| Ставки                                   | Вредност за поставката и опис                                                                                                    |
|------------------------------------------|----------------------------------------------------------------------------------------------------|
| Enable IPP                               | Изберете за да овозможите IPP-комуникација. Кога е<br>овозможено, ќе може да печатите преку интернет. Се<br>прикажува и при пребарување уреди на мрежата. Се<br>прикажуваат само печатачи што поддржуваат IPP.      |
| Allow Non-secure Communication           | Изберете <b>Allowed</b> за да дозволите печатачот да комуницира без никакви безбедносни мерки (IPP)                                                                                                    |
| Communication Timeout (sec)              | Внесете ја вредноста за истекот на времето за IPP-<br>печатење (од 0 до 3600 секунди).                                                                                                    |
| Require PIN Code when using IPP printing | Изберете дали да се бара PIN-код кога користите<br>IPP-печатење. Ако изберете <b>Yes</b> , задачите за IPP-<br>печатење без PIN-кодови не се зачувуваат во<br>печатачот.                                            |
| URL(мрежа)                               | Прикажува URL-адреси за IPP (http и https) кога<br>печатачот е поврзан со мрежата. URL-адресата е<br>комбинирана вредност од IP-адресата на печатачот,<br>бројот на портата и името на печатачот за IPP.            |
| URL(Wi-Fi Direct)                        | Прикажува URL-адреси за IPP (http и https) кога<br>печатачот е поврзан преку Wi-Fi Direct. URL-адресата<br>е комбинирана вредност од IP-адресата на<br>печатачот, бројот на портата и името на печатачот<br>за IPP. |
| Printer Name                             | Го прикажува името на печатачот за IPP.                                                                                                    |
| Location                                 | Ја прикажува локацијата на IPP.                                                                                                    |

#### FTP Settings

| Ставки                      | Вредност за поставката и опис                                                                                                    |
|-----------------------------|----------------------------------------------------------------------------------------------------|
| Enable FTP Server           | Изберете за да овозможите FTP-печатење. Се<br>прикажуваат само печатачи што поддржуваат FTP-<br>печатење.                                   |
| Communication Timeout (sec) | Внесете ја вредноста за истекот на времето за FTP-<br>комуникација (од 0 до 3600 секунди). Ако не сакате<br>времето да истекува, внесете 0. |

#### SNMPv1/v2c Settings

| Ставки                     | Вредност за поставката и опис                                                                                     |
|----------------------------|----------------------------------------------------------------------------------------------------|
| Enable SNMPv1              | SNMPv1 е овозможено кога полето е штиклирано.                                                                     |
| Enable SNMPv2c             | SNMPv2c е овозможено кога полето е штиклирано.                                                                    |
| Access Authority           | Поставете го издавачот на пристап кога е овозможено SNMPv1/v2c. Изберете <b>Read Only</b> или <b>Read/Write</b> . |
| Community Name (Read Only) | Внесете од 0 до 32 ASCII (од 0x20 до 0x7E) знаци.                                                                 |

| Ставки                        | Вредност за поставката и опис                                                                                       |
|-------------------------------|----------------------------------------------------------------------------------------------------|
| Community Name (Read/Write)   | Внесете од 0 до 32 ASCII (од 0x20 до 0x7E) знаци.                                                                   |
| Allow access from Epson tools | Поставете дали да се дозволи да се запишуваат<br>информации од алатките на Epson, како што е Epson<br>Device Admin. |

#### SNMPv3 Settings

| Ставки        |                     | Вредност за поставката и опис                                                                                                    |  |
|---------------|---------------------|----------------------------------------------------------------------------------------------------|--|
| Enable SNMP   | v3                  | SNMPv3 е овозможено кога полето е штиклирано.                                                                                                    |  |
| User Name     |                     | Внесете од 1 до 32 знаци користејќи 1-бајтни знаци.                                                                                                    |  |
| Authenticatio | n Settings          |                                                                                                    |  |
|               | Algorithm           | Изберете алгоритам за автентикација за SNMPv3.                                                                                                    |  |
|               | Password            | Внесете ја лозинката за автентикација за SNMPv3.                                                                                                    |  |
|               |                     | Внесете од 8 до 32 знаци во ASCII (0x20-0x7E). Во спротивно, оставете го полево празно.                                                                                |  |
|               | Confirm Password    | За да потврдите, внесете ја лозинката што ја конфигуриравте.                                                                                                    |  |
| Encryption Se | Encryption Settings |                                                                                                    |  |
|               | Algorithm           | Изберете алгоритам за шифрирање за SNMPv3.                                                                                                    |  |
|               | Password            | Внесете ја лозинката за шифрирање за SNMPv3.                                                                                                    |  |
|               |                     | Внесете од 8 до 32 знаци во ASCII (0x20-0x7E). Во спротивно, оставете го полево празно.                                                                                |  |
|               | Confirm Password    | За да потврдите, внесете ја лозинката што ја конфигуриравте.                                                                                                    |  |
| Context Nam   | e                   | Внесете до 32 знаци или помалку во Unicode (UTF-8).<br>Во спротивно, оставете го полево празно. Бројот на<br>знаци што може да се внесат варира зависно од<br>јазикот. |  |

### Поврзани информации

- ➡ "Контролирање на користењето протоколи" на страница 295
- ▶ "Протоколи што може да ги овозможите или оневозможите" на страница 296

# Користење на дигитален сертификат

### За дигиталната сертификација

□ CA-signed Certificate

Ова е сертификат потпишан од СА (Издавач на сертификати). Може да го добиете за да аплицирате до Издавачот на сертификати. Сертификатот го потврдува постоењето на печатачот и се користи за комуникација SSL/TLS, за да се овозможи безбедност на податочните комуникации.

Кога се користи за комуникација SSL/TLS, се користи како сертификат на сервер.

Кога е поставен на филтрирање IPsec/IP или комуникација IEEE 802.1x, се користи како сертификат за клиент.

Сертификат од СА

Ова е сертификат во рамки на CA-signed Certificate, исто така наречен среден сертификат од CA. Се користи од веб-прелистувачот за да се потврди патеката на сертификатот на печатачот кога се пристапува до серверот на другата страна или до Web Config.

За сертификатот од CA, поставете кога да се потврди патеката на сертификатот на серверот при пристапување од печатачот. За печатачот, поставете да се потврди патеката на CA-signed Certificate за врска SSL/TLS.

Може да го добиете сертификатот од СА на печатачот од Издавачот на сертификати кога е издаден сертификат од СА.

Исто така, може да го добиете сертификатот од СА што се користи за потврдување на серверот на другата страна од Издавачот на сертификати што издал CA-signed Certificate на другиот сервер.

□ Self-signed Certificate

Ова е сертификат што го потпишува и издава самиот печатач. Се нарекува и основен сертификат. Бидејќи издавачот се потврдува себеси, тоа не е веродостојно и не може да спречи лажно претставување.

Користете го кога ја одредувате поставката за безбедност и при едноставна комуникација SSL/TLS без CA-signed Certificate.

Ако го користите овој сертификат за комуникација SSL/TLS, може да се прикаже безбедносно предупредување на прелистувачот бидејќи сертификатот не е регистриран на прелистувач. Може да користите Self-signed Certificate само за комуникација SSL/TLS.

#### Поврзани информации

- "Ажурирање самопотпишан сертификат" на страница 306
- ➡ "Конфигурирање СА Certificate" на страница 306

# Конфигурирање CA-signed Certificate

#### Добивање сертификат потпишан од СА

За да добиете сертификат потпишан од СА (Издавач на сертификати), создајте CSR (Барање за потпишување сертификат) и испратете го до СА. Може да создадете CSR користејќи Web Config и компјутер.

Следете ги чекорите за создавање CSR и добивање сертификат потпишан од CA користејќи Web Config. Кога создавате CSR користејќи Web Config, сертификатот е во формат PEM/DER.

1. За пристап до Web Config, внесете ја IP-адресата на печатачот во прелистувачот.

Внесете ја IP-адресата на печатачот од компјутер што е поврзан на истата мрежа како и печатачот.

IP-адресата на печатачот може да ја видите преку следново мени.

# Поставки > Општи поставки > Поставки за мрежа > Статус на мрежа > Статус на кабелска LAN/ Wi-Fi мрежа

- 2. Внесете ја администраторската лозинка за да се најавите како администратор.
- 3. Изберете според следниов редослед.

Картичка Network Security. > SSL/TLS > Certificate или IPsec/IP Filtering > Client Certificate или IEEE802.1X > Client Certificate

Што и да изберете, може да го добиете истиот сертификат и да го користите како заеднички.

4. Кликнете Generate во CSR.

Се отвора страницата за создавање CSR.

5. Внесете вредност за секоја ставка.

#### Белешка:

Достапните должини и кратенки за клучот се разликуваат според издавачот на сертификати. Создајте барање според правилата на конкретниот издавач на сертификати.

6. Кликнете **ОК**.

Се прикажува порака за завршување.

- 7. Изберете ја картичката Network Security. Потоа, изберете SSL/TLS > Certificate или IPsec/IP Filtering > Client Certificate или IEEE802.1X > Client Certificate.
- 8. За да преземете CSR на компјутерот, кликнете на едно од копчињата за преземање на **CSR** според форматот одреден од конкретниот издавач на сертификати.

#### Важно:

*Не создавајте CSR повторно. Ако го сторите тоа, можеби нема да може да увезете издаден CA-signed Certificate.* 

9. Испратете го CSR до издавач на сертификати и добијте CA-signed Certificate.

Придржувајте се до правилата на конкретниот издавач на сертификати за начинот на испраќање и форматот.

10. Зачувајте го издадениот CA-signed Certificate на компјутер поврзан со печатачот.

Приемот на CA-signed Certificate е извршен кога ќе го зачувате сертификатот во дестинацијата.

#### Поврзани информации

"Стандардна вредност на администраторската лозинка" на страница 19

#### Поставки за CSR

| Ставки                                                         | Поставки и објаснувања                                                                                                    |
|----------------------------------------------------------------|----------------------------------------------------------------------------------------------------|
| Key Length                                                     | Изберете должина на клучот за CSR.                                                                                                    |
| Common Name                                                    | Може да внесете од 1 до 128 знаци. Ако ова е IP-адреса, треба да биде<br>статична IP-адреса. Може да внесете од една до пет IPv4-адреси, IPv6-<br>адреси, имиња на хостови и FQDN-и, одделувајќи ги со запирки. |
|                                                                | Првиот елемент се зачувува во заедничкото име, а другите елементи се<br>зачувуваат во полето за алијас на предметот на сертификатот.                                                                            |
|                                                                | Пример:                                                                                                    |
|                                                                | IP-адреса на печатачот: 192.0.2.123, име на печатачот: EPSONA1B2C3                                                                                                    |
|                                                                | Common Name: EPSONA1B2C3, EPSONA1B2C3. local, 192.0.2.123                                                                                                    |
| Organization/ Organizational Unit/<br>Locality/ State/Province | Може да внесете од 0 до 64 знаци во ASCII (0x20–0x7E). Може да ги<br>одвојувате различните имиња со запирки.                                                                                                    |
| Country                                                        | Внесете код за земја со двоцифрен број одреден од ISO-3166.                                                                                                    |
| Sender's Email Address                                         | Може да ја внесете адресата на е-пошта на испраќачот во поставката за серверот за е-пошта. Внесете ја истата адреса на е-пошта како<br>Sender's Email Address во картичката Network > Email Server ><br>Basic.  |

#### Поврзани информации

"Добивање сертификат потпишан од СА" на страница 301.

#### Увезување сертификат потпишан од СА

Увезете го добиениот CA-signed Certificate во печатачот.

### 🕥 Важно:

- Погрижете се да бидат точно поставени датумот и времето на печатачот. Сертификатот може да е неважечки.
- Ако добивате сертификат користејќи CSR создадено од Web Config, може да го увезете сертификатот само еднаш.
- 1. За пристап до Web Config, внесете ја IP-адресата на печатачот во прелистувачот.

Внесете ја IP-адресата на печатачот од компјутер што е поврзан на истата мрежа како и печатачот.

IP-адресата на печатачот може да ја видите преку следново мени.

# Поставки > Општи поставки > Поставки за мрежа > Статус на мрежа > Статус на кабелска LAN/ Wi-Fi мрежа

- 2. Внесете ја администраторската лозинка за да се најавите како администратор.
- 3. Изберете според следниов редослед.

Картичка Network Security. > SSL/TLS > Certificate или IPsec/IP Filtering > Client Certificate или IEEE802.1X

#### 4. Кликнете Import

Се отвора страница за увезување сертификат.

5. Внесете вредност за секоја ставка. Поставете **CA Certificate 1** и **CA Certificate 2** кога ја потврдувате патеката на сертификатот на веб-прелистувачот што пристапува до печатачот.

Во зависност од тоа каде создавате CSR и од форматот на датотеката на сертификатот, потребните поставки може да се разликуваат. Внесете вредности за потребните ставки според следново.

- □ Сертификат во формат PEM/DER добиен од Web Config
  - **Private Key**: Не конфигурирајте бидејќи печатачот содржи приватен клуч.
  - **Раззword**: Не конфигурирајте.
  - □ CA Certificate 1/CA Certificate 2: Изборно
- □ Сертификат во формат PEM/DER добиен од компјутер
  - □ **Private Key**: Треба да поставите.
  - **Раззword**: Не конфигурирајте.
  - □ CA Certificate 1/CA Certificate 2: Изборно
- □ Сертификат во формат PKCS#12 добиен од компјутер
  - **Private Key**: Не конфигурирајте.
  - **Раззword**: изборно
  - **СА Certificate 1/СА Certificate 2**: Не конфигурирајте.
- 6. Кликнете ОК.

Се прикажува порака за завршување.

#### Белешка:

Кликнете **Confirm** за потврдување на информациите на сертификатот.

#### Поврзани информации

- "Стандардна вредност на администраторската лозинка" на страница 19
- ➡ "Бришење сертификат потпишан од СА" на страница 305

#### Поставки за увезување сертификат потпишан од СА

| Ставки                        | Поставки и објаснувања                                                                                                    |
|-------------------------------|----------------------------------------------------------------------------------------------------|
| Server Certificate или Client | Изберете формат на сертификат.                                                                                                    |
|                               | За врска SSL/TLS, се прикажува Server Certificate.                                                                                                    |
|                               | За IPsec/IP-филтрирање или IEEE 802.1X, се прикажува Client Certificate.                                                                                                    |
| Private Key                   | Ако добивате сертификат во формат PEM/DER користејќи CSR создадено<br>од компјутер, одредете соодветна датотека со приватен клуч за<br>сертификатот.                                   |
| Password                      | Ако форматот на датотеката е <b>Certificate with Private Key</b><br>(PKCS#12), внесете ја лозинката за шифрирање на приватниот клуч<br>што се поставува кога го добивате сертификатот. |

| Ставки           | Поставки и објаснувања                                                                                                    |
|------------------|----------------------------------------------------------------------------------------------------|
| CA Certificate 1 | Ако форматот на сертификатот е <b>Certificate (PEM/DER)</b> , увезете сертификат од издавач на сертификати што издава CA-signed Certificate користен како сертификат за сервер. Ако е потребно, одредете датотека. |
| CA Certificate 2 | Ако форматот на сертификатот е <b>Certificate (PEM/DER)</b> , увезете сертификат од издавач на сертификати што издава CA Certificate 1. Ако е потребно, одредете датотека.                                         |

#### Поврзани информации

"Увезување сертификат потпишан од СА" на страница 303.

#### Бришење сертификат потпишан од СА

Може да избришете увезен сертификат кога сертификатот е истечен или ако веќе не е неопходна шифрирана врска.

### Важно:

Ако добивате сертификат користејќи CSR создадено од Web Config, избришаниот сертификат не може да го увезете повторно. Во овој случај, создајте CSR за повторно да добиете сертификат.

1. За пристап до Web Config, внесете ја IP-адресата на печатачот во прелистувачот.

Внесете ја IP-адресата на печатачот од компјутер што е поврзан на истата мрежа како и печатачот.

IP-адресата на печатачот може да ја видите преку следново мени.

# Поставки > Општи поставки > Поставки за мрежа > Статус на мрежа > Статус на кабелска LAN/ Wi-Fi мрежа

- 2. Внесете ја администраторската лозинка за да се најавите како администратор.
- 3. Изберете според следниов редослед.

Картичка Network Security.

- 4. Изберете една од следниве опции.
  - □ SSL/TLS > Certificate
  - □ IPsec/IP Filtering > Client Certificate
  - □ IEEE802.1X > Client Certificate
- 5. Кликнете Delete.
- 6. Во прикажаната порака, потврдете дека сакате да го избришете сертификатот.

#### Поврзани информации

• "Стандардна вредност на администраторската лозинка" на страница 19

#### Ажурирање самопотпишан сертификат

Бидејќи Self-signed Certificate се издава од печатачот, може да го ажурирате кога ќе истече или кога опишаната содржина ќе се промени.

1. За пристап до Web Config, внесете ја IP-адресата на печатачот во прелистувачот.

Внесете ја IP-адресата на печатачот од компјутер што е поврзан на истата мрежа како и печатачот.

IP-адресата на печатачот може да ја видите преку следново мени.

# Поставки > Општи поставки > Поставки за мрежа > Статус на мрежа > Статус на кабелска LAN/ Wi-Fi мрежа

- 2. Внесете ја администраторската лозинка за да се најавите како администратор.
- 3. Изберете според следниов редослед.

Картичка Network Security > SSL/TLS > Certificate

- 4. Кликнете **Update**.
- 5. Внесете Common Name.

Може да внесете до 5 адреси IPv4, адреси IPv6, имиња на хост, FQDN-и што содржат од 1 до 128 знаци, одделувајќи ги со запирки. Првиот параметар се зачувува во заедничкото име, а другите се зачувуваат во полето за алијас на предметот на сертификатот.

Пример:

IP-адреса на печатачот: 192.0.2.123, име на печатачот: EPSONA1B2C3

Заедничко име: EPSONA1B2C3,EPSONA1B2C3.local,192.0.2.123

- 6. Одредете период на важност за сертификатот.
- 7. Кликнете **Next**.

Се прикажува порака за потврда.

8. Кликнете ОК.

Печатачот е ажуриран.

#### Белешка:

Информациите за сертификатот може да ги проверите преку картичката Network Security > SSL/TLS > Certificate > Self-signed Certificate, а потоа да кликнете на Confirm.

#### Поврзани информации

• "Стандардна вредност на администраторската лозинка" на страница 19

### Конфигурирање CA Certificate

Кога ќе поставите CA Certificate, може да ја потврдите патеката до сертификатот од CA на серверот до којшто пристапува печатачот. Така може да спречите лажно претставување.

Може да добиете CA Certificate од издавачот на сертификати каде што е издаден CA-signed Certificate.

#### Увезување CA Certificate

Во следниве случаи, увезете го СА Certificate во печатачот.

- □ Користете IEEE802.1X (Wi-Fi)
- □ Certificate Validation co IEEE802.1X (Wired LAN)
- □ Автентицирајте IPsec/IP Filtering со сертификатот.
- 1. За пристап до Web Config, внесете ја IP-адресата на печатачот во прелистувачот.

Внесете ја IP-адресата на печатачот од компјутер што е поврзан на истата мрежа како и печатачот.

IP-адресата на печатачот може да ја видите преку следново мени.

# Поставки > Општи поставки > Поставки за мрежа > Статус на мрежа > Статус на кабелска LAN/ Wi-Fi мрежа

- 2. Внесете ја администраторската лозинка за да се најавите како администратор.
- Изберете според следниов редослед.
   Картичка Network Security > CA Certificate
- 4. Кликнете **Import**.
- 5. Одредете СА Certificate што сакате да го увезете.
- 6. Кликнете **ОК**.

Кога ќе заврши увезувањето, се прикажува екранот **СА Certificate** и увезениот СА Certificate.

#### Поврзани информации

- "Стандардна вредност на администраторската лозинка" на страница 19
- "Конфигурирање сертификат на сервер за печатачот" на страница 309
- ➡ "Поврзување на печатач на IEEE802.1Х мрежа" на страница 321

#### Бришење CA Certificate

Може да го избришете увезениот CA Certificate.

1. За пристап до Web Config, внесете ја IP-адресата на печатачот во прелистувачот.

Внесете ја IP-адресата на печатачот од компјутер што е поврзан на истата мрежа како и печатачот.

IP-адресата на печатачот може да ја видите преку следново мени.

# Поставки > Општи поставки > Поставки за мрежа > Статус на мрежа > Статус на кабелска LAN/ Wi-Fi мрежа

- 2. Внесете ја администраторската лозинка за да се најавите како администратор.
- 3. Изберете според следниов редослед.

Картичка Network Security > CA Certificate

- 4. Кликнете **Delete** до CA Certificate што сакате да го избришете.
- 5. Во прикажаната порака, потврдете дека сакате да го избришете сертификатот.
- 6. Кликнете **Reboot Network**, а потоа уверете се дека избришаниот сертификат од СА не е наведен во ажурираниот екран.

#### Поврзани информации

• "Стандардна вредност на администраторската лозинка" на страница 19

# SSL/TLS комуникација со печатач

Кога сертификатот на серверот е поставен со SSL/TLS (Secure Sockets Layer/Transport Layer Security) комуникација со печатачот, можете да ја шифрирате патеката на комуникација меѓу компјутерите. Направете го ова ако сакате да спречите далечински и неавторизиран пристап.

### Конфигурирање основни поставки за SSL/TLS

Ако печатачот поддржува функција за HTTPS-сервер, може да користите SSL/TLS-комуникација за да шифрирате комуникации. Може да го конфигурирате и да управувате со печатачот користејќи Web Config, истовремено овозможувајќи безбедност.

Конфигурирајте ги јачината на шифрирањето и функцијата за пренасочување.

1. За пристап до Web Config, внесете ја IP-адресата на печатачот во прелистувачот.

Внесете ја IP-адресата на печатачот од компјутер што е поврзан на истата мрежа како и печатачот.

IP-адресата на печатачот може да ја видите преку следново мени.

# Поставки > Општи поставки > Поставки за мрежа > Статус на мрежа > Статус на кабелска LAN/ Wi-Fi мрежа

- 2. Внесете ја администраторската лозинка за да се најавите како администратор.
- 3. Изберете според следниов редослед.

Картичка Network Security > SSL/TLS > Basic

- 4. Изберете вредност за секоја ставка.
  - □ Encryption Strength

Изберете ниво на јачината на шифрирањето.

□ Redirect HTTP to HTTPS

Изберете "Овозможи" или "Оневозможи". Стандардната вредност е "Enable".

□ TLS 1.0

Изберете "Овозможи" или "Оневозможи". Стандардната вредност е "Disable".

□ TLS.1.1

Изберете "Овозможи" или "Оневозможи". Стандардната вредност е "Disable".

□ TLS.1.2

Изберете "Овозможи" или "Оневозможи". Стандардната вредност е "Enable".

#### 5. Кликнете **Next**.

Се прикажува порака за потврда.

6. Кликнете **ОК**.

Печатачот е ажуриран.

### Конфигурирање сертификат на сервер за печатачот

1. За пристап до Web Config, внесете ја IP-адресата на печатачот во прелистувачот.

Внесете ја IP-адресата на печатачот од компјутер што е поврзан на истата мрежа како и печатачот.

IP-адресата на печатачот може да ја видите преку следново мени.

# Поставки > Општи поставки > Поставки за мрежа > Статус на мрежа > Статус на кабелска LAN/ Wi-Fi мрежа

- 2. Внесете ја администраторската лозинка за да се најавите како администратор.
- 3. Изберете според следниов редослед.

#### Картичка Network Security > SSL/TLS > Certificate

- 4. Одредете сертификат за употреба на Server Certificate.
  - □ Self-signed Certificate

Печатачот создава самопотпишан сертификат. Ако не добиете сертификат потпишан од СА, изберете го овој сертификат.

□ CA-signed Certificate

Ако однапред добиете и увезете сертификат потпишан од СА, може да го одредите овој сертификат.

5. Кликнете Next.

Се прикажува порака за потврда.

6. Кликнете **ОК**.

Печатачот е ажуриран.

#### Поврзани информации

- "Стандардна вредност на администраторската лозинка" на страница 19
- ➡ "Конфигурирање CA-signed Certificate" на страница 301
- "Ажурирање самопотпишан сертификат" на страница 306

# Комуникација со енкрипција со помош на IPsec/IP филтрирање

### Во врска со IPsec/IP Filtering

Може да филтрирате сообраќај според IP-адреси, услуги и порта, со помош на функцијата за филтрирање IPsec/IP. Со комбинирање на филтрирањето може да го конфигурирате печатачот за да ги прифатите или да ги блокирате одредените клиенти или одредените податоци. Покрај тоа, може да го подобрите нивото на безбедност со користење на IPsec.

#### Белешка:

Компјутерите коишто имаат Windows Vista или понова верзија или Windows Server 2008 или понова верзија на поддршка за IPsec.

### Конфигурирање на стандардното правило

За да го филтрирате сообраќајот, конфигурирајте го стандардното правило. Стандардното правило се применува за секој корисник или група што се поврзува со печатачот. За подетална контрола врз корисниците и групите корисници, конфигурирајте групни правила.

1. За пристап до Web Config, внесете ја IP-адресата на печатачот во прелистувачот.

Внесете ја IP-адресата на печатачот од компјутер што е поврзан на истата мрежа како и печатачот.

IP-адресата на печатачот може да ја видите преку следново мени.

# Поставки > Општи поставки > Поставки за мрежа > Статус на мрежа > Статус на кабелска LAN/ Wi-Fi мрежа

- 2. Внесете ја администраторската лозинка за да се најавите како администратор.
- 3. Изберете според следниов редослед.

#### Картичка Network Security > IPsec/IP Filtering > Basic

- 4. Внесете вредност за секоја ставка.
- 5. Кликнете **Next**.

Се прикажува порака за потврда.

6. Кликнете **ОК**.

Печатачот е ажуриран.

#### Поврзани информации

"Стандардна вредност на администраторската лозинка" на страница 19

### Поставки за Default Policy Default Policy

| Ставки             | Поставки и објаснувања                                                 |
|--------------------|------------------------------------------------------------------------|
| IPsec/IP Filtering | Може да ја овозможите или оневозможите функцијата IPsec/IP-филтрирање. |

#### □ Access Control

Конфигурирајте метод за контрола на сообраќајот на IP-пакетите.

| Ставки        | Поставки и објаснувања                                                    |
|---------------|---------------------------------------------------------------------------|
| Permit Access | Изберете го ова за да дозволите да поминуваат конфигурирани IP-пакети.    |
| Refuse Access | Изберете го ова за да одбиете да поминуваат конфигурирани IP-пакети.      |
| IPsec         | Изберете го ова за да дозволите да поминуваат конфигурирани IPsec-пакети. |

#### IKE Version

Изберете **IKEv1** или **IKEv2** за **IKE Version**. Изберете една од нив според уредот со кој е поврзан печатачот.

#### 🗅 IKEv1

Следниве ставки се прикажуваат кога ќе изберете **IKEv1** за **IKE Version**.

| Ставки                 | Поставки и објаснувања                                                                                                    |
|------------------------|----------------------------------------------------------------------------------------------------|
| Authentication Method  | За да изберете <b>Certificate</b> , треба претходно да добиете и увезете сертификат потпишан од СА.                                |
| Pre-Shared Key         | Ако изберете <b>Pre-Shared Key</b> за <b>Authentication Method</b> , внесете претходно споделен клуч што содржи од 1 до 127 знаци. |
| Confirm Pre-Shared Key | За да потврдите, внесете го клучот што го конфигуриравте.                                                                          |

#### □ IKEv2

Следниве ставки се прикажуваат кога ќе изберете **IKEv2** за **IKE Version**.

| Ставки |                           | Поставки и објаснувања                                                                                                    |
|--------|---------------------------|----------------------------------------------------------------------------------------------------|
| Local  | Authentication<br>Method  | За да изберете <b>Certificate</b> , треба претходно да добиете и увезете сертификат потпишан од СА.                                |
|        | ID Type                   | Ако изберете <b>Pre-Shared Key</b> за <b>Authentication Method</b> изберете го типот на ID за печатачот.                           |
|        | ID                        | Внесете го ID на печатачот, којшто се совпаѓа со типот на ID.                                                                      |
|        |                           | Не може да користите "@", "#" и "=" за првиот знак.                                                                                |
|        |                           | <b>Distinguished Name</b> : внесете од 1 до 255 1-бајтни знаци ASCII (од 0x20 до 0x7E). Треба да вклучите "=".                     |
|        |                           | IP Address: внесете ја во формат IPv4 или IPv6.                                                                                    |
|        |                           | <b>FQDN</b> : внесете комбинација од 1 до 255 знаци користејќи А–Z, а–z, 0–9, "-" и точка (.).                                     |
|        |                           | Email Address: внесете од 1 до 255 1-бајтни знаци ASCII (од 0x20 до 0x7E). Треба да вклучите "@".                                  |
|        |                           | <b>Кеу ID</b> : внесете од 1 до 255 1-бајтни знаци ASCII (од 0x20 до 0x7E).                                                        |
|        | Pre-Shared Key            | Ако изберете <b>Pre-Shared Key</b> за <b>Authentication Method</b> , внесете претходно споделен клуч што содржи од 1 до 127 знаци. |
|        | Confirm Pre-Shared<br>Key | За да потврдите, внесете го клучот што го конфигуриравте.                                                                          |

| Ставки |                           | Поставки и објаснувања                                                                                                    |
|--------|---------------------------|----------------------------------------------------------------------------------------------------|
| Remote | Authentication<br>Method  | За да изберете <b>Certificate</b> , треба претходно да добиете и увезете сертификат потпишан од СА.                                                |
|        | ID Туре                   | Ако изберете <b>Pre-Shared Key</b> за <b>Authentication Method</b> , изберете го типот на ID за уредот за којшто сакате да извршите автентикација. |
|        | ID                        | Внесете го ID на печатачот, којшто се совпаѓа со типот на ID.                                                                                      |
|        |                           | Не може да користите "@", "#" и "=" за првиот знак.                                                                                                |
|        |                           | <b>Distinguished Name</b> : внесете од 1 до 255 1-бајтни знаци ASCII (од 0x20 до 0x7E). Треба да вклучите "=".                                     |
|        |                           | IP Address: внесете ја во формат IPv4 или IPv6.                                                                                                    |
|        |                           | <b>FQDN</b> : внесете комбинација од 1 до 255 знаци користејќи А-Z, а-z, 0-9, "-" и точка (.).                                                     |
|        |                           | Email Address: внесете од 1 до 255 1-бајтни знаци ASCII (од 0x20 до 0x7E). Треба да вклучите "@".                                                  |
|        |                           | Key ID: внесете од 1 до 255 1-бајтни знаци ASCII (од 0x20 до 0x7E).                                                                                |
|        | Pre-Shared Key            | Ако изберете <b>Pre-Shared Key</b> за <b>Authentication Method</b> , внесете претходно споделен клуч што содржи од 1 до 127 знаци.                 |
|        | Confirm Pre-Shared<br>Key | За да потврдите, внесете го клучот што го конфигуриравте.                                                                                          |

#### Encapsulation

Ако изберете **IPsec** за **Access Control**, треба да конфигурирате режим на енкапсулација.

| Ставки         | Поставки и објаснувања                                                                                                    |
|----------------|----------------------------------------------------------------------------------------------------|
| Transport Mode | Ако го користите печатачот само на иста LAN, изберете го ова. IP-пакетите од слојот 4 или од понов слој се шифрирани.                                                 |
| Tunnel Mode    | Ако го користите печатачот на мрежа што поддржува интернет, како што е<br>IPsec-VPN, изберете ја оваа опција. Заглавјето и податоците на IP-пакетите се<br>шифрирани. |
|                | Remote Gateway(Tunnel Mode): ако изберете Tunnel Mode за Encapsulation, внесете адреса на капијата од 1 до 39 знаци.                                                  |

### Security Protocol

Ако изберете **IPsec** за **Access Control**, изберете опција.

| Ставки | Поставки и објаснувања                                                                                                    |
|--------|----------------------------------------------------------------------------------------------------|
| ESP    | Изберете го ова за да се обезбеди интегритет на автентикацијата и податоците<br>и за да ги шифрирате податоците.                                               |
| АН     | Изберете го ова за да се обезбеди интегритет на автентикацијата и<br>податоците. Дури и ако шифрирањето на податоците е забрането, може да<br>користите IPsec. |

#### □ Algorithm Settings

Се препорачува да изберете **Any** за сите поставки или да изберете друга ставка освен **Any** за секоја поставка. Ако изберете **Any** за некоја од поставките и изберете ставка поинаква од **Any** за другите поставки, уредот може да не комуницира во зависност од другиот уред за којшто сакате да извршите автентикација.

| Ставки |                | Поставки и објаснувања                                                |  |  |
|--------|----------------|-----------------------------------------------------------------------|--|--|
| IKE    | Encryption     | Изберете го алгоритамот за шифрирање за ІКЕ.                          |  |  |
|        |                | Ставките се разликуваат во зависност од верзијата на ІКЕ.             |  |  |
|        | Authentication | Изберете го алгоритамот за автентикација за ІКЕ.                      |  |  |
|        | Key Exchange   | Изберете го алгоритамот за размена на клучеви за ІКЕ.                 |  |  |
|        |                | Ставките се разликуваат во зависност од верзијата на ІКЕ.             |  |  |
| ESP    | Encryption     | Изберете го алгоритамот за шифрирање за ESP.                          |  |  |
|        |                | Ова е достапно кога ESP е избрано за Security Protocol.               |  |  |
|        | Authentication | Изберете го алгоритамот за автентикација за ESP.                      |  |  |
|        |                | Ова е достапно кога ESP е избрано за Security Protocol.               |  |  |
| AH     | Authentication | Изберете го алгоритамот за шифрирање за АН.                           |  |  |
|        |                | Ова е достапно кога <b>АН</b> е избрано за <b>Security Protocol</b> . |  |  |

#### Поврзани информации

- "Стандардна вредност на администраторската лозинка" на страница 19
- "Стандардна вредност на администраторската лозинка" на страница 19

### Конфигурирање групно правило

Групно правило претставува едно или повеќе правила што се применуваат за корисник или група корисници. Печатачот ги контролира IP-пакетите што се совпаѓаат со конфигурираните правила. IP-пакетите се автентицираат според редоследот на групното правило од 1 до 10, а потоа според стандардното правило.

1. За пристап до Web Config, внесете ја IP-адресата на печатачот во прелистувачот.

Внесете ја IP-адресата на печатачот од компјутер што е поврзан на истата мрежа како и печатачот.

IP-адресата на печатачот може да ја видите преку следново мени.

# Поставки > Општи поставки > Поставки за мрежа > Статус на мрежа > Статус на кабелска LAN/ Wi-Fi мрежа

- 2. Внесете ја администраторската лозинка за да се најавите како администратор.
- 3. Изберете според следниов редослед.

Картичка Network Security > IPsec/IP Filtering > Basic

4. Кликнете на нумерирана картичка што сакате да ја конфигурирате.

- 5. Внесете вредност за секоја ставка.
- 6. Кликнете Next.

Се прикажува порака за потврда.

7. Кликнете ОК.

Печатачот е ажуриран.

#### Поврзани информации

• "Стандардна вредност на администраторската лозинка" на страница 19

#### Поставки за Group Policy

| Ставки                   | Поставки и објаснувања                                |  |
|--------------------------|-------------------------------------------------------|--|
| Enable this Group Policy | Може да овозможите или оневозможите правила за група. |  |

#### Access Control

Конфигурирајте начин на контрола за сообраќајот на IP-пакетите.

| Ставки        | Поставки и објаснувања                                                    |  |  |
|---------------|---------------------------------------------------------------------------|--|--|
| Permit Access | Изберете го ова за да дозволите да поминуваат конфигурирани IP-пакети.    |  |  |
| Refuse Access | Изберете го ова за да одбиете да поминуваат конфигурирани IP-пакети.      |  |  |
| IPsec         | Изберете го ова за да дозволите да поминуваат конфигурирани IPsec-пакети. |  |  |

#### Local Address(Printer)

Изберете IPv4-адреса или IPv6-адреса што соодветствува со вашата мрежна околина. Ако IPадресата е доделена автоматски, може да изберете **Use auto-obtained IPv4 address**.

#### Белешка:

Ако IPv6-адресата е доделена автоматски, врската може да биде недостапна. Конфигурирајте статична IPv6-адреса.

#### **Remote Address(Host)**

Внесете ја IP-адресата на уредот за да го контролирате пристапот. IP-адресата мора да има 43 знаци или помалку. Ако не внесете IP-адреса, сите адреси се контролирани.

#### Белешка:

Ако IP-адресата е доделена автоматски (на пр. доделена од DHCP), врската може да биде недостапна. Конфигурирајте статична IP-адреса.

#### **Method of Choosing Port**

Изберете начин на одредување на портите.

Service Name

Ако изберете Service Name за Method of Choosing Port, изберете опција.

#### □ Transport Protocol

Ако изберете **Port Number** за **Method of Choosing Port**, треба да конфигурирате режим на енкапсулација.

| Ставки       | Поставки и објаснувања                                                     |  |  |
|--------------|----------------------------------------------------------------------------|--|--|
| Any Protocol | Изберете го ова за да ги контролирате сите типови протоколи.               |  |  |
| ТСР          | Изберете го ова за да ги контролирате податоците за unicast.               |  |  |
| UDP          | Изберете го ова за да ги контролирате податоците за broadcast и multicast. |  |  |
| ICMPv4       | Изберете го ова за да ја контролирате ping-наредбата.                      |  |  |

#### Local Port

Ако изберете **Port Number** за **Method of Choosing Port** и ако изберете **TCP** или **UDP** за **Transport Protocol**, внесете ги броевите на портите за да го контролирате приемот на пакети, одвојувајќи ги со запирки. Може да внесете најмногу 10 броеви на порти.

Пример: 20,80,119,5220

Ако не внесете број на порта, сите порти се контролирани.

#### Remote Port

Ако изберете **Port Number** за **Method of Choosing Port** и ако изберете **TCP** или **UDP** за **Transport Protocol**, внесете ги броевите на портите за да го контролирате испраќањето на пакети, одвојувајќи ги со запирки. Може да внесете најмногу 10 броеви на порти.

#### Пример: 25,80,143,5220

Ако не внесете број на порта, сите порти се контролирани.

#### **IKE Version**

Изберете **IKEv1** или **IKEv2** за **IKE Version**. Изберете една од нив според уредот со кој е поврзан печатачот.

□ IKEv1

Следниве ставки се прикажуваат кога ќе изберете **IKEv1** за **IKE Version**.

| Ставки                 | Поставки и објаснувања                                                                                                    |
|------------------------|----------------------------------------------------------------------------------------------------|
| Authentication Method  | Ако изберете <b>IPsec</b> за <b>Access Control</b> , изберете опција. Користениот сертификат е вообичаен со стандардно правило.    |
| Pre-Shared Key         | Ако изберете <b>Pre-Shared Key</b> за <b>Authentication Method</b> , внесете претходно споделен клуч што содржи од 1 до 127 знаци. |
| Confirm Pre-Shared Key | За да потврдите, внесете го клучот што го конфигуриравте.                                                                          |

#### □ IKEv2

Следниве ставки се прикажуваат кога ќе изберете **IKEv2** за **IKE Version**.

| Ставки |                           | Поставки и објаснувања                                                                                                    |  |  |  |
|--------|---------------------------|----------------------------------------------------------------------------------------------------|--|--|--|
| Local  | Authentication<br>Method  | Ако изберете <b>IPsec</b> за <b>Access Control</b> , изберете опција.<br>Користениот сертификат е вообичаен со стандардно правило.                 |  |  |  |
|        | ID Type                   | Ако изберете <b>Pre-Shared Key</b> за <b>Authentication Method</b> , изберете го типот на ID за печатачот.                                         |  |  |  |
|        | ID                        | Внесете го ID на печатачот, којшто се совпаѓа со типот на ID.                                                                                      |  |  |  |
|        |                           | Не може да користите "@", "#" и "=" за првиот знак.                                                                                                |  |  |  |
|        |                           | <b>Distinguished Name</b> : Внесете од 1 до 255 1-бајтни знаци ASCII (од 0x20 до 0x7E). Треба да вклучите "=".                                     |  |  |  |
|        |                           | IP Address: Внесете IPv4 или IPv6 формат.                                                                                                    |  |  |  |
|        |                           | <b>FQDN</b> : Внесете комбинација од 1 до 255 знаци користејќи А–Z, а–z, 0–9, "-" и точка (.).                                                     |  |  |  |
|        |                           | Email Address: Внесете од 1 до 255 1-бајтни знаци ASCII (од 0x20 до 0x7E). Треба да вклучите "@".                                                  |  |  |  |
|        |                           | <b>Кеу ID</b> : Внесете од 1 до 255 1-бајтни знаци ASCII (од 0x20 до 0x7E).                                                                        |  |  |  |
|        | Pre-Shared Key            | Ако изберете <b>Pre-Shared Key</b> за <b>Authentication Method</b> , внесете претходно споделен клуч што содржи од 1 до 127 знаци.                 |  |  |  |
|        | Confirm Pre-Shared<br>Key | За да потврдите, внесете го клучот што го конфигуриравте.                                                                                          |  |  |  |
| Remote | Authentication<br>Method  | Ако изберете <b>IPsec</b> за <b>Access Control</b> , изберете опција.<br>Користениот сертификат е вообичаен со стандардно правило.                 |  |  |  |
|        | ID Type                   | Ако изберете <b>Pre-Shared Key</b> за <b>Authentication Method</b> , изберете го типот на ID за уредот за којшто сакате да извршите автентикација. |  |  |  |
|        | ID                        | Внесете го ID на печатачот, којшто се совпаѓа со типот на ID.                                                                                      |  |  |  |
|        |                           | Не може да користите "@", "#" и "=" за првиот знак.                                                                                                |  |  |  |
|        |                           | <b>Distinguished Name</b> : Внесете од 1 до 255 1-бајтни знаци ASCII (од 0x20 до 0x7E). Треба да вклучите "=".                                     |  |  |  |
|        |                           | IP Address: Внесете IPv4 или IPv6 формат.                                                                                                    |  |  |  |
|        |                           | <b>FQDN</b> : Внесете комбинација од 1 до 255 знаци користејќи А–Z, а–z, 0–9, "-" и точка (.).                                                     |  |  |  |
|        |                           | Email Address: Внесете од 1 до 255 1-бајтни знаци ASCII (од 0x20 до 0x7E). Треба да вклучите "@".                                                  |  |  |  |
|        |                           | <b>Кеу ID</b> : Внесете од 1 до 255 1-бајтни знаци ASCII (од 0x20 до 0x7E).                                                                        |  |  |  |
|        | Pre-Shared Key            | Ако изберете <b>Pre-Shared Key</b> за <b>Authentication Method</b> , внесете претходно споделен клуч што содржи од 1 до 127 знаци.                 |  |  |  |
|        | Confirm Pre-Shared<br>Key | За да потврдите, внесете го клучот што го конфигуриравте.                                                                                          |  |  |  |

#### Encapsulation

Ако изберете **IPsec** за **Access Control**, треба да конфигурирате режим на енкапсулација.

| Ставки         | Поставки и објаснувања                                                                                                    |
|----------------|----------------------------------------------------------------------------------------------------|
| Transport Mode | Ако го користите печатачот само на иста LAN, изберете го ова. IP-пакетите од слојот 4 или од понов слој се шифрирани.                                                 |
| Tunnel Mode    | Ако го користите печатачот на мрежа што поддржува интернет, како што е<br>IPsec-VPN, изберете ја оваа опција. Заглавјето и податоците на IP-пакетите се<br>шифрирани. |
|                | Remote Gateway(Tunnel Mode): ако изберете Tunnel Mode за<br>Encapsulation, внесете адреса на капијата од 1 до 39 знаци.                                               |

#### **Security Protocol**

Ако изберете **IPsec** за **Access Control**, изберете опција.

| Ставки | Поставки и објаснувања                                                                                                    |
|--------|----------------------------------------------------------------------------------------------------|
| ESP    | Изберете го ова за да се обезбеди интегритет на автентикацијата и податоците и за да ги шифрирате податоците.                                            |
| АН     | Изберете го ова за да се обезбеди интегритет на автентикацијата и податоците. Дури и ако шифрирањето на податоците е забрането, може да користите IPsec. |

#### Algorithm Settings

Се препорачува да изберете **Any** за сите поставки или да изберете друга ставка освен **Any** за секоја поставка. Ако изберете **Any** за некоја од поставките и изберете ставка поинаква од **Any** за другите поставки, уредот може да не комуницира во зависност од другиот уред за којшто сакате да извршите автентикација.

| Ставки | _              | Поставки и објаснувања                                                |
|--------|----------------|-----------------------------------------------------------------------|
| IKE    | Encryption     | Изберете го алгоритамот за шифрирање за ІКЕ.                          |
|        |                | Ставките се разликуваат во зависност од верзијата на ІКЕ.             |
|        | Authentication | Изберете го алгоритамот за автентикација за ІКЕ.                      |
|        | Key Exchange   | Изберете го алгоритамот за размена на клучеви за ІКЕ.                 |
|        |                | Ставките се разликуваат во зависност од верзијата на ІКЕ.             |
| ESP    | Encryption     | Изберете го алгоритамот за шифрирање за ESP.                          |
|        |                | Ова е достапно кога ESP е избрано за Security Protocol.               |
|        | Authentication | Изберете го алгоритамот за автентикација за ESP.                      |
|        |                | Ова е достапно кога ESP е избрано за Security Protocol.               |
| AH     | Authentication | Изберете го алгоритамот за шифрирање за АН.                           |
|        |                | Ова е достапно кога <b>АН</b> е избрано за <b>Security Protocol</b> . |

### Комбинација на Local Address(Printer) и Remote Address(Host) на Group Policy

| Поставување на Local Address(Printer) |                    |                             |
|---------------------------------------|--------------------|-----------------------------|
| IPv4                                  | IPv6 <sup>*2</sup> | Any addresses <sup>*3</sup> |

| Поставување на<br>Remote<br>Address(Host) | IPv4 <sup>*1</sup>   | $\checkmark$ | _            | <ul> <li>✓</li> </ul> |
|-------------------------------------------|----------------------|--------------|--------------|-----------------------|
|                                           | IPv6 <sup>*1*2</sup> | _            | ✓            | $\checkmark$          |
|                                           | Празно               | $\checkmark$ | $\checkmark$ | $\checkmark$          |

\*1 : Ако **IPsec** е избрано за **Access Control**, не можете да наведете во должината на префиксот.

\*2 : Ако **IPsec** е избрано за **Access Control**, можете да изберете линк-локална адреса (fe80::), но групната политика ќе биде оневозможена.

\*3 : Освен линк-локални адреси на IPv6.

#### Имиња на услуги во правила за група

#### Белешка:

Недостапните услуги се прикажани, но не може да се изберат.

| Име на<br>услугата     | Тип<br>протокол | Број на<br>локална<br>порта | Број на<br>далечинска<br>порта | Контролирани функции                                                                                    |
|------------------------|-----------------|-----------------------------|--------------------------------|----------------------------------------------------------------------------------------------------|
| Any                    | _               | _                           | _                              | Сите услуги                                                                                             |
| ENPC                   | UDP             | 3289                        | Која било<br>порта             | Пребарување печатач од<br>апликации како што се Epson<br>Device Admin и двигател за<br>печатач          |
| SNMP                   | UDP             | 161                         | Која било<br>порта             | Добивање и конфигурирање MIB<br>од апликации како што се Epson<br>Device Admin и двигател за<br>печатач |
| LPR                    | ТСР             | 515                         | Која било<br>порта             | Проследување LPR-податоци                                                                               |
| RAW (Port9100)         | ТСР             | 9100                        | Која било<br>порта             | Проследување RAW-податоци                                                                               |
| IPP/IPPS               | ТСР             | 631                         | Која било<br>порта             | Проследување податоци од IPP/<br>IPPS-печатење                                                          |
| WSD                    | ТСР             | Која било<br>порта          | 5357                           | Контролирање WSD                                                                                        |
| WS-Discovery           | UDP             | 3702                        | Која било<br>порта             | Пребарување печатач од WSD                                                                              |
| FTP Data<br>(Local)    | ТСР             | 20                          | Која било<br>порта             | FTP-сервер (проследување<br>податоци од FTP-печатење)                                                   |
| FTP Control<br>(Local) | ТСР             | 21                          | Која било<br>порта             | FTP-сервер (контролирање на<br>FTP-печатење)                                                            |
| HTTP (Local)           | ТСР             | 80                          | Која било<br>порта             | HTTP(S)-сервер (проследување<br>податоци од Web Config и WSD)                                           |
| HTTPS (Local)          | ТСР             | 443                         | Која било<br>порта             |                                                                                                    |

| Име на<br>услугата | Тип<br>протокол | Број на<br>локална<br>порта | Број на<br>далечинска<br>порта | Контролирани функции                                                                                                  |
|--------------------|-----------------|-----------------------------|--------------------------------|----------------------------------------------------------------------------------------------------|
| HTTP (Remote)      | ТСР             | Која било<br>порта          | 80                             | HTTP(S)-клиент (комуницирање<br>меѓу Epson Connect, ажурирање<br>на фирмверот и ажурирање на<br>основниот сертификат) |
| HTTPS<br>(Remote)  | ТСР             | Која било<br>порта          | 443                            |                                                                                                    |

### Примери за конфигурирање IPsec/IP Filtering

#### Примање само IPsec-пакети

Овој пример служи само за конфигурирање на стандардното правило.

#### **Default Policy**:

- □ IPsec/IP Filtering: Enable
- □ Access Control: IPsec
- □ Authentication Method: Pre-Shared Key
- □ **Pre-Shared Кеу**: внесете до 127 знаци.

**Group Policy**: не конфигурирајте.

#### Примање податоци за печатење и поставки за печатачот

Овој пример овозможува пренос на податоци за печатење и конфигурација на печатач од одредени услуги.

#### **Default Policy**:

- □ IPsec/IP Filtering: Enable
- □ Access Control: Refuse Access

#### **Group Policy:**

- □ Enable this Group Policy: изберете го полето.
- □ Access Control: Permit Access
- □ Remote Address(Host): IP-адреса на клиент
- □ Method of Choosing Port: Service Name
- □ Service Name: изберете го полето на ENPC, SNMP, HTTP (Local), HTTPS (Local) и RAW (Port9100).

#### Белешка:

За да избегнете прием на HTTP (Local) и HTTPS (Local), поништете го изборот на нивните полиња за избор во **Group Policy**. Притоа, привремено оневозможете IPsec/IP-филтрирање од контролната табла на печатачот за да ги промените поставките за печатачот.

#### Пристап само од одредена IP-адреса

Овој пример дозволува одредена IP-адреса да пристапува до печатачот.

#### **Default Policy:**

- □ IPsec/IP Filtering: Enable
- □ Access Control:Refuse Access

#### Group Policy:

- **□ Enable this Group Policy**: изберете го полето.
- □ Access Control: Permit Access
- □ Remote Address(Host): IP-адреса на клиент на администратор

#### Белешка:

Без оглед на конфигурацијата на правилото, клиентот ќе може да пристапува до печатачот и да го конфигурира.

### Конфигурирање сертификат за IPsec/IP-филтрирање

Конфигурирајте го сертификатот на клиентот за IPsec/IP-филтрирање. Кога ќе го поставите сертификатот, може да го користите како метод за автентикација за IPsec/IP-филтрирање. Ако сакате да го конфигурирате издавачот на сертификати, одете на **CA Certificate**.

1. За пристап до Web Config, внесете ја IP-адресата на печатачот во прелистувачот.

Внесете ја IP-адресата на печатачот од компјутер што е поврзан на истата мрежа како и печатачот.

IP-адресата на печатачот може да ја видите преку следново мени.

# Поставки > Општи поставки > Поставки за мрежа > Статус на мрежа > Статус на кабелска LAN/ Wi-Fi мрежа

- 2. Внесете ја администраторската лозинка за да се најавите како администратор.
- 3. Изберете според следниов редослед.

Картичка Network Security > IPsec/IP Filtering > Client Certificate

4. Увезете го сертификатот во Client Certificate.

Ако веќе имате увезено сертификат објавен од издавач на сертификати, може да го копирате сертификатот и да го употребите во IPsec/IP-филтрирање. За да го копирате, изберете го сертификатот од **Сору From**, а потоа кликнете **Сору**.

#### Поврзани информации

- "Стандардна вредност на администраторската лозинка" на страница 19
- ➡ "Конфигурирање CA-signed Certificate" на страница 301
- ➡ "Конфигурирање СА Certificate" на страница 306

# Поврзување на печатач на IEEE802.1X мрежа

### Конфигурирање мрежа со IEEE 802.1Х

Кога ќе поставите IEEE 802.1Х за печатачот, може да го користите на мрежата поврзана со RADIUS-сервер, на LAN-преклопник со функција за автентикација или точка за пристап.

TLS-верзијата 1.3 не ја поддржува оваа функција.

1. За пристап до Web Config, внесете ја IP-адресата на печатачот во прелистувачот.

Внесете ја IP-адресата на печатачот од компјутер што е поврзан на истата мрежа како и печатачот.

IP-адресата на печатачот може да ја видите преку следново мени.

# Поставки > Општи поставки > Поставки за мрежа > Статус на мрежа > Статус на кабелска LAN/ Wi-Fi мрежа

- 2. Внесете ја администраторската лозинка за да се најавите како администратор.
- 3. Изберете според следниов редослед.

Картичка Network Security > IEEE802.1X > Basic

4. Внесете вредност за секоја ставка.

Ако сакате да го користите печатачот на Wi-Fi мрежа, кликнете **Wi-Fi Setup** и изберете или внесете SSID.

#### Белешка:

Може да ги споделувате истите поставки за етернет и Wi-Fi.

5. Кликнете **Next**.

Се прикажува порака за потврда.

6. Кликнете **ОК**.

Печатачот е ажуриран.

#### Поврзани информации

"Стандардна вредност на администраторската лозинка" на страница 19

#### Поставки за мрежа со IEEE 802.1Х

| Ставки                 | Поставки и објаснувања                                                                                                    |                                                   |
|------------------------|----------------------------------------------------------------------------------------------------|---------------------------------------------------|
| IEEE802.1X (Wired LAN) | Може да ги овозможувате или оневозможувате поставките на страницата ( <b>IEEE802.1X &gt; Basic</b> ) за IEEE802.1X (жична LAN). |                                                   |
| IEEE802.1X (Wi-Fi)     | Се прикажува статусот за врската на IEEE802.1X (Wi-Fi).                                                                         |                                                   |
| Connection Method      | Се прикажува начинот на поврзување на тековната мрежа.                                                                          |                                                   |
| ЕАР Туре               | Изберете опција за начин на автентикација меѓу печатачот и RADIUS-сервер.                                                       |                                                   |
|                        | EAP-TLS                                                                                                    | Треба да добиете и увезете сертификат потпишан од |
|                        | PEAP-TLS                                                                                                    | CA.                                               |
|                        | EAP-TTLS                                                                                                    | Треба да конфигурирате лозинка.                   |
|                        | PEAP/MSCHAPv2                                                                                                    |                                                   |

| Ставки                                | Поставки и објаснувања                                                                                                    |                                   |  |
|---------------------------------------|----------------------------------------------------------------------------------------------------|-----------------------------------|--|
| User ID                               | Конфигурирајте ID за користење за автентикација на RADIUS-сервер.                                                                                                    |                                   |  |
|                                       | Внесете од 1 до 128 1-бајт                                                                                                    | ни знаци ASCII (од 0x20 до 0x7E). |  |
| Password                              | Конфигурирајте лозинка за автентикација на печатачот.                                                                                                    |                                   |  |
|                                       | Внесете од 1 до 128 1-бајтни знаци ASCII (од 0x20 до 0x7E). Ако користите Windows-сервер како RADIUS-сервер, може да внесете до 127 знаци.                                                                                             |                                   |  |
| Confirm Password                      | За да потврдите, внесете ја лозинката што ја конфигуриравте.                                                                                                    |                                   |  |
| Server ID                             | Може да конфигурирате ID на серверот за да се изврши автентикација со одреден RADIUS-сервер. Authenticator проверува дали има ID на сервер во полето subject/subjectAltName во сертификатот на сервер што се испраќа од RADIUS-сервер. |                                   |  |
|                                       | Внесете од 0 до 128 1-бајтни знаци ASCII (од 0x20 до 0x7E).                                                                                                    |                                   |  |
| Certificate Validation<br>(Жична LAN) | Ако сакате да извршите <b>Certificate Validation</b> со <b>IEEE802.1X (Wired LAN)</b><br>изберете <b>Enable</b> . Ако изберете "Овозможи", видете ги поврзаните информации и<br>увезете го <b>CA Certificate</b> .                     |                                   |  |
|                                       | Имајте предвид дека Certificate Validation секогаш е овозможено во IEEE802.1X (Wi-Fi). Задолжително увезете го CA Certificate.                                                                                                    |                                   |  |
| Anonymous Name                        | Ако изберете <b>PEAP-TLS</b> , <b>EAP-TTLS</b> или <b>PEAP/MSCHAPv2</b> за <b>EAP Type</b> , може да конфигурирате анонимно име наместо ID на корисник за фаза 1 од автентикација PEAP.                                                |                                   |  |
|                                       | Внесете од 0 до 128 1-бајтни знаци ASCII (од 0x20 до 0x7E).                                                                                                    |                                   |  |
| Encryption Strength                   | Може да изберете од следново.                                                                                                    |                                   |  |
|                                       | High                                                                                                    | AES256/3DES                       |  |
|                                       | Middle                                                                                                    | AES256/3DES/AES128/RC4            |  |

#### Поврзани информации

- ➡ "Конфигурирање мрежа со IEEE 802.1X" на страница 321
- ➡ "Увезување СА Certificate" на страница 307

### Конфигурирање сертификат за IEEE 802.1Х

Конфигурирајте го сертификатот на клиент за IEEE802.1X. Кога ќе го поставите, може да користите **EAP-TLS** и **PEAP-TLS** како метод за автентикација на IEEE 802.1x. Ако сакате да го конфигурирате сертификатот од издавачот на сертификати, одете на **CA Certificate**.

1. За пристап до Web Config, внесете ја IP-адресата на печатачот во прелистувачот.

Внесете ја IP-адресата на печатачот од компјутер што е поврзан на истата мрежа како и печатачот.

IP-адресата на печатачот може да ја видите преку следново мени.

# Поставки > Општи поставки > Поставки за мрежа > Статус на мрежа > Статус на кабелска LAN/ Wi-Fi мрежа

2. Внесете ја администраторската лозинка за да се најавите како администратор.

3. Изберете според следниов редослед.

Картичка Network Security > IEEE802.1X > Client Certificate

4. Внесете сертификат во **Client Certificate**.

Ако веќе имате увезено сертификат објавен од издавач на сертификати, може да го копирате сертификатот и да го употребите во IEEE802.1X. За да го копирате, изберете го сертификатот од **Сору From**, а потоа кликнете **Сору**.

#### Поврзани информации

- "Стандардна вредност на администраторската лозинка" на страница 19
- ➡ "Конфигурирање CA-signed Certificate" на страница 301
- ➡ "Конфигурирање СА Certificate" на страница 306

### Проверка на статусот на мрежа со IEEE 802.1Х

Може да го проверите статусот на мрежата со IEEE 802.1Х така што ќе отпечатите лист за статус на мрежата.

| ID за статус             | Статус на IEEE 802.1Х                                                                                         |  |
|--------------------------|----------------------------------------------------------------------------------------------------|--|
| Disable                  | Функцијата IEEE 802.1Х е оневозможена.                                                                        |  |
| EAP Success              | Автентикацијата со IEEE 802.1X успеа и мрежната врска е достапна.                                             |  |
| Authenticating           | Автентикацијата со IEEE 802.1X не е завршена.                                                                 |  |
| Config Error             | Автентикацијата не успеа бидејќи не е поставен ID на корисник.                                                |  |
| Client Certificate Error | Автентикацијата не успеа бидејќи сертификатот на клиентот е застарен.                                         |  |
| Timeout Error            | Автентикацијата не успеа бидејќи нема одговор од серверот и/или автентикаторот RADIUS.                        |  |
| User ID Error            | Автентикацијата не успеа бидејќи ID на корисник на печатачот и/или протоколот на сертификатот е неточен.      |  |
| Server ID Error          | Автентикацијата не успеа бидејќи ID на серверот од сертификатот на серверот и ID на серверот не се совпаѓаат. |  |
| Server Certificate Error | Автентикацијата не успеа поради следниве грешки во сертификатот на серверот.                                  |  |
|                          | Сертификатот на серверот е застарен.                                                                          |  |
|                          | Синџирот на сертификатот на серверот е неточен.                                                               |  |
| CA Certificate Error     | Автентикацијата не успеа поради следниве грешки во сертификат од<br>СА.                                       |  |
|                          | Наведениот сертификат од СА е неточен.                                                                        |  |
|                          | Не е увезен точниот сертификат од СА.                                                                         |  |
|                          | Сертификатот од СА е застарен.                                                                                |  |
| ID за статус | Статус на IEEE 802.1Х                                                                                 |
|--------------|----------------------------------------------------------------------------------------------------|
| EAP Failure  | Автентикацијата не успеа поради следниве грешки во поставките за<br>печатачот.                        |
|              | Ако EAP Type е EAP-TLS или PEAP-TLS, сертификатот на клиентот<br>е неточен или има одредени проблеми. |
|              | Aко EAP Type е EAP-TTLS или PEAP/MSCHAPv2, ID на корисникот<br>или лозинката се погрешни.             |

#### Поврзани информации

➡ "Статус на кабелска LAN/ Wi-Fi мрежа:" на страница 246

## Проблеми со мрежната безбедност

### Враќање на безбедносните поставки

Кога утврдувате безбедна средина како IPsec/IP филтрирање или IEEE802.1X, може да не бидете во можност да комуницирате со уредите поради неправилни поставки или проблеми со уредот или серверот. Во тој случај, вратете ги безбедносните поставки за повторно да ги направите поставките за уредот или за да ви се дозволи времена употреба.

#### Оневозможување на безбедносната функција преку контролната табла

Може да оневозможите IPsec/IP-филтрирање или IEEE 802.1Х преку контролната табла на печатачот.

- 1. Изберете Поставки > Општи поставки > Поставки за мрежа.
- 2. Изберете Напредно.
- 3. Изберете го она што сакате да го оневозможите од следниве ставки.

#### Деактивирај IPsec/ IP филтрирање

- Деактивирај IEEE802.1X
- 4. Изберете **Продолжи** на екранот за потврда.

#### Проблеми со користење на функциите за безбедност на мрежа

Сте го заборавиле претходно споделениот клуч

#### Реконфигурирајте претходно споделен клуч.

За промена на клучот, пристапете на Web Config и изберете го јазичето **Network Security** > **IPsec/IP Filtering** > **Basic** > **Default Policy** или **Group Policy**.

Кога го менувате споделениот клуч, конфигурирајте го споделениот клуч за компјутери.

#### Поврзани информации

- "Стандардна вредност на администраторската лозинка" на страница 19
- ➡ "Комуникација со енкрипција со помош на IPsec/IP филтрирање" на страница 310

#### Не може да комуницирате со IPsec-комуникација

#### Наведете го алгоритамот што печатачот или компјутерот не го поддржуваат.

Печатачот ги поддржува следниве алгоритми. Проверете ги поставките на компјутерот.

| Безбедносни методи                     | Алгоритми                                                                                                    |
|----------------------------------------|----------------------------------------------------------------------------------------------------|
| IKE-алгоритам за шифрирање             | AES-CBC-128, AES-CBC-192, AES-CBC-256, AES-GCM-128*, AES-GCM-192*, AES-GCM-256*, 3DES                                                                                                    |
| ІКЕ-алгоритам за автентикација         | SHA-1, SHA-256, SHA-384, SHA-512, MD5                                                                                                    |
| IKE-алгоритам за размена на<br>клучеви | DH Group1, DH Group2, DH Group5, DH Group14, DH Group15, DH<br>Group16, DH Group17, DH Group18, DH Group19, DH Group20, DH<br>Group21, DH Group22, DH Group23, DH Group24, DH Group25, DH<br>Group26, DH Group27*, DH Group28*, DH Group29*, DH Group30* |
| ESP-алгоритам за шифрирање             | AES-CBC-128, AES-CBC-192, AES-CBC-256, AES-GCM-128, AES-GCM-192, AES-GCM-256, 3DES                                                                                                    |
| ESP-алгоритам за автентикација         | SHA-1, SHA-256, SHA-384, SHA-512, MD5                                                                                                    |
| АН-алгоритам за автентикација          | SHA-1, SHA-256, SHA-384, SHA-512, MD5                                                                                                    |

\* достапно само за IKEv2

#### Поврзани информации

➡ "Комуникација со енкрипција со помош на IPsec/IP филтрирање" на страница 310

#### Одненадеж не може да комуницирате

#### IP-адресата на печатачот е сменета или не може да се користи.

Кога IP-адресата регистрирана на локалната адреса на Group Policy е сменета или не може да се користи, не може да се врши комуникација IPsec. Оневозможете го IPsec користејќи ја контролната табла на печатачот.

Ako DHCP е застарен, рестартирањето или IPv6-адресата е застарена или не е добиена, тогаш IPадресата регистрирана во картичката Web Config (**Network Security** на печатачот > **IPsec/IP Filtering** > **Basic** > **Group Policy** > **Local Address(Printer)**) може да не биде пронајдена.

Користете статична ІР-адреса.

#### IP-адресата на компјутерот е сменета или не може да се користи.

Кога IP-адресата регистрирана на далечинската адреса на Group Policy е сменета или не може да се користи, не може да се врши комуникација IPsec.

Оневозможете го IPsec користејќи ја контролната табла на печатачот.

Ако DHCP е застарен, рестартирањето или IPv6-адресата е застарена или не е добиена, тогаш IPадресата регистрирана во картичката Web Config (**Network Security** на печатачот > **IPsec/IP Filtering** > **Basic** > **Group Policy** > **Remote Address(Host**)) може да не биде пронајдена.

Користете статична ІР-адреса.

#### Поврзани информации

- "Стандардна вредност на администраторската лозинка" на страница 19
- ➡ "Комуникација со енкрипција со помош на IPsec/IP филтрирање" на страница 310

#### Не може да креирате безбедна порта за IPP печатење

## Не е наведен правилниот сертификат како сертификат на сервер за комуникација SSL/TLS.

Ако назначениот сертификат не е точен, креирањето на портата може да биде неуспешно. Осигурете се дека го користите правилниот сертификат.

#### ИС сертификатот не е увезен во компјутерот што пристапува до печатачот.

Ако ИС сертификатот не е внесен во компјутерот, креирањето на портата може да биде неуспешно. Осигурете се дека сте го внеле ИС сертификатот.

#### Поврзани информации

• "Конфигурирање сертификат на сервер за печатачот" на страница 309

#### Не може да се поврзете откако ќе го конфигурирате IPsec/IP филтрирањето

#### Поставките за IPsec/IP филтрирање се погрешни.

Оневозможете го IPsec/IP филтрирањето од контролната табла на печатачот. Поврзете ги печатачот и компјутерот и повторно направете ги поставките за IPsec/IP филтрирање.

#### Поврзани информации

➡ "Комуникација со енкрипција со помош на IPsec/IP филтрирање" на страница 310

#### Не може да се пристапи до печатачот по конфигурирање на IEEE802.1Х

#### Поставките за IEEE 802.1Х се погрешни.

Оневозможете ги IEEE802.1X и Wi-Fi од контролниот панел на печатачот. Поврзете го печатачот со компјутер, а потоа повторно конфигурирајте ја IEEE802.1X.

#### Поврзани информации

➡ "Конфигурирање мрежа со IEEE 802.1X" на страница 321

### Проблеми со користење на дигитален сертификат

#### Не може да се увезе CA-signed Certificate

#### CA-signed Certificate и информациите на CSR не се совпаѓаат.

Ако CA-signed Certificate и CSR ги немаат истите информации, не може да го увезете CSR. Проверете го следново:

- Дали се обидувате да увезете сертификат на уред којшто ги нема истите информации? Проверете ги информациите на CSR па потоа увезете го сертификатот на уредот којшто ги има истите информации.
- Дали сте го презапишале CSR зачуван во печатачот откако сте го испратиле CSR на издавачите на сертификати?

Повторно добијте потпишан ИС сертификат со CSR.

#### CA-signed Certificate има повеќе од 5 KB.

Не може да увезете CA-signed Certificate што има повеќе од 5 KB.

#### Лозинката за увезување на сертификатот е погрешна.

Внесете ја точната лозинка. Ако сте ја заборавиле лозинката, не може да го увезете сертификатот. Добијте повторно CA-signed Certificate.

#### Поврзани информации

"Увезување сертификат потпишан од СА" на страница 303.

#### Не може да го ажурирате самопотпишаниот сертификат

#### Не е внесено Common Name.

Мора да внесете **Соттоп Name**.

#### Внесени се неподдржани знаци за Common Name.

Внесете од 1 до 128 знака од IPv4, IPv6, име на главен компјутер или FQDN формат во ASCII (0x20–0x7E).

#### Има запирка или празно место во заедничкото име.

Ако има запирка, **Common Name** е одделено од таа точка. Ако има само празно место пред или по запирката, настанува грешка.

#### Поврзани информации

"Ажурирање самопотпишан сертификат" на страница 306

#### Не може да креирате CSR

#### Не е внесено Common Name.

Мора да внесете **Соттоп Name**.

## Внесени се неподдржани знаци за Common Name, Organization, Organizational Unit, Locality и State/Province.

Внесете знаци од IPv4, IPv6, име на главен компјутер или FQDN формат во ASCII (0x20-0x7E).

#### Има запирка или празно место во Common Name.

Ако има запирка, **Common Name** е одделено од таа точка. Ако има само празно место пред или по запирката, настанува грешка.

#### Поврзани информации

➡ "Добивање сертификат потпишан од СА" на страница 301

#### Се прикажува предупредување во врска со дигитален сертификат

| Пораки                           | Причина/Што да направите                                                                                          |
|----------------------------------|----------------------------------------------------------------------------------------------------|
| Enter a Server Certificate.      | Причина:                                                                                                    |
|                                  | Не сте избрале датотека за увезување.                                                                             |
|                                  | Што да направите:                                                                                                 |
|                                  | Изберете датотека и кликнете на <b>Import</b> .                                                                   |
| CA Certificate 1 is not entered. | Причина:                                                                                                    |
|                                  | ИС сертификат 1 не е внесен и внесен е само ИС сертификат 2.                                                      |
|                                  | Што да направите:                                                                                                 |
|                                  | Првин внесете го ИС сертификат 1.                                                                                 |
| Invalid value below.             | Причина:                                                                                                    |
|                                  | Има несоодветни знаци во патеката на датотеката и/или лозинката.                                                  |
|                                  | Што да направите:                                                                                                 |
|                                  | Погрижете се знаците да бидат внесени правилно за ставката.                                                       |
| Invalid date and time.           | Причина:                                                                                                    |
|                                  | Датумот и времето на печатачот не се поставени.                                                                   |
|                                  | Што да направите:                                                                                                 |
|                                  | Поставете ги датумот и времето со користење на Web Config, EpsonNet<br>Config или контролниот панел на печатачот. |
| Invalid password.                | Причина:                                                                                                    |
|                                  | Одредената лозинка за ИС сертификатот и внесената лозинка не се<br>совпаѓаат.                                     |
|                                  | Што да направите:                                                                                                 |
|                                  | Внесете ја точната лозинка.                                                                                       |

| Пораки                                                                | Причина/Што да направите                                                                                                    |
|-----------------------------------------------------------------------|----------------------------------------------------------------------------------------------------|
| Invalid file.                                                         | Причина:                                                                                                    |
|                                                                       | Не внесувате датотека за сертификат во Х509 формат.                                                                                                    |
|                                                                       | Што да направите:                                                                                                    |
|                                                                       | Осигурете се дека сте го избрале точниот сертификат од проверен издавач на сертификати.                                                                                            |
|                                                                       | Причина:                                                                                                    |
|                                                                       | Датотеката којашто сте ја внеле е премногу долга. Максималната големина на датотеката е 5 KB.                                                                                      |
|                                                                       | Што да направите:                                                                                                    |
|                                                                       | Ако ја изберете точната датотека, сертификатот може да биде корумпиран или произведен.                                                                                             |
|                                                                       | Причина:                                                                                                    |
|                                                                       | Синџирот којшто се содржи во сертификатот е неважечки.                                                                                                    |
|                                                                       | Што да направите:                                                                                                    |
|                                                                       | За повеќе информации за сертификатот, погледнете ја интернет<br>страницата за издавачот на сертификати.                                                                            |
| Cannot use the Server Certificates                                    | Причина:                                                                                                    |
| that include more than three CA certificates.                         | Датотеката на сертификатот во PKCS#12 формат содржи повеќе од 3 ИС сертификати.                                                                                                    |
|                                                                       | Што да направите:                                                                                                    |
|                                                                       | Увезете ги сите сертификати конвертирајќи ги од PKCS#12 формат во<br>PEM формат или увезете ја датотеката на сертификатот во PKCS#12<br>формат којашто содржи до 2 ИС сертификати. |
| The certificate has expired. Check if                                 | Причина:                                                                                                    |
| the certificate is valid, or check the date and time on your printer. | ИС сертификатот е застерен.                                                                                                    |
|                                                                       | Што да направите:                                                                                                    |
|                                                                       | Ако сертификатот е застарен, добијте го и увезете го новиот<br>сертификат.                                                                                                    |
|                                                                       | Ако сертификатот е застарен, погрижете се датумот и времето на<br>печатачот да бидат поставени правилно.                                                                           |

| Пораки                   | Причина/Што да направите                                                                                                    |
|--------------------------|----------------------------------------------------------------------------------------------------|
| Private key is required. | Причина:                                                                                                    |
|                          | Нема спарен приватен клуч со сертификат.                                                                                                    |
|                          | Што да направите:                                                                                                    |
|                          | Ако сертификатот е во PEM/DER формат и е добиен од CSR со<br>користење на компјутер, назначете ја датотеката за приватен клуч.                                                    |
|                          | Ако сертификатот е во PKCS#12 формат и е добиен од CSR со<br>користење на компјутер, креирајте датотека којашто содржи<br>приватен клуч.                                          |
|                          | Причина:                                                                                                    |
|                          | Повторно сте го увезле PEM/DER сертификатот добиен од CSR со користење на Web Config.                                                                                             |
|                          | Што да направите:                                                                                                    |
|                          | Ако сертификатот е во PEM/DER формат и е добиен од CSR со користење на Web Config, може да го увезете само еднаш.                                                                 |
| Setup failed.            | Причина:                                                                                                    |
|                          | Не може да ја завршите конфигурацијата затоа што комуникацијата<br>помеѓу печатачот и компјутерот е неуспешна или датотеката не може да<br>биде прочитани поради одредени грешки. |
|                          | Што да направите:                                                                                                    |
|                          | Откако ќе ја проверите одредената датотека и комуникацијата, повторно увезете ја датотеката.                                                                                      |

#### Поврзани информации

⇒ "За дигиталната сертификација" на страница 301

#### Сте го избришале ИС потпишаниот сертификат по грешка

#### Нема резервна датотека со сертификатот потпишан од ИС.

Ако имате резервна датотека, повторно внесете го сертификатот.

Ако добиете сертификат со користење на CSR креиран од Web Config, не може повторно да го внесете избришаниот сертификат. Креирајте CSR и добијте нов сертификат.

#### Поврзани информации

- "Увезување сертификат потпишан од СА" на страница 303
- "Бришење сертификат потпишан од СА" на страница 305

## Користење на Epson Open Platform

## Преглед на Epson Open Platform

Epson Open Platform е платформа за користење печатачи Epson со функција обезбедена од серверот на системот за автентикација.

Може да добиете дневници за секој уред и корисник во соработка со серверот и да конфигурирате ограничувања на уредот и функции што може да се користат за секој корисник и група. Може да се користи со Epson Print Admin (Систем за автентикација на Epson) или систем за автентикација на трета страна.

Ако поврзете уред за автентикација, може исто така да извршите автентикација на корисник со користење на идентификациска картичка.

#### Поврзани информации

➡ "Систем за автентикација на Epson (Epson Print Admin)" на страница 237

## Конфигурирање Epson Open Platform

Овозможете Epson Open Platform за да може да го користите уредот од системот за автентикација.

1. За пристап до Web Config, внесете ја IP-адресата на печатачот во прелистувачот.

Внесете ја IP-адресата на печатачот од компјутер што е поврзан на истата мрежа како и печатачот.

IP-адресата на печатачот може да ја видите преку следново мени.

## Поставки > Општи поставки > Поставки за мрежа > Статус на мрежа > Статус на кабелска LAN/ Wi-Fi мрежа

- 2. Внесете ја администраторската лозинка за да се најавите како администратор.
- 3. Изберете според следниов редослед.

#### Картичка Epson Open Platform > Product Key or License Key

- 4. Внесете вредност за секоја ставка.
  - Serial Number

Се прикажува серискиот број на уредот.

Epson Open Platform Version

Изберете ја верзијата на Epson Open Platform. Соодветната верзија се разликува во зависност од системот за автентикација.

□ Product Key or License Key

Внесете го клучот за производот од наменската веб-локација. Повеќе информации за тоа како да го добиете клучот за производот може да најдете во прирачникот за Epson Open Platform.

5. Кликнете **Next**.

Се прикажува порака за потврда.

6. Кликнете ОК.

Печатачот е ажуриран.

#### Поврзани информации

• "Стандардна вредност на администраторската лозинка" на страница 19

### Проверка на валидноста на Epson Open Platform

Може да ја проверите валидноста на Epson Open Platform на некој од следниве начини.

Web Config

Клучот за производот е внесен во картичката **Epson Open Platform** > **Product Key or License Key** > **Product Key or License Key** и картичката **Epson Open Platform** > **Authentication System** се прикажува во левиот дел од менито.

🗅 Контролна табла на печатачот

Клучот за производот се прикажува во: Почетен екран > **Поставки** > **Информации за Epson Open Platform**.

## Информации наменети за Epson Remote Services

Epson Remote Services е услуга што повремено прибира информации за печатачот преку интернет. Овие информации може да се искористат за да се предвиди кога потрошните материјали и заменските делови ќе треба да се обноват или заменат, како и за брзо решавање на грешките или проблемите.

Контактирајте со продажниот агент за повеќе информации во врска со Epson Remote Services.

# Каде да се обратите за помош

| Веб-локација за техничка поддршка   | . 335 |
|-------------------------------------|-------|
| Контактирање со поддршката на Epson | . 335 |

## Веб-локација за техничка поддршка

Ако ви треба дополнителна помош, посетете ја веб-локацијата за поддршка на Epson подолу. Изберете ја земјата или регионот и одете на делот за поддршка на локалната веб-локација на Epson. На локацијата се достапни и најновите двигатели, ЧПП, прирачници и други материјали за преземање.

http://support.epson.net/

http://www.epson.eu/support (Европа)

Ако производот на Epson не работи правилно и не може да го решите проблемот, контактирајте со службите за поддршка на Epson за помош.

## Контактирање со поддршката на Epson

## Пред да контактирате со Epson

Ако вашиот производ Epson не работи правилно и не можете да го решите проблемот со информациите за решавање проблеми во прирачниците на производот, контактирајте со службата за поддршка на Epson за помош.

Следниов список со служби за поддршка на Epson се заснова на земјата во која била извршена продажбата. Некои производи може да не се продаваат во вашата тековна локација, па треба да контактирате со соодветната служба за поддршка на Epson за областа во која сте го купиле производот.

Ако службата за поддршка на Epson за вашата област не е наведена подолу, контактирајте со продавачот од каде што сте го купиле производот.

Службата за поддршка на Epson ќе може да ви помогне многу побрзо ако ги дадете следниве информации:

🗅 Сериски број на производот

(Позицијата на етикетата зависи од производот; може да биде на задната страна, на отворената страна на капакот или на дното.)

- Модел на производот
- 🗅 Верзија на софтверот на производот

(Кликнете About, Version Info или слично копче во софтверот на производот.)

- 🗅 Бренд и модел на компјутерот
- 🗅 Името и верзијата на оперативниот систем на компјутерот
- 🗅 Имиња и верзии на софтверските апликации што обично ги користите со производот

#### Белешка:

Зависно од производот, мрежните поставки може да се складирани во меморијата на производот. Поставките може да се изгубат поради дефект или поправка на производот. Epson не одговара за загуба на податоци, за правење резервни копии или враќање поставки дури и во текот на гарантниот рок. Препорачуваме самите да си направите резервна копија од податоците или да ги запишете.

## Помош за корисниците во Европа

Видете во вашата Пан-европска гаранција за информации како да контактирате со поддршката на Epson.

## Помош за корисниците во Тајван

Контакти за информации, поддршка и услуги се:

#### На интернет

#### http://www.epson.com.tw

На располагање се спецификации за производот, двигатели за преземање и прашања за производи.

#### Центар за помош на Epson

Телефон: +886-2-2165-3138

Нашиот тим во Центарот за помош може телефонски да ви помогне за следново:

- 🗅 Барања за продажба и информации за производи
- 🗅 Прашања за користење на производи или проблеми
- 🗅 Барања за поправка и гаранција

#### Центар за сервисирање:

#### http://www.tekcare.com.tw/branchMap.page

Корпорацијата TekCare е овластен сервисен центар за Epson Taiwan Technology & Trading Ltd.

## Помош за корисниците во Австралија

Epson во Австралија ќе ви пружи високо ниво на услуга за купувачите. Како додаток на прирачниците за вашиот производ, ги имаме следниве извори за добивање информации:

#### Интернет-адреса

#### http://www.epson.com.au

Пристапете до веб страниците на Epson во Австралија. Вреди да ја посетите понекогаш и да сурфате овде! Оваа веб-локација ви дава можност за преземање двигатели, контактни места на Epson, информации за нови производи и техничка поддршка (е-пошта).

#### Центар за помош на Epson

#### Телефон: 1300-361-054

Центарот за помош на Epson е наменет како крајна поддршка за да се увериме дека нашите клиенти имаат пристап до совети. Операторите во Центарот за помош може да ви помогнат во инсталирањето, конфигурирањето и ракувањето со производот на Epson. Нашиот персонал од Центарот за помош за предпродажба ќе ве снабди со литература за новите производи на Epson и ќе ве информира каде е сместен најблискиот добавувач или продажен агент. Овде се одговорени голем број прашања.

Ви препорачуваме да ги имате сите значајни информации при рака, кога ќе нѐ побарате. Колку повеќе информации ќе ни дадете, толку побргу ќе го решиме проблемот. Овие информации ги вклучуваат прирачниците за производите на Epson, типот на компјутер, оперативниот систем, апликациски програми и која било информација што вие сметате дека е потребна.

#### Пренесување на производот

Epson препорачува да се зачува пакувањето на производот за идно пренесување.

## Помош за корисниците во Нов Зеланд

Epson во Нов Зеланд ќе ви пружи високо ниво на услуга за купувачите. Како додаток на документацијата за вашиот производ, ги имаме следниве извори за добивање информации:

#### Интернет-адреса

#### http://www.epson.co.nz

Пристапете до веб страниците на Epson во Нов Зеланд. Вреди да ја посетите понекогаш и да сурфате овде! Оваа веб-локација ви дава можност за преземање двигатели, контактни места на Epson, информации за нови производи и техничка поддршка (е-пошта).

#### Центар за помош на Epson

#### Телефон: 0800 237 766

Центарот за помош на Epson е наменет како крајна поддршка за да се увериме дека нашите клиенти имаат пристап до совети. Операторите во Центарот за помош може да ви помогнат во инсталирањето, конфигурирањето и ракувањето со производот на Epson. Нашиот персонал од Центарот за помош за предпродажба ќе ве снабди со литература за новите производи на Epson и ќе ве информира каде е сместен најблискиот добавувач или продажен агент. Овде се одговорени голем број прашања.

Ви препорачуваме да ги имате сите значајни информации при рака, кога ќе нѐ побарате. Колку повеќе информации ќе ни дадете, толку побргу ќе го решиме проблемот. Овие информации ги вклучуваат документите за производите на Epson, типот на компјутер, оперативниот систем, апликациски програми и која било информација што вие сметате дека е потребна.

#### Пренесување на производот

Epson препорачува да се зачува пакувањето на производот за идно пренесување.

## Помош за корисниците во Сингапур

Извори на информации, поддршка и достапни услуги од Epson во Сингапур се:

#### На интернет

#### http://www.epson.com.sg

На располагање се информации за спецификации за производ, двигатели за преземање, Најчесто поставувани прашања (ЧПП), Барања за продажба и Техничка помош преку е-пошта.

#### Центар за помош на Epson

Бесплатен телефонски број: 800-120-5564

Нашиот тим во Центарот за помош може телефонски да ви помогне за следново:

- □ Барања за продажба и информации за производи
- □ Прашања за користење на производи или решавање проблеми
- 🗅 Барања за поправка и гаранција

## Помош за корисниците во Тајланд

Контакти за информации, поддршка и услуги се:

#### На интернет

#### http://www.epson.co.th

Достапни се информации за спецификациите за производите, двигатели за преземање, "Најчесто поставувани прашања" (ЧПП) и е-пошта.

#### Контакт центар на Epson

Телефон: 66-2460-9699

E-пошта: support@eth.epson.co.th

Нашиот тим за грижа за корисници може телефонски да ви помогне за следново:

- □ Барања за продажба и информации за производи
- 🗅 Прашања за користење на производи или проблеми
- 🗅 Барања за поправка и гаранција

### Помош за корисниците во Виетнам

Контакти за информации, поддршка и услуги се:

#### Сервисен центар на Epson

27 Yen Lang, Trung Liet Ward, Dong Da District, Ha Noi City. Tel: +84 24 7300 0911
38 Le Dinh Ly, Thac Gian Ward, Thanh Khe District, Da Nang. Tel: +84 23 6356 2666
194/3 Nguyen Trong Tuyen, Ward 8, Phu Nhuan Dist., HCMC. Tel: +84 28 7300 0911
31 Phan Boi Chau, Ward 14, Binh Thanh District, HCMC. Tel: +84 28 35100818

### Помош за корисниците во Индонезија

Контакти за информации, поддршка и услуги се:

#### На интернет

#### http://www.epson.co.id

- 🗅 Информации за спецификациите за производите, двигатели за преземање
- 🖵 Често поставувани прашања (ЧПП), барања за продажба, прашања преку е-пошта

#### Телефонска линија на Epson

Телефон: 1500-766 (Indonesia Only)

E-пошта: customer.care@ein.epson.co.id

Нашиот тим на директната линија може телефонски или преку е-пошта да ви помогне за следново:

- 🗅 Барања за продажба и информации за производи
- 🗅 Служба за техничка поддршка

## Помош за корисниците во Хонг Конг

За да добиете техничка помош како и други услуги, слободно контактирајте со Epson Hong Kong Limited.

#### Почетна страница на интернет

#### http://www.epson.com.hk

Epson Hong Kong воспостави локална страница на кинески и англиски јазик на интернет за да им ги обезбеди следните информации на корисниците:

- 🗅 Информации за производ
- Одговори на Најчесто поставувани прашања (ЧПП)
- Најнови верзии на двигателите за производите на Epson

#### Линија за техничка поддршка

Може да контактирате со нашиот технички персонал и на следниве телефонски броеви и броеви за факс:

Телефон: 852-2827-8911

Факс: 852-2827-4383

## Помош за корисниците во Малезија

Контакти за информации, поддршка и услуги се:

#### На интернет

#### http://www.epson.com.my

- 🗅 Информации за спецификациите за производите, двигатели за преземање
- 🛛 Често поставувани прашања (ЧПП), барања за продажба, прашања преку е-пошта

#### Контакт центар на Epson

Телефон: 1800-81-7349 (Бесплатен)

- E-пошта: websupport@emsb.epson.com.my
- 🗅 Барања за продажба и информации за производи
- 🗅 Прашања за користење на производи или проблеми

🗅 Барања за поправки и гаранција

#### Epson Malaysia Sdn Bhd (Главна канцеларија)

Телефон: 603-56288288 Факс: 603-5628 8388/603-5621 2088

## Помош за корисниците во Индија

Контакти за информации, поддршка и услуги се:

#### На интернет

#### http://www.epson.co.in

На располагање се спецификации за производот, двигатели за преземање и прашања за производи.

#### Бесплатна телефонска линија за помош

За услуги, информации за производот или за нарачка на потрошни материјали - 18004250011 / 186030001600 / 1800123001600 (9 - 18ч.)

#### Е-пошта

calllog@epson-india.in

#### WhatsApp

+91 96400 00333

### Помош за корисници на Филипините

За добивање техничка помош како и останати пост-продажни услуги, корисниците може да контактираат со корпорацијата Epson Philippines на телефонските, броевите на факс како и на адресата за е-пошта подолу:

#### На интернет

#### http://www.epson.com.ph

Достапни се информации за спецификациите на производот, двигателите за преземање, често поставуваните прашања (ЧПП) и барањата преку е-пошта.

#### Грижа за корисници Epson Philippines

Бесплатен телефонски број: (PLDT) 1-800-1069-37766

Бесплатен телефонски број: (Дигитален) 1-800-3-0037766

Метро Манила: +632-8441-9030

Веб-страница: https://www.epson.com.ph/contact

E-пошта: customercare@epc.epson.com.ph

Достапен од 9.00 до 18.00 од понеделник до сабота (освен на државни празници)

Нашиот тим за грижа за корисници може телефонски да ви помогне за следново:

- 🗅 Барања за продажба и информации за производи
- Прашања за користење на производи или проблеми
- 🗅 Барања за поправка и гаранција

#### Корпорација Epson Philippines

Централа: +632-8706-2609 Факс: +632-8706-2663 / +632-8706-2665